## daitsu

#### INSTALLATION AND MAINTENANCE MANUAL

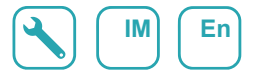

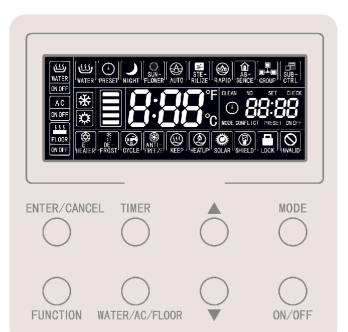

## Wired Controller CDV 57

Serie MULTI-HYBRID ACS Edition R00

Models CDV 57

## **User Notice**

- The power supply for all water tanks or hot water generators must be unified.
- Prohibit installing the wired controller at wet or sunshine places.
- Do not knock, throw or frequently disassemble the wired controller.
- Do not operate the wired controller with wet hands.
- When two wired controllers control one (or more) water tank or hot water generator(s), the address of wired controller should be different.

## Contents

| 1 | DISPLAY                                                      | 1  |
|---|--------------------------------------------------------------|----|
|   | 1.1 LCD of Wired Controller                                  | 1  |
|   | 1.2 LCD Display Instruction                                  | 2  |
| 2 | BUTTONS                                                      | 4  |
|   | 2.1 Button Graphics                                          | 4  |
|   | 2.2 Function Instruction of Buttons                          | 4  |
| 3 | Installation and Commissioning                               | 5  |
|   | 3.1 Installation of Wired Controller                         | 7  |
|   | 3.2 Commissioning                                            | 14 |
| 4 | Operation Instructions                                       | 22 |
|   | 4.1 Switch between Water Heating & Floor Heating Interfaces  | 22 |
|   | 4.2 Water Heating ON/OFF                                     | 23 |
|   | 4.3 Water Heating Mode Setting                               | 24 |
|   | 4.4 Water Heating Temperature Setting                        | 25 |
|   | 4.5 Function Switchover of Water Heating                     | 26 |
|   | 4.6 Sun-flower Setting                                       | 27 |
|   | 4.7 Water Temperature Auto Setting Function of Water Heating | 28 |
|   | 4.8 High-temp Sterilization Setting                          | 28 |
|   | 4.9 Setting of Rapid Water Heating                           | 34 |
|   | 4.10 Timer Setting of Water Heating                          | 34 |
|   | 4.11 Preset water heating setting                            | 40 |
|   | 4.12 Floor Heating ON/OFF                                    | 44 |
|   | 4.13 Water Temperature Setting of Floor Heating              | 44 |
|   | 4.14 Function Switchover of Floor Heating                    | 45 |

|    | 4.15 Water Temperature Auto Setting Function of Floor Heating  | 46  |
|----|----------------------------------------------------------------|-----|
|    | 4.16 Setting of Rapid Floor Heating                            | 46  |
|    | 4.17 Absence Setting of Floor Heating                          | 47  |
|    | 4.18 Timer Setting of Floor Heating                            | 47  |
|    | 4.19 Clock Setting                                             | 52  |
|    | 4.20 Clean Setting                                             | 54  |
|    | 4.21 Remote Shield Function                                    | 54  |
|    | 4.22 Child Lock Function                                       | 55  |
| 5. | ERROR DISPLAY                                                  | .56 |
|    | 5.1 Table of Error Codes for Outdoor Unit                      | 57  |
|    | 5.2 Table of Error Codes for Water Tank or Hot Water Generator | 60  |
|    | 5.3 Table of Debugging Codes                                   | 61  |
|    | 5.4 Table of Status Codes                                      | 62  |
|    |                                                                |     |

## 1 DISPLAY

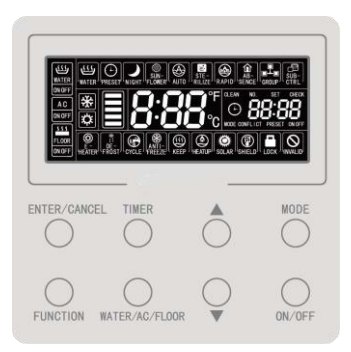

Fig 1.1 Appearance of the Wired Controller

## 1.1 LCD of Wired Controller

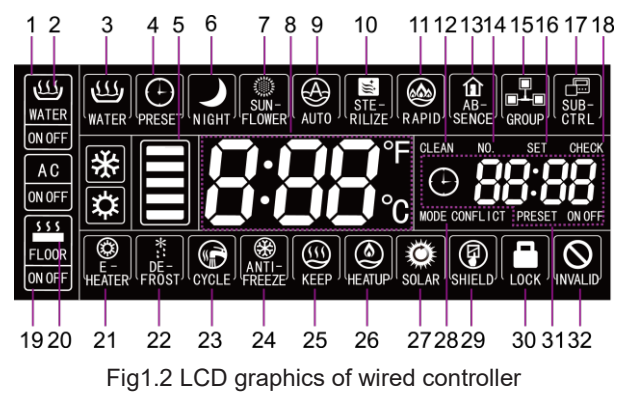

## 1.2 LCD Display Instruction

#### Displaving name No. Instructions WATER interface The icon will light up when the current wired controller is at the 1 interface of hot water function arrow Overview of the hot water function: the WATER icon keeps on; the 2 WATER ON/OFF ON/OFF icon is displayed according to the on or off status of hot water function. 3 Standard hot water Standard hot water mode Δ Preset Preset hot water mode. The proportion of available hot water for the current user is displayed according to the state in the frame for available hot water: it is 5 Available hot water displayed only at the interface for hot water; 6 Night Night hot water mode; 7 Sun-flower It is displayed when the SUN-FLOWER function is valid; 8 **Temperature Zone** Set water temperature/actual water temperature is displayed. It's displayed when the function of water temperature auto setting is valid. This function can be set separately under water heating or floor 9 Auto heating and the icon is displayed according to whether the function under the respective interface is valid or not. The icon will light up when the STERILIZE function is valid and will be 10 Sterilize blinking under sterilization. It's displayed when the RAPID function is valid. This function can be set separately under water heating or floor heating and the icon is 11 Rapid displayed according to whether the function under the respective interface is valid ornot. The icon will light up when the CLEAN function is valid and will be 12 Clean blinking under cleaning status. It's displayed when the ABSENCE function is valid. 13 Absence

#### Table 1.1 LCD display instruction

| No.   | Displaying name          | Instructions                                                                                                    |
|-------|--------------------------|----------------------------------------------------------------------------------------------------|
| 14    | No.                      | When inquiring or setting project number of water tank or hot water generator, icon "NO." is displayed;                  |
| 15    | Group                    | It is displayed when one wired controller controls multiple water tanks<br>or hot water generators simultaneously;       |
| 16    | Set                      | Display icon "SET" under parameter setting interface                                                                     |
| 17    | Sub-controller           | It indicates that the current wired controller is a slave wired controller (address of wired controller is 02);          |
| 18    | Check                    | Display icon "CHECK" under parameter view interface                                                                      |
| 19    | FLOOR interface<br>arrow | The icon will light up when the current wired controller is at the<br>interface of floor heating function.               |
| 20    | FLOOR ON/OFF             | The icon for floor heating keeps on; the ON/OFF icon is displayed<br>according to the on or off status of floor heating. |
| 21    | E-heater                 | The icon indicates whether the auxiliary electrical heating is on.                                                       |
| 22    | Defrost                  | Outdoor unit defrosting status;                                                                                          |
| 23    | Cycle                    | Running status of the back water pump.                                                                                   |
| 24    | Anti-freeze              | Anti-freezing status.                                                                                                    |
| 25    | keep                     | Running status of the water tank/hot water generator.                                                                    |
| 26    | Heat up                  | Running status of the water tank/hot water generator.                                                                    |
| 27    | solar                    | It is displayed when the hot water generator is connected to solar<br>energy;Flicker when solar power is on work.        |
| 28    | MODE CONFLICT            | When unit is in cool/dry mode, floor heat is not allowed to turn on.<br>Mode Conflict will be flickering.                |
| 29    | Shield                   | Shielding status.                                                                                                    |
| 30    | Child lock               | Child lock status.                                                                                                    |
| 31    | Timer zone               | Display the system clock and timer status.                                                                               |
| 32    | Invalid operation        | Display invalid operation.                                                                                               |
| Note: |                          |                                                                                                    |

When wired controller is connected with different water tanks or hot water generators, some functions will be different.

## 2 BUTTONS

## 2.1 Button Graphics

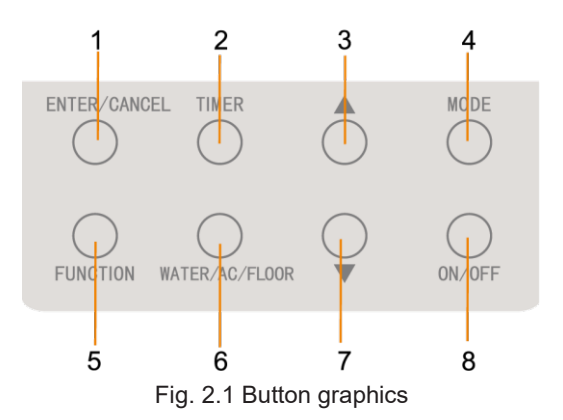

## 2.2 Function Instruction of Buttons

| Table 2.1 Function instruction of buttons |
|-------------------------------------------|
|-------------------------------------------|

| No. | Buttons          | Instructions                                                                                                    |  |  |  |
|-----|------------------|----------------------------------------------------------------------------------------------------|--|--|--|
| 1   | Enter/<br>Cancel | Select and cancel function                                                                                                    |  |  |  |
| 3   | Decrease         | (1)Set water temperature for water heating, floor heating and high                                                                                       |  |  |  |
| 7   | Increase         | temperature sterilization;<br>(2) Set timer (water/floor heating), preset water heating time and<br>sterilization time;<br>(3) Set and inquire parameter |  |  |  |
| 4   | Mode             | Under the interface of water heating, 3 modes can be switched: standard                                                                                  |  |  |  |

|                                                                                                    |                    | water heating, preset water heating and night water heating. (Note: modes                                                                                                    |
|----------------------------------------------------------------------------------------------------|--------------------|----------------------------------------------------------------------------------------------------|
|                                                                                                    |                    | cannot be switched under the interface of floor heating)                                                                                                    |
| 5 Function WATER interface: sun-flower function, water tem<br>FLOOR interface: water-temperature auto function<br>absence function, rapid floor heating function |                    | WATER interface: sun-flower function, water temperature auto function of water heating, sterilize function, rapid water heating function; FLOOR interface: water-temperature auto function of floor heating, absence function, rapid floor heating function |
| 2                                                                                                    | Timer              | Timer setting                                                                                                    |
| 8                                                                                                    | ON/OFF             | water/floor heating ON/OFF                                                                                                    |
| 6                                                                                                    | WATER/AC/FLO<br>OR | Switchover between water heating and floor heating interfaces (only when water heating and flooring heating functions are both valid).                                                                                                    |
| 7<br>and Child lock<br>3                                                                                                    |                    | Activate or cancel the child lock by long-pressing the "increase" and<br>"decrease" buttons for 5 seconds                                                                                                    |

## 3 Installation and Commissioning

There're two kinds of installation plate. As for the installation plate for different editions of wired controller, the first of installation plate style is selected for example.

The first style:

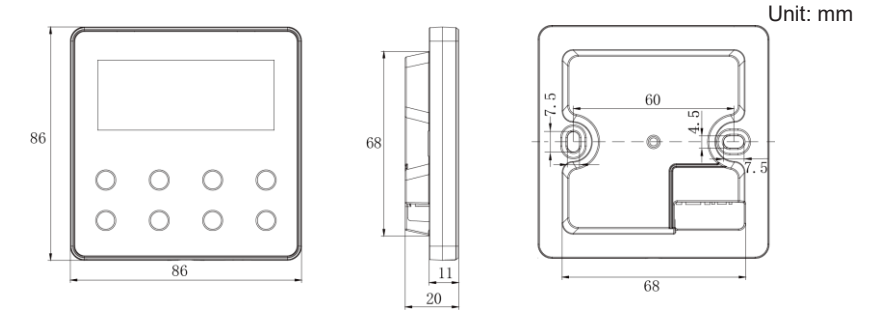

#### Wired Controller CDV 57

The second style:

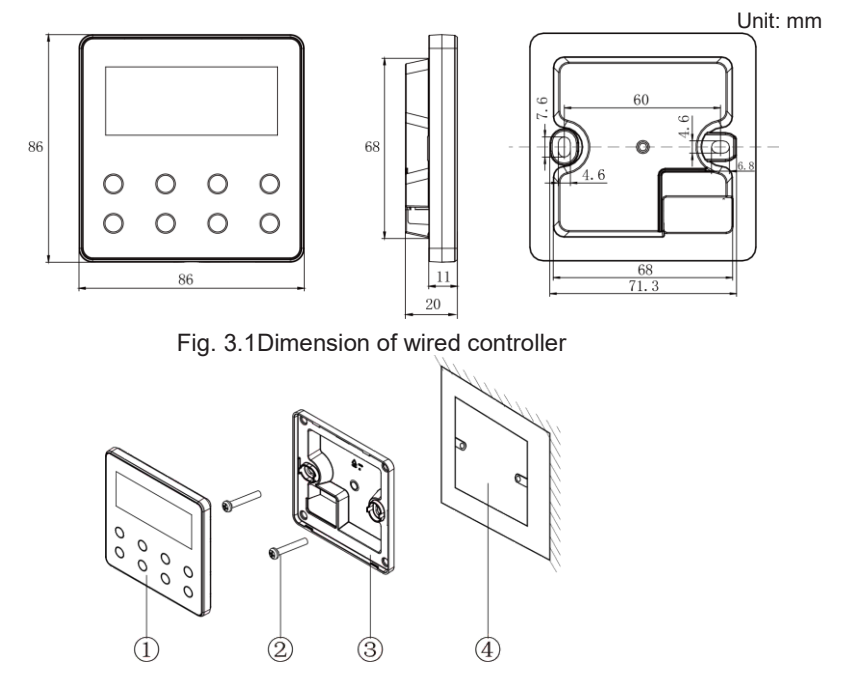

Fig. 3.2 Parts of wired controller

| No.  | 1                         | 2           | 3                             | 4                                      |
|------|---------------------------|-------------|-------------------------------|----------------------------------------|
| Name | Panel of wired controller | Screw M4×25 | Soleplate of wired controller | Junction box mounted in the wall space |
| Qty  | 1                         | 2           | 1                             | Parts supplied by users                |

## 3.1 Installation of Wired Controller

#### 3.1.1 Communication Line Selection

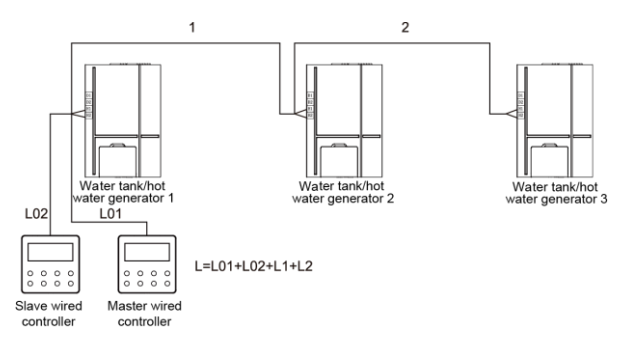

#### Fig. 3.3 Length of communication line

| Wire material<br>type                                                                        | Total length of<br>communication line<br>between water tank or<br>hot water generator<br>and wired controller<br>L(m) | Wire<br>size<br>(mm²) | Material<br>standar<br>d | Remarks                                                                                                    |
|----------------------------------------------------------------------------------------------|----------------------------------------------------------------------------------------------------|-----------------------|--------------------------|----------------------------------------------------------------------------------------------------|
| Light/Ordinary<br>polyvinyl<br>chloride<br>sheathed cord.<br>(60227 IEC 52<br>/60227 IEC 53) | L≤250                                                                                                    | 2×0.75~<br>2×1.25     | IEC<br>60227-5:2<br>007  | <ol> <li>Total length of communic<br/>-ation line can't exceed 250m.</li> <li>The cord shall be Circular<br/>cord (the cores shall be<br/>twisted together).</li> <li>If unit is installed in places<br/>with intense magnetic field or<br/>strong interference, it is<br/>necessary to use shielded wire.</li> </ol> |

Note:

- If the air conditioner is installed at the strong electromagnetic interference place, communication line of the wired controller must use shielding twisted pair.
- ② Materials of communication line for wired controller must be selected according to this ins-truction manual strictly.

#### 3.1.2 Installation requirements

- (1)Prohibit installing the wired controller at wet places.
- (2)Prohibit installing the wired controller at direct sunshine places.
- (3)Prohibit installing the wired controller at the place near high temperature objects or water-splashing places.

#### 3.1.3 Wiring Requirements

There are four network wiring methods between the wired controller and the water tank/hot water generator:

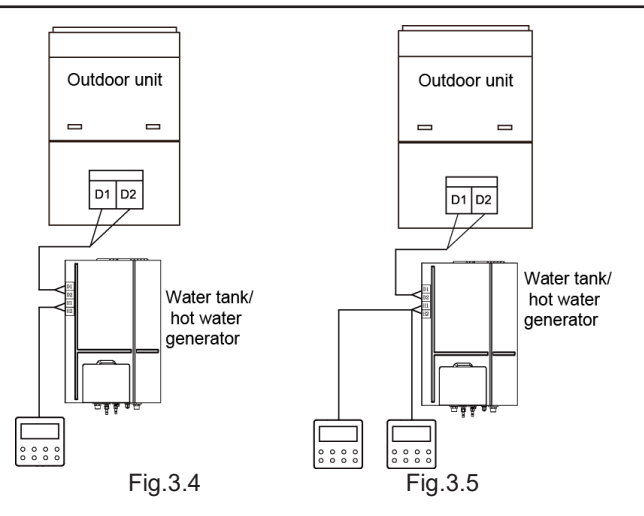

Fig.3.4 One wired controller controls one water tank or hot water generator.

Fig.3.5 Two wired controllers control one water tank or hot water generator.

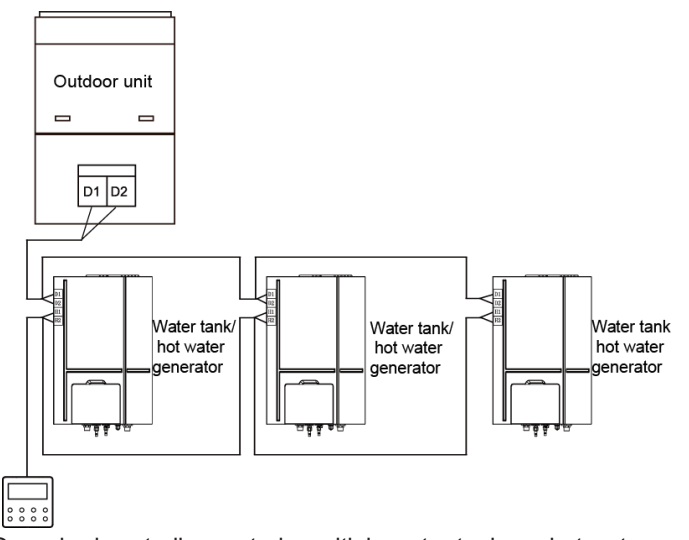

Fig. 3.6 One wired controller controls multiple water tanks or hot water generators simultaneously.

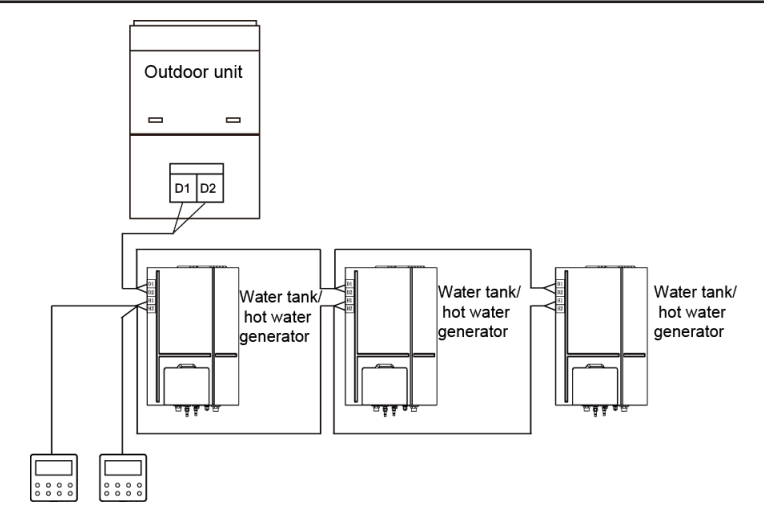

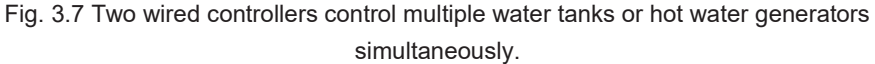

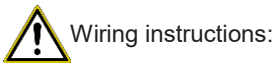

① When one wired controller controls multiple water tanks or hot water generators simultaneously, the wired controller can connect to any one water tank or hot water generator, but the connected ones must be either water tanks or hot water generators. The total quantity of water tank or hot water generator controlled by wired controller can't exceed 3 sets, and the connected water tank or hot water generator must be within the same network.

- ② When two wired controllers control one water tank or hot water generator, the addresses of those two wired controllers should be different. Please refer to 3.2.2 Parameter Setting.
- ③ When two wired controllers control multiple water tanks or hot water generators simultaneously, they can connect to any one water tank or hot water generator, but the connected ones must be either water tanks or hot water generators. The addresses of those two wired controllers should be different. Please refer to 3.2.2 Parameter Setting. The total quantity of water tank or hot water generator controlled by wired controller can't exceed 3 sets, and the connected water tank or hot water generator must be within the same network.
- When one (or two) wired controller(s) control (s) multiple water tanks or hot water generators at the same time, the controlled water tanks or hot water generators should have the same setting.
- (5) Network connection of wired controller and water tank or hot water generator must be according to one of the four wiring methods as shown in fig 3.4-3.7 As for the connection method shown in fig 3.5 and 3.7, there should be only one master wired controller (address is 01) and one slave wired controller (address 02). The quantity of wired controller can't exceed two.

#### 3.1.4 Installation

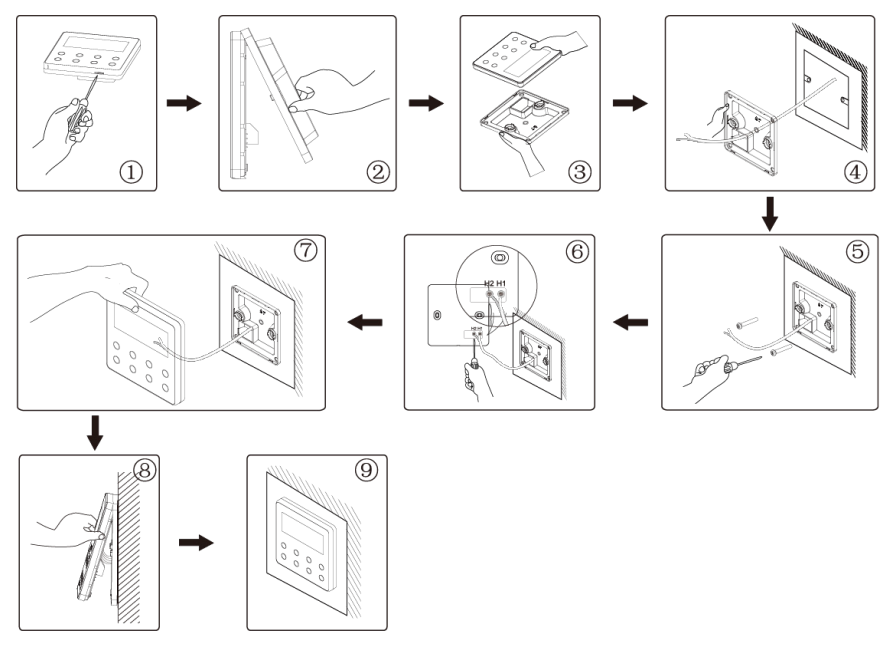

Fig. 3.8 Installation diagram for wired controller

Fig. 3.8 is the simple installation process of wired controller; please pay attention to the following items:

(1)Before installation, please cut off the power for water tank or hot water generator.

- (2)Pull out the two-core twisted pair from the installation hole on wall, and then pull this wire through the connecting hole at the rear side of soleplate of wired controller.
- (3)Stick the soleplate of wired controller on the wall and then use screw M4×25 to fix the soleplate and installation hole on wall together.
- (4)Connect the two-core twisted pair to wiring column H1 and H2 respectively and then tighten up the screws.
- (5)Bundle panel and soleplate of wired controller together and the installation is completed.

### 3.1.5 Disassembly

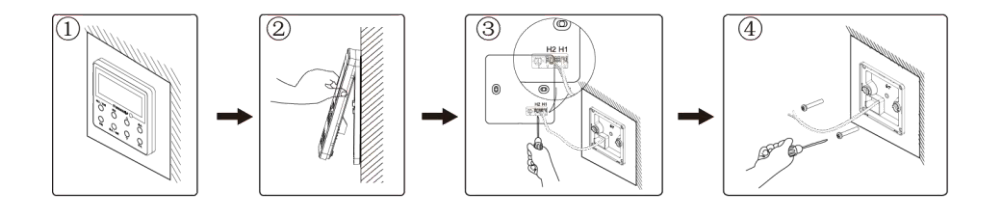

Fig. 3.9 Disassembly diagram of wired controller

## 3.2 Commissioning

#### 3.2.1 Parameter Enquiry

Unit parameters can be checked in unit on or off status.

- (1)Long press "FUNCTION" button for 5s to enter the interface of parameter enquiry. "C00" is displayed in the temperature zone and the icon "CHECK" lights up;
- (2)Press "▲" or "▼" button to select parameter code;
- (3)Press "ENTER/CANCEL" button to return to the previous step until system exits parameter enquiry.

The parameter enquiry list is as following:

| Parameter | Parameter                                                                                             | Parameter                                                                              | Viewing method                                                                                                    |  |
|-----------|----------------------------------------------------------------------------------------------------|----------------------------------------------------------------------------------------|----------------------------------------------------------------------------------------------------|--|
| C00       | Entrance of adjustable parameter                                                                      | -                                                                                      | In "C00" status, Timer zone shows the current water tank or<br>hot water generator project number. When one wired<br>controller is controlling multiple water tank or hot water<br>generator units, then only the smallest project number will<br>be displayed.                                                                                                    |  |
| C01       | View the<br>project<br>number and<br>locate the<br>faulted water<br>tank or hot<br>water<br>generator | 1-255:<br>project<br>number of<br>online<br>water tank<br>or hot<br>water<br>generator | Operation method:<br>Enter viewing: press "MODE" button in "C01" status to enter<br>the interface of project number of water tank or hot water<br>generator. Press "▲" or "▼" button to switch codes between<br>water tank and hot water generator.<br>Display method :<br>Temperature zone: malfunction of the current water tank/hot<br>water generator (only the malfunction of water tank/hot<br>water generator is displayed. The temperature zone will<br>display the breakdown in turn with an interval of 3 seconds if<br>there are several malfunctions)<br>Timer zone: (C5 malfunction of project number conflict)<br>/project number of the current water tank or hot water |  |

Table 3.1 Parameters viewing list

|     |                                                                                                    |                                                      | generator<br>Note:<br>System will not exit "C01" viewing automatically. User has to<br>exit this interface manually.                                                                                                    |
|-----|----------------------------------------------------------------------------------------------------|------------------------------------------------------|----------------------------------------------------------------------------------------------------|
| C03 | View the<br>quantity of<br>Aircon unit,<br>water tank and<br>hot water<br>generators in<br>the system.                        | 1-80                                                 | Timer zone: display the quantity of indoor units within the system (including Aircon unit, water tank and hot water generator)                                                                                                    |
| C06 | View priority<br>operation                                                                                                    | 00: normal<br>operation<br>01: priority<br>operation | Operation method:<br>Enter viewing: press "MODE" button in "C06" status to enter<br>the interface of viewing priority operation. Press "▲" or "▼"<br>button to select water tank or hot water generator.<br>Display method:<br>Temperature zone: display project number of current water<br>tank or hot water generator;<br>Timer zone: display setting value of priority operation of<br>current water tank or hot water generator. |
| C09 | View address<br>of wired<br>controller                                                                                        | 01,02                                                | Timer zone: display the address of wired controller                                                                                                    |
| C11 | View the<br>quantity of<br>water tank or<br>hot water<br>generator in<br>the case that<br>one wired<br>controller<br>controls | 1-3                                                  | Timer zone: display the quantity of water tank or hot water generator controlled by the wired controller                                                                                                    |

| C12 | several water<br>tanks or heat<br>water<br>generators at<br>the same time<br>View outdoor<br>ambient<br>temperature | -                                                                                     | Timer zone: display outdoor ambient temperature                                                                                                    |
|-----|----------------------------------------------------------------------------------------------------|---------------------------------------------------------------------------------------|----------------------------------------------------------------------------------------------------|
| C18 | One-button<br>viewing of<br>water tank or<br>hot water<br>generator<br>project number                               | 1~255<br>Project<br>number of<br>online<br>water tank<br>or hot<br>water<br>generator | Operation method:<br>Enter viewing, short-press "MODE" button in "C18" status to<br>turn on the function of one-button viewing water tank or hot<br>water generator project code, and the wired controller will<br>enter the interface of viewing water tank or hot water<br>generator project code. Press "▲" or "▼" button to select<br>the water tank or hot water generator.<br>Display method:<br>Temperature zone: displays number of the current water<br>tank or hot water generator.<br>Timer zone: displays project number of water tank or hot<br>water generator.<br>Note:<br>1.After turning on the one-button viewing function, each<br>wired controller of the entire system will display the project<br>number of its controlling water tank or hot water generator<br>on its timer zone. (The timer zone will display different<br>project numbers in turn with an interval of 3 seconds if one<br>wired controller is controlling multiple water tank or hot<br>water generator.)<br>2.Slave wired controller cannot turn on or off the function of<br>one-button viewing water tank or hot water generator project<br>number.<br>Cancel method: |

|     |                           |         | <ul> <li>1.If user exits the "C18" interface manually, the one-button viewing function will be immediately turned off.</li> <li>2.If system exits the "C18" interface due to no action in 20 seconds, user has to press the "ON/OFF" button under on/off status to cancel this function.</li> <li>3.After the one-button viewing function is turned on, pressing the "ON/OFF" button of any wired controller of the same system network under on/off status will cancel this function.</li> </ul> |
|-----|---------------------------|---------|----------------------------------------------------------------------------------------------------|
| C21 | View water<br>temperature | 0∼100°C | Operation method:<br>Enter viewing: press "MODE" button in "C21" status to enter<br>the interface of viewing water temperature. Press "▲" or<br>"▼" button to select the number of water tank or hot water<br>generator.<br>Display method:<br>Temperature zone: display project number of current water<br>tank or hot water generator;<br>Timer zone: display water temperature of water tank or hot<br>water generator.                                                                        |

Note:

Under parameter viewing status, "FUNCTION", TIMER", "WATER/AC/FLOOR" buttons are invalid. Press button "ON/OFF" or "ENTER/CANCEL" to go back to the home page, but not turning on/off the unit.

#### 3.2.2 Parameter Setting

Unit parameters can be set in unit On or Off status.

(1)Long-press "FUNCTION" button for 5s and the temperature zone displays "C00"; continue long-pressing "FUNCTION" button for another 5s to enter the interface of setting wired controller parameters. "P00" is displayed in temperature zone;

(2)Press "▲" or "▼" button to select parameter code. Press "MODE" button to enter parameter setting. At that time, parameter value is blinking. Press "▲" or "▼" button to adjust the parameter value and press "ENTER/CANCEL" button to finish setting.

(3)Press "ENTER/CANCEL" button to return to last step until system exists setting parameters.

The parameter setting list is as following:

| Parameter<br>code | Parameter name                                                           | Parameter range                                                                                            | Default<br>value | Note                                                                                                    |
|-------------------|--------------------------------------------------------------------------|----------------------------------------------------------------------------------------------------|------------------|----------------------------------------------------------------------------------------------------|
| P13               | Set address of wired controller                                          | 01: master wired<br>controller<br>02: slave wired controller                                               | 01               | When two wired controllers<br>control one (or more) water<br>tank(s) or hot water<br>generator(s), the addresses<br>of the two wired controllers<br>should be different. Slave<br>wired controller (02) is without<br>unit parameter setting<br>function except setting its<br>address. |
| P14               | Set quantity of group<br>controlled water tank<br>or hot water generator | 00: it is prohibited to use<br>this function<br>01-03: quantity of water<br>tank or hot water<br>generator | 01               | Set corresponding value<br>according to the quantity of<br>connected water tanks or hot<br>water generators                                                                                                    |

Table 3.2 Parameter setting list

| P43 | Set priority operation                                                                                                | 00: normal operation<br>01: priority operation | 00          | When power supply is<br>insufficient, the water tanks or<br>hot water generators, which<br>are set to priority operation,<br>can operate, while other water<br>tanks or hot water generators<br>are forced to be turned off. |
|-----|----------------------------------------------------------------------------------------------------|------------------------------------------------|-------------|----------------------------------------------------------------------------------------------------|
| P46 | If warmth-preservation<br>function is allowed<br>when the water tank is<br>in standby status                          | 00:allow<br>01:Not allow                       | 00          |                                                                                                    |
| P47 | The temperature sett-<br>ing value of warmth-<br>preservation function<br>when the water tank is<br>in standby status | 35~46℃                                         | <b>42</b> ℃ |                                                                                                    |
| P50 | Set the sunflower heat preservation water te-<br>mperature                                                            | 35∼50℃                                         | <b>40</b> ℃ |                                                                                                    |
| P53 | Automatically set mo-<br>dification value of hot<br>water temperature                                                 | -2∼8℃                                          | <b>0</b> °C |                                                                                                    |
| P54 | Days for circulation of<br>high temperature ste-<br>rilization                                                        | $0{\sim}60$ day                                | 0           | When the setting is 0, the<br>function of high temperature<br>sterilization is valid for once<br>and will not be memorized.                                                                                                  |
| P55 | Time for starting high<br>temperature steriliza-<br>tion in advance                                                   | 0-3h                                           | 1           |                                                                                                    |

| P56 | Is it allowed to turn on<br>e-heater when hot<br>water mode is on? | 00: Yes<br>01: No | 00          |   |
|-----|--------------------------------------------------------------------|-------------------|-------------|---|
| P58 | Is it allowed to recover heat automatically                        | 00: Yes<br>01: No | 00          |   |
| P59 | Set water temperature<br>of heater for automatic<br>heat recovery  | 35∼46℃            | <b>42</b> ℃ |   |
| P73 | Is the rapid heating mode allowed                                  | 00: Yes<br>01: No | 01          | - |
| P80 | Is it allowed to open the<br>auxiliary floor heating               | 00: Yes<br>01: No | 00          |   |
| P81 | Max. set value for floor<br>heating water outlet<br>temperature    | 40∼52℃            | <b>45</b> ℃ |   |

Note:

Under parameter setting status, "WATER/AC/FLOOR" and "TIMER" buttons are invalid. Press button "ON/OFF" to go back to home page, but not turning on/off the unit.

## **4** Operation Instructions

## 4.1 Switch between Water Heating & Floor Heating Interfaces

Press the "WATER/AC/FLOOR" button for every time under any condition with no other oper-ation (log off in advance when there is), the current interface will switch between the water heating and floor heating interfaces;

In floor heating interface: press the "WATER/AC/FLOOR" button and the current interface will switch to the water heating interface;

In water heating interface: press the "WATER/AC/FLOOR" button and the current interface will switch to the floor heating interface;

The """ will light up before the water heating mark when in the water heating interface;

The "" will light up before the floor heating mark when in the floor heating interface;

Note:

- When only the water heating function is available in the project, the wired controller only shows the water heating function interface, which can not be switched to the floor heating interface;
- ② When only the floor heating function is available in the project, the wire controller only shows the floor heating function interface, which can not be switched to the water heating interface;

③ Only when the hot water generator is connected, with inside water tank and floor heating as well, can the interfaces be switched and display according to the above items.

## 4.2 Water Heating ON/OFF

Water heating ON/OFF: press the "ON/OFF" button each time, the water heating will switch in the order of: on  $\rightarrow$  off  $\rightarrow$  on;

In floor heating interface: press the "WATER/AC/FLOOR" button to activate the water heating interface; and then switch according to the methods below:

Water heating on: press the "ON/OFF" button to turn off the water heating function;

Water heating off: press the "ON/OFF" button to turn on the water heating function;

In water heating interface: directly switch according to the above methods;

See Figure 4.1 for the water heating on and off interfaces.

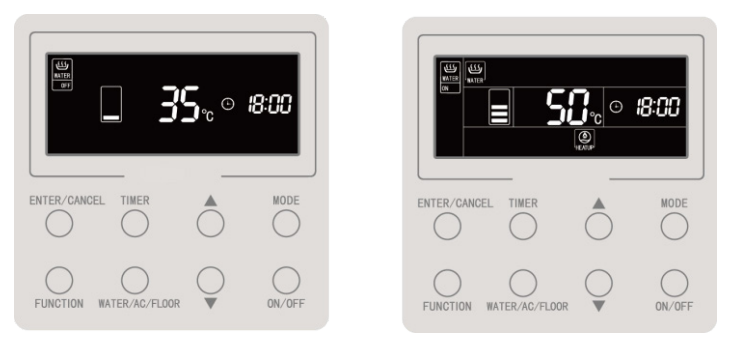

Figure 4.1 Water Heating On/Off Interface

## 4.3 Water Heating Mode Setting

When water heating is on, press "MODE" button each time, then mode will cycle in the order below:

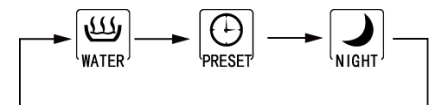

Figure 4.2 Switchover of Water Heating Mode

Standard hot water mode: The water tank/hot water generator immediately starts or stops heating according to current water temperature setting.

Preset hot water mode: Preset the water heating time, so that the water tank/hot water generator will be started in advance according to the actual water temperature. Meanwhile, the compressor may be started or stopped according to the difference

between water temperature setting and actual water temperature. The water tank/hot water generator will be stopped 1~4 hour after the preset time. After started, the machine will run cyclically every day.

Night hot water mode: Fix the time of hot water supply at 00:00~06:00, so that the water tank/hot water generator will be started in this time section. The start / stop of the compressor is decided according to the difference between preset water temperature and actual water temperature. If exceeding this time section, the water tank/hot water generator will be stopped. After started, the machine will run cyclically every day.

### 4.4 Water Heating Temperature Setting

When water heating is on, press the " $\blacktriangle$ " or " $\blacktriangledown$ " button, the set temperature will increase or decrease by 1°C; when long-pressing the button, the temperature will increase or decrease by 1°C every 0.3s.

In the standard water heating mode, preset water heating mode and night water heating mode, the set temperature ranges from  $35^{\circ}$ °C to the maximum available temperature of the water heating.

Note:

- ① The maximum available temperature of the water heating is considered as 55%, which can be set to 55% to 70% by professional technicians;
- ② The temperature of standard water heating, preset water heating and night water heating enjoys the same set range, and the set values of the water temperature under different modes are independent;

③ When the temperature auto setting function of water heating is valid, the "▲" or "▼" button is not available for adjustment of water temperature.

## 4.5 Function Switchover of Water Heating

The following functions can be set under the water heating on/off status:

| Water heating on/off            | Functions                                                                                                    | Note |
|---------------------------------|----------------------------------------------------------------------------------------------------|------|
| Power on standard water heating | Sun-flower, water temperature auto set for water heating, high-temperature sterilization, rapid water heating |      |
| Power on preset mode            | water temperature auto set for water heating,<br>high-temperature sterilization, rapid water heating          |      |
| Power on night mode             | water temperature auto set for water heating,<br>high-temperature sterilization, rapid water heating          |      |
| Water heating off               | High temperature sterilization                                                                                |      |

Under water heating on status, for standard water heating mode, each pressing of button "FUNCTION" will switch functions in the order below:3

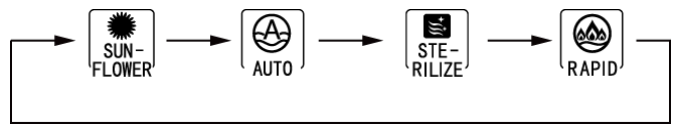

Figure 4.3Function Switchover in Standard Water Heating Mode

Press the "FUNCTION" button each time in the preset water heating mode or night water heating mode when water heating is on, functions will cycle in the order below:

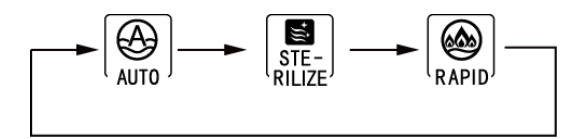

Figure 4.4Function Switchover in Preset Mode and Night Mode

Only the sterilization function is available for set when the water heating is off. Press the "FUNCTION" button and the sterilization icon will flicker;

Note:

- If the function is shielded or unavailable due to other reasons, its setting will be skipped when pressing the "FUNCTION" button.
- ② As for the rapid and automatic water temperature and Sun-flower functions, the icon of the function will not be displayed if it can not be set in the switched mode; While a certain function can be set in the switched mode, it can be set, modified or cancelled in the mode;

## 4.6 Sun-flower Setting

Sun-flower function: find out the highest outdoor temperature point of the previous day by recording the outdoor temperature history, so as to determine the time of power on water heating and save energy;

Set sun-flower function: press the "FUNCTION" button when standard water heating mode is on to switch to the sun-flower function, and press the "ENTER/CANCEL" button to enable the Sun-flower function when the icon of " $[I]_{FLOWER}$ " flickers;

Cancel sun-flower function: press the "FUNCTION" button when standard water heating mode is on to switch to the sun-flower function, and press the "ENTER/CANCEL" button to cancel it;

# 4.7 Water Temperature Auto Setting Function of Water Heating

Water temperature auto setting function: the set water temperature for water heating is given by the main board according to the outdoor ambient temperature. User doesn't need to set the water temperature.

Set water temperature auto setting function: press the "FUNCTION" button when water heating is on to switch to the automatic function, and the icon of " $\left( \bigoplus_{AUTO} \right)$ " flickers. Press the "ENTER/CANCEL" button to enable the automatic function.

Cancel water temperature auto setting function: press the "FUNCTION" button when water heating is on to switch to the automatic function, and press the "ENTER/CANCEL" button to cancel it;

### 4.8 High-temp Sterilization Setting

High-temperature sterilization function: the water temperature of the water tank is required to be heated to 65 to 70  $^{\circ}$ C (configurable) in the required time for high-temperature sterilization;

When the number of high-temperature sterilization cycle days is 0, it means the sterilization set is only available for once:

Set high-temperature sterilization function: press the "FUNCTION" button in the

water heating interface to switch to the sterilization function, and the icon " $[I]_{RLZE}$ " will flicker. Then press the " $\blacktriangle$ " or " $\blacktriangledown$ " button to adjust the temperature of high-temperature sterilization, and press the "ENTER/CANCEL" button to enable the high-temperature sterilization function;

Cancel high-temperature sterilization function: press the "FUNCTION" button in the water heating interface to switch to the sterilization function, and press the "ENTER/CANCEL" button to cancel it;

High-temp sterilization function setting is as show in the Fig:

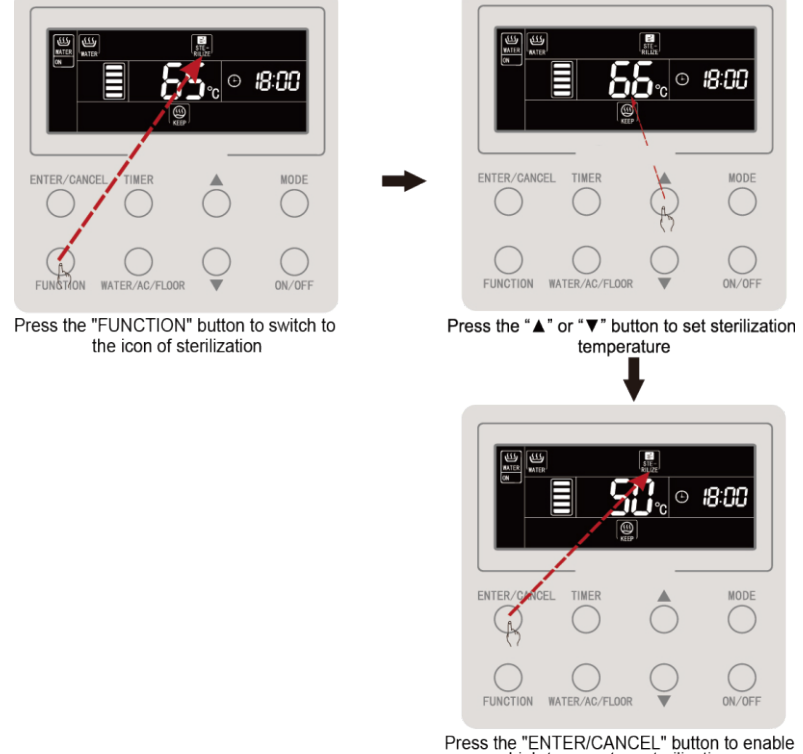

high-temperature sterilization

Figure 4.5 When High-temp Sterilization is Available For Once

When the number of high-temperature sterilization cycle days is above 0, it means the sterilization function is available for cycling:

Set high-temperature sterilization function: press the "FUNCTION" button in the water heating interface to switch to the sterilization function, and the icon of " $[\begin{subarray}{c} \label{eq:sterilizer} \label{eq:sterilizer} \label{eq:sterilizer} \label{eq:sterilizer} \label{eq:sterilizer}$  will flicker. Then press the " $\bela$ " or " $\bela$ " button to adjust the temperature of high-temperature sterilization. Press the "TIMER" button, and the time zone will flicker. Press the " $\bela$ " or " $\bela$ " button to adjust the preset time of high-temperature sterilization, and press the "ENTER/CANCEL" button to enable the high-temperature sterilization function;

Cancel high-temperature sterilization function: press the "FUNCTION" button in the water heating interface to switch to the sterilization function, and press the "ENTER/CANCEL" button to cancel it;

Note:

The preset time of high-temperature sterilization is considered as void, and the time zone shows "--:--';

The cycling days of high-temperature sterilization can be changed or set by professional technicians, and the number of factory default high-temperature cycling days is 0;

31

The high-temperature sterilization function setting is as shown in the figure:

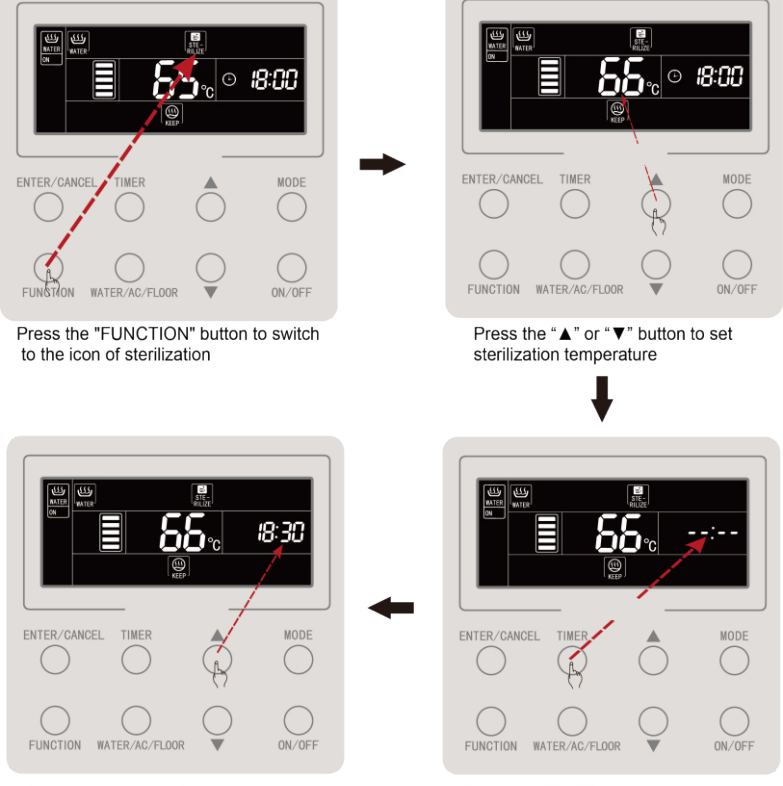

Press the "▲" or "▼" button to set the preset time of sterilization

Press the "TIMER" button to set preset time of high-temperature sterilization
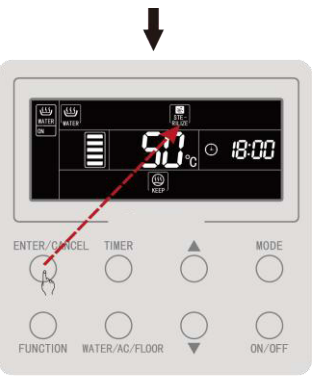

Press the "ENTER/CANCEL" button to enable high-temperature sterilization

Figure 4.6 When High-temp Sterilization is Available For Cycling

Cancelling of the high-temp sterilization is as shown in the figure:

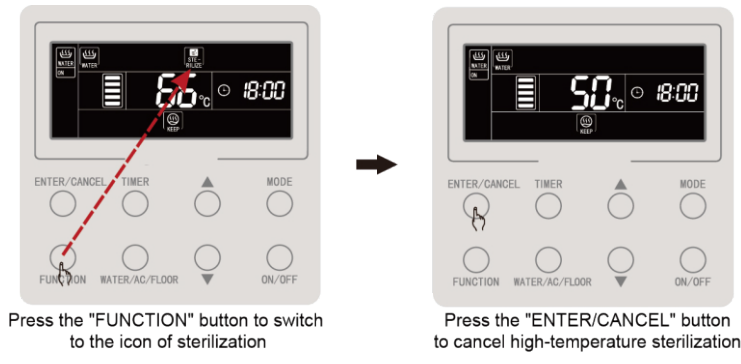

Figure 4.7 Cancel High-temp Sterilization

#### 4.9 Setting of Rapid Water Heating

Rapid water heating: turn on compressor and e-heater when the outdoor unit allows to;

Set rapid water heating: press the "FUNCTION" button when water heating is on to switch to rapid water heating, and the icon of " $\left[ \underbrace{\Theta}_{RAPID} \right]$ " flickers. Then press the "ENTER/CANCEL" button to enable the rapid water heating function;

Cancel rapid water heating: press the "FUNCTION" button when water heating is on to switch to rapid water heating, and press the "ENTER/CANCEL" button to cancel it;

Note:

- The rapid water heating function is only available for once. It will be cancelled to save energy when the water tank/hot water generator reaches thermal insulation state;
- ② The rapid water heating function will be cancelled after the water heating is off.

#### 4.10 Timer Setting of Water Heating

Timer on/off of water heating can be set either when the water heating is on or off. Set timer for water heating:

Press the "TIMER" button to set the power-on timer for water heating, and the icon of "  $\mathbf{ON}$  " will flicker.

Press the " $\blacktriangle$ " or" $\blacktriangledown$ " button to adjust the power-on time for water heating, and press the "ENTER/CANCEL" button to enable the power-on timer for water heating;

Press the "TIMER" button before pressing the "ENTER/CANCEL" button to save the set time for water heating on and switch to the timer setting for water heating off,and the icon of " 0FF " will flicker.

Press the "▲" or "▼" button to adjust the power-off time for water heating, and press the "ENTER/CANCEL" or "TIMER" button to enable the setting.

Pressing the " $\blacktriangle$ " or " $\blacktriangledown$ " button each time will increase or decrease 1 min, and long-pressing " $\bigstar$ " or " $\blacktriangledown$ " button for 5s will increase or decrease 10 min.

Cancel timer for water heating:

Press the "TIMER" button to enter the timer setting for water heating. Press the "TIMER" button to switch between timer on or timer off, and press the "ENTER/CANCEL" button to cancel timer for water heating.

Timer setting for water heating is as shown in the figure:

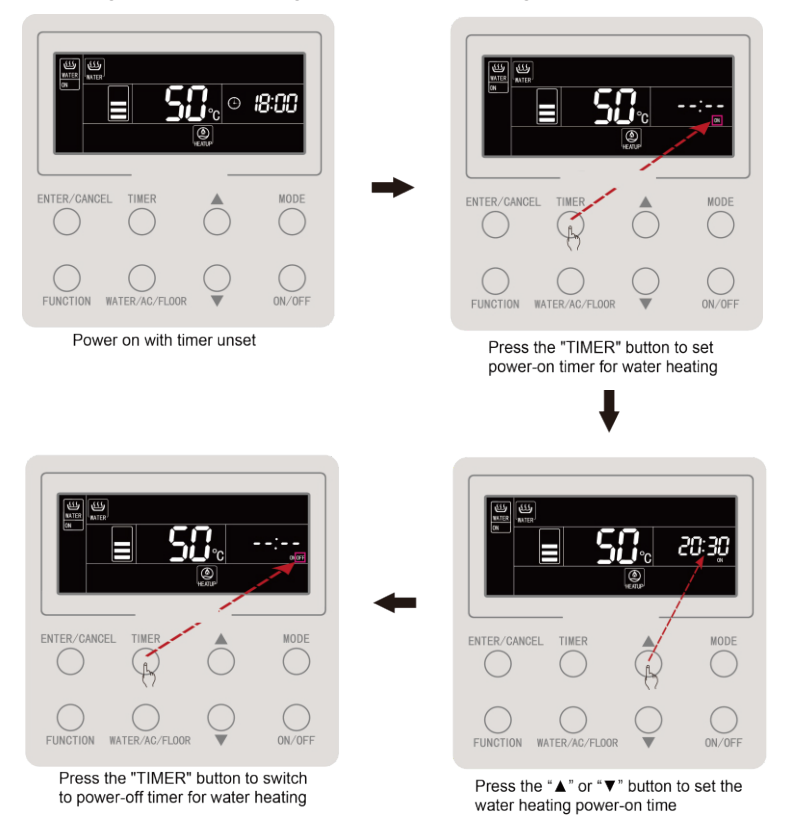

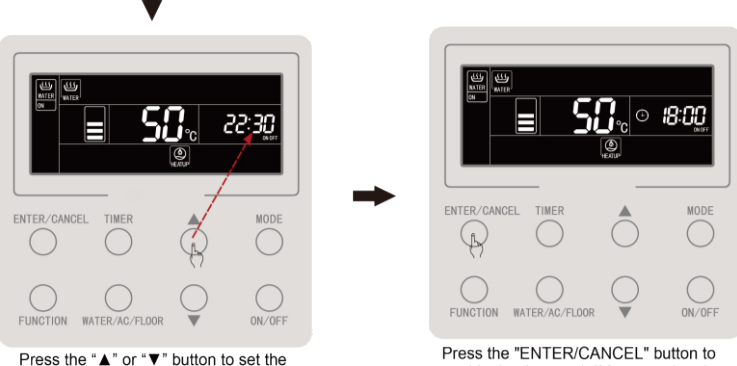

water heating power-off time

enable the timer on/off for water heating

Figure 4.8Timer Setting of Water Heating

The cancelling of water heating power-on timer is as shown in the figure:

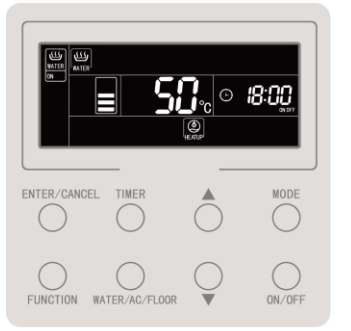

Effective status of water heating timer

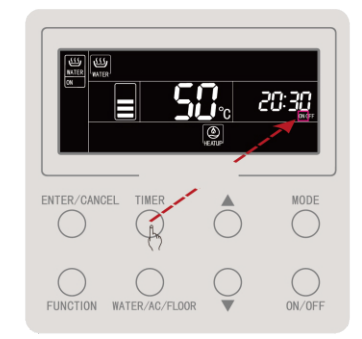

Press the "TIMER" button to switch to power-on timer

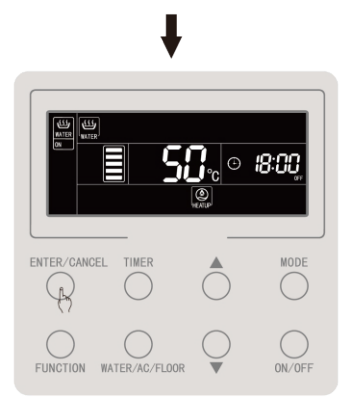

Press the "ENTER/CANCEL" button to cancel power-on timer for water heating

Figure 4.9Cancelling of Water Heating Power-on Timer

The cancelling of water heating power-off timer is as shown in the figure:

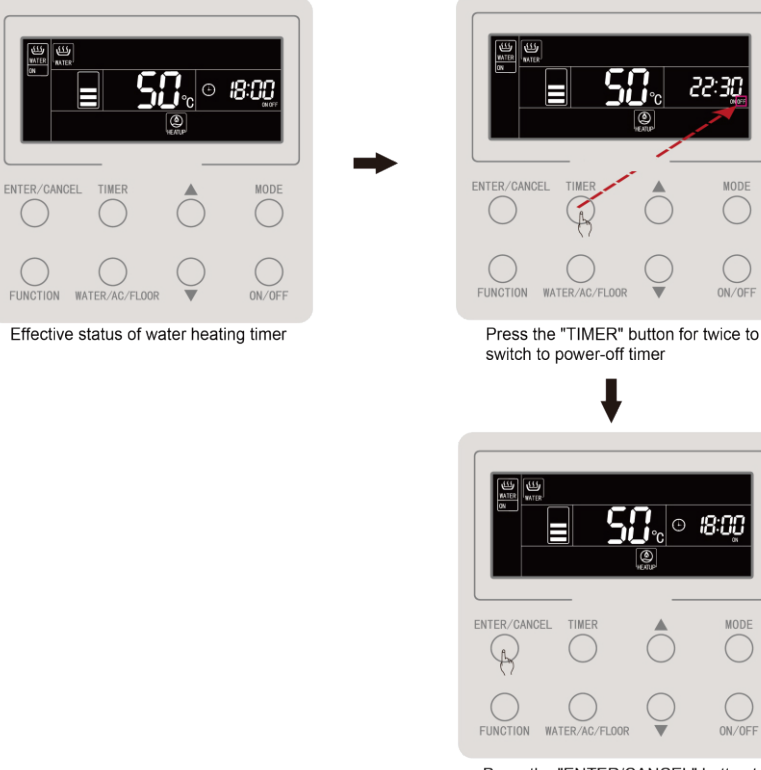

Press the "ENTER/CANCEL" button to cancel water heating power-off timer

Figure 4.10 Cancelling of Water Heating Power-off Timer

#### 4.11 Preset water heating setting

Preset water heating:

Press the "MODE" button when the water heating is on to switch to the preset mode (the user will be reminded to set the preset time at this moment, which can be skipped when already in preset MODE). Press the "TIMER" button, and the word "PRESET" will flicker;

Press the " $\blacktriangle$ " or " $\blacktriangledown$ " button to adjust the preset time of water heating, and press the 'ENTER/CANCEL" button to enable the preset function;

Cancelling of preset water heating:

Press the "MODE" button when the water heating is on to switch to the preset mode (It can be skipped when already in the preset mode). Press the "TIMER" button, and the word "PRESET" will flicker; Press the "ENTER/CANCEL" button to cancel the preset water heating.

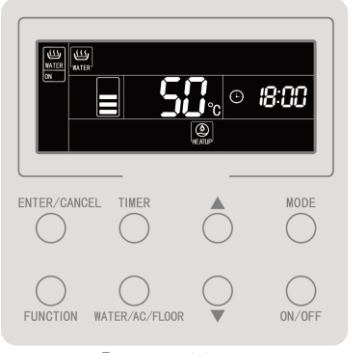

Preset water heating as shown in the figure:

Power on status

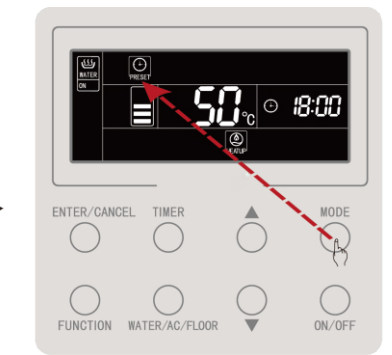

#### Press the "MODE" button to switch to preset mode

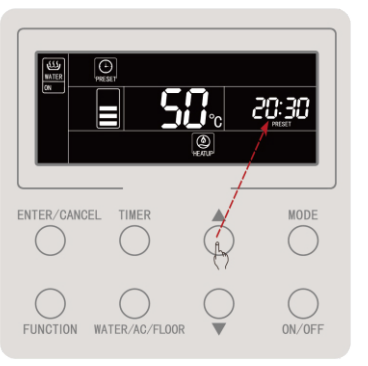

Press the " $\blacktriangle$ " or " $\blacktriangledown$ " button to set the preset time for water heating

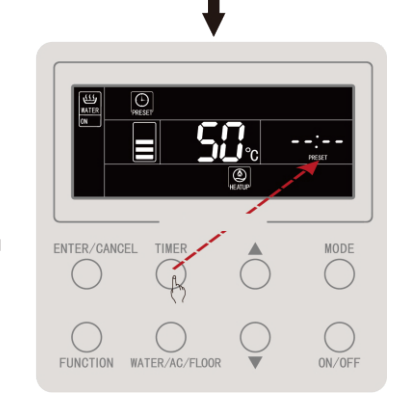

Press the "TIMER" button to enter the setting of water heating preset time

#### Wired Controller CDV 57

## ↓

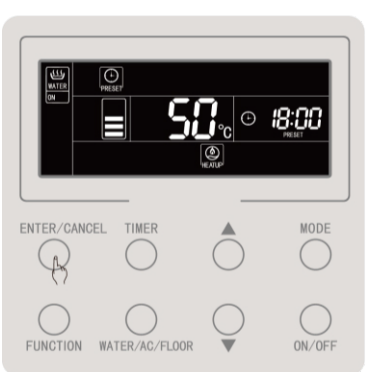

Press the "ENTER/CANCEL" button to confirm preset water heating

Figure 4.11 Preset Water Heating

The cancelling of preset water heating is as shown in the figure:

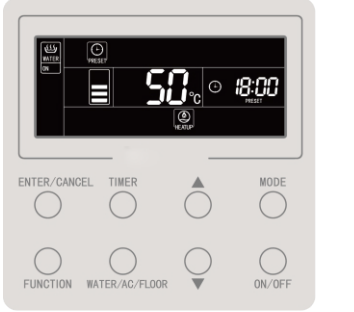

Preset mode with effective preset status

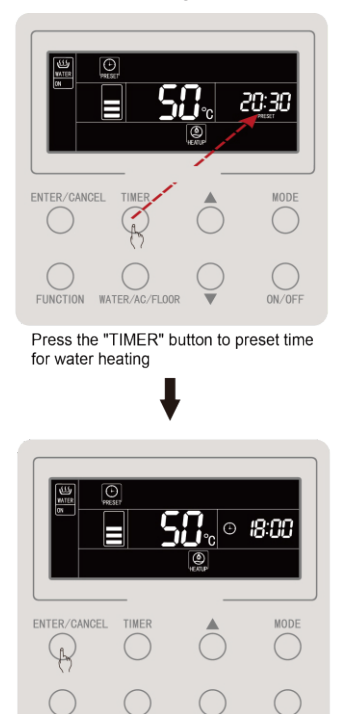

Press the "ENTER/CANCEL" button to cancel the preset setting of water heating

WATER/AC/FLOOR

ON/OFF

#### Figure 4.12 Cancelling of Preset Water Heating

FUNCTION

#### 4.12 Floor Heating ON/OFF

Floor heating on/off: in the floor heating interface, press the "ON/OFF" button for every time, it will switch in the order of on  $\rightarrow$  off  $\rightarrow$  on;

In water heating interface: press the "WATER/AC/FLOOR" button to activate the floor heating interface first, and then pressing the "ON/OFF" button for every time will switch between floor heating on and off;

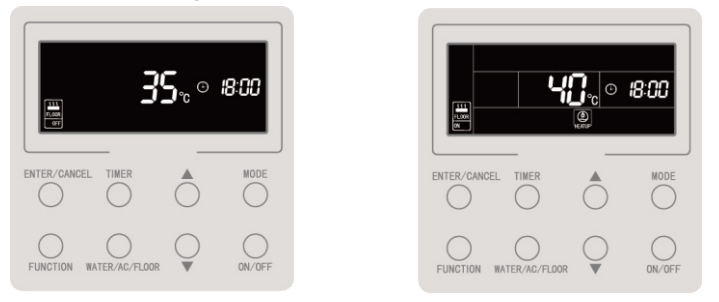

Figure 4.13 Floor Heating On/Off

#### 4.13 Water Temperature Setting of Floor Heating

Press the " $\blacktriangle$ " or " $\blacktriangledown$ " button when the floor heating is on, the set temperature will increase or decrease by 1°C; when long-press it, the temperature will increase or decrease by 1°C for every 0.3s.

Press the " $\blacktriangle$ " or " $\blacktriangledown$ " button when the floor heating is on, the outlet water set temperature of floor heating will increase or decrease by 1°C; and long-press it, the temperature will increase or decrease by 1°C for every 0.3s.

Set outlet water temperature range of floor heating:  $25^{\circ}$ C to the highest outlet water temperature of floor heating; default as  $40^{\circ}$ C;

Note:

- ① The highest outlet water temperature of floor heating is defaulted as  $45\degree$ C, which can be adjusted in the range of  $40\degree$ C to  $52\degree$ C by professionals;
- ② When the automatic water temperature setting function of floor heating is available, the "▲" or "▼" button can not be used to adjust the set water temperature of floor heating;

#### 4.14 Function Switchover of Floor Heating

Under the floor heating on/off status, the functions available for set are shown in the table below:

| Floor heating on/off | Functions                                                                     | Note |
|----------------------|-------------------------------------------------------------------------------|------|
| On                   | Water temperature auto setting of floor heating, rapid floor heating, Absence |      |
| Off                  | Absence                                                                       |      |

In the floor heating interface:

When the floor heating is on: press the "FUNCTION" button, and switch the functions in the following order:

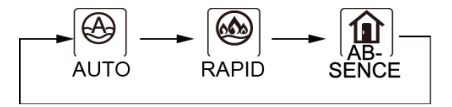

Figure 4.14Function Switchover under Floor Heating On

When the floor heating is off, only the function of Absence can be set;

# 4.15 Water Temperature Auto Setting Function of Floor Heating

Water temperature auto setting function of floor heating: the set outlet water temperature for floor heating is given by the main board of hot water generator according to the outdoor ambient temperature. User doesn't need to set the water temperature.

Set water temperature auto setting function of floor heating: press the "FUNCTION" button when the floor heating is on to switch to the automatic function, and the icon of " $\bigoplus_{AUTO}$ " will flicker. At the temperature display zone of LCD, the current automatic setting level flashes, press " $\blacktriangle$ "or" $\blacktriangledown$ "to switch automatic setting level. Press the "ENTER/CANCEL" button to enable this function.

Cancel water temperature auto setting function of floor heating: press the "FUNCTION" button when water heating is on to switch to the automatic function and press the "ENTER/CANCEL" button to cancel it;

#### 4.16 Setting of Rapid Floor Heating

Rapid floor heating: turn on the compressor and electronic heating of floor heating when the outdoor unit allows to;

Set rapid floor heating: press the "FUNCTION" button when floor heating is on to switch to the Rapid function, and the icon of " $\left[ \bigotimes_{RAPID} \right]$ " will flicker. Press the "ENTER/CANCEL" button to enable the function;

Cancel rapid floor heating: press the "FUNCTION" button when floor heating is on to switch to the Rapid function and press the "ENTER/CANCEL" button to cancel it; Note:

- The function of rapid floor heating will only be available for once, and when the floor heat function of the hot water generator reaches the thermal insulation state, the rapid floor heating function will be cancelled to save energy;
- ② The rapid floor heating function will be cancelled after floor heating is off;

#### 4.17 Absence Setting of Floor Heating

Absence function of floor heating: it will maintain a certain water temperature when the user goes out, so as to prevent pipe freezing or damage to the indoor equipment;

Set Absence function of floor heating: press the "FUNCTION" button when floor heating is on or off to switch to the Absence function, and the icon of  $\left(\begin{array}{c} & & \\ & & \\ & &$ 

Cancel Absence function of floor heating: press the "FUNCTION" button when floor heating is on or off to switch to Absence function, and press the "ENTER/CANCEL" button to cancel it;

#### 4.18 Timer Setting of Floor Heating

The floor heating on/off timer both can be set when floor heating is on or off.

Set timer for floor heating:

Press the "TIMER" button to enter the setting of floor heating power-on timer, and the icon of "**ON** " will flicker;

Press the " $\blacktriangle$ " or " $\blacktriangledown$ " button to adjust the time of floor heating on and press the "ENTER/CANCEL" button to enable the setting.

Press the "TIMER" button before pressing the "ENTER/CANCEL" button to save the set time for floor heating on and switch to the timer setting for floor heating off, and the icon of " **0**FF " will flicker;

Press the "▲" or "▼" button to adjust the time of floor heating off, and press the "ENTER/CANCEL" or "TIMER" button to enable the setting.

Pressing "▲" or "▼" button for every time will increase or decrease by 1 min, and long pressing "▲" or "▼" button for 5s will increase or decrease 10 min.

Cancel timer setting of floor heating:

Press the "TIMER" button to enter the timer setting of floor heating. Press "TIMER" button to switch between timer on or timer off, and press the "ENTER/CANCEL" button to cancel timer for floor heating.

Timer setting of floor heating is as shown in the figure:

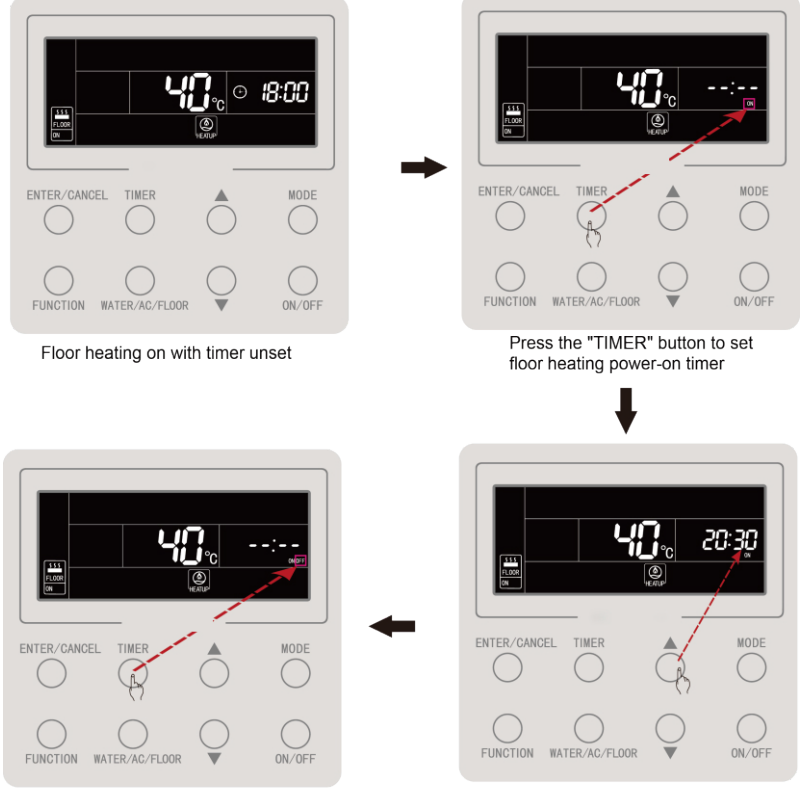

Press the "TIMER" button to switch to the setting of floor heating power-off time

Press the "▲" or "▼" button to set floor heating power-on time

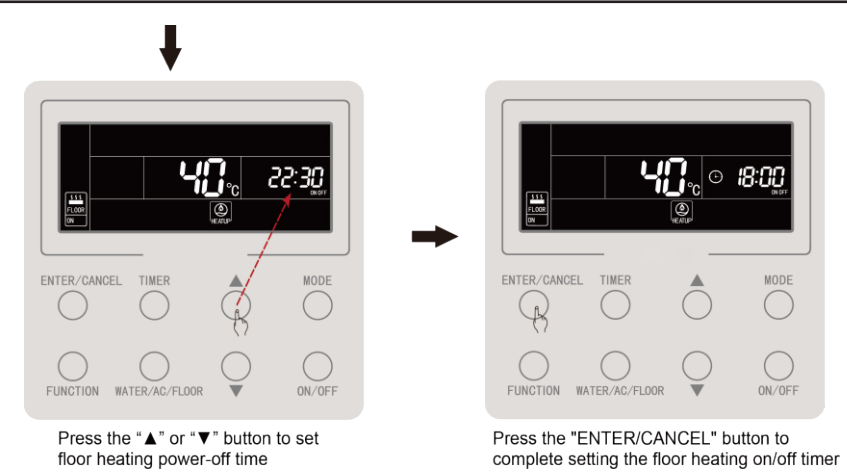

Figure 4.15Timer Setting of Floor Heating On/Off

The floor heating power-on timer is as shown in the figure below:

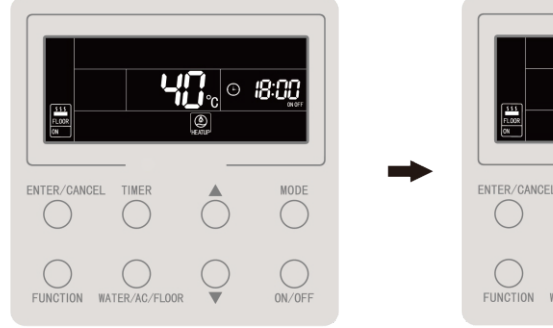

Effective status of floor heating power on/off timer

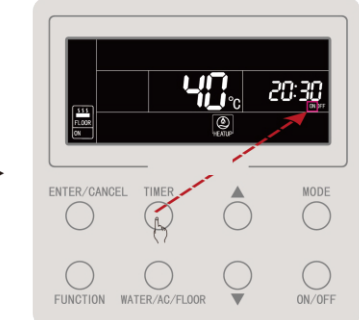

Press the "TIMER" button to switch to power-on timer

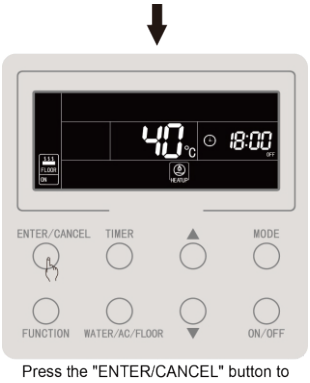

cancel power-on timer of floor heating

Figure 4.16Cancel Power-on Timer of Floor Heating

The cancelling of the floor heating power-off timing is as shown in the figure below:

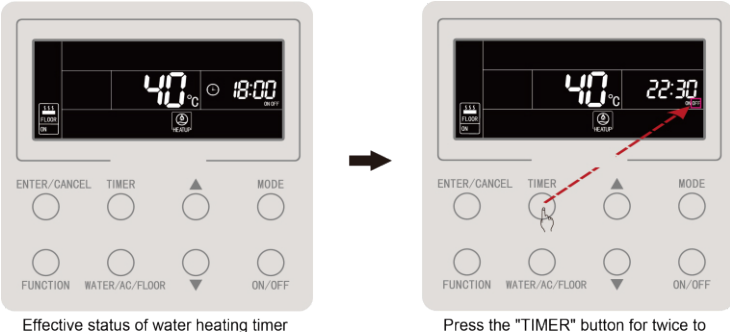

switch to power-off timer

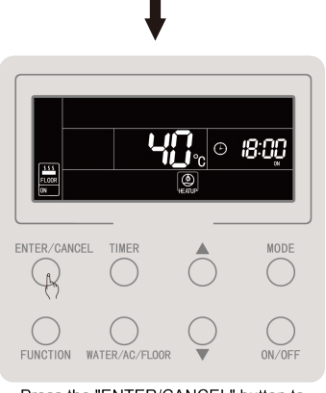

Press the "ENTER/CANCEL" button to cancel water heating power-off timer

Figure 4.17Cancel Power-off Timer of Floor Heating

#### 4.19 Clock Setting

Clock display: the timing zone will show the system clock both when it is on or off, and the icon of " $\bigcirc$ " will light up, and the clock can be set at this moment.

Set the clock: long press the "TIMER" button for 5s to enter the clock setting, and the icon of " $\bigcirc$ " will flicker. Pressing the " $\blacktriangle$ " or " $\blacktriangledown$ " button will increase or decrease by 1min, while long pressing the " $\blacktriangle$ " or " $\blacktriangledown$ " button will increase or decrease 10min. Then press the "ENTER/CANCEL" button or "TIMER" button to save the setting and log off.

The real-time clock setting is as shown in the figure below:

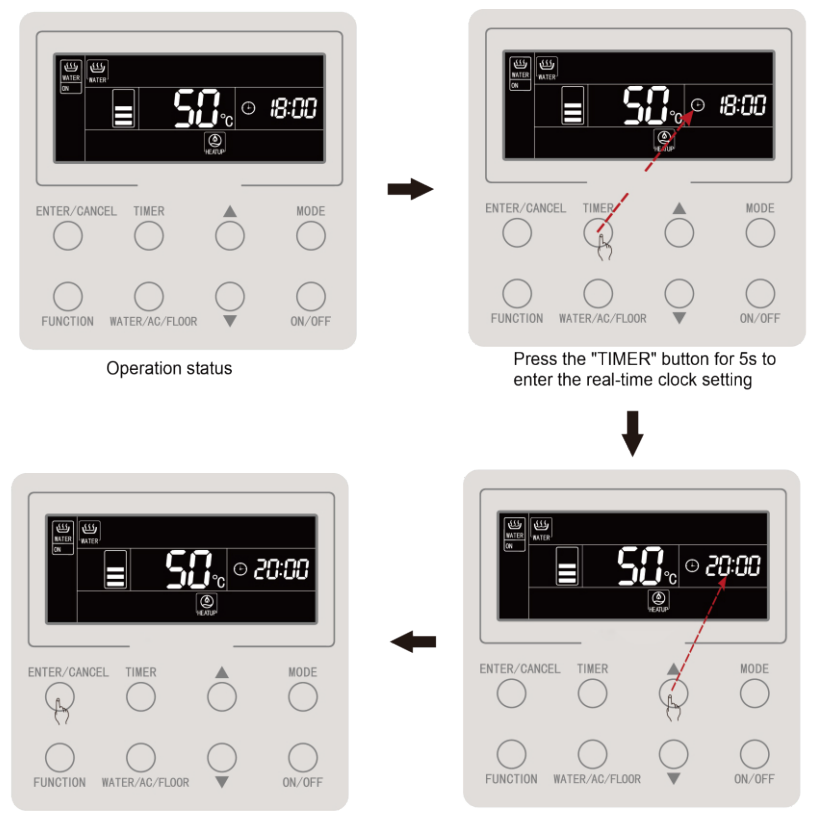

Press the "ENTER/CANCEL" button or "TIMER" button to confirm the clock setting

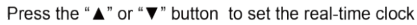

Figure 4.18 Real-time Clock Setting

#### 4.20 Clean Setting

Start the water pump, which is used for engineering evacuation, water line cleaning, etc.

Long press the "WATER/AC/FLOOR" button for 5s when water heating and floor heating are off and not during high-temperature sterilization, and the word "CLEAN" will light up; During cleaning, the word "CLEAN" will flicker. Long pressing the "WATER/AC/FLOOR" button for 5s will stop the cleaning, and the word "CLEAN" will run out.

#### 4.21 Remote Shield Function

Remote shield function: the remote monitor or centralized controller can shield buttons of relevant functions of the wired controller, to void its operation, and then realize remote control.

The remote shield function contains whole shielding and partly shielding. When under whole shielding, the operation to all buttons of the wired controller will be void. While under partly shielding, the operation to shielded buttons of the wired controller will be void.

When the wired controller is under the remote shielding by the remote monitor or centralized controller, the icon of  $\left( \bigoplus_{\text{SHELD}} \right)^n$  will be displayed. And it will flicker when user operates the button of the wired controller.

#### 4.22 Child Lock Function

Simultaneously pressing the " $\blacktriangle$ " and " $\blacktriangledown$ " buttons for 5s when it is on or off with no fault, the wired controller will enter the child lock function, and the LCD display will show the icon of " $\bigcirc$ "; press both buttons again to exit the child lock function.

The other buttons will not response in the child lock state.

### 5. ERROR DISPLAY

When error occurs during system operation, the temperature display zone of the wired controller will show the error code, and show the error codes in cycle when there are several errors.

i.e. Figure 5.1 shows the error of inconsistent number of water tank or hot water generator for one-controls-more system under power on status.

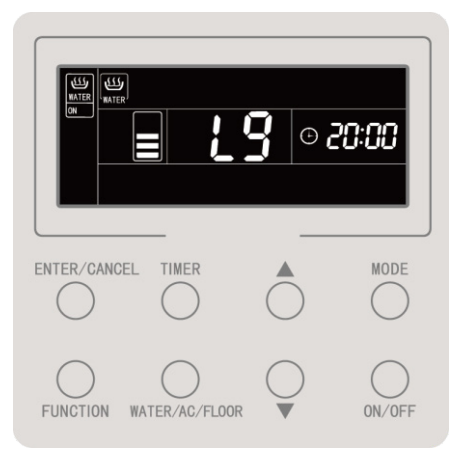

Figure 5.1Error of inconsistent number of water tank or hot water generator for one-controls-more system under power on status

#### 5.1 Table of Error Codes for Outdoor Unit

| Error<br>Code | Content                                                               | Error<br>Code | Content                                         | Error<br>Cod<br>e | Content                                                 |
|---------------|-----------------------------------------------------------------------|---------------|-------------------------------------------------|-------------------|---------------------------------------------------------|
| E0            | Outdoor Unit Error                                                    | FH            | Compressor 1 Current<br>Sensor Error            | b1                | Outdoor Ambient<br>Temperature Sensor Error             |
| E1            | High Pressure Protection                                              | FC            | Compressor 2 Current<br>Sensor Error            | b2                | Defrosting Temperature<br>Sensor 1 Error                |
| E2            | Discharge Low<br>Temperature Protection                               | FL            | Compressor 3 Current<br>Sensor Error            | b3                | Defrosting Temperature<br>Sensor 2 Error                |
| E3            | Low Pressure Protection                                               | FE            | Compressor 4 Current<br>Sensor Error            | b4                | Subcooler Liquid-out<br>Temperature Sensor Error        |
| E4            | Excess Discharge<br>Temperature Protection of<br>Compressor           | FF            | Compressor 5 Current<br>Sensor Error            | b5                | Subcooler Gas-out<br>Temperature Sensor Error           |
| EC            | Compressor 1 Discharge<br>Temperature Sensor<br>Detachment Protection | FJ            | Compressor 6 Current<br>Sensor Error            | b6                | Gas-liquid separator inlet<br>temperature sensor error  |
| EL            | Compressor 2 Discharge<br>Temperature Sensor<br>Detachment Protection | FU            | Compressor 1 Top<br>Temperature Sensor<br>Error | b7                | Gas-liquid separator outlet<br>temperature sensor error |
| EE            | Compressor 3 Discharge<br>Temperature Sensor<br>Detachment Protection | Fb            | Compressor 2 Top<br>Temperature Sensor<br>Error | b8                | Outdoor Humidity Sensor<br>Error                        |
| EF            | Compressor 4 Discharge<br>Temperature Sensor<br>Detachment Protection | J1            | Compressor 1<br>Over-current Protection         | b9                | Heat Exchanger Gas-out<br>Temperature Sensor Error      |
| EJ            | Compressor 5 Discharge<br>Temperature Sensor<br>Detachment Protection | J2            | Compressor 2<br>Over-current Protection         | bA                | Oil-return Temperature<br>Sensor Error                  |

| EP | Compressor 6 Discharge<br>Temperature Sensor<br>Detachment Protection | J3 | Compressor 3<br>Over-current Protection         | bH | System Clock Malfunction                                        |
|----|-----------------------------------------------------------------------|----|-------------------------------------------------|----|-----------------------------------------------------------------|
| F0 | Bad Performance of the<br>Outdoor Mainboard                           | J4 | Compressor 4<br>Over-current Protection         | bC | Compressor 1 Top<br>Temperature Sensor<br>Detachment Protection |
| F1 | High Pressure Sensor Error                                            | J5 | Compressor 5<br>Over-current Protection         | bL | Compressor 2 Top<br>Temperature Sensor<br>Detachment Protection |
| F3 | Low Pressure Sensor Error                                             | J6 | Compressor 6<br>Over-current Protection         | P0 | Compressor Drive Board<br>Error                                 |
| F5 | Compressor 1 Discharge<br>Temperature Sensor Error                    | J7 | 4-way Valve Blow-by<br>Protection               | P1 | Compressor Drive Board<br>Malfunction                           |
| F6 | Compressor 2 Discharge<br>Temperature Sensor Error                    | J8 | System Pressure<br>Over-Ratio Protection        | P2 | Protection of Compressor<br>Drive Board Power Supply            |
| F7 | Compressor 3 Discharge<br>Temperature Sensor Error                    | J9 | System Pressure<br>Under-Ratio Protection       | P3 | Protection of Compressor<br>Drive Board Module Reset            |
| F8 | Compressor 4 Discharge<br>Temperature Sensor Error                    | JA | Protection of Abnormal<br>Pressure              | H0 | Error of Fan Drive Board                                        |
| F9 | Compressor 5 Discharge<br>Temperature Sensor Error                    | JC | Protection of Water Flow<br>Switch              | H1 | Malfunction of Fan Drive<br>Board                               |
| FA | Compressor 6 Discharge<br>Temperature Sensor Error                    | JL | Protection of Low<br>High-pressure              | H2 | Protection of Fan Drive Board<br>Power Supply                   |
| EC | Compressor 1 Discharge<br>Temperature Sensor<br>Detachment Protection | FJ | Compressor 6 Current<br>Sensor Error            | b6 | Gas-liquid separator inlet<br>temperature sensor error          |
| EL | Compressor 2 Discharge<br>Temperature Sensor<br>Detachment Protection | FU | Compressor 1 Top<br>Temperature Sensor<br>Error | b7 | Gas-liquid separator outlet temperature sensor error            |
| EE | Compressor 3 Discharge<br>Temperature Sensor<br>Detachment Protection | Fb | Compressor 2 Top<br>Temperature Sensor<br>Error | b8 | Outdoor Humidity Sensor<br>Error                                |

| EF | Compressor 4 Discharge<br>Temperature Sensor<br>Detachment Protection | J1         | Compressor 1<br>Over-current Protection   | b9 | Heat Exchanger Gas-out<br>Temperature Sensor Error              |
|----|-----------------------------------------------------------------------|------------|-------------------------------------------|----|-----------------------------------------------------------------|
| EJ | Compressor 5 Discharge<br>Temperature Sensor<br>Detachment Protection | J2         | Compressor 2<br>Over-current Protection   | bA | Oil-return Temperature<br>Sensor Error                          |
| EP | Compressor 6 Discharge<br>Temperature Sensor<br>Detachment Protection | J3         | Compressor 3<br>Over-current Protection   | bH | System Clock Malfunction                                        |
| F0 | Bad Performance of the<br>Outdoor Mainboard                           | J4         | Compressor 4<br>Over-current Protection   | bC | Compressor 1 Top<br>Temperature Sensor<br>Detachment Protection |
| F1 | High Pressure Sensor Error                                            | J5         | Compressor 5<br>Over-current Protection   | bL | Compressor 2 Top<br>Temperature Sensor<br>Detachment Protection |
| F3 | Low Pressure Sensor Error                                             | J6         | Compressor 6<br>Over-current Protection   | P0 | Compressor Drive Board<br>Error                                 |
| F5 | Compressor 1 Discharge<br>Temperature Sensor Error                    | J7         | 4-way Valve Blow-by<br>Protection         | P1 | Compressor Drive Board<br>Malfunction                           |
| F6 | Compressor 2 Discharge<br>Temperature Sensor Error                    | J8         | System Pressure<br>Over-Ratio Protection  | P2 | Protection of Compressor<br>Drive Board Power Supply            |
| F7 | Compressor 3 Discharge<br>Temperature Sensor Error                    | <b>1</b> 8 | System Pressure<br>Under-Ratio Protection | P3 | Protection of Compressor<br>Drive Board Module Reset            |
| F8 | Compressor 4 Discharge<br>Temperature Sensor Error                    | JA         | Protection of Abnormal<br>Pressure        | H0 | Error of Fan Drive Board                                        |
| F9 | Compressor 5 Discharge<br>Temperature Sensor Error                    | JC         | Protection of Water Flow Switch           | H1 | Malfunction of Fan Drive<br>Board                               |
| FA | Compressor 6 Discharge<br>Temperature Sensor Error                    | JL         | Protection of Low<br>High-pressure        | H2 | Protection of Fan Drive Board<br>Power Supply                   |

# 5.2 Table of Error Codes for Water Tank or Hot Water Generator

| Error<br>Code | Content                                                                         | Error<br>Code | Content                                       | Error<br>Cod<br>e | Content                                                     |
|---------------|---------------------------------------------------------------------------------|---------------|-----------------------------------------------|-------------------|-------------------------------------------------------------|
| L0            | Indoor unit error                                                               | LL            | Error of water flow switch                    | dA                | Indoor Unit Hardware Address<br>Error                       |
| L4            | Wired Controller Power<br>Supply Error                                          | LE            | Abnormal rotate speed of<br>EC DC water pump  | dH                | Wired Controller PC-Board<br>Erroe                          |
| L5            | Anti-Frosting protection                                                        | LF            | Error of floor heating<br>shunt valve setting | dF                | Upstream water temperature<br>sensor error                  |
| L6            | Mode conflict                                                                   | d1            | Indoor Unit PC-Board<br>Error                 | dJ                | Error of returning water<br>temperature sensor              |
| L8            | Power Insuffieient<br>Protection                                                | d2            | Downstream water<br>temperature sensor error  | dP                | Error of inlet water<br>temperature sensor of<br>generator  |
| L9            | Quantity Of Group Control<br>water tank or hot water<br>generator Setting Error | d4            | Inlet pipe temperature<br>sensor error        | dU                | Error of outlet water<br>temperature sensor of<br>generator |
| LA            | water tank or hot water<br>generator Incompatibility<br>Error                   | d6            | Outlet pipe temperature sensor error          | db                | Special code: field debugging<br>code                       |
| LC            | Outdoor-Indoor<br>Incompatibility Error                                         | d9            | Jumper cap error                              | dd                | Error of solar power<br>temperature sensor                  |

### 5.3 Table of Debugging Codes

| Error<br>Code | Content                                                   | Error<br>Code | Content                                                                                                    | Error<br>Cod<br>e | Content                                        |
|---------------|-----------------------------------------------------------|---------------|----------------------------------------------------------------------------------------------------|-------------------|------------------------------------------------|
| U2            | Outdoor Unit Capacity<br>Code/Jumper Cap Setting<br>Error | UE            | Refrigerant Charging is ineffective.                                                                                                    | СН                | Rated capacity is too high.                    |
| U3            | Phase Sequence Protection<br>of Power Supply              | UL            | Emergency Operation<br>DIP switch setting of the<br>compressor is wrong.                                                                              | CL                | Rated capacity is too low.                     |
| U4            | Protection of Lack of<br>Refrigerant                      | CO            | Communication between<br>indoor unit and outdoor<br>unit and the<br>communication between<br>indoor unit and wired<br>controller have<br>malfunction. | CF                | Error of Multiple Master<br>Indoor Unit        |
| U5            | Wrong Address of<br>Compressor Drive Board                | C2            | Communication error<br>between master control<br>and inverter compressor<br>drive                                                                     | CJ                | System addresses is<br>incompatible.           |
| U6            | Valve Abnormal Alarm                                      | C3            | Communication error<br>between master control<br>and inverter fan motor<br>drive                                                                      | СР                | Error of Multiple Master Wired<br>Controller   |
| U8            | Indoor Unit Tube<br>Malfunction                           | C4            | Error of Lack of Indoor<br>Unit                                                                                                    | CU                | Communication Error<br>between Indoor Unit and |

|    |                                            |    |                                                  |    | Remote Receiver             |
|----|--------------------------------------------|----|--------------------------------------------------|----|-----------------------------|
| U9 | Outdoor Unit Tube<br>Malfunction           | C5 | Alarm of Indoor Unit<br>Project Number Collision | Cb | Outflow of Units IP Address |
| UC | Master indoor unit is<br>successfully set. | C6 | Alarm of Wrong Number<br>of Outdoor Unit         |    |                             |

#### 5.4 Table of Status Codes

| Error<br>Code | Content                                       | Error<br>Code | Content               |
|---------------|-----------------------------------------------|---------------|-----------------------|
| A0            | Unit is waiting for debugging.                | A8            | Vacuum-pumping Mode   |
| A1            | Check the compressor operation<br>parameters. | AJ            | Filter Clean Reminder |
| A2            | After-sales Refrigerant Reclaim               | AU            | Remote Urgent Stop    |
| A3            | Defrosting                                    | Ab            | Emergency Stop        |
| A5            | Online Testing                                | Ad            | Operation Restriction |

## daitsu

#### MANUAL DE INSTALACIÓN Y MANTENIMIENTO

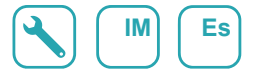

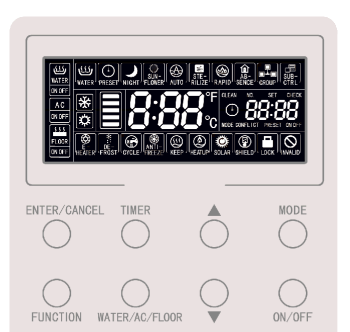

### Controlador por cable CDV 57

Serie Edición
MULTI-HYBRIDACS R00

Modelos CDV 57

#### Indicación para el usuario

- La alimentación para todos los depósitos de agua o generadores de agua caliente debe unificarse.
- Se prohíbe instalar el controlador por cable en lugares húmedos o expuestos a la radiación solar.
- No golpee, lance o monte y desmonte frecuentemente el controlador por cable.
- No maneje el controlador por cable con las manos húmedas.
- Si hay dos controladores por cable controlando uno o más depósitos de agua o generadores de agua caliente, los controladores por cable deberán tener direcciones diferentes.

## Índice

| 1 | PANTALLA                                                         | 1    |
|---|------------------------------------------------------------------|------|
|   | 1.1 Pantalla LCD del controlador por cable                       | 1    |
|   | 1.2 Instrucciones de la pantalla LCD                             | 2    |
| 2 | BOTONES                                                          | 4    |
|   | 2.1 Aspecto de los botones                                       | 4    |
|   | 2.2 Instrucciones de las funciones de los botones                | 4    |
| 3 | Instalación y puesta en servicio                                 | 5    |
|   | 3.1 Instalación del controlador por cable                        | 7    |
|   | 3.2 Puesta en servicio                                           | . 14 |
| 4 | Instrucciones de funcionamiento                                  | 22   |
|   | 4.1 Conmutación entre las interfaces de calentamiento de agua    |      |
|   | y suelo radiante                                                 | . 22 |
|   | 4.2 Encendido y apagado del calentamiento de agua                | . 23 |
|   | 4.3 Ajuste de modos de calentamiento de agua                     | . 24 |
|   | 4.4 Ajuste de temperatura de calentamiento de agua               | . 25 |
|   | 4.5 Cambio de funciones del calentamiento de agua                | . 26 |
|   | 4.6 Función "Sunflower" ["Girasol"]                              | . 27 |
|   | 4.7 Función de ajuste automático de temperatura de calentamiento | ~~   |
|   | de agua                                                          | . 28 |
|   | 4.8 Función de esterilización a alta temperatura                 | . 28 |
|   | 4.9 Función de calentamiento rapido de agua                      | . 34 |
|   | 4.10 Función de programador de calentamiento de agua             | . 34 |
|   | 4.11 Funcion de calemaniento de agua predeimido                  | .40  |
|   | 4.12 Encendido y apagado dei suelo fadiante                      | . 44 |

|   | 4.13 Ajuste de temperatura de agua para suelo radiante              | . 44 |
|---|---------------------------------------------------------------------|------|
|   | 4.14 Cambio de funciones de suelo radiante                          | . 45 |
|   | 4.15 Función de ajuste automático de temperatura del suelo radiante | . 46 |
|   | 4.16 Función de calefacción rápida de suelos                        | . 46 |
|   | 4.17 Función "Absence" ["Ausencia"] del suelo radiante              | . 47 |
|   | 4.18 Función de programador de suelo radiante                       | . 47 |
|   | 4.19 Ajustes de hora                                                | . 52 |
|   | 4.20 Función de limpieza                                            | . 54 |
|   | 4.21 Función "Remote shield" ["Bloqueo remoto"]                     | . 54 |
|   | 4.22 Función "Child lock" ["Bloqueo infantil"]                      | . 55 |
| 5 | MENSAJES DE ERRORES                                                 | 56   |
|   | 5.1 Tabla de códigos de errores para la unidad exterior             | . 57 |
|   | 5.2 Tabla de códigos de errores para el depósito de agua            |      |
|   | o el generador de agua caliente                                     | . 60 |
|   | 5.3 Tabla de códigos de depuración                                  | . 61 |
|   | 5.4 Tabla de códigos de estado                                      | . 62 |
|   |                                                                     |      |

#### **1 PANTALLA**

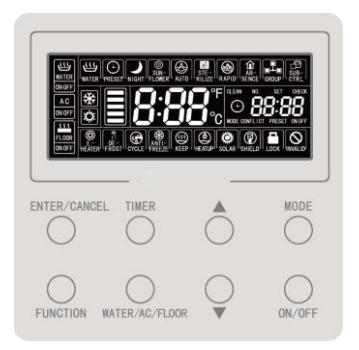

Fig. 1.1: Aspecto del controlador por cable

#### 1.1 Pantalla LCD del controlador por cable

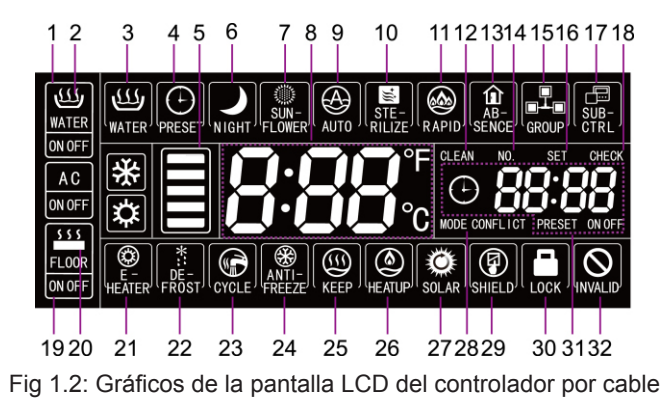
# **1.2 Instrucciones de la pantalla LCD**

### Tabla 1.1: Instrucciones de la pantalla LCD

| N.º | Nombre del indicador                             | Instrucciones                                                                                                    |
|-----|--------------------------------------------------|----------------------------------------------------------------------------------------------------|
| 1   | Icono WATER ["Agua"]                             | Este icono se muestra cuando el controlador por cable actual está<br>conectado a la interfaz de la función de agua caliente.                                                                                                    |
| 2   | WATER ON/OFF<br>["Encendido/apagado<br>de agua"] | Vista general de la función de agua caliente: el icono WATER ["AGUA"] se mantiene encendido; el icono ON/OFF ["Encendido/apagado"] se muestra en función del estado de la función de agua caliente (encendida o apagada).                                                                               |
| 3   | Agua caliente estándar                           | Modo de agua caliente estándar.                                                                                                    |
| 4   | Preset ["Preajuste"]                             | Modo de agua caliente predeterminado.                                                                                                    |
| 5   | Agua caliente<br>disponible                      | La cantidad de agua caliente disponible para el usuario actual se muestra<br>en función del estado indicado en el marco de agua caliente. Sólo se<br>muestra en la interfaz para agua caliente.                                                                                                    |
| 6   | Night ["Noche"]                                  | Modo de agua caliente nocturna.                                                                                                    |
| 7   | Sunflower ["Girasol"]                            | Se muestra cuando está activada la función SUN-FLOWER ["GIRASOL"].                                                                                                    |
| 8   | Zona de temperatura                              | Muestra las temperaturas real y de consigna del agua.                                                                                                    |
| 9   | Automático                                       | Se muestra cuando está activada la función de ajuste automático de<br>la temperatura del agua. Esta función puede ajustarse individualmente<br>para el calentamiento de agua y el suelo radiante, y el icono se mostrará<br>dependiendo de si la función es válida o no en la interfaz correspondiente. |
| 10  | Sterilize<br>["Esterilización"]                  | Este icono se muestra cuando está activada la función STERILIZE ["Esterilización"], y parpadea durante la esterilización.                                                                                                    |
| 11  | Rapid ["Rápido"]                                 | Se muestra cuando está activada la función RAPID ["RÁPIDO"]. Esta<br>función puede ajustarse individualmente para el calentamiento de agua y<br>el suelo radiante, y el icono se mostrará dependiendo de si la función es<br>válida o no en la interfaz correspondiente.                                |
| 12  | Clean ["Limpieza"]                               | Este icono se muestra cuando la función CLEAN ["Limpieza"] está activada, y parpadea durante la limpieza.                                                                                                    |
| 13  | Absence ["Ausencia"]                             | Se muestra cuando está activada la función ABSENCE ["AUSENCIA"].                                                                                                    |
| 14  | N.º                                              | El icono "NO" ["N.º"] se muestra al consultar o ajustar el número de<br>proyecto del depósito de agua o generador de agua caliente.                                                                                                    |
| 15  | Group ["Grupo"]                                  | Se muestra cuando un controlador por cable controla varios depósitos de agua o generadores de agua caliente al mismo tiempo.                                                                                                    |

| N.º  | Nombre del indicador                            | Instrucciones                                                                                                    |
|------|-------------------------------------------------|----------------------------------------------------------------------------------------------------|
| 16   | Set ["Ajuste"]                                  | El icono "SET" ["AJUSTE"] se muestra en la interfaz de ajuste de parámetros.                                                                                                    |
| 17   | Sub-controller ["Contro-<br>lador subordinado"] | Indica que el controlador por cable actual es un controlador por cable esclavo (la dirección del controlador por cable es 02).                                                       |
| 18   | Check<br>["Comprobación"]                       | El icono "CHECK" ["COMPROBACIÓN"] se muestra en la interfaz de<br>visualización de parámetros.                                                                                       |
| 19   | lcono de la interfaz<br>FLOOR ["SUELO"]         | Este icono se muestra cuando el controlador por cable actual está<br>mostrando la interfaz de la función de suelo radiante.                                                          |
| 20   | FLOOR ON/OFF<br>["ENCENDIDO/<br>APAGADO SUELO"] | Cuando se muestra el icono de suelo radiante, el icono ON/OFF<br>["Encendido/apagado"] se muestra en función del estado de la función de<br>suelo radiante (encendida o apagada).    |
| 21   | E-heater<br>["Calefactor eléctrico"]            | Este icono indica si el calefactor auxiliar se encuentra encendido.                                                                                                    |
| 22   | Defrost<br>["Descongelación"]                   | Estado de descongelación de la unidad exterior.                                                                                                    |
| 23   | Cycle ["Ciclo"]                                 | Estado de funcionamiento de la bomba de retorno de agua.                                                                                                    |
| 24   | Anti-freeze<br>["Anti congelación"]             | Estado de protección anti congelación.                                                                                                    |
| 25   | Keep ["Mantenimiento"]                          | Estado de funcionamiento del depósito de agua/generador de agua caliente.                                                                                                    |
| 26   | Heat up ["Calentar"]                            | Estado de funcionamiento del depósito de agua/generador de agua caliente.                                                                                                    |
| 27   | Solar                                           | Se muestra cuando el generador de agua caliente está conectado a energía<br>solar, y parpadea cuando la energía solar está funcionando.                                              |
| 28   | MODE CONFLICT<br>["CONFLICTO<br>DE MODOS"]      | Cuando la unidad se encuentra en modo de refrigeración/deshumidificación,<br>no se permite activar el suelo radiante. El icono "Mode conflict" ["Conflicto<br>de modos"] parpadeará. |
| 29   | Shield ["Bloqueo"]                              | Estado de bloqueo.                                                                                                    |
| 30   | Child lock<br>["Bloqueo infantil"]              | Estado de boqueo infantil.                                                                                                    |
| 31   | Zona del programador                            | Muestra el estado del reloj del sistema y del programador.                                                                                                    |
| 32   | Invalid<br>["Operación inválida"]               | Muestra una operación inválida.                                                                                                    |
| Nota |                                                 |                                                                                                    |

Cuando el controlador por cable está conectado a diferentes depósitos de agua o generadores de agua caliente, algunas funciones varían.

# **2 BOTONES**

# 2.1 Aspecto de los botones

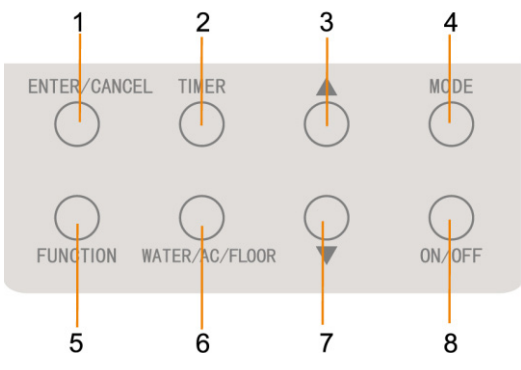

Fig. 2.1: Aspecto de los botones

# 2.2 Instrucciones de las funciones de los botones

Tabla 2.1: Instrucciones de las funciones de los botones

| N.º | Botones                            | Instrucciones                                                                                                    |  |  |
|-----|------------------------------------|----------------------------------------------------------------------------------------------------|--|--|
| 1   | Enter/Cancel<br>["Intro/Cancelar"] | Seleccionar y cancelar una función.                                                                                                    |  |  |
| 2   | Reducción                          | (1) Ajuste de la temperatura para el calentamiento de agua, el suelo                                                                                                    |  |  |
| 7   | Aumento                            | <ul> <li>radiante y la esterilización a altas temperaturas.</li> <li>(2) Ajuste del programador (calentamiento de agua/suelo radiante), la hora predefinida de calentamiento de agua y la hora de esterilización.</li> <li>(3) Ajuste y consulta de parámetros.</li> </ul> |  |  |
| 4   | Mode ["Modo"]                      | Desde la interfaz de calentamiento de agua es posible seleccionar<br>3 modos: calentamiento de agua estándar, calentamiento de agua<br>predefinido y calentamiento de agua nocturno. (Nota: Estos modos no<br>pueden cambiarse desde la interfaz de suelo radiante)        |  |  |

| 5     | Function ["Función"]                                     | Interfaz de AGUA: función "Sunflower" ["Girasol"], función de<br>temperatura automática de agua, función de esterilización, función de<br>calentamiento rápido de agua.<br>Interfaz de SUELO: función de temperatura automática de agua, función<br>Absence ["Ausencia"], función de calefacción rápida de suelos. |
|-------|----------------------------------------------------------|----------------------------------------------------------------------------------------------------|
| 2     | Timer ["Programador"]                                    | Ajustes del programador.                                                                                                    |
| 8     | ON/OFF<br>["Encendido/apagado"]                          | Encendido y apagado del suelo radiante y el calentamiento de agua.                                                                                                    |
| 6     | WATER/AC/FLOOR<br>["AGUA/AIRE ACON-<br>DICIONADO/SUELO"] | Conmutación entre las interfaces de calentamiento de agua y suelo radiante (sólo cuando tanto la función de calentamiento de agua tanto como la de suelo radiante son válidas).                                                                                                    |
| 7 y 3 | Child lock<br>["Bloqueo infantil"]                       | Activar o cancelar el bloqueo infantil pulsando los botones de "aumento" y "disminución" durante 5 segundos.                                                                                                    |

# 3 Instalación y puesta en servicio

Hay dos tipos de placa de instalación en función del tipo de controlador por cable. A continuación se muestra la primera placa a modo de ejemplo.

Primer tipo:

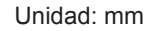

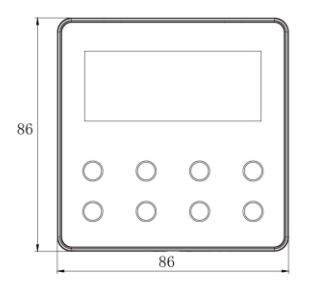

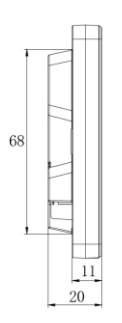

Segundo tipo:

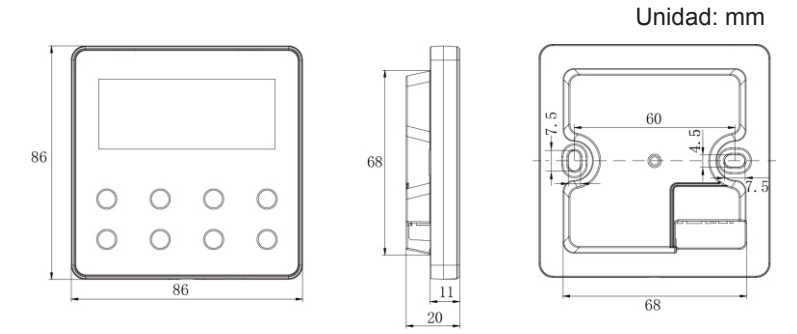

Fig. 3.1: Tamaño del controlador por cable

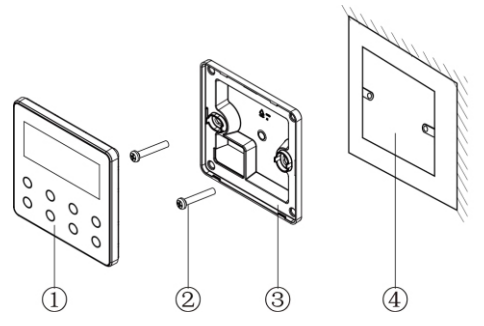

Fig. 3.2: Piezas del controlador por cable

| N.°    | 1                                  | 2              | 3                                     | 4                                      |
|--------|------------------------------------|----------------|---------------------------------------|----------------------------------------|
| Nombre | Panel del controlador<br>por cable | Tornillo M4×25 | Solera del contro-<br>lador por cable | Caja de conexiones<br>montada en pared |
| Cdad.  | 1                                  | 2              | 1                                     | Piezas aportadas por el usuario        |

## 3.1 Instalación del controlador por cable

## 3.1.1 Selección de la línea de comunicación

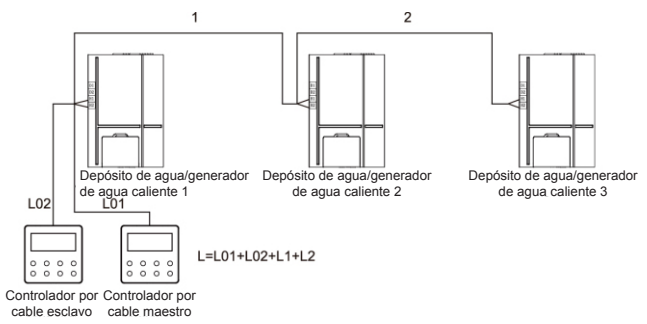

#### Fig. 3.3: Longitud de la línea de comunicación

| Tipo<br>de material<br>del cable                                                                         | Longitud total de la línea<br>de comunicación entre<br>el depósito de agua<br>o el generador de agua<br>caliente y el controlador<br>por cable L (m) | Tamaño<br>del cable<br>(mm²) | Norma de<br>materiales  | Observaciones                                                                                                    |
|----------------------------------------------------------------------------------------------------|----------------------------------------------------------------------------------------------------|------------------------------|-------------------------|----------------------------------------------------------------------------------------------------|
| Cable<br>recubierto<br>con cloruro<br>de polivinilo<br>ligero/normal.<br>(60227 IEC 52<br>/60227 IEC 53) | L≤250                                                                                                    | 2×0.75~<br>2×1.25            | IEC<br>60227-<br>5:2007 | <ol> <li>La longitud total de la línea de<br/>comunicación no debe superar los<br/>250 m.</li> <li>El cable deberá ser circular (con<br/>los conductores trenzados juntos).</li> <li>Si la unidad se instala en<br/>lugares expuestos a campos<br/>magnéticos intensos o a grandes<br/>interferencias, deberá emplearse<br/>un cable apantallado.</li> </ol> |

Nota:

- ① Si el acondicionador está instalado en un lugar expuesto a interferencias electromagnéticas, la línea de comunicación del controlador por cable deberá ser de par trenzado y blindado.
- <sup>(2)</sup> Los materiales de la línea de comunicación para controladores por cable deberán seleccionarse en estricto cumplimiento de este manual de instrucciones.

## 3.1.2 Requisitos de instalación

- (1) Se prohíbe instalar el controlador por cable en lugares húmedos.
- (2) Se prohíbe instalar el controlador por cable en lugares expuestos a la radiación solar directa.
- (3) Se prohíbe instalar en controlador por cable en lugares cercanos a objetos muy calientes o expuestos a salpicaduras de agua.

## 3.1.3 Requisitos de cableado

Hay cuatro métodos de conexión entre el controlador por cable y el depósito de agua/generador de agua caliente:

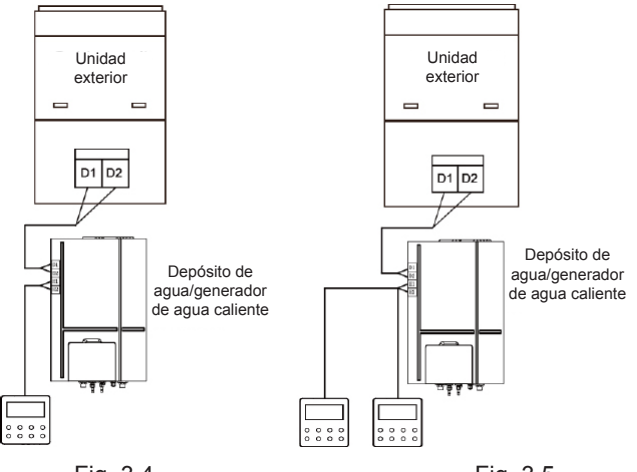

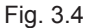

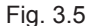

Fig. 3.4: Un controlador por cable controla un depósito de agua o generador de agua caliente.

Fig. 3.5: Dos controladores por cable controlan un depósito de agua o generador de agua caliente.

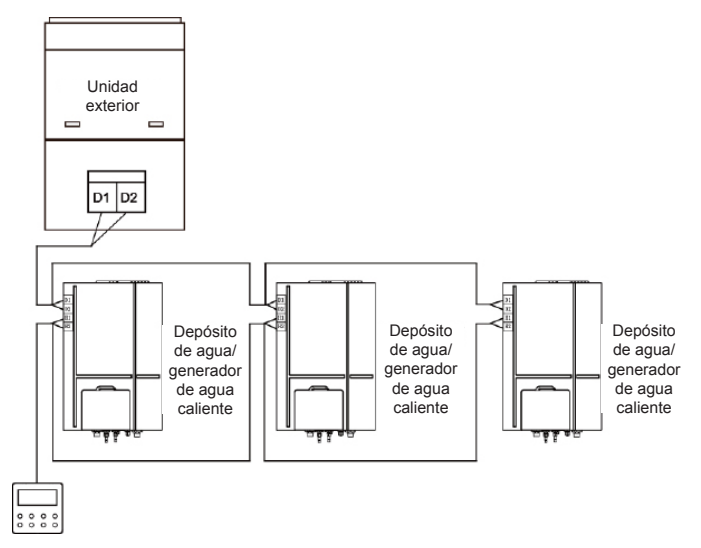

Fig. 3.6: Un controlador por cable controla varios depósitos de agua o generadores de agua caliente

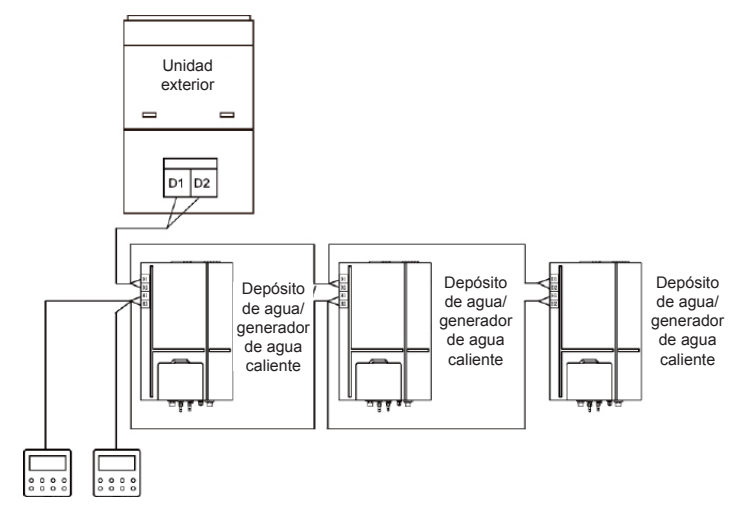

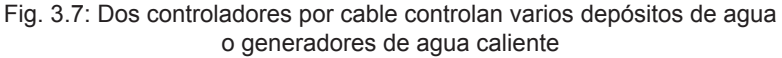

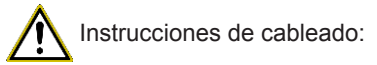

① Cuando un controlador por cable controla varios depósitos de agua o generadores de agua caliente al mismo tiempo, el controlador por cable se puede conectar a cualquier depósito de agua o generador de agua caliente, pero los equipos conectados entre sí deben ser únicamente, o bien depósitos de agua, o bien generadores de agua caliente. La cantidad total de depósitos de agua o generadores de agua caliente controlados por el controlador por

cable no debe se mayor de 3, y los depósitos de agua o generadores de agua caliente conectados deberán estar en una misma red.

- <sup>(2)</sup> Si hay dos controladores por cable controlando un depósito de agua o generador de agua caliente, los controladores por cable deberán tener direcciones diferentes. Véase el punto 3.2.2, "Ajuste de parámetros".
- ③ Sidos controladores por cable controlan varios depósitos de agua o generadores de agua caliente al mismo tiempo, se podrán conectar a cualquier depósito de agua o generador de agua caliente, pero los equipos conectados entre sí deberán ser únicamente, o bien depósitos de agua, o bien generadores de agua caliente. Las direcciones de los dos controladores por cable deberán ser distintas. Véase el punto 3.2.2, "Ajuste de parámetros". La cantidad total de depósitos de agua o generadores de agua caliente controlados por el controlador por cable no debe se mayor de 3, y los depósitos de agua o generadores de agua o generadores de agua caliente conectados deberán estar en una misma red.
- ④ Si uno o dos controladores por cable controlan varios depósitos de agua o generadores de agua caliente al mismo tiempo, los depósitos de agua o generadores de agua caliente controlados deberán tener los mismos ajustes.
- (5) La conexión a la red del controlador por cable y el depósito de agua o generador de agua caliente deberá realizarse conforme a uno de los cuatro métodos de conexión mostrados en las fig. 3.4-3.7. En lo que respecta a los métodos de conexión mostrados en las fig. 3.5 y 3.7, deberá haber un solo controlador por cable maestro (la dirección es 01) y un solo controlador por cable esclavo (dirección: 02). La cantidad de controladores por cable no puede ser mayor de dos.

### 3.1.4 Instalación

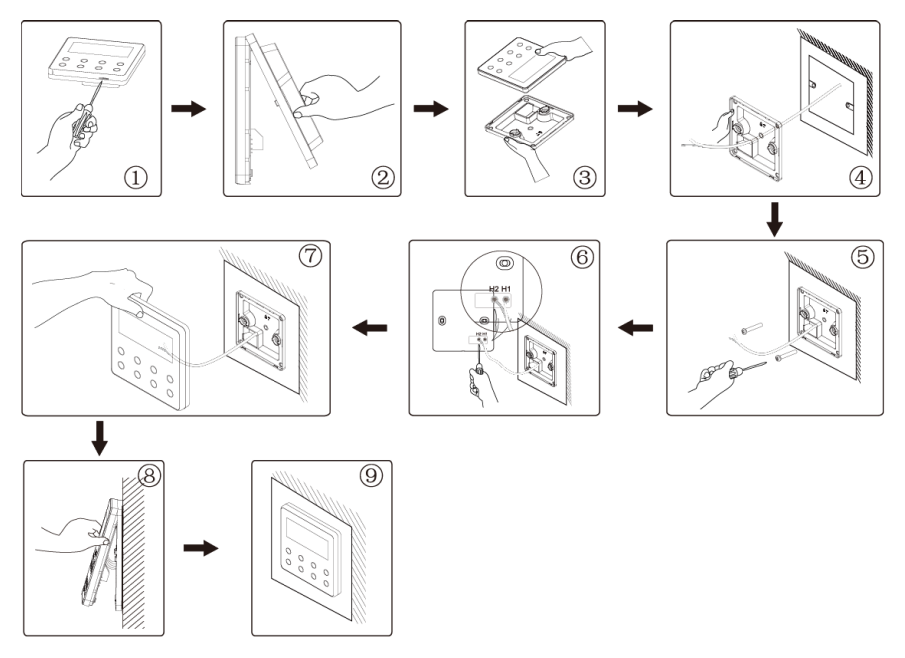

Fig. 3.8: Diagrama de instalación para controlador por cable

La fig. 3.8 muestra el proceso de instalación sencilla del controlador por cable. Preste atención a los siguientes puntos.

(1) Antes de la instalación, interrumpa el suministro eléctrico del depósito de agua o generador de agua caliente.

- (2) Extraiga el cable de par trenzado del orificio de instalación de la pared e introdúzcalo a través del orificio de conexión de la cara posterior de la solera del controlador por cable.
- (3) Introduzca la solera del controlador por cable en la pared y emplee el tornillo M4×25 para fijarla al orificio de instalación de la pared.
- (4) Conecte el cable trenzado a la columna de conexión H1 y H2 respectivamente y apriete los tornillos.
- (5) Para finalizar la instalación, una el panel a la solera del controlador por cable.

## 3.1.5 Desmontaje

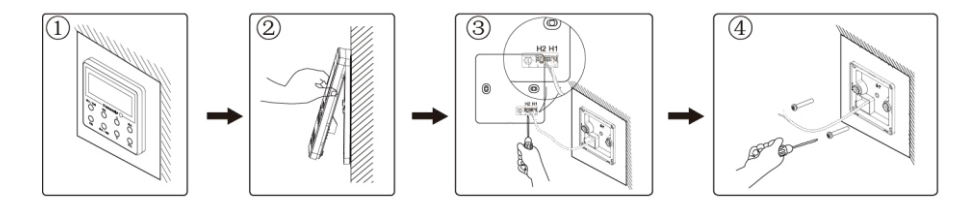

Fig. 3.9: Diagrama de desmontaje del controlador por cable

# 3.2 Puesta en servicio

### 3.2.1 Consulta de parámetros

Los parámetros de la unidad pueden comprobarse con la unidad encendida o apagada.

- (1) Mantenga el botón "FUNCTION" ["Función"] pulsado durante 5 s para acceder a la interfaz de consulta de parámetros. El mensaje "C00" aparecerá en la zona de temperatura, y el icono "CHECK" ["COMPROBACIÓN"] se encenderá.
- (2) Pulse el botón "▲" o "▼" para seleccionar el código de parámetro.
- (3) Pulse el botón "ENTER/CANCEL" ["INTRO/CANCELAR"] para retroceder hasta que el sistema salga de la consulta de parámetros.

La lista de consulta de parámetros es la siguiente:

| Código de<br>parámetro | Nombre de<br>parámetro                                                                                                    | Rango de<br>parámetro                                                                                            | Método de visualización                                                                                                    |  |  |
|------------------------|----------------------------------------------------------------------------------------------------|----------------------------------------------------------------------------------------------------|----------------------------------------------------------------------------------------------------|--|--|
| C00                    | Introducción<br>de parámetro<br>ajustable                                                                                                   | -                                                                                                    | En el estado "C00", la zona del programador muestra el<br>número de proyecto del depósito de agua o generador de<br>agua caliente actual. Si hay un controlador por cable con-<br>trolando varias unidades de depósito de agua o generador<br>de agua caliente, sólo se mostrará el número de proyecto<br>más pequeño.                                                                                                    |  |  |
| C01                    | Visualización<br>del número<br>de proyecto<br>y localización<br>de tanques<br>de agua o<br>generadores<br>de agua<br>caliente con<br>fallos | 1-255:<br>Número<br>de proyecto<br>del<br>depósito<br>de agua o<br>generador<br>de agua<br>caliente<br>conectado | Método de operación:<br>Pulse el botón "MODE" ["MODO"] en el estado "C01" para<br>acceder a la interfaz del número de proyecto del depósito<br>de agua o generador de agua caliente. Pulse el botón "▲"<br>o " ♥" para cambiar códigos entre el depósito de agua y el<br>generador de agua caliente.<br>Modo de visualización:<br>Zona de temperaturas: Avería del depósito de agua/gene-<br>rador de agua caliente actual (sólo se muestran averías<br>del depósito de agua/generador de agua caliente. Si hay<br>varios errores, la zona de visualización de temperaturas los<br>mostrará de modo cíclico cada 3 segundos.<br>Zona del programador: (Avería C5 o conflicto de número<br>de proyecto). Número de proyecto del depósito de agua o<br>generador de agua caliente actual.<br>Nota:<br>El sistema no sale automáticamente de la interfaz "C01".<br>El usuario tiene que salir de esta interfaz manualmente. |  |  |

Tabla 3.1: Lista de visualización de parámetros

| C03 | Visualización<br>de la cantidad<br>de unidades de<br>aire acondicio-<br>nado, depósitos<br>de agua y<br>generadores de<br>agua caliente<br>en el sistema.                                                                                            | 1-80                                                                        | Zona del programador: Muestra la cantidad de unidades<br>interiores del sistema (incluidas unidades de aire acondicio-<br>nado, depósitos de agua y generadores de agua caliente).                                                                                                    |  |
|-----|----------------------------------------------------------------------------------------------------|-----------------------------------------------------------------------------|----------------------------------------------------------------------------------------------------|--|
| C06 | Vista de<br>funcionamiento<br>prioritario                                                                                                    | 00: Funcio-<br>namiento<br>normal<br>01: Funcio-<br>namiento<br>prioritario | Método de operación:<br>Para acceder a la interfaz de visualización de funciona-<br>miento prioritario, pulse el botón "MODE" en el estado<br>"CO6". Pulse el botón "▲" o "♥" para seleccionar el depós<br>to de agua o el generador de agua caliente.<br>Modo de visualización:<br>Zona de temperaturas: Muestra el número de proyecto del<br>depósito de agua o generador de agua caliente actual.<br>Zona del programador: Muestra el ajuste de funcionamien<br>to prioritario del depósito de agua o generador de agua<br>caliente actual |  |
| C09 | Visualización<br>de la dirección<br>del controlador<br>por cable                                                                                                    | 01,02                                                                       | Zona del programador: Muestra la dirección del controlador<br>por cable.                                                                                                    |  |
| C11 | Visualización<br>de la cantidad<br>de depósitos de<br>agua o genera-<br>dores de agua<br>caliente en<br>caso de que un<br>controlador por<br>cable controle<br>varios depósi-<br>tos de agua o<br>generadores de<br>agua caliente al<br>mismo tiempo | 1-3                                                                         | Zona del programador: Muestra la cantidad de depósitos<br>de agua o generadores de agua caliente controlados con el<br>controlador por cable.                                                                                                    |  |

| C12 | Visualización<br>de la tempera-<br>tura ambiente<br>exterior                                                                     | -                                                                                                    | Zona del programador: Muestra la temperatura ambiente exterior.                                                                                                    |
|-----|----------------------------------------------------------------------------------------------------|----------------------------------------------------------------------------------------------------|----------------------------------------------------------------------------------------------------|
| C18 | Visualización<br>del número<br>de proyecto<br>del depósito<br>de agua o<br>generador de<br>agua caliente<br>pulsando un<br>botón | 1~255<br>Número de<br>proyecto<br>del<br>depósito<br>de agua o<br>generador<br>de agua<br>caliente<br>conectado | <ul> <li>Método de operación:</li> <li>Pulse brevemente el botón "MODE" ["MODO"] en el estado</li> <li>"C18" para activar la función de visualización del número de proyecto del depósito de agua o generador de agua caliente pulsando un botón, y el controlador por cable accederá a la interfaz de visualización de códigos de proyecto de depósitos de agua o generadores de agua caliente.</li> <li>Pulse el botón " ▲" o " ♥" para seleccionar el depósito de agua o el generador de agua caliente.</li> <li>Modo de visualización:</li> <li>Zona de temperaturas: Muestra el número del depósito de agua o generador de agua caliente actual.</li> <li>Zona del programador: Muestra el número de proyecto del depósito de agua o generador de agua caliente.</li> <li>Nota:</li> <li>1. Tras activar la función de visualización con un botón, cada controlador por cable del sistema mostrará, en su zona del programador, el número de proyecto del depósito de agua o generador de agua caliente, su zona del programador, por cable está controlando varios depósitos de agua o generadores de agua caliente, su zona del programador por cable esclavo no puede activar o desactivar la función de visualización con un botón,</li> <li>2. El controlador por cable esclavo no puede activar o desactivar la función de visualización con un botón de números de proyecto de depósitos de agua caliente.</li> <li>Método de cancelación:</li> <li>1. Si el usuario sale manualmente de la interfaz "C18", la función de visualización con un botón de números de concelación:</li> <li>2. Si el sistema sale de la interfaz "C18" debido a un periodo de inactividad de 20 segundos, el usuario deberá pulsar el botón "ON/OFF" ["Encendido/apagado"] para cancelar esta función.</li> </ul> |

|     |                                                   |         | 3. Si la función de visualización con un botón está activada<br>y el usuario pulsa el botón "ON/OFF" ["Encendido/apaga-<br>do"] de algún controlador por cable de la misma red, la<br>función se cancelará.                                                                                                    |
|-----|---------------------------------------------------|---------|----------------------------------------------------------------------------------------------------|
| C21 | Visualización<br>de la<br>temperatura<br>del agua | 0-100°C | Método de operación:<br>Para acceder a la interfaz de visualización de la tempera-<br>tura del agua, pulse el botón "MODE" en el estado "C21".<br>Pulse el botón "▲" o "♥" para seleccionar el número del<br>depósito de agua o generador de agua caliente.<br>Modo de visualización:<br>Zona de temperaturas: Muestra el número de proyecto del<br>depósito de agua o generador de agua caliente actual.<br>Zona del programador: Muestra la temperatura del agua del<br>depósito de agua o generador de agua caliente. |

Nota:

En el estado de visualización de parámetros, los botones "FUNCTION" ["FUNCIÓN"], TIMER" ["PROGRAMADOR"] y "WATER/AC/FLOOR" ["AGUA/AIRE ACONDICIONADO/SUELO"] no son válidos. El botón "ON/OFF" ["Encendido/ apagado"] o "ENTER/CANCEL" ["INTRO/CANCELAR"] sirve para volver a la página principal, pero no para encender o apagar la unidad.

## 3.2.2 Ajuste de parámetros

Los parámetros de la unidad pueden comprobarse con la unidad encendida o apagada.

(1) Mantenga pulsado el botón "FUNCTION" ["FUNCIÓN"] durante 5 segundos. En la zona de temperaturas aparecerá el mensaje "C00". Continúe pulsando el botón "FUNCTION" ["FUNCIÓN"] durante otros 5 segundos para acceder a los parámetros de ajuste del controlador por cable. En la zona de temperaturas aparecerá el mensaje "P00".

- (2) Pulse el botón "▲" o "▼" para seleccionar el código de parámetro. Pulse el botón "MODE" ["MODO"] para acceder al ajuste de parámetros. En este momento, el valor del parámetro parpadea. Pulse el botón "▲" o "▼" para ajustar el valor del parámetro y "ENTER/CANCEL" ["INTRO/CANCELAR"] para finalizar el ajuste.
- (3) Pulse el botón "ENTER/CANCEL" ["INTRO/CANCELAR"] para volver al último paso hasta que el sistema salga del ajuste de parámetros.

La lista de ajuste de parámetros es la siguiente:

| Código de<br>parámetro | Nombre de parámetro                                                                                     | Rango de parámetro                                                                                                    | Valor<br>por<br>defecto | Nota                                                                                                    |
|------------------------|----------------------------------------------------------------------------------------------------|----------------------------------------------------------------------------------------------------|-------------------------|----------------------------------------------------------------------------------------------------|
| P13                    | Ajuste de dirección del<br>controlador por cable                                                        | 01: Controlador por cable<br>maestro<br>02: Controlador por cable<br>esclavo                                             | 01                      | Si hay dos controladores<br>por cable controlando<br>uno o más depósitos de<br>agua o generadores de<br>agua caliente, los dos<br>controladores por cable<br>deberán tener direcciones<br>diferentes. El controlador<br>por cable esclavo (02)<br>no tiene otra función de<br>ajuste de parámetros<br>que la de ajuste de su<br>dirección. |
| P14                    | Ajuste de cantidad de<br>depósitos de agua o<br>generadores de agua<br>caliente controlados<br>en grupo | 00: Se prohíbe usarlo en<br>esta función<br>01-03: Cantidad de<br>depósitos de agua o<br>generadores de agua<br>caliente | 01                      | Ajuste del valor<br>correspondiente en<br>función de la cantidad<br>de depósitos de agua<br>o generadores de agua<br>caliente conectados.                                                                                                    |

| P43 | Ajuste de<br>funcionamiento<br>prioritario                                                                                          | 00: Funcionamiento<br>normal<br>01: Funcionamiento<br>prioritario | 00   | Si la alimentación es<br>insuficiente, los depósitos<br>de agua o generadores de<br>agua caliente ajustados<br>para funcionamiento<br>prioritario podrán seguir<br>funcionando, mientras que<br>el resto se apagará. |
|-----|----------------------------------------------------------------------------------------------------|-------------------------------------------------------------------|------|----------------------------------------------------------------------------------------------------|
| P46 | Habilitación de<br>la función de<br>conservación de calor<br>con el depósito de<br>agua en estado de<br>espera                      | 00: Habilitar<br>01: Deshabilitar                                 | 00   |                                                                                                    |
| P47 | Valor de ajuste<br>de temperatura<br>de la función de<br>conservación de calor<br>con el depósito de<br>agua en estado de<br>espera | 35-46°C                                                           | 42°C |                                                                                                    |
| P50 | Ajuste de la<br>temperatura de<br>conservación de calor<br>del modo "Sunflower"<br>["Girasol"]                                      | 35-50°C                                                           | 40°C |                                                                                                    |
| P53 | Ajuste automático del<br>valor de modificación<br>de la temperatura del<br>agua caliente                                            | -2-8°C                                                            | 0°C  |                                                                                                    |
| P54 | Días de circulación de<br>la esterilización a altas<br>temperaturas                                                                 | 0-60 días                                                         | 0    | Si el valor ajustado es 0,<br>la función de esterilización<br>a altas temperaturas<br>se activará en una<br>sola ocasión y no se<br>memorizará.                                                                      |

| P55 | Hora de inicio de<br>esterilización a altas<br>temperaturas por<br>adelantado               | 0-3 h            | 1    |  |
|-----|---------------------------------------------------------------------------------------------|------------------|------|--|
| P56 | ¿Se permite activar<br>el calefactor eléctrico<br>con el modo de agua<br>caliente activado? | 00: Sí<br>01: No | 00   |  |
| P58 | ¿Se permite<br>recuperar calor<br>automáticamente?                                          | 00: Sí<br>01: No | 00   |  |
| P59 | Ajuste de temperatura<br>de agua del calefactor<br>para recuperación de<br>calor automática | 35-46°C          | 42°C |  |
| P73 | Habilitación del modo<br>de calefacción rápida                                              | 00: Sí<br>01: No | 01   |  |
| P80 | Habilitación de<br>apertura de la<br>calefacción auxiliar de<br>suelos                      | 00: Sí<br>01: No | 00   |  |
| P81 | Valor de ajuste máx. de<br>temperatura de salida<br>de agua de suelo<br>radiante            | 40-52°C          | 45°C |  |

Nota:

En el estado de ajuste de parámetros, los botones "WATER/AC/FLOOR" ["AGUA/ AIRE ACONDICIONADO/SUELO"] y "TIMER" ["PROGRAMADOR"] no funcionan. El botón "ON/OFF" ["Encendido/apagado"] sirve para volver a la página principal, pero no para encender o apagar la unidad.

# 4 Instrucciones de funcionamiento

# 4.1 Conmutación entre las interfaces de calentamiento de agua y suelo radiante

Pulse el botón "WATER/AC/FLOOR" ["AGUA/AIRE ACONDICIONADO/SUELO"] siempre que no haya unidades en funcionamiento (desactivarlas si las hay); la interfaz actual cambiará entre las interfaces de calentamiento de agua y suelo radiante.

En la interfaz de suelo radiante, pulse el botón "WATER/AC/FLOOR" ["AGUA/AIRE ACONDICIONADO/SUELO"] para cambiar a la interfaz de calentamiento de agua.

En la interfaz de calentamiento de agua, pulse el botón "WATER/AC/FLOOR" ["AGUA/AIRE ACONDICIONADO/SUELO"] para cambiar a la interfaz de suelo radiante.

Al acceder a la interfaz del calentamiento de agua, el icono """ se encenderá antes del icono de calentamiento de agua.

Al acceder a la interfaz del suelo radiante, el icono "

Nota:

- ① Si el proyecto sólo dispone de la función de calentamiento de agua, el controlador por cable sólo mostrará la interfaz de ésta, y no será posible cambiar a la interfaz de suelo radiante.
- <sup>(2)</sup> Si el proyecto sólo dispone de la función de suelo radiante, el controlador por cable sólo mostrará la interfaz de éste, y no será posible cambiar a la interfaz de calentamiento de agua.
- <sup>(3)</sup> Sólo es posible conmutar las interfaces si el generador de agua se encuentra conectado al mismo tiempo que el depósito de agua interior y el suelo radiante.

# 4.2 Encendido y apagado del calentamiento de agua

Pulse el botón "ON/OFF" ["Encendido/apagado"] para que el calentamiento de agua se encienda y apague en el siguiente orden: encendido  $\rightarrow$  apagado  $\rightarrow$  encendido.

Desde la interfaz de suelo radiante, pulse el botón "WATER/AC/FLOOR" ["AGUA/ AIRE ACONDICIONADO/SUELO"] para activar la interfaz de calentamiento de agua, y después conmute el estado del siguiente modo:

Con el calentamiento de agua activado, pulse el botón "ON/OFF" ["Encendido/ apagado"] para desactivar la función de calentamiento de agua.

Con el calentamiento de agua desactivado, pulse el botón "ON/OFF" ["Encendido/ apagado"] para activar la función de calentamiento de agua.

En la interfaz de calentamiento de agua puede encender y apagar directamente del modo arriba indicado.

Véanse las interfaces de encendido y apagado del calentamiento de agua en la fig. 4.1.

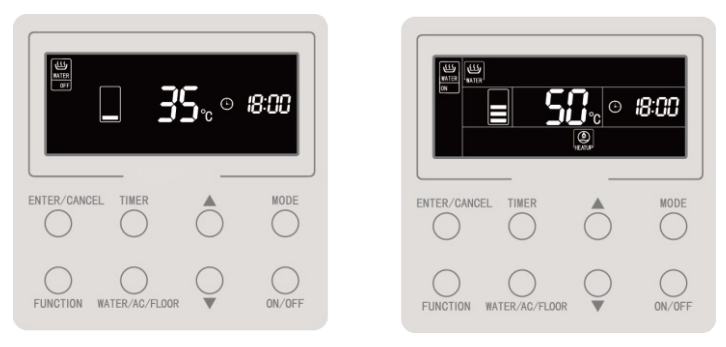

4.1 Interfaz de encendido y apagado del calentamiento de agua

## 4.3 Ajuste de modos de calentamiento de agua

Con el calentamiento de agua activado, pulse el botón "MODE" para hacer circular los modos en el siguiente orden:

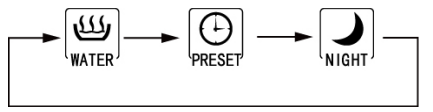

Figura 4.2: Conmutación de modos de calentamiento de agua

Modo de agua caliente estándar: El depósito de agua/generador de agua inicia o detiene la calefacción en función del ajuste de temperaturas de agua actual.

Modo de agua caliente predeterminado: Preajuste la hora de calefacción de agua para que el depósito de agua/generador de agua caliente arranque por adelantado en función de la temperatura actual del agua. Mientras tanto, el compresor puede iniciarse o detenerse en función de la diferencia entre el ajuste de temperatura del agua y la temperatura real del agua. El depósito de agua/generador de agua caliente se detendrá al cabo de 1-4 horas de la hora preajustada. Una vez ajustada, la máquina funcionará de modo cíclico cada día.

Modo de agua caliente nocturna: Fije el tiempo de suministro de agua caliente de las 00:00 a las 06:00, de modo que el depósito de agua/generador de agua caliente se inicie durante este periodo. El inicio y la detención del compresor se deciden en función de la diferencia entre la temperatura predefinida del agua y su temperatura real. Una vez finalizado este periodo de tiempo, el depósito de agua/generador de agua caliente se detendrá. Una vez ajustada, la máquina funcionará de modo cíclico cada día.

# 4.4 Ajuste de temperatura de calentamiento de agua

Con el calentamiento de agua activado, pulse el botón " $\blacktriangle$ " o " $\blacktriangledown$ " para que la temperatura aumente o disminuya en 1°C; si mantiene pulsado uno de los botones, la temperatura aumentará o descenderá a razón de 1°C cada 0.3 s.

En el modo de calentamiento de agua estándar, el modo de calentamiento de agua predefinido y el modo de calentamiento de agua nocturna, las temperaturas pueden ajustarse de 35°C hasta la temperatura máxima disponible para el calentamiento de agua.

Nota:

- ① La temperatura máxima disponible para calentamiento de agua es habitualmente de 55°C, pero puede ser ajustada por un técnico hasta los 70°C.
- <sup>(2)</sup> Las temperaturas del calentamiento de agua estándar, el calentamiento de agua predefinido y el calentamiento de agua nocturna tienen el mismo rango de ajuste, y los valores ajustados en los diferentes modos son independientes.
- <sup>③</sup> Cuando la función de ajuste automático de la temperatura del calentamiento de agua está activada, los botones "▲" y "▼" no estarán disponibles para ajustar la temperatura del agua.

# 4.5 Conmutación de funciones del calentamiento de agua

Las siguientes funciones pueden ajustarse con el calentamiento de agua encendido o apagado:

| Calentamiento de agua<br>encendido/apagado | Funciones                                                                                                    | Nota |
|--------------------------------------------|----------------------------------------------------------------------------------------------------|------|
| Calentamiento de agua estándar activado    | Girasol, ajuste automático de temperatura del agua para<br>calentamiento de agua, esterilización a altas temperaturas,<br>calentamiento rápido de agua |      |
| Modo de preajuste<br>activado              | Ajuste automático de temperatura del agua para<br>calentamiento de agua, esterilización a altas temperaturas,<br>calentamiento rápido de agua          |      |
| Modo nocturno activado                     | Ajuste automático de temperatura del agua para<br>calentamiento de agua, esterilización a altas temperaturas,<br>calentamiento rápido de agua          |      |
| Calentamiento de agua apagado              | Esterilización a altas temperaturas                                                                                                    |      |

Cada vez que pulse el botón "FUNCTION" ["FUNCIÓN"] con el calentamiento de agua activado en modo de calentamiento de agua estándar, las funciones circularán del siguiente modo:

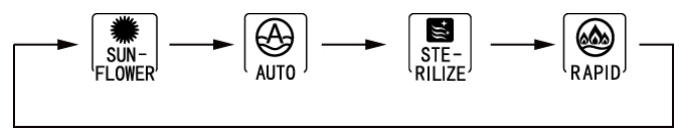

Figura 4.3: Conmutación de funciones en el modo de calentamiento de agua estándar

Si pulse el botón "FUNCTION" ["FUNCIÓN"] en los modos de calentamiento de agua predefinido o calentamiento de agua nocturno con el calentamiento de agua activado, las funciones circularán en el siguiente orden:

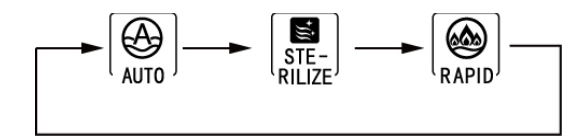

Figura 4.4: Conmutación de funciones en los modos de calentamiento de agua predefinido y nocturno

Cuando el calentamiento de agua está desactivado, sólo podrá ajustarse la función de esterilización. Al pulsar el botón "FUNCTION" ["FUNCIÓN"] el icono de esterilización parpadeará.

Nota:

- <sup>①</sup> Si la función está bloqueada o no disponible por alguna otra razón, este ajuste se saltará al pulsar el botón "FUNCTION" ["FUNCIÓN"].
- <sup>(2)</sup> En lo que respecta a las funciones de temperatura automática de agua, calentamiento rápido de agua y "Sunflower" ["Girasol"], el icono de la función correspondiente no se mostrará si no es posible activarla en el modo seleccionado. Si una función puede ajustarse en el modo seleccionado, también podrá modificarse y cancelarse en dicho modo.

# 4.6 Función "Girasol"

La función "Girasol" determina el momento más cálido del día anterior registrando un historial de temperaturas exteriores para decidir la hora de activación del calentamiento de agua y ahorrar de este modo energía.

Para seleccionar la función "Girasol", pulse el botón "FUNCTION" con el modo de calentamiento de agua estándar activado, y habilítela con el botón "ENTER/CANCEL" ["INTRO/CANCELAR"] cuando el icono "[...]" parpadee.

Para cancelar la función "Girasol", pulse el botón "FUNCTION" con el modo de calentamiento de agua estándar activado, y después el botón "ENTER/CANCEL" ["INTRO/CANCELAR"].

# 4.7 Función de ajuste automático de temperatura de calentamiento de agua

Con la función de ajuste automático de temperatura, la placa base determina la temperatura para el calentamiento de agua en función de la temperatura ambiente exterior. El usuario no necesita ajustar la temperatura del agua.

Para ajustar la función de ajuste automático de temperatura, pulse el botón "FUNCTION" ["FUNCIÓN"] con el calentamiento de agua activado. El icono "

Para cancelar la función de ajuste automático de temperatura del agua, pulse el botón "FUNCTION" con el modo de calentamiento de agua estándar, y después el botón "ENTER/CANCEL" ["INTRO/CANCELAR"].

# 4.8 Función de esterilización a alta temperatura

Con la función de esterilización a alta temperatura, la temperatura del depósito de agua aumenta hasta un rango de 65 a 70°C (configurable) durante el tiempo necesario para esterilizarse.

Si la esterilización se configura para repetirse cada 0 días, sólo se efectuará una vez.

Para ajustar la función de esterilización a alta temperatura, selecciónela pulsando el botón "FUNCTION" ["FUNCIÓN"] de la interfaz de calentamiento de agua.

El icono "SEE" parpadeará. A continuación, pulse los botones "▲" y "▼" para ajustar

la temperatura de esterilización a alta temperatura, y después el botón "ENTER/ CANCEL" ["INTRO/CANCELAR"] para habilitar la función.

Para cancelar la función de esterilización a alta temperatura, selecciónela con el botón "FUNCTION" de la interfaz de calentamiento de agua, y después pulse el botón "ENTER/CANCEL" ["INTRO/CANCELAR"].

El modo de ajuste de la función de esterilización a alta temperatura se muestra a continuación:

### Controlador por cable CDV 57

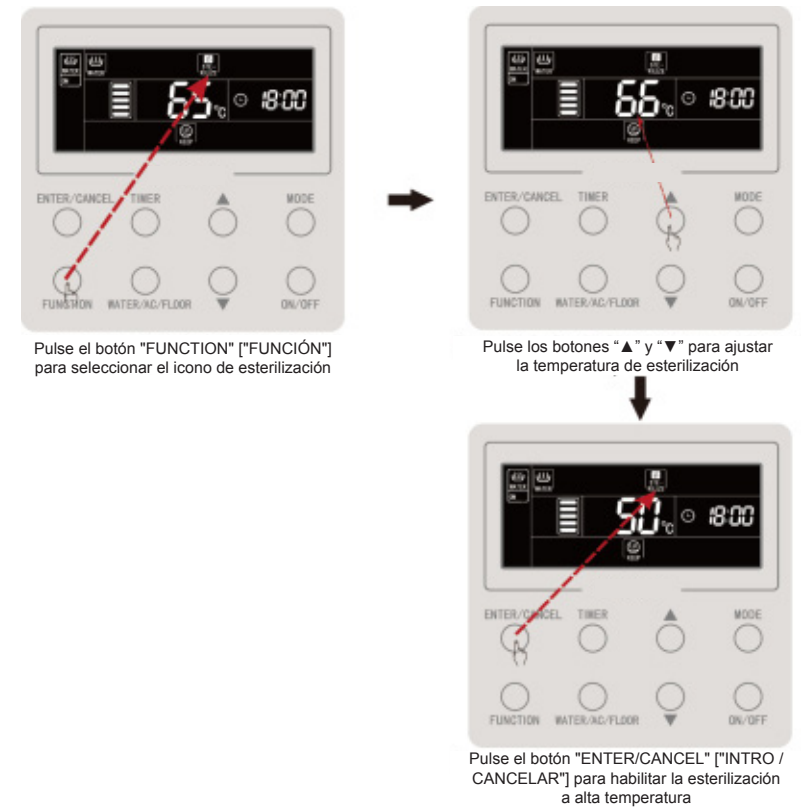

Figura 4.5: Esterilización a alta temperatura sin repetición

Si la frecuencia de repetición de la esterilización a altas temperaturas está ajustada a más de 0 días, la función de esterilización se repetirá de modo periódico.

Para ajustar la función de esterilización a alta temperatura, selecciónela pulsando el botón "FUNCTION" ["FUNCIÓN"] de la interfaz de calentamiento de agua. El icono " $\left[ \prod_{\text{RELZE}} \right]$ " parpadeará. A continuación, pulse los botones " $\blacktriangle$ " y " $\blacktriangledown$ " para ajustar la temperatura de esterilización a alta temperatura. Pulse el botón "TIMER" ["PROGRAMADOR"]; la zona de tiempo parpadeará. Pulse los botones " $\bigstar$ " y " $\blacktriangledown$ " para ajustar la hora de esterilización a alta temperatura, y después el botón "ENTER/CANCEL" ["INTRO/CANCELAR"] para habilitar la función.

Para cancelar la función de esterilización a alta temperatura, selecciónela con el botón "FUNCTION" de la interfaz de calentamiento de agua, y después pulse el botón "ENTER/CANCEL" ["INTRO/CANCELAR"].

Nota:

La hora de esterilización a alta temperatura se considera indefinida, y la zona del tiempo muestra el mensaje "--:--'.

La frecuencia de repetición de la esterilización a alta temperatura puede ser modificada por un técnico. Por defecto, el valor de fábrica es 0.

El modo de ajuste de la función de esterilización a alta temperatura se muestra a continuación:

#### Controlador por cable CDV 57

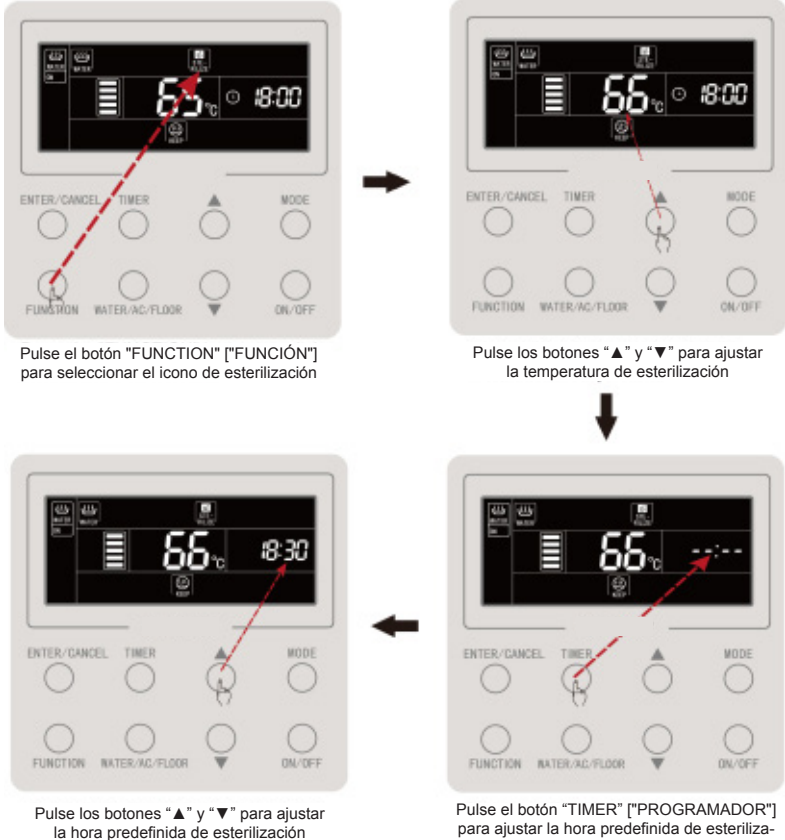

ción a alta temperatura

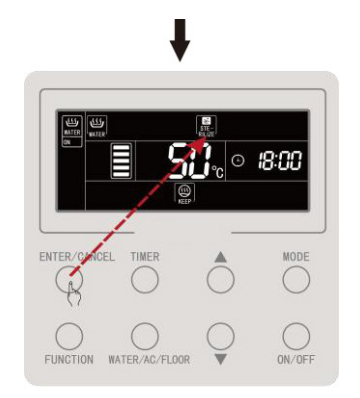

Pulse el botón "ENTER/CANCEL" ["INTRO / CANCELAR"] para habilitar la esterilización a alta temperatura

Figura 4.6: Esterilización a alta temperatura con repetición

La función de esterilización a alta temperatura se cancela del siguiente modo:

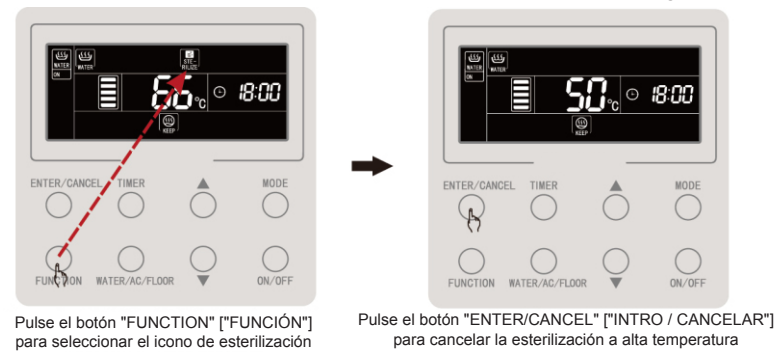

Figura 4.7: Cancelación de la esterilización a alta temperatura

# 4.9 Función de calentamiento rápido de agua

Con el calentamiento rápido de agua, el compresor y el calefactor eléctrico se activan cuando la unidad exterior lo permite.

Para ajustar la función de calentamiento rápido de agua, selecciónela pulsando el botón "FUNCTION" ["FUNCIÓN"] con el calentamiento de agua activado. El icono "[[]] parpadeará. A continuación, pulse el botón ENTER/CANCEL ["INTRO / CANCELAR"] para habilitar la función de calentamiento rápido de agua.

Para cancelar la función de calentamiento rápido de agua, selecciónela con el botón "FUNCTION" y pulse el botón "ENTER/CANCEL" ["INTRO/CANCELAR"].

Nota:

- ① La función de calentamiento rápido de agua sólo se ejecuta una vez. Cuando el depósito de agua/generador de agua caliente alcance un estado de aislamiento térmico, se cancelará para ahorrar energía.
- <sup>(2)</sup> La función de calentamiento rápido de agua se cancela al desactivar el calentamiento de agua.

# 4.10 Función de programador de calentamiento de agua

El programador de encendido y apagado del calentamiento de agua puede ajustarse con el calentamiento de agua tanto encendido como apagado.

Ajuste del programador de calentamiento de agua:

Pulse el botón "TIMER" ["PROGRAMADOR"] para ajustar el programador de encendido del calentamiento de agua. El icono "ON" parpadeará.

Pulse los botones "▲" y "▼" para ajustar la hora de encendido del calentamiento de agua, y después el botón "ENTER/CANCEL" ["INTRO/CANCELAR"] para habilitar el programador de encendido.

Pulse el botón "TIMER" ["PROGRAMADOR"] antes de pulsar el botón "ENTER/ CANCEL" ["INTRO/CANCELAR"] para guardar el tiempo de encendido ajustado y pasar a ajustar la hora de apagado del calentamiento de agua. El icono "OFF" parpadeará.

Pulse los botones "▲" y "▼" para ajustar la hora de apagado del calentamiento de agua, y después el botón "ENTER/CANCEL" ["INTRO/CANCELAR"] o "TIMER" ["PROGRAMADOR"] para habilitar el ajuste.

Cada vez que pulse el botón " $\blacktriangle$ " o " $\blacktriangledown$ ", el tiempo aumentará o disminuirá en 1 minuto. Si los mantiene pulsados durante 5 segundos, el tiempo aumentará o disminuirá en 10 minutos.

Cancelación del programador de calentamiento de agua:

Pulse el botón "TIMER" ["PROGRAMADOR"] para acceder a los ajustes del programador del calentamiento de agua. Pulse el botón "TIMER" ["PROGRAMADOR"] para alternar entre el programador de encendido y el programador de apagado, y pulse el botón "ENTER/CANCEL" ["INTRO/CANCELAR"] para cancelar el programador de calentamiento de agua.

El modo de ajuste del programador del calentador de agua se muestra a continuación:

35

### Controlador por cable CDV 57

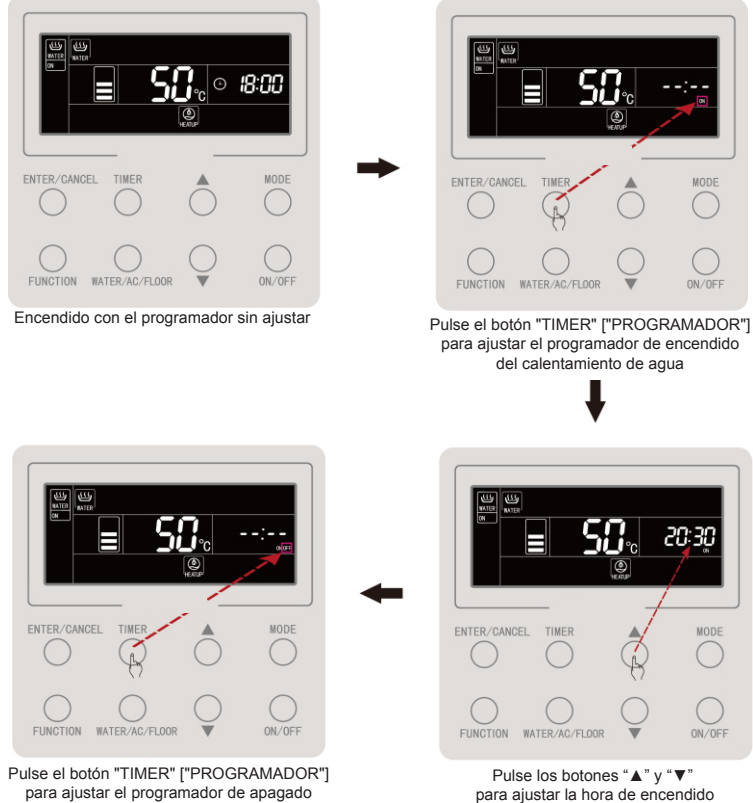

del calentamiento de agua

del calentamiento de agua

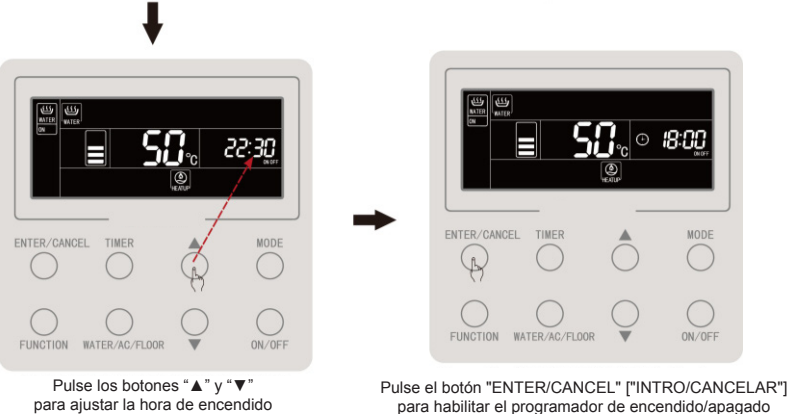

del calentamiento de agua

para habilitar el programador de encendido/apagado del calentamiento de agua

Figura 4.8: Ajuste del programador de calentamiento de agua
El modo de cancelación del programador de encendido del calentador de agua se muestra a continuación:

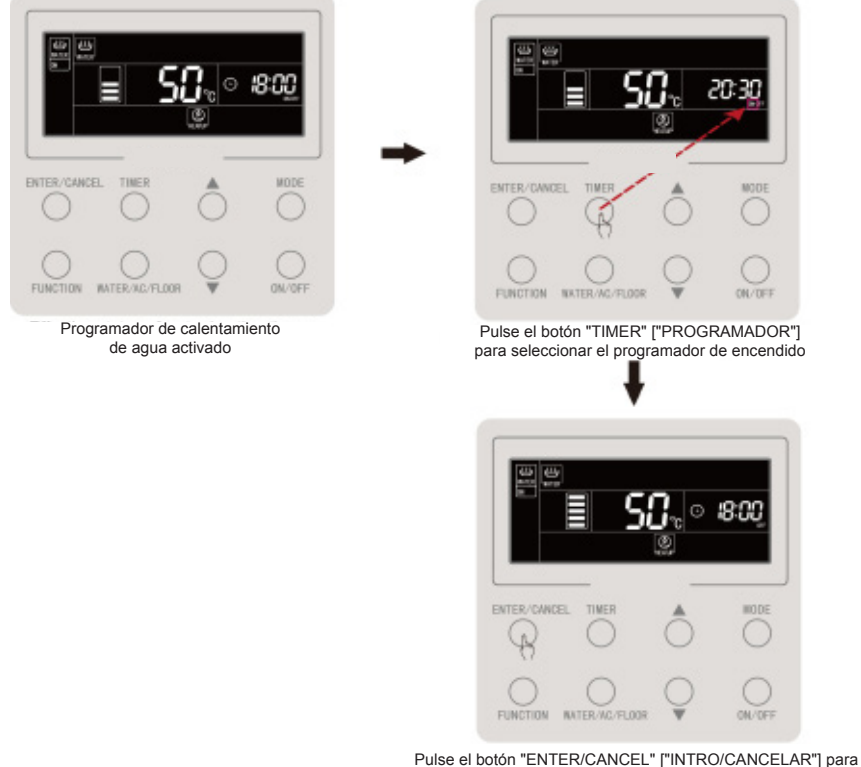

cancelar el programador de encendido del calentamiento de agua

Figura 4.9: cancelación del programador de encendido del calentamiento de agua

22

1000

El modo de cancelación del programador de apagado del calentador de agua se muestra a continuación:

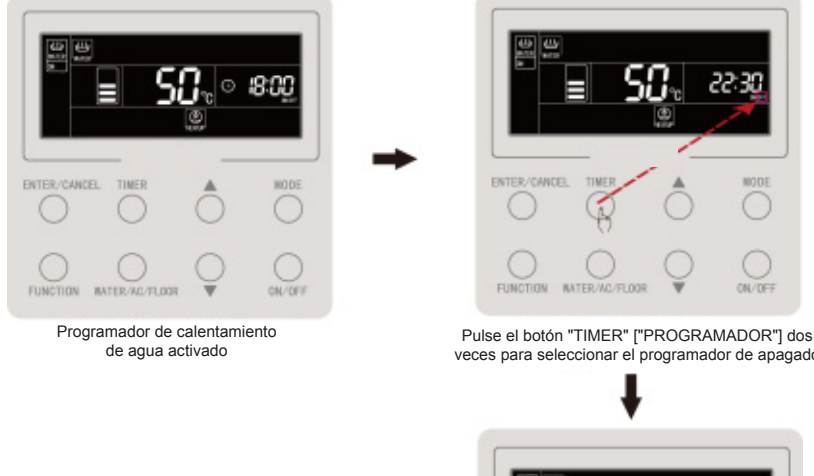

veces para seleccionar el programador de apagado

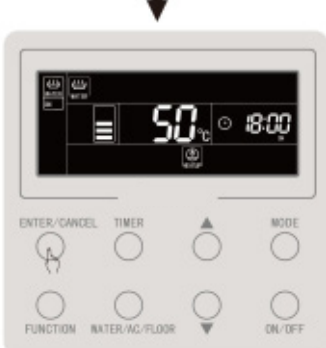

Pulse el botón "ENTER/CANCEL" ["INTRO/CANCELAR"] para cancelar el programador de apagado del calentamiento de agua Figura 4.10: Cancelación del programador de apagado del calentamiento de agua

#### 4.11 Ajuste de calentamiento de agua predefinido

Calentamiento de agua predefinido:

Pulse el botón "MODE" ["MODO"] con el calentamiento de agua activado para seleccionar el modo predefinido (en este momento se recordará al usuario la necesidad de ajustar el tiempo predefinido, aunque este paso puede saltarse si el modo predefinido ya se encuentra ajustado). Pulse el botón "TIMER" ["PROGRAMADOR"]; la palabra "PRESET" ["PREAJUSTE"] parpadeará.

Pulse los botones "▲" y "▼" para ajustar el tiempo predefinido de calentamiento de agua, y después el botón "ENTER/CANCEL" ["INTRO/CANCELAR"] para habilitar la función de calentamiento de agua predefinido.

Cancelación del calentamiento de agua predefinido:

Pulse el botón "MODE" ["MODO"] con el calentamiento de agua activado para seleccionar el modo predefinido (este paso puede saltarse si el modo predefinido ya se encuentra ajustado). Pulse el botón "TIMER" ["PROGRAMADOR"]. La palabra "PRESET" ["PREAJUSTE"] parpadeará. Pulse el botón "ENTER/CANCEL" ["INTRO/CANCELAR"] para cancelar la función de calentamiento de agua predefinido.

El modo de ajuste del calentamiento de agua predefinido se muestra a continuación:

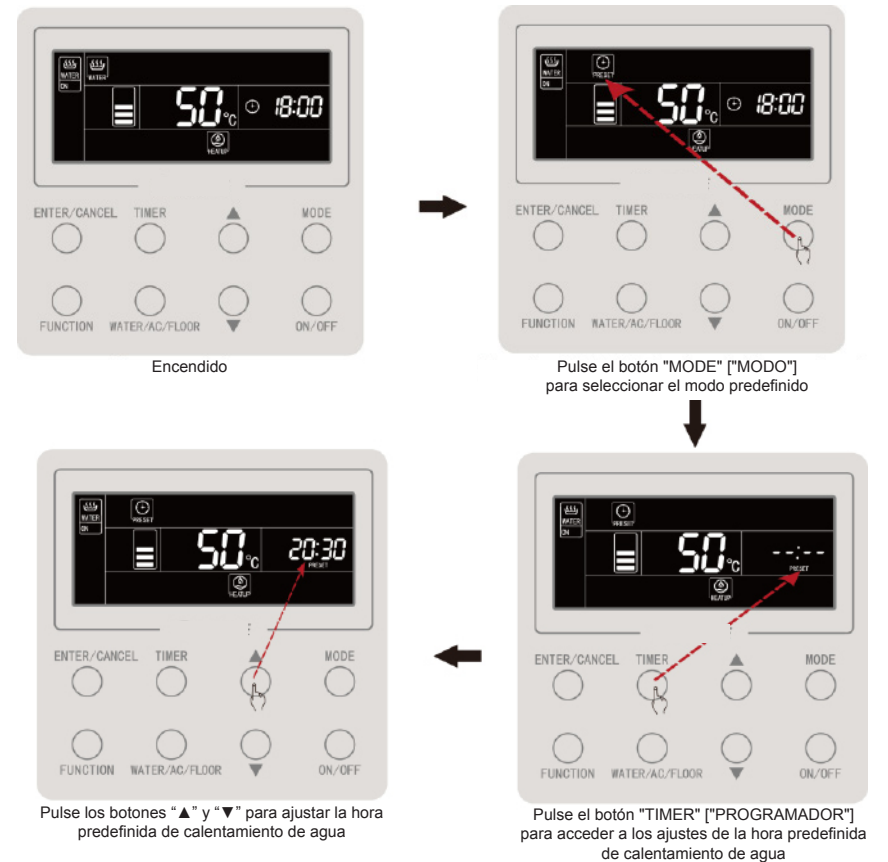

#### Controlador por cable CDV 57

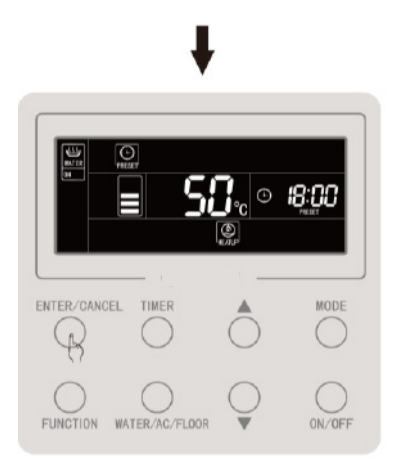

Pulse el botón "ENTER/CANCEL" ["INTRO/CANCELAR"] para confirmar el calentamiento de agua predefinido

Figura 4.11: Calentamiento de agua predefinido

La cancelación del calentamiento de agua predefinido se muestra a continuación:

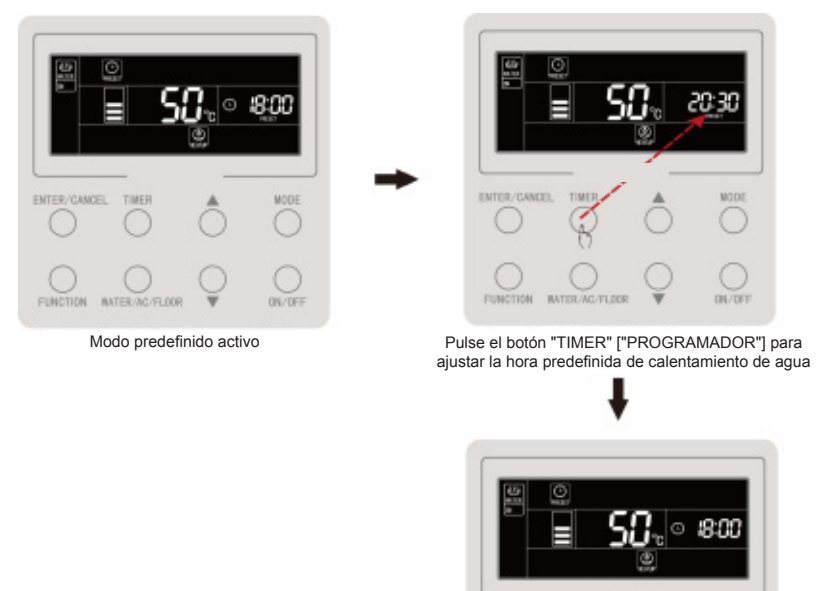

Pulse el botón "ENTER/CANCEL" ["INTRO/CANCELAR"] para cancelar la función de calentamiento de agua predefinido

ON/DEE

Figura 4.12: Cancelación del calentamiento de agua predefinido

ENTER/CANCEL

FUNCTION

TIMER

NATER/AC/FLOOR

#### 4.12 Encendido y apagado del suelo radiante

Para encender o apagar el suelo radiante, pulse el botón "ON/OFF" ["Encendido/ apagado"] en la interfaz de suelo radiante.

En la interfaz de calentamiento de agua, pulse primero el botón "WATER/AC/ FLOOR" ["AGUA/AIRE ACONDICIONADO/SUELO"] para activar la interfaz de suelo radiante, y luego el botón "ON/OFF" ["Encendido/apagado"].

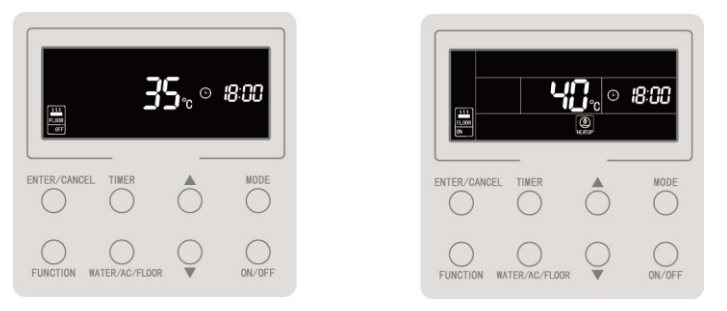

4.13: Encendido y apagado del suelo radiante

## 4.13 Ajuste de temperatura de agua para suelo radiante

Con el suelo radiante activado, pulse los botones " $\blacktriangle$ " y " $\triangledown$ ": la temperatura ajustada aumentará o disminuirá en 1°C. Si los mantiene pulsados, la temperatura aumentará o disminuirá a razón de 1°C cada 0,3 s.

Con el suelo radiante activado, pulse los botones "▲" y "▼": la temperatura de salida de agua del suelo radiante ajustada aumentará o disminuirá en 1°C. Si los mantiene pulsados, la temperatura aumentará o disminuirá a razón de 1°C cada 0,3 s.

Ajuste el rango de temperatura de salida de agua del suelo radiante: de 25°C hasta la temperatura de salida de agua máxima para calefacción de suelos (por defecto, 40°C).

Nota:

- ① La temperatura más alta de salida de agua del suelo radiante es de 45°C por defecto, pero puede ser ajustada por un técnico dentro de un rango de 40°C a 52°C.
- ② Cuando la función de ajuste automático de temperatura de agua del suelo radiante se encuentra activada, no es posible ajustarla con los botones "▲" y "▼".

#### 4.14 Conmutación de funciones de suelo radiante

En la siguiente tabla se muestran las funciones disponibles para su ajuste con el suelo radiante encendido o apagado.

| Encendido y apagado<br>del suelo radiante | Funciones                                                                                                    | Nota |
|-------------------------------------------|----------------------------------------------------------------------------------------------------|------|
| On ["Encendido"]                          | Ajuste automático de la temperatura del agua para suelo radiante,<br>calefacción rápida de suelos y "Absence" ["Ausencia"] |      |
| Off ["Apagado"]                           | Absence ["Ausencia"]                                                                                                    |      |

En la interfaz de calentamiento de suelos:

Con el suelo radiante activado, pulse el botón "FUNCTION" ["FUNCIÓN"]. Las funciones rotarán en el siguiente orden:

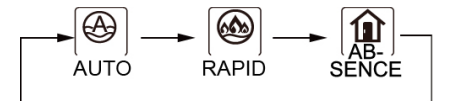

Figura 4.14: Cambio de funciones de suelo radiante

Con el suelo radiante apagado sólo es posible ajustar la función de ausencia.

#### 4.15 Función de ajuste automático de temperatura de la calefacción de suelo

Con la función de ajuste automático de temperatura de suelo radiante, la placa base del generador de agua caliente determina la temperatura de salida de agua para el suelo radiante en función de la temperatura ambiente exterior. El usuario no necesita ajustar la temperatura del agua.

Para ajustar la función de ajuste automático de temperatura para suelo radiante, selecciónela con el botón "FUNCTION" ["FUNCIÓN"] con el suelo radiante activado. El icono " [] parpadeará. En la zona de visualización de temperaturas de la pantalla LCD, el nivel de ajuste automático actual parpadeará. Pulse "▲" o "▼" para cambiar el nivel de ajuste automático. Pulse el botón ENTER/CANCEL ["INTRO / CANCELAR"] para habilitar esta función.

Para cancelar la función de ajuste automático de temperatura del agua para suelo radiante, selecciónela con el botón "FUNCTION" y después pulse el botón "ENTER/CANCEL" ["INTRO/CANCELAR"].

#### 4.16 Función de calefacción rápida de suelos

Con la calefacción rápida de suelos, el compresor y el calefactor eléctrico del suelo se activan cuando la unidad exterior lo permite.

Para ajustar la función de calefacción rápida de suelos, selecciónela pulsando el botón "FUNCTION" ["FUNCIÓN"] con el suelo radiante activado. El icono "

Para cancelar la función de calefacción rápida de suelos, selecciónela con el botón "FUNCTION" y pulse el botón "ENTER/CANCEL" ["INTRO/CANCELAR"]. Nota:

- ① La función de calefacción rápida de suelos sólo se ejecuta una vez, y cuando la función de suelo radiante del generador de agua caliente alcanza el estado de aislamiento térmico, la función de calefacción rápida de suelos se cancela para ahorrar energía.
- <sup>(2)</sup> La función de calefacción rápida de suelos se cancela al apagar el suelo radiante.

# 4.17 Función "Absence" ["Ausencia"] del suelo radiante

La función "Absence" ["Ausencia"] del suelo radiante mantiene determinada temperatura de agua cuando el usuario está fuera para evitar que las tuberías se congelen y que los equipos interiores resulten dañados.

Para ajustar la función "Absence" ["Ausencia"], selecciónela con el botón "FUNCTION" ["FUNCIÓN"] con el suelo radiante encendido o apagado. El icono " $\left[ \underbrace{\mathfrak{m}}_{AB_{-}} \right]$  parpadeará. Pulse el botón "ENTER/CANCEL" para habilitar la función.

Para cancelar la función "Absence" ["Ausencia"], selecciónela pulsando el botón "FUNCTION" con el suelo radiante encendido o apagado y pulse el botón "ENTER/ CANCEL" para cancelarla.

#### 4.18 Función de programador de suelo radiante

El programador de encendido y apagado del suelo radiante puede ajustarse con el suelo radiante encendido o apagado.

Ajuste del programador de suelo radiante:

Pulse el botón "TIMER" ["PROGRAMADOR"] para acceder a los ajustes del programador de encendido del suelo radiante. El icono "ON" parpadeará.

Pulse los botones "▲" y "▼" para ajustar la hora de encendido del suelo radiante, y después el botón "ENTER/CANCEL" ["INTRO/CANCELAR"] para habilitarla.

Pulse el botón "TIMER" ["PROGRAMADOR"] antes de pulsar el botón "ENTER/ CANCEL" ["INTRO/CANCELAR"] para guardar el tiempo de encendido ajustado y pasar a ajustar la hora de apagado del suelo radiante. El icono "OFF" parpadeará.

Pulse los botones "▲" y "▼" para ajustar la hora de apagado del suelo radiante, y después el botón "ENTER/CANCEL" ["INTRO/CANCELAR"] para habilitarla.

Cada vez que pulse el botón " $\blacktriangle$ " o " $\blacktriangledown$ ", el tiempo aumentará o disminuirá en 1 minuto. Si los mantiene pulsados durante 5 segundos, el tiempo aumentará o disminuirá en 10 minutos.

Cancelación del programador de suelo radiante:

Pulse el botón "TIMER" ["PROGRAMADOR"] para acceder a los ajustes del programador del suelo radiante. Pulse el botón "TIMER" ["PROGRAMADOR"] para alternar entre el programador de encendido y el programador de apagado, y pulse el botón "ENTER/CANCEL" ["INTRO/CANCELAR"] para cancelar el programador del suelo radiante.

El modo de ajuste del programador del suelo radiante se muestra a continuación:

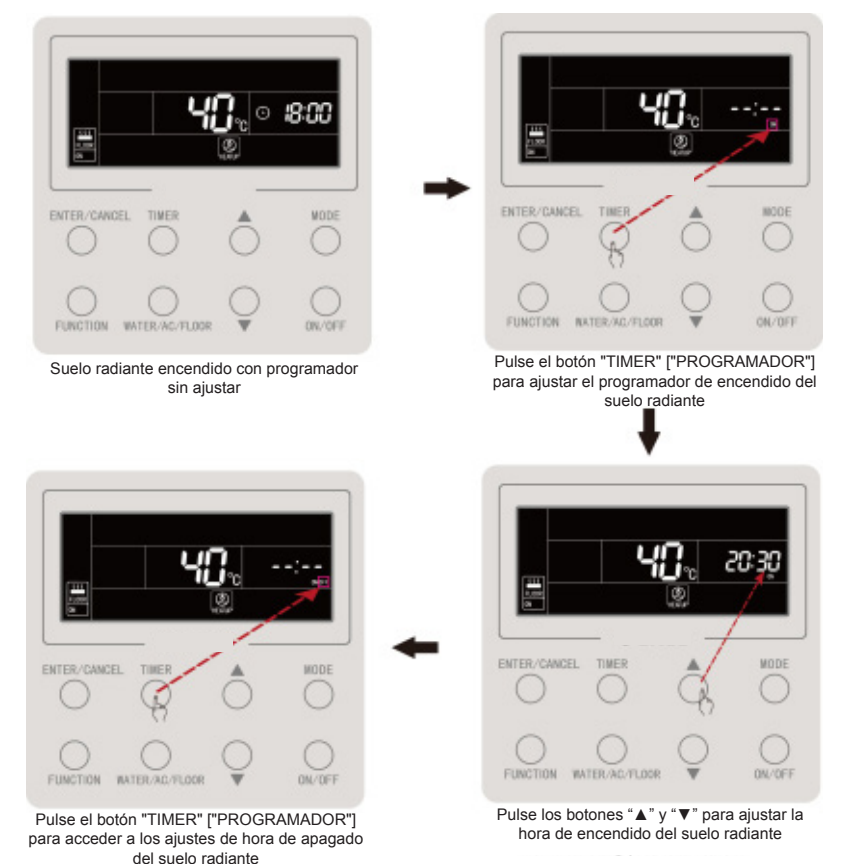

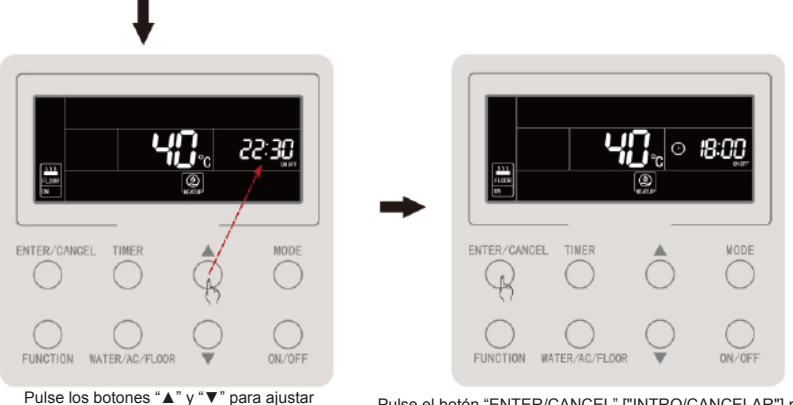

Pulse los botones "▲" y "▼" para ajustar la hora de apagado del suelo radiante Pulse el botón "ENTER/CANCEL" ["INTRO/CANCELAR"] para finalizar el ajuste del programador de encendido y apagado del suelo radiante

Figura 4.15: Ajuste del programador de encendido y apagado del suelo radiante El modo de ajuste del programador de encendido del suelo radiante se muestra a continuación:

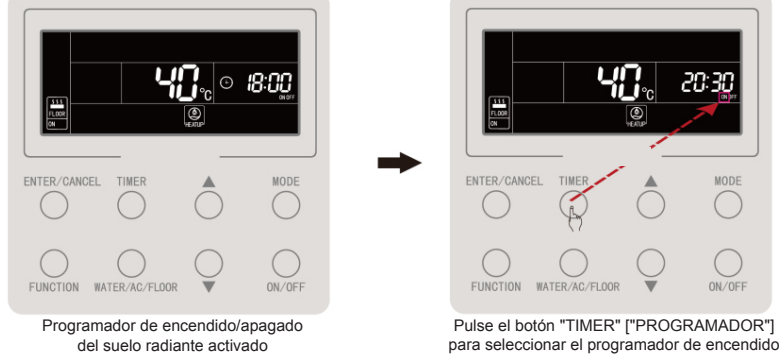

50

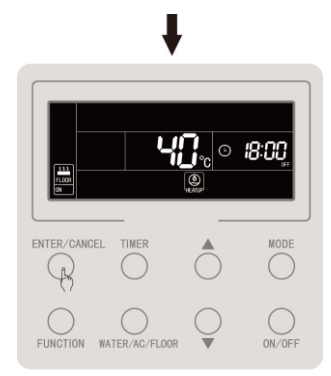

Pulse el botón "ENTER/CANCEL" ["INTRO/CANCELAR"] para cancelar el programador de encendido del suelo radiante

Figura 4.16: Cancelación del programador de encendido del suelo radiante El modo de cancelación del programador de apagado del suelo radiante se muestra a continuación:

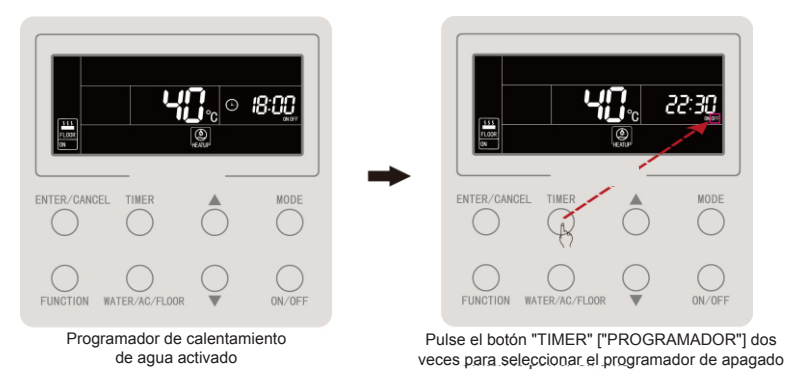

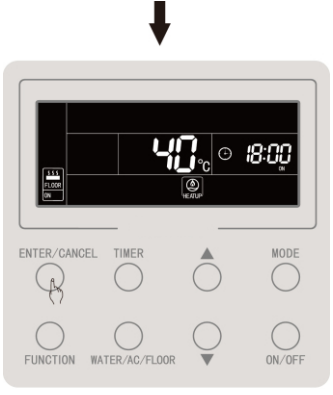

Pulse el botón "ENTER/CANCEL" ["INTRO/CANCELAR"] para cancelar el programador de apagado del calentamiento de agua

Figura 4.17: Cancelación del programador de apagado del suelo radiante

#### 4.19 Ajustes de hora

Visualización de la hora: la zona de tiempo mostrará la hora del sistema tanto cuando éste se encuentre encendido como cuando éste se encuentre apagado. Si el icono "(-)" se encuentra encendido, es posible ajustar la hora.

Para ajustar la hora, pulse el botón "TIMER" ["PROGRAMADOR"] durante 5 segundos para acceder a los ajustes de hora. El icono "⊖" parpadeará. Si pulsa los botones "▲" y "▼", la hora aumentará o disminuirá en 1 minuto. Si los mantiene pulsados, la hora aumentará o disminuirá 10 minutos. A continuación, pulse el botón "ENTER/CANCEL" ["INTRO/CANCELAR"] o el botón "TIMER" ["TEMPORIZADOR"] para guardar los ajustes y salir.

El ajuste del reloj de tiempo real se muestra a continuación:

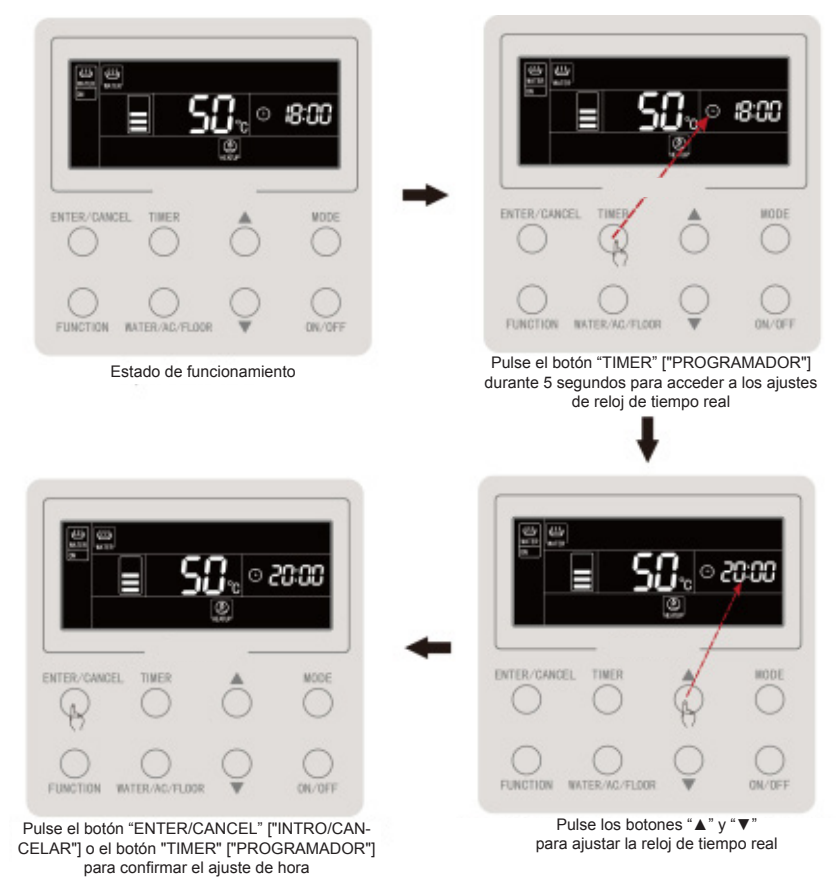

Figura 4.18: Ajuste del reloj de tiempo real

#### 4.20 Función de limpieza

Esta función sirve para arrancar la bomba de agua, como es necesario en caso de labores de evacuación, limpieza de la línea de agua, etc.

Mantenga el botón "WATER/AC/FLOOR" ["AGUA/AIRE ACONDICIONADO/ SUELO"] pulsado durante 5 segundos cuando el calentamiento de agua y el suelo radiante estén apagados y no se esté ejecutando la esterilización a alta temperatura. La palabra "CLEAN" ["LIMPIEZA"] se encenderá. Durante la limpieza, la palabra "CLEAN" ["LIMPIEZA"] parpadeará. Si mantiene el botón "WATER/AC/FLOOR" ["AGUA/AIRE ACONDICIONADO/SUELO"] pulsado durante 5 segundos, la limpieza se interrumpirá, y la palabra "CLEAN" ["LIMPIEZA"] desaparecerá.

#### 4.21 Función "Remote shield" ["Bloqueo remoto"]

Con la función de bloqueo remoto, el monitor remoto o el mando centralizado puede bloquear botones o funciones relevantes del controlador por cable para anularlos y que el control se efectúe de modo remoto.

La función de bloqueo remoto permite un bloqueo total o parcial. Con el bloqueo total, no ocurrirá nada al pulsar ningún botón del controlador por cable, Mientras que con el bloqueo parcial, tan solo dejarán de funcionar los botones bloqueados del controlador por cable.

Cuando el controlador por cable se encuentre bloqueado por el monitor o controlador centralizado, el icono "() se mostrará, y parpadeará si el usuario toca algún botón del controlador por cable.

#### 4.22 Función "Child Lock" ["Bloqueo infantil"]

El resto de botones no responderá en estado de bloqueo infantil.

#### **5 MENSAJES DE ERROR**

Si se produce un error durante el funcionamiento del sistema, la zona de visualización de temperatura del controlador por cable mostrará el código de error. En caso de que haya varios errores, sus códigos se mostrarán cíclicamente.

La figura 5.1 muestra el error de número inconsistente de depósitos de agua o generadores de agua caliente para un sistema en que el controlador por cable controla varias unidades encendidas.

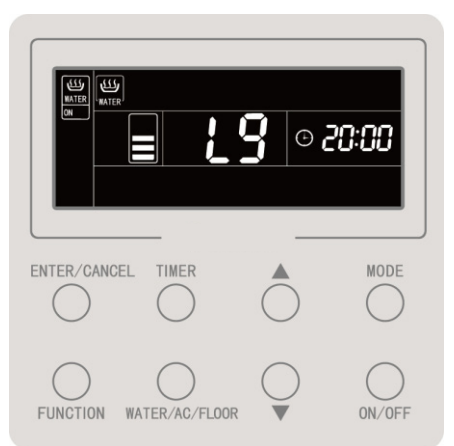

Figura 5.1: Error de número inconsistente de depósitos de agua o generadores de agua caliente para un sistema en que el controlador por cable controla varias unidades encendidas

# 5.1 Tabla de códigos de errores para la unidad exterior

| Código<br>de<br>error | Contenido                                                                                   | Código<br>de<br>error | Contenido                                                    | Código<br>de<br>error | Contenido                                                                  |
|-----------------------|---------------------------------------------------------------------------------------------|-----------------------|--------------------------------------------------------------|-----------------------|----------------------------------------------------------------------------|
| E0                    | Error de unidad interior                                                                    | FH                    | Error de sensor<br>de corriente<br>de compresor 1            | b1                    | Error de sensor<br>de temperatura ambiente<br>exterior                     |
| E1                    | Protección contra altas<br>presiones                                                        | FC                    | Error de sensor<br>de corriente<br>de compresor 2            | b2                    | Error de sensor<br>de temperatura<br>de descongelación 1                   |
| E2                    | Protección de baja<br>temperatura de descarga                                               | FL                    | Error de sensor<br>de corriente<br>de compresor 3            | b3                    | Error de sensor<br>de temperatura<br>de descongelación 2                   |
| E3                    | Protección contra bajas<br>presiones                                                        | FE                    | Error de sensor<br>de corriente<br>de compresor 4            | b4                    | Error de sensor<br>de temperatura de salida<br>de líquido de subenfriador  |
| E4                    | Protección de temperatura<br>de descarga excesiva del<br>compresor                          | FF                    | Error de sensor<br>de corriente<br>de compresor 5            | b5                    | Error de sensor de temperatura de salida de gas de intercambiador de calor |
| EC                    | Protección de desprendimien-<br>to del sensor de temperatura<br>de impulsión de compresor 1 | FJ                    | Error de sensor<br>de corriente<br>de compresor 6            | b6                    | Error de sensor<br>de temperatura de entrada<br>de separador gas-líquido   |
| EL                    | Protección de desprendimien-<br>to del sensor de temperatura<br>de impulsión de compresor 2 | FU                    | Error de sensor de<br>temperatura superior<br>de compresor 1 | b7                    | Error de sensor<br>de temperatura de salida<br>de separador gas-líquido    |
| EE                    | Protección de desprendimien-<br>to del sensor de temperatura<br>de impulsión de compresor 3 | Fb                    | Error de sensor de<br>temperatura superior<br>de compresor 2 | b8                    | Error de sensor<br>de humedad exterior                                     |
| EF                    | Protección de desprendimien-<br>to del sensor de temperatura<br>de impulsión de compresor 4 | J1                    | Protección de sobreco-<br>rriente de compresor 1             | b9                    | Error de sensor de temperatura de salida de gas de intercambiador de calor |
| EJ                    | Protección de desprendimien-<br>to del sensor de temperatura<br>de impulsión de compresor 5 | J2                    | Protección de sobreco-<br>rriente de compresor 2             | bA                    | Error de sensor<br>de temperatura de retorno<br>de aceite                  |

| EP | Protección de desprendimien-<br>to del sensor de temperatura<br>de impulsión de compresor 6 | J3 | Protección de sobreco-<br>rriente de compresor 3             | bH | Avería del reloj del sistema                                                            |
|----|---------------------------------------------------------------------------------------------|----|--------------------------------------------------------------|----|-----------------------------------------------------------------------------------------|
| F0 | Mal funcionamiento<br>de la placa base exterior                                             | J4 | Protección de sobreco-<br>rriente de compresor 4             | bC | Protección de desprendimien-<br>to del sensor de temperatura<br>superior de compresor 1 |
| F1 | Error de sensor<br>de alta presión                                                          | J5 | Protección de sobreco-<br>rriente de compresor 5             | bL | Protección de desprendimien-<br>to del sensor de temperatura<br>superior de compresor 2 |
| F3 | Error de sensor<br>de baja presión                                                          | J6 | Protección de sobreco-<br>rriente de compresor 6             | P0 | Error de placa de control<br>del compresor                                              |
| F5 | Error de sensor<br>de temperatura de impulsión<br>del compresor 1                           | J7 | Protección de escape<br>de válvula de 4 vías                 | P1 | Avería de placa de control<br>del compresor                                             |
| F6 | Error de sensor<br>de temperatura de impulsión<br>del compresor 2                           | J8 | Protección de presión<br>de sistema excesiva                 | P2 | Protección de la<br>alimentación de la placa<br>de control del compresor                |
| F7 | Error de sensor<br>de temperatura de impulsión<br>del compresor 3                           | J9 | Protección de presión<br>de sistema insuficiente             | P3 | Protección de reseteo<br>del módulo de la placa<br>de control del compresor             |
| F8 | Error de sensor<br>de temperatura de impulsión<br>del compresor 4                           | JA | Protección frente<br>a presiones anómalas                    | H0 | Error de la placa de control<br>del ventilador                                          |
| F9 | Error de sensor<br>de temperatura de impulsión<br>del compresor 5                           | JC | Protección<br>del interruptor<br>de caudal de agua           | H1 | Avería de la placa de control<br>del ventilador                                         |
| FA | Error de sensor<br>de temperatura de impulsión<br>del compresor 6                           | JL | Protección de alta<br>presión baja                           | H2 | Protección de la<br>alimentación de la placa<br>de control del ventilador               |
| EC | Protección de desprendimien-<br>to del sensor de temperatura<br>de impulsión de compresor 1 | FJ | Error de sensor<br>de corriente<br>de compresor 6            | b6 | Error de sensor de<br>temperatura de entrada<br>de separador gas-líquido                |
| EL | Protección de desprendimien-<br>to del sensor de temperatura<br>de impulsión de compresor 2 | FU | Error de sensor de temperatura superior de compresor 1       | b7 | Error de sensor de<br>temperatura de salida<br>de separador gas-líquido                 |
| EE | Protección de desprendimien-<br>to del sensor de temperatura<br>de impulsión de compresor 3 | Fb | Error de sensor de<br>temperatura superior<br>de compresor 2 | b8 | Error de sensor de humedad exterior                                                     |

| EF | Protección de desprendimien-<br>to del sensor de temperatura<br>de impulsión de compresor 4 | J1 | Protección<br>de sobrecorriente<br>de compresor 1  | b9 | Error de sensor de<br>temperatura de salida de gas<br>de intercambiador de calor         |
|----|---------------------------------------------------------------------------------------------|----|----------------------------------------------------|----|------------------------------------------------------------------------------------------|
| EJ | Protección de desprendimien-<br>to del sensor de temperatura<br>de impulsión de compresor 5 | J2 | Protección<br>de sobrecorriente<br>de compresor 2  | bA | Error de sensor<br>de temperatura<br>de retorno de aceite                                |
| EP | Protección de desprendimien-<br>to del sensor de temperatura<br>de impulsión de compresor 6 | J3 | Protección<br>de sobrecorriente<br>de compresor 3  | bH | Avería del reloj del sistema                                                             |
| F0 | Mal funcionamiento<br>de la placa base exterior                                             | J4 | Protección<br>de sobrecorriente<br>de compresor 4  | bC | Protección<br>de desprendimiento<br>del sensor de temperatura<br>superior de compresor 1 |
| F1 | Error de sensor<br>de alta presión                                                          | J5 | Protección<br>de sobrecorriente<br>de compresor 5  | bL | Protección<br>de desprendimiento<br>del sensor de temperatura<br>superior de compresor 2 |
| F3 | Error de sensor<br>de baja presión                                                          | J6 | Protección<br>de sobrecorriente<br>de compresor 6  | P0 | Error de placa de control del compresor                                                  |
| F5 | Error de sensor de<br>temperatura de impulsión del<br>compresor 1                           | J7 | Protección de escape<br>de válvula de 4 vías       | P1 | Avería de placa de control<br>del compresor                                              |
| F6 | Error de sensor de<br>temperatura de impulsión del<br>compresor 2                           | J8 | Protección de presión<br>de sistema excesiva       | P2 | Protección de la<br>alimentación de la placa de<br>control del compresor                 |
| F7 | Error de sensor de<br>temperatura de impulsión del<br>compresor 3                           | J9 | Protección de presión<br>de sistema insuficiente   | P3 | Protección de reseteo del<br>módulo de la placa de<br>control del compresor              |
| F8 | Error de sensor de<br>temperatura de impulsión del<br>compresor 4                           | JA | Protección frente a<br>presiones anómalas          | H0 | Error de la placa de control del ventilador                                              |
| F9 | Error de sensor de<br>temperatura de impulsión del<br>compresor 5                           | JC | Protección del<br>interruptor de caudal<br>de agua | H1 | Avería de la placa de control del ventilador                                             |
| FA | Error de sensor de<br>temperatura de impulsión del<br>compresor 6                           | JL | Protección de alta presión baja                    | H2 | Protección de la<br>alimentación de la placa de<br>control del ventilador                |

#### 5.2 Tabla de códigos de errores para el depósito de agua o el generador de agua caliente

| Código<br>de<br>error | Contenido                                                                                                    | Código<br>de<br>error | Contenido                                                         | Código<br>de<br>error | Contenido                                                              |
|-----------------------|----------------------------------------------------------------------------------------------------|-----------------------|-------------------------------------------------------------------|-----------------------|------------------------------------------------------------------------|
| LO                    | Error de unidad interior                                                                                             | LL                    | Error del interruptor<br>de caudal de agua                        | dA                    | Error de dirección<br>de hardware de unidad<br>interior                |
| L4                    | Error de alimentación<br>de controlador por cable                                                                    | LE                    | Velocidad de rotación<br>anómala de la válvula<br>de CA-CC        | dH                    | Error de placa de controlador por cable                                |
| L5                    | Protección anticongelante                                                                                            | LF                    | Error de ajustes<br>de válvula de derivación<br>de suelo radiante | dF                    | Error de sensor<br>de temperatura de agua<br>aguas arriba              |
| L6                    | Conflicto de modos                                                                                                   | d1                    | Error de placa de unidad interior                                 | dJ                    | Error del sensor<br>de temperatura de agua<br>de retorno               |
| L8                    | Protección insuficiente<br>de potencia                                                                               | d2                    | Error de sensor<br>de temperatura de agua<br>aguas abajo          | dP                    | Error del sensor<br>de temperatura de entrada<br>de agua del generador |
| L9                    | Error de ajuste de la<br>cantidad de depósitos<br>de agua o generadores<br>de agua caliente<br>para control conjunto | d4                    | Error de sensor<br>de temperatura de tubo<br>de entrada           | dU                    | Error del sensor<br>de temperatura de salida<br>de agua del generador  |
| LA                    | Error de incompatibilidad<br>de depósito de agua o<br>generador de agua caliente                                     | d6                    | Error de sensor<br>de temperatura de tubo<br>de salida            | db                    | Código especial: código<br>de depuración de campo                      |
| LC                    | Error de incompatibilidad<br>unidad exterior/interior                                                                | d9                    | Error de puente<br>de cortocircuito                               | dd                    | Error de sensor<br>de temperatura de energía<br>solar                  |

#### 5.3 Tabla de códigos de depuración

| Código<br>de<br>error | Contenido                                                                                       | Código<br>de<br>error | Contenido                                                                                                    | Código<br>de<br>error | Contenido                                                                 |
|-----------------------|-------------------------------------------------------------------------------------------------|-----------------------|----------------------------------------------------------------------------------------------------|-----------------------|---------------------------------------------------------------------------|
| U2                    | Error de código de<br>capacidad de la unidad<br>exterior / ajuste de puente<br>de cortocircuito | UE                    | La carga de refrigerante<br>es inefectiva                                                                                                    | СН                    | La capacidad nominal es excesiva.                                         |
| U3                    | Protección de secuencia<br>de fases de la<br>alimentación                                       | UL                    | El ajuste del interruptor<br>DIP de funcionamiento<br>de emergencia del<br>compresor es incorrecto                                                               | CL                    | La capacidad nominal es insuficiente                                      |
| U4                    | Protección de falta<br>de refrigerante                                                          | C0                    | La comunicación entre la<br>unidad interior y la unidad<br>exterior y la comunicación<br>entre la unidad interior y<br>el controlador por cable<br>funcionan mal | CF                    | Error de unidades interiores<br>maestras múltiples                        |
| U5                    | Dirección incorrecta<br>de la placa de control<br>del compresor                                 | C2                    | Error de comunicación<br>entre el control maestro<br>y el controlador del<br>compresor de inversión                                                              | CJ                    | Las direcciones de sistema<br>son incompatibles                           |
| U6                    | Alarma de anomalía<br>de válvula                                                                | C3                    | Error de comunicación<br>entre el control maestro<br>y el controlador del motor<br>del ventilador de inversión                                                   | СР                    | Error de controladores por<br>cable maestros múltiples                    |
| U8                    | Avería de tubo de unidad interior                                                               | C4                    | Error de falta de unidad interior                                                                                                    | CU                    | Error de comunicación<br>entre la unidad interior<br>y el receptor remoto |
| U9                    | Avería de tubo de unidad<br>exterior                                                            | C5                    | Alarma de colisión<br>de números de proyecto<br>de unidades interiores                                                                                           | Cb                    | Desbordamiento<br>de direcciones IP<br>de las unidades                    |
| UC                    | La unidad maestra ha sido<br>ajustada con éxito                                                 | C6                    | Alarma de número<br>incorrecto de unidad<br>exterior                                                                                                    |                       |                                                                           |

#### 5.4 Tabla de códigos de estado

| Código<br>de error | Contenido                                                   | Código<br>de error | Contenido                          |
|--------------------|-------------------------------------------------------------|--------------------|------------------------------------|
| A0                 | La unidad está esperando<br>para la depuración              | A8                 | Modo de bombeo de vacío            |
| A1                 | Comprobar los parámetros<br>de funcionamiento del compresor | AJ                 | Recordatorio de limpieza de filtro |
| A2                 | Solicitud de refrigerante de posventa                       | AU                 | Parada urgente remota              |
| A3                 | Descongelación                                              | Ab                 | Parada de emergencia               |
| A5                 | Comprobación online                                         | Ad                 | Restricción de funcionamiento      |

# daitsu

### MANUEL D'INSTALLATION ET DE MAINTENANCE

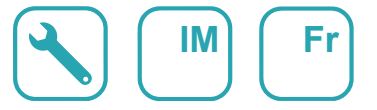

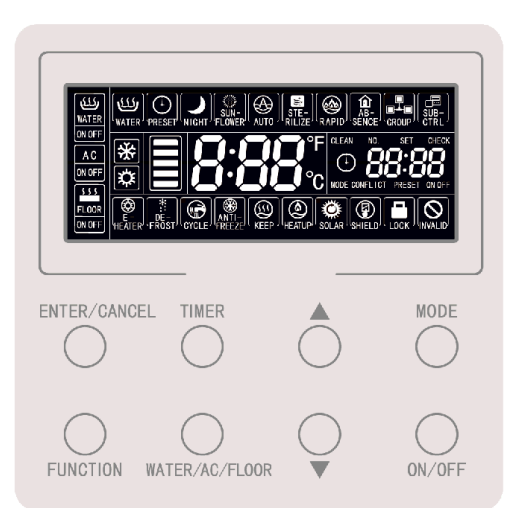

### Commande filaire CDV 57

Série MULTI-HYBRID ACS Édition **R00** 

Modèles CDV 57

### Notice d'utilisation

- L'alimentation de tous les réservoirs d'eau ou chauffe-eau doit être unifiée.
- La pose de la commande filaire dans des endroits humides ou exposés à la lumière du soleil est vivement déconseillée.
- Évitez d'impacter, jeter ou démonter fréquemment la commande filaire.
- N'utilisez jamais la commande filaire avec les mains humides.
- Lorsque deux commandes filaires commandent un (ou plusieurs) réservoir d'eau ou chauffe-eau, les adresses de ces commandes filaires doivent être différentes.

### Table des matières

| 1 ÉCRAN                                                        | 1  |
|----------------------------------------------------------------|----|
| 1.1 Écran LCD de commande filaire                              | 1  |
| 1.2 Instructions de l'écran LCD                                | 2  |
| 2 TOUCHES                                                      | 4  |
| 2.1 Icônes des touches                                         | 4  |
| 2.2 INSTRUCTIONS DE FONCTION DES TOUCHES                       | 4  |
| 3 Installation et mise en service                              | 5  |
| 3.1 Pose de la commande filaire                                | 7  |
| 3.2 Mise en service                                            | 14 |
| 4 Instructions de fonctionnement                               | 22 |
| 4.1 NAVIGATION ENTRE LES INTERFACES DE PRODUCTION D'EAU CHAUDE |    |
| ET CHAUFFAGE PLANCHER                                          | 22 |
| 4.2 Marche/arrêt de production d'eau chaude                    | 23 |
| 4.3 Réglage du mode production d'eau chaude                    | 24 |
| 4.4 Réglage de température de production d'eau chaude          | 25 |
| 4.5 CHANGEMENT DE LA FONCTION DE PRODUCTION D'EAU CHAUDE       | 26 |
| 4.6 Réglage Sun-flower (Tournesol)                             | 27 |
| 4.7 Fonction de réglage automatique de la température de l'eau |    |
| DE PRODUCTION D'EAU CHAUDE                                     | 28 |
| 4.8 RÉGLAGE DE STÉRILISATION HAUTE TEMPÉRATURE                 | 28 |
| 4.9 Réglage de la production d'eau chaude rapide               | 34 |
| 4.10 Réglage du temporisateur de production d'eau chaude       | 34 |
| 4.11 Réglage de la production d'eau chaude prédéfinie          | 40 |
| 4.12 Marche/arrêt de chauffage plancher                        | 44 |

| 4.14 Changement de fonction de chauffage plancher.       45         4.15 Fonction de réglage automatique de la température de l'eau       46         4.16 Réglage du chauffage plancher napide       46         4.17 Réglage de la fonction absence de chauffage plancher       47         4.18 Réglage de temporisateur de chauffage plancher       47         4.19 Réglage de l'Horloge       52         4.20 Réglage du Nettoyage.       54         4.21 Fonction verrouillage à distance       54         4.22 Fonction verrouillage enfant       55         5. AFFICHAGE DES ERREURS       56         5.1 Tableau des codes d'erreur du réservoir d'eau ou chauffe-eau       60         5.3 Tableau des codes d'erreur du réservoir d'eau ou chauffe-eau       60         5.4 Tableau des codes d'erreur du réservoir d'eau ou chauffe-eau       60         5.3 Tableau des codes d'erreur du réservoir d'eau ou chauffe-eau       60         5.4 Tableau des codes d'erreur du réservoir d'eau ou chauffe-eau       60         5.4 Tableau des codes d'erreur du réservoir d'eau ou chauffe-eau       60         5.4 Tableau des codes d'erreur du réservoir d'eau ou chauffe-eau       60         5.3 Tableau des codes d'erreur du réservoir d'eau ou chauffe-eau       60 | 4.13 Réglage de la température de l'eau pour le chauffage plancher | 44 |
|----------------------------------------------------------------------------------------------------|--------------------------------------------------------------------|----|
| 4.15 FONCTION DE RÉGLAGE AUTOMATIQUE DE LA TEMPÉRATURE DE L'EAU       46                                                                                                    | 4.14 CHANGEMENT DE FONCTION DE CHAUFFAGE PLANCHER                  | 45 |
| DU CHAUFFAGE PLANCHER464.16 RÉGLAGE DU CHAUFFAGE PLANCHER RAPIDE464.17 RÉGLAGE DE LA FONCTION ABSENCE DE CHAUFFAGE PLANCHER474.18 RÉGLAGE DE TEMPORISATEUR DE CHAUFFAGE PLANCHER474.19 RÉGLAGE DE L'HORLOGE524.20 RÉGLAGE DU NETTOYAGE544.21 FONCTION VERROUILLAGE À DISTANCE544.22 FONCTION VERROUILLAGE ENFANT555. AFFICHAGE DES ERREURS565.1 TABLEAU DES CODES D'ERREUR DE L'UNITÉ EXTÉRIEURE575.2 TABLEAU DES CODES D'ERREUR DU RÉSERVOIR D'EAU OU CHAUFFE-EAU605.3 TABLEAU DES CODES DE DÉBOGAGE615.4 TABLEAU DES CODES D'ÉTAT62                                                                                                    | 4.15 Fonction de réglage automatique de la température de l'eau    |    |
| 4.16 RÉGLAGE DU CHAUFFAGE PLANCHER RAPIDE464.17 RÉGLAGE DE LA FONCTION ABSENCE DE CHAUFFAGE PLANCHER474.18 RÉGLAGE DE TEMPORISATEUR DE CHAUFFAGE PLANCHER474.19 RÉGLAGE DE L'HORLOGE524.20 RÉGLAGE DU NETTOYAGE544.21 FONCTION VERROUILLAGE À DISTANCE544.22 FONCTION VERROUILLAGE ENFANT555. AFFICHAGE DES ERREURS565.1 TABLEAU DES CODES D'ERREUR DE L'UNITÉ EXTÉRIEURE575.2 TABLEAU DES CODES D'ERREUR DU RÉSERVOIR D'EAU OU CHAUFFE-EAU605.3 TABLEAU DES CODES DE DÉBOGAGE615.4 TABLEAU DES CODES D'ÉTAT62                                                                                                    | DU CHAUFFAGE PLANCHER                                              | 46 |
| 4.17 RÉGLAGE DE LA FONCTION ABSENCE DE CHAUFFAGE PLANCHER474.18 RÉGLAGE DE TEMPORISATEUR DE CHAUFFAGE PLANCHER474.19 RÉGLAGE DE L'HORLOGE524.20 RÉGLAGE DU NETTOYAGE544.21 FONCTION VERROUILLAGE À DISTANCE544.22 FONCTION VERROUILLAGE ENFANT555. AFFICHAGE DES ERREURS565.1 TABLEAU DES CODES D'ERREUR DE L'UNITÉ EXTÉRIEURE575.2 TABLEAU DES CODES D'ERREUR DU RÉSERVOIR D'EAU OU CHAUFFE-EAU605.3 TABLEAU DES CODES DE DÉBOGAGE615.4 TABLEAU DES CODES D'ÉTAT62                                                                                                    | 4.16 Réglage du chauffage plancher rapide                          | 46 |
| 4.18 RÉGLAGE DE TEMPORISATEUR DE CHAUFFAGE PLANCHER474.19 RÉGLAGE DE L'HORLOGE524.20 RÉGLAGE DU NETTOYAGE544.21 FONCTION VERROUILLAGE À DISTANCE544.22 FONCTION VERROUILLAGE ENFANT555. AFFICHAGE DES ERREURS565.1 TABLEAU DES CODES D'ERREUR DE L'UNITÉ EXTÉRIEURE575.2 TABLEAU DES CODES D'ERREUR DU RÉSERVOIR D'EAU OU CHAUFFE-EAU605.3 TABLEAU DES CODES DE DÉBOGAGE615.4 TABLEAU DES CODES D'ÉTAT62                                                                                                    | 4.17 Réglage de la fonction absence de chauffage plancher          | 47 |
| 4.19 RÉGLAGE DE L'HORLOGE524.20 RÉGLAGE DU NETTOYAGE.544.21 FONCTION VERROUILLAGE À DISTANCE.544.22 FONCTION VERROUILLAGE ENFANT555. AFFICHAGE DES ERREURS565.1 TABLEAU DES CODES D'ERREUR DE L'UNITÉ EXTÉRIEURE575.2 TABLEAU DES CODES D'ERREUR DU RÉSERVOIR D'EAU OU CHAUFFE-EAU605.3 TABLEAU DES CODES DE DÉBOGAGE615.4 TABLEAU DES CODES D'ÉTAT62                                                                                                    | 4.18 Réglage de temporisateur de chauffage plancher                | 47 |
| 4.20 RÉGLAGE DU NETTOYAGE.544.21 FONCTION VERROUILLAGE À DISTANCE.544.22 FONCTION VERROUILLAGE ENFANT555. AFFICHAGE DES ERREURS565.1 TABLEAU DES CODES D'ERREUR DE L'UNITÉ EXTÉRIEURE575.2 TABLEAU DES CODES D'ERREUR DU RÉSERVOIR D'EAU OU CHAUFFE-EAU605.3 TABLEAU DES CODES DE DÉBOGAGE615.4 TABLEAU DES CODES D'ÉTAT62                                                                                                    | 4.19 Réglage de l'horloge                                          | 52 |
| 4.21 FONCTION VERROUILLAGE À DISTANCE       54         4.22 FONCTION VERROUILLAGE ENFANT       55         5. AFFICHAGE DES ERREURS       56         5.1 TABLEAU DES CODES D'ERREUR DE L'UNITÉ EXTÉRIEURE       57         5.2 TABLEAU DES CODES D'ERREUR DU RÉSERVOIR D'EAU OU CHAUFFE-EAU       60         5.3 TABLEAU DES CODES DE DÉBOGAGE       61         5.4 TABLEAU DES CODES D'ÉTAT       62                                                                                                    | 4.20 Réglage du nettoyage                                          | 54 |
| 4.22 FONCTION VERROUILLAGE ENFANT                                                                                                    | 4.21 FONCTION VERROUILLAGE À DISTANCE                              | 54 |
| 5. AFFICHAGE DES ERREURS                                                                                                    | 4.22 FONCTION VERROUILLAGE ENFANT                                  | 55 |
| 5.1 Tableau des codes d'erreur de l'unité extérieure       57         5.2 Tableau des codes d'erreur du réservoir d'eau ou chauffe-eau       60         5.3 Tableau des codes de débogage       61         5.4 Tableau des codes d'état       62                                                                                                    | 5. AFFICHAGE DES ERREURS                                           | 56 |
| 5.2 Tableau des codes d'erreur du réservoir d'eau ou chauffe-eau60         5.3 Tableau des codes de débogage                                                                                                    | 5.1 Tableau des codes d'erreur de l'unité extérieure               | 57 |
| 5.3 Tableau des codes de débogage    61      5.4 Tableau des codes d'état    62                                                                                                    | 5.2 TABLEAU DES CODES D'ERREUR DU RÉSERVOIR D'EAU OU CHAUFFE-EAU   | 60 |
| 5.4 Tableau des codes d'état62                                                                                                    | 5.3 Tableau des codes de débogage                                  | 61 |
|                                                                                                    | 5.4 Tableau des codes d'état                                       | 62 |

### 1 LCD

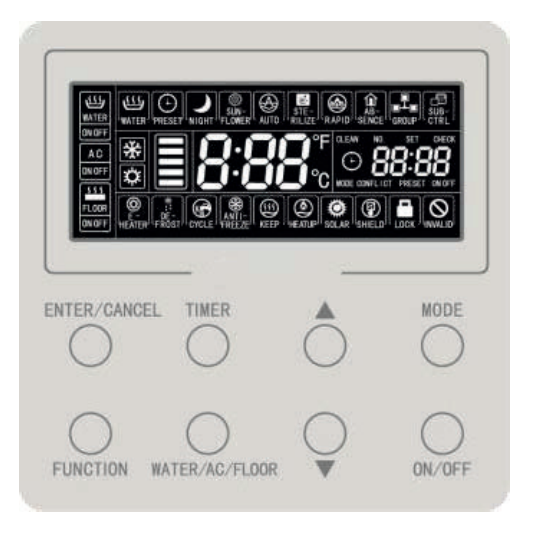

Fig. 1.1 Apparence de la commande filaire

1.1 Écran LCD de commande filaire

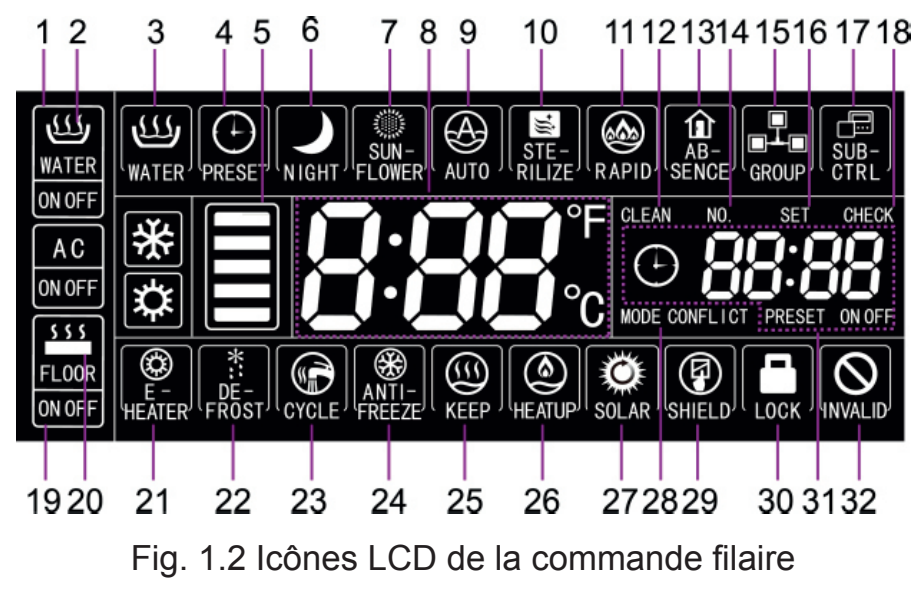

### 1.2 Instructions de l'affichage LCD

Tableau 1.1 Instructions de l'affichage LCD

| N° | Nom affiché                                 | Instructions                                                                                                    |
|----|---------------------------------------------|----------------------------------------------------------------------------------------------------|
| 1  | Cadre interface<br>WATER (Eau)              | Cette icône s'illumine lorsque la commande filaire est sur l'interface de la fonction eau chaude.                                                                                                    |
| 2  | WATER On/Off<br>(Eau marche/arrêt)          | Vue d'ensemble de la fonction eau chaude : l'icône WATER reste allu-<br>mée ; l'icône ON/OFF est affichée selon que la fonction d'eau chaude<br>est active ou non.                                                                                                    |
| 3  | Standard hot water<br>(Eau chaude standard) | Mode de production d'eau chaude standard.                                                                                                    |
| 4  | Preset (Prédéfini)                          | Mode de production d'eau chaude prédéfini.                                                                                                    |
| 5  | Eau chaude disponible                       | La proportion d'eau chaude actuellement disponible pour l'utilisateur est affichée dans le cadre réservé à l'eau chaude disponible ; elle ne s'affiche que dans l'interface pour eau chaude.                                                                                                  |
| 6  | Night (Nuit)                                | Mode de production d'eau chaude de nuit.                                                                                                    |
| 7  | Sun-flower (Tournesol)                      | S'affiche lorsque la fonction SUN-FLOWER est active.                                                                                                    |
| 8  | Zone de température                         | Affichage de la température de l'eau réglée/actuelle.                                                                                                    |
| 9  | Auto                                        | S'affiche lorsque la fonction réglage automatique de la température<br>de l'eau est active. Cette fonction peut être réglée séparément en<br>mode production d'eau chaude ou chauffage plancher et l'icône s'af-<br>fiche selon que la fonction sur l'interface respective est active ou non. |
| 10 | Sterilize (Stérilisation)                   | L'icône s'illumine lorsque la fonction STERILIZE est active et clignote pendant la stérilisation.                                                                                                    |
| 11 | Rapid (Rapide)                              | S'affiche lorsque la fonction RAPID est active. Cette fonction peut être réglée séparément en mode production d'eau chaude ou chauffage plancher et l'icône s'affiche selon que la fonction sur l'interface respective est active ou non.                                                     |
| 12 | Clean (Nettoyage)                           | L'icône s'illumine lorsque la fonction CLEAN est valide et clignote pendant le nettoyage.                                                                                                    |
| 13 | Absence                                     | S'affiche lorsque la fonction ABSENCE est active.                                                                                                    |
| 14 | N°                                          | Lors de la consultation ou du réglage du numéro de réservoir d'eau ou de chauffe-eau, l'icône N° s'affiche.                                                                                                    |

| N°  | Nom affiché                             | Instructions                                                                                                    |  |  |  |
|-----|-----------------------------------------|----------------------------------------------------------------------------------------------------|--|--|--|
| 15  | Group (Groupe)                          | S'affiche lorsqu'une commande filaire contrôle plusieurs réservoirs d'eau ou chauffe-eau simultanément.                                                    |  |  |  |
| 16  | Set (Réglages)                          | L'icône « SET » s'affiche dans l'interface de réglage des paramètres.                                                                                      |  |  |  |
| 17  | Sub-controller<br>(Sous-contrôleur)     | Indique que la commande filaire actuelle est une commande filaire esclave (l'adresse de la commande filaire est 02).                                       |  |  |  |
| 18  | Contrôle                                | L'icône « CHECK » s'affiche dans l'interface de visualisation des paramètres.                                                                              |  |  |  |
| 19  | Cadre interface<br>FLOOR (Plancher)     | Cette icône s'illumine lorsque la commande filaire est sur l'interface de la fonction chauffage plancher.                                                  |  |  |  |
| 20  | FLOOR ON/OFF<br>(Plancher marche/arrêt) | L'icône de chauffage plancher reste allumée ; l'icône ON/OFF est affi-<br>chée selon que la fonction de chauffage plancher est active ou non.              |  |  |  |
| 21  | E-heater<br>(Résistance électrique)     | L'icône indique que la résistance électrique auxiliaire est allumée.                                                                                       |  |  |  |
| 22  | Defrost (Dégivrage)                     | Fonction dégivrage unité extérieure.                                                                                                    |  |  |  |
| 23  | Cycle                                   | État de fonctionnement de l'arrière de la pompe à eau.                                                                                                    |  |  |  |
| 24  | Anti-Freeze (Anti-gel)                  | État antigel.                                                                                                    |  |  |  |
| 25  | Keep (Maintien)                         | État de fonctionnement du réservoir d'eau/chauffe-eau.                                                                                                    |  |  |  |
| 26  | Heat up (Chauffe)                       | État de fonctionnement du réservoir d'eau/chauffe-eau.                                                                                                    |  |  |  |
| 27  | Solar (Solaire)                         | S'affiche lorsque le chauffe-eau est connecté à l'énergie solaire ;<br>clignote lorsque l'énergie solaire est en marche.                                   |  |  |  |
| 28  | MODE CONFLICT<br>(Conflit de mode)      | Lorsque l'unité fonctionne en mode climatisation/déshumidification : le chauffage plancher n'est pas autorisé à fonctionner. « Mode conflict » clignotera. |  |  |  |
| 29  | Shield (Verrouillage)                   | Fonction verrouillage.                                                                                                    |  |  |  |
| 30  | Lock (Verrouillage)                     | Fonction de verrouillage enfant.                                                                                                    |  |  |  |
| 31  | Zone de temporisateur                   | Affiche l'état de l'horloge du système et du temporisateur.                                                                                                |  |  |  |
| 32  | Invalid<br>(Opération non valide)       | Indique une opération non valide.                                                                                                    |  |  |  |
| Rem | Remarque :                              |                                                                                                    |  |  |  |

Lorsque la commande filaire est connectée à différents réservoirs d'eau ou chauffe-eau, certaines fonctions sont différentes.

### 2 TOUCHES

### 2.1 Icônes des touches

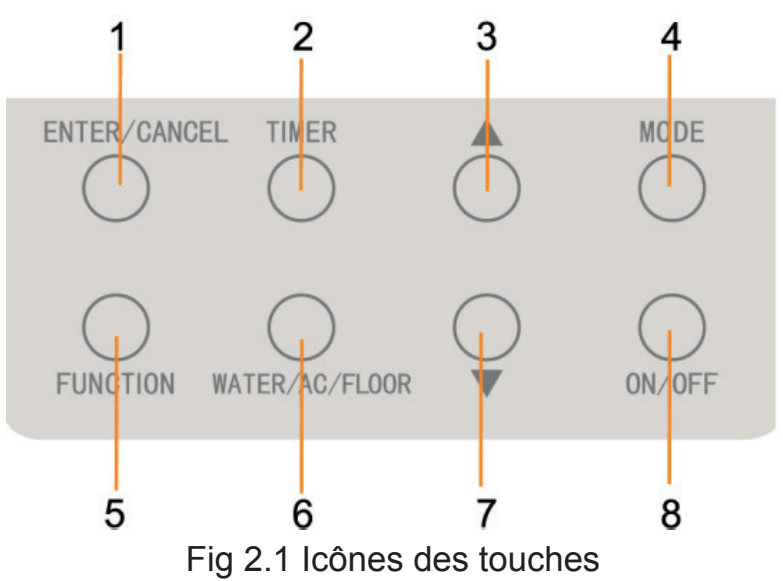

### 2.2 Fonction des touches

Tableau 2.1 Fonction des touches

| N° | Touches                           | Instructions                                                                                                    |
|----|-----------------------------------|----------------------------------------------------------------------------------------------------|
| 1  | Enter/Cancel<br>(Valider/Annuler) | Sélectionner et annuler une fonction.                                                                                                    |
| 3  | Diminuer                          | (1) Régler la température de l'eau pour la production d'eau chaude,                                                                                                    |
| 7  | Augmenter                         | <ul> <li>le chauffage plancher et la stérilisation haute température.</li> <li>(2) Régler le temporisateur (production d'eau chaude/chauffage plancher), temps de production d'eau chaude prédéfini et de stérilisation.</li> <li>(3) Réglage et consultation des paramètres.</li> </ul>    |
| 4  | Mode                              | L'interface de production d'eau chaude propose 3 modes de fonction-<br>nement : production d'eau chaude standard, production d'eau chaude<br>prédéfinie et production d'eau chaude de nuit. (Remarque : les modes<br>ne peuvent pas être actionnés dans l'interface de chauffage plancher). |

| 5         | Fonction                              | Interface WATER : fonction tournesol, température auto de l'eau,<br>fonction stérilisation, fonction production d'eau chaude rapide.<br>Interface FLOOR : fonction température auto de l'eau de chauffage<br>plancher, fonction absence, fonction chauffage plancher rapide. |  |
|-----------|---------------------------------------|----------------------------------------------------------------------------------------------------|--|
| 2         | Timer<br>(Temporisateur)              | Réglage du temporisateur.                                                                                                    |  |
| 8         | ON/OFF<br>(Marche/Arrêt)              | Marche/arrêt production d'eau chaude/chauffage plancher.                                                                                                    |  |
| 6         | WATER/AC/FLOOR<br>(Eau/Clim/Plancher) | Naviguer entre les interfaces de production d'eau chaude et de chauf-<br>fage plancher (uniquement lorsque les fonctions de production d'eau<br>chaude et de chauffage plancher sont toutes deux valides).                                                                   |  |
| 7 et<br>3 | Lock (Verrouillage)                   | Activer ou annuler la fonction de verrouillage enfant en exerçant une pression longue sur les touches « augmenter » et « diminuer » pendant 5 secondes.                                                                                                    |  |

### 3 Installation et mise en service

Il existe deux types de plaques de pose. En ce qui concerne la plaque de pose des différentes versions de commande filaire, le premier type de plaque de pose est sélectionné pour exemple.

Premier type :

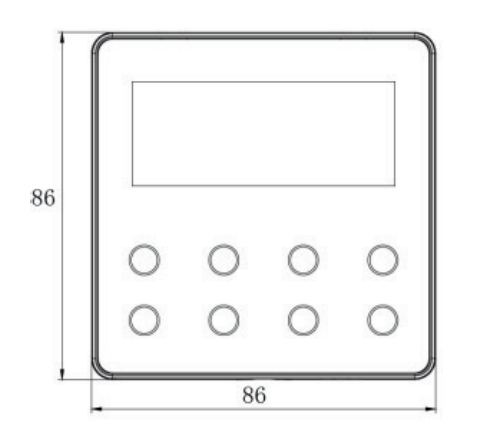

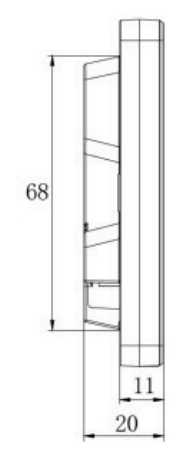

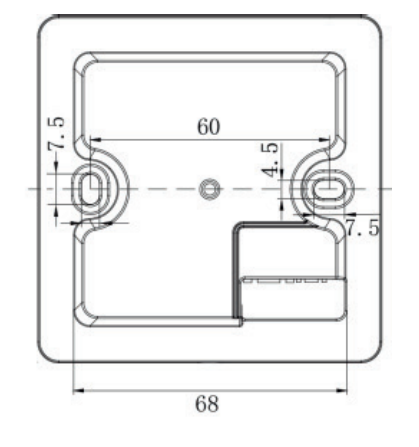

Unité : mm

Deuxième type :

Unité : mm

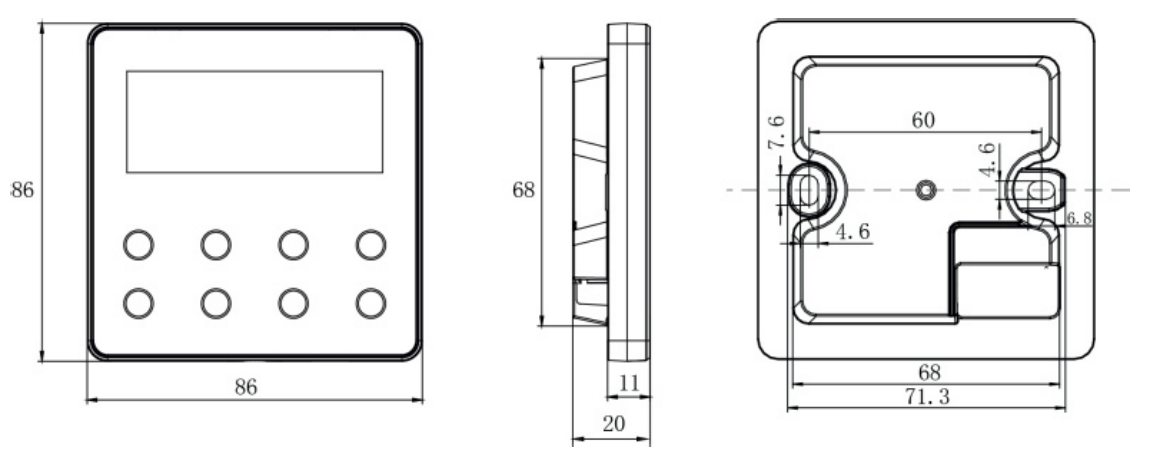

Fig. 3.1 Dimensions de la commande filaire

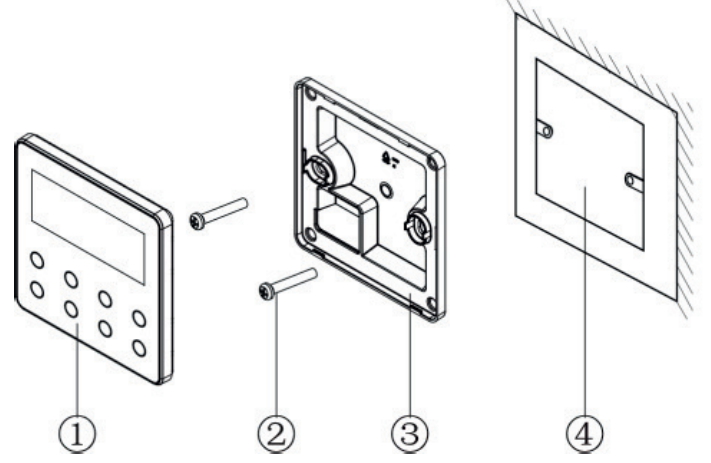

Fig. 3.2 Pièces de la commande filaire

| N°  | 1                                 | 2         | 3                              | 4                                     |
|-----|-----------------------------------|-----------|--------------------------------|---------------------------------------|
| Nom | Panneau de la<br>commande filaire | Vis M4x25 | Semelle de la commande filaire | Boîte de raccordement<br>posée au mur |
| Qté | 1                                 | 2         | 1                              | Pièces fournies<br>par l'utilisateur  |

### 3.1 Pose de la commande filaire

### 3.1.1 Sélection de la ligne de communication

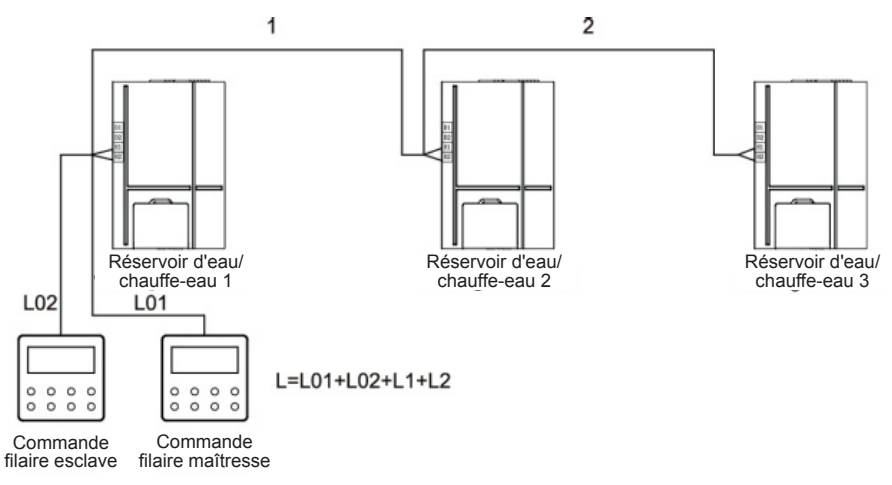

#### Fig. 3.3 Longueur de la ligne de communication

| Matériau<br>de câble                                                                                       | Longueur totale de la<br>ligne de communication<br>entre le réservoir d'eau<br>ou le chauffe-eau et la<br>commande filaire L(m) | Taille<br>de câble<br>(mm²) | Norme<br>des<br>matériaux | Observations                                                                                                    |
|----------------------------------------------------------------------------------------------------|----------------------------------------------------------------------------------------------------|-----------------------------|---------------------------|----------------------------------------------------------------------------------------------------|
| Câble<br>avec gaine en<br>polychlorure<br>de vinyle léger/<br>ordinaire<br>(CEI 60227 52/<br>CEI 60227 53) | L≤250 m                                                                                                    | 2×0,75 ~<br>2×1,25          | CEI<br>60227-<br>5:2007   | <ol> <li>La longueur totale de la ligne<br/>de communication ne doit pas<br/>dépasser 250 m.</li> <li>Le câble doit être circulaire<br/>(les fils torsadés ensemble).</li> <li>Si l'unité est installée dans un<br/>endroit présentant un champ<br/>magnétique intense ou de<br/>fortes interférences, utiliser<br/>un fil blindé.</li> </ol> |
#### Remarque :

- ① Si le climatiseur est installé dans un endroit susceptible de créer de fortes interférences électromagnétiques, la ligne de communication de la commande filaire doit être à paire torsadée blindée.
- ② Les matériaux de la ligne de communication pour la commande filaire doivent être sélectionnés en respectant scrupuleusement les consignes de ce manuel.

### 3.1.2 Exigences d'installation

- (1) Il est interdit d'installer la commande filaire dans un endroit humide.
- (2) Il est interdit d'installer la commande filaire dans un endroit directement exposé à la lumière du soleil.
- (3) Il est interdit d'installer la commande filaire à proximité d'objets à haute température ou dans un endroit soumis à des projections d'eau.

### 3.1.3 Exigences de câblage

Il existe quatre méthodes de câblage de réseau entre la commande filaire et le réservoir d'eau/chauffe-eau :

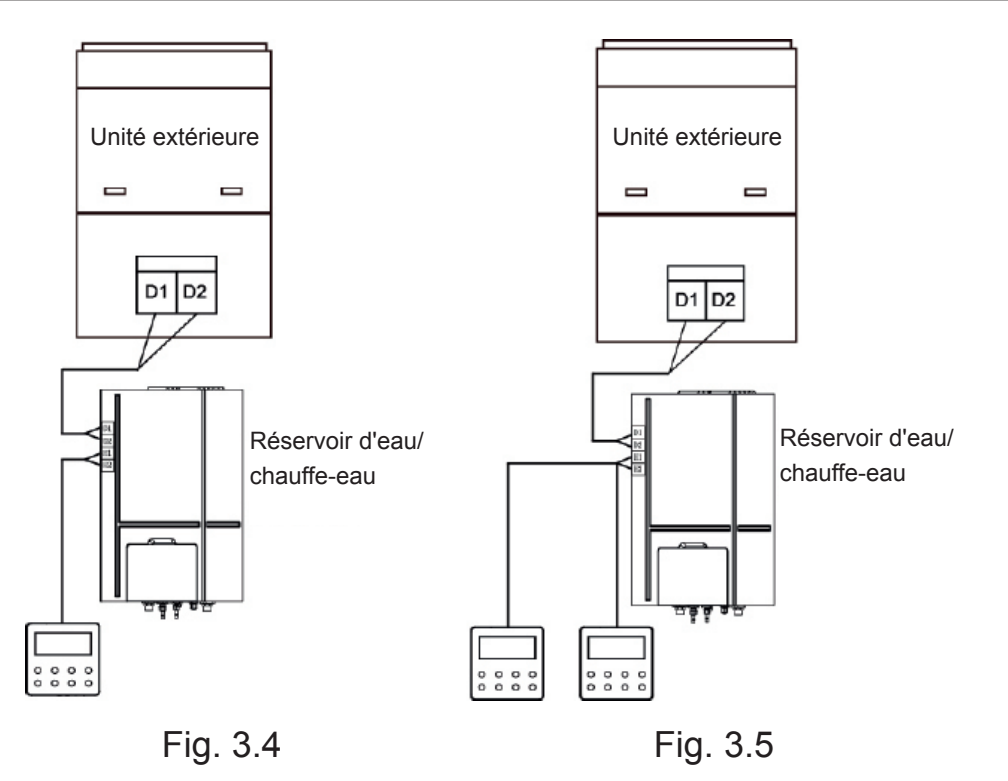

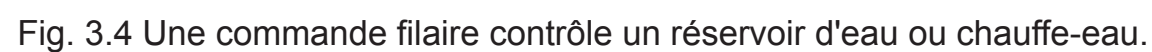

Fig. 3.5 Deux commandes filaires contrôlent un réservoir d'eau ou chauffe-eau.

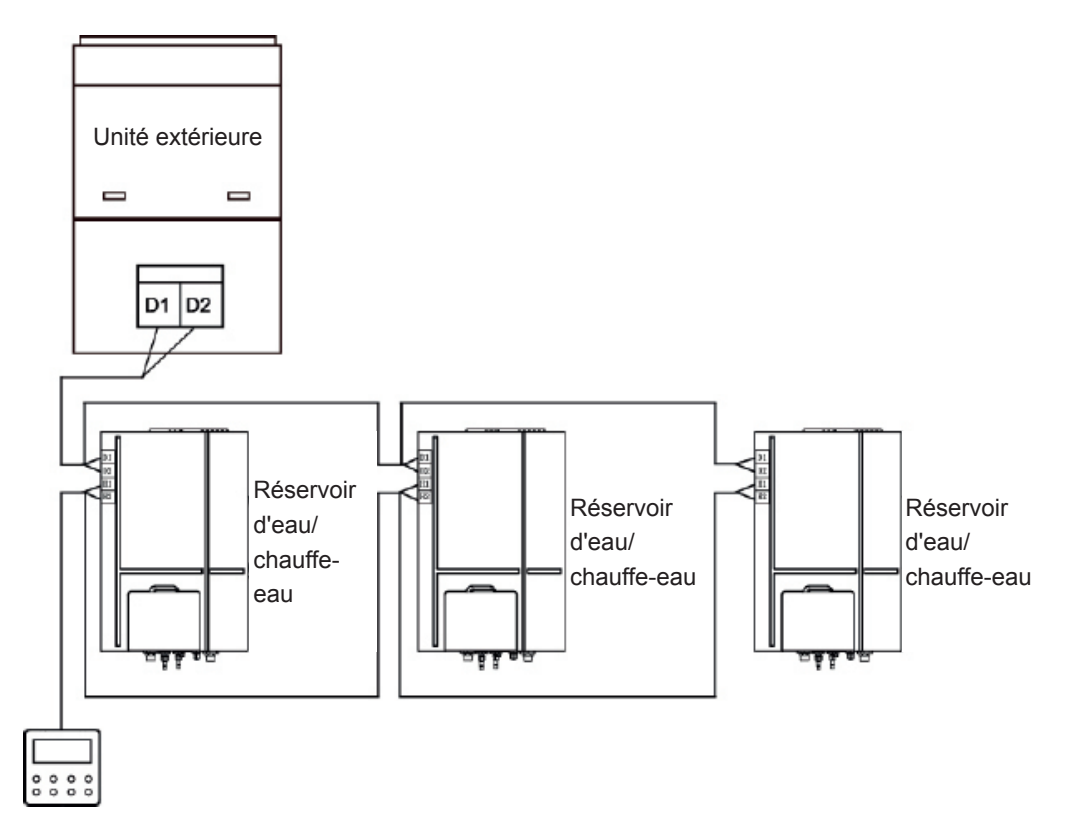

Fig. 3.6 Une commande filaire contrôle plusieurs réservoirs d'eau ou chauffe-eau simultanément

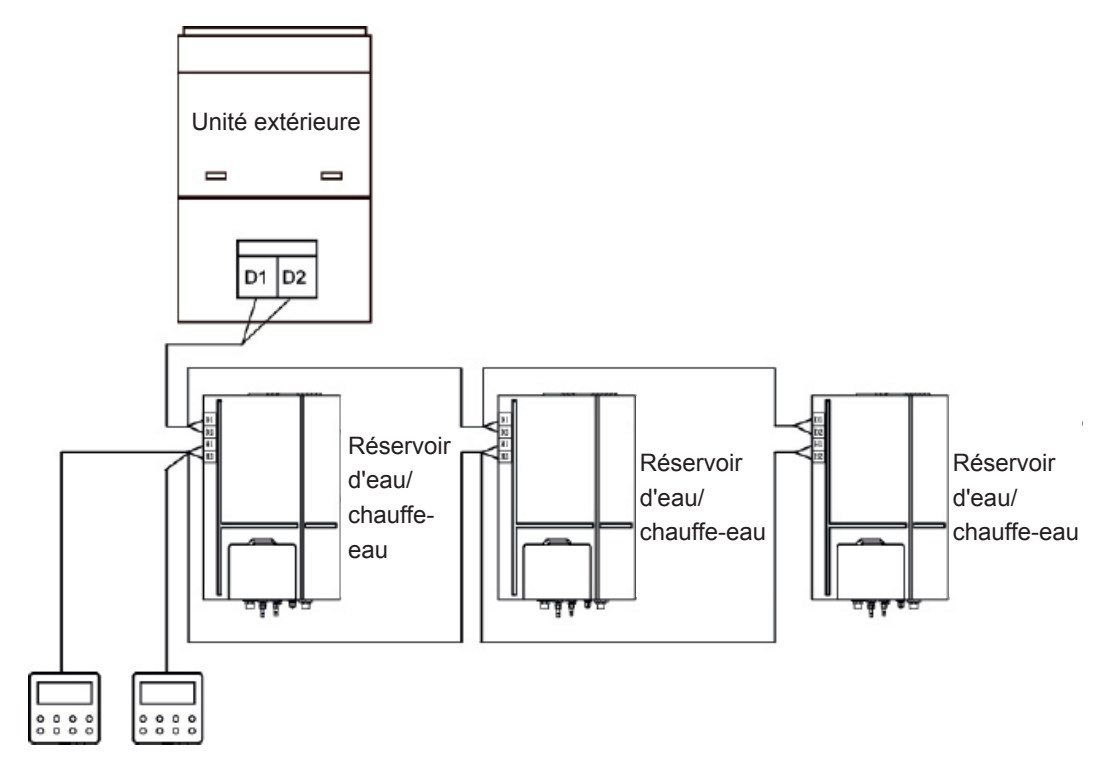

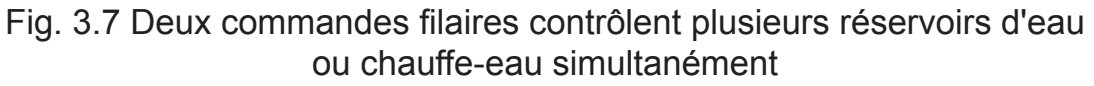

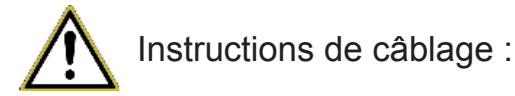

① Lorsqu'une commande filaire contrôle plusieurs réservoirs d'eau ou chauffeeau simultanément, la commande filaire peut être connectée à un réservoir d'eau ou chauffe-eau quelconque, cependant les appareils connectés entre eux ne peuvent être que des réservoirs d'eau ou des chauffe-eau. Le nombre total de réservoirs d'eau ou chauffe-eau contrôlés par la commande filaire ne peut pas dépasser 3 unités et celles-ci doivent faire partie du même réseau.

- ② Lorsque deux commandes filaires contrôlent un réservoir d'eau ou chauffe-eau, les adresses de ces deux commandes filaires doivent être différentes. Voir la section 3.2.2 Réglage des paramètres.
- ③ Lorsque deux commandes filaires contrôlent plusieurs réservoirs d'eau ou chauffe-eau simultanément, elles peuvent être connectées à un réservoir d'eau ou chauffe-eau quelconque, cependant les appareils connectés entre eux ne peuvent être que des réservoirs d'eau ou des chauffe-eau. Les adresses de ces commandes filaires doivent être différentes. Voir la section 3.2.2 Réglage des paramètres. Le nombre total de réservoirs d'eau ou chauffe-eau contrôlés par la commande filaire ne peut pas dépasser 3 unités et celles-ci doivent faire partie du même réseau.
- ④ Lorsqu'une (ou deux) commande(s) filaire(s) contrôlent plusieurs réservoirs d'eau ou chauffe-eau à la fois, ceux-ci doivent avoir les mêmes réglages.
- (5) La connexion en réseau de la commande filaire et du réservoir d'eau ou du chauffe-eau doit répondre à l'une des quatre méthodes indiquées sur la fig 3.4-3.7 En ce qui concerne la méthode de connexion indiquée sur les fig 3.5 et 3.7, il ne doit y avoir qu'une seule commande filaire maîtresse (l'adresse est 01) et une commande filaire esclave (l'adresse est 02). Il ne peut pas y avoir plus de deux commandes filaires.

### 3.1.4 Pose

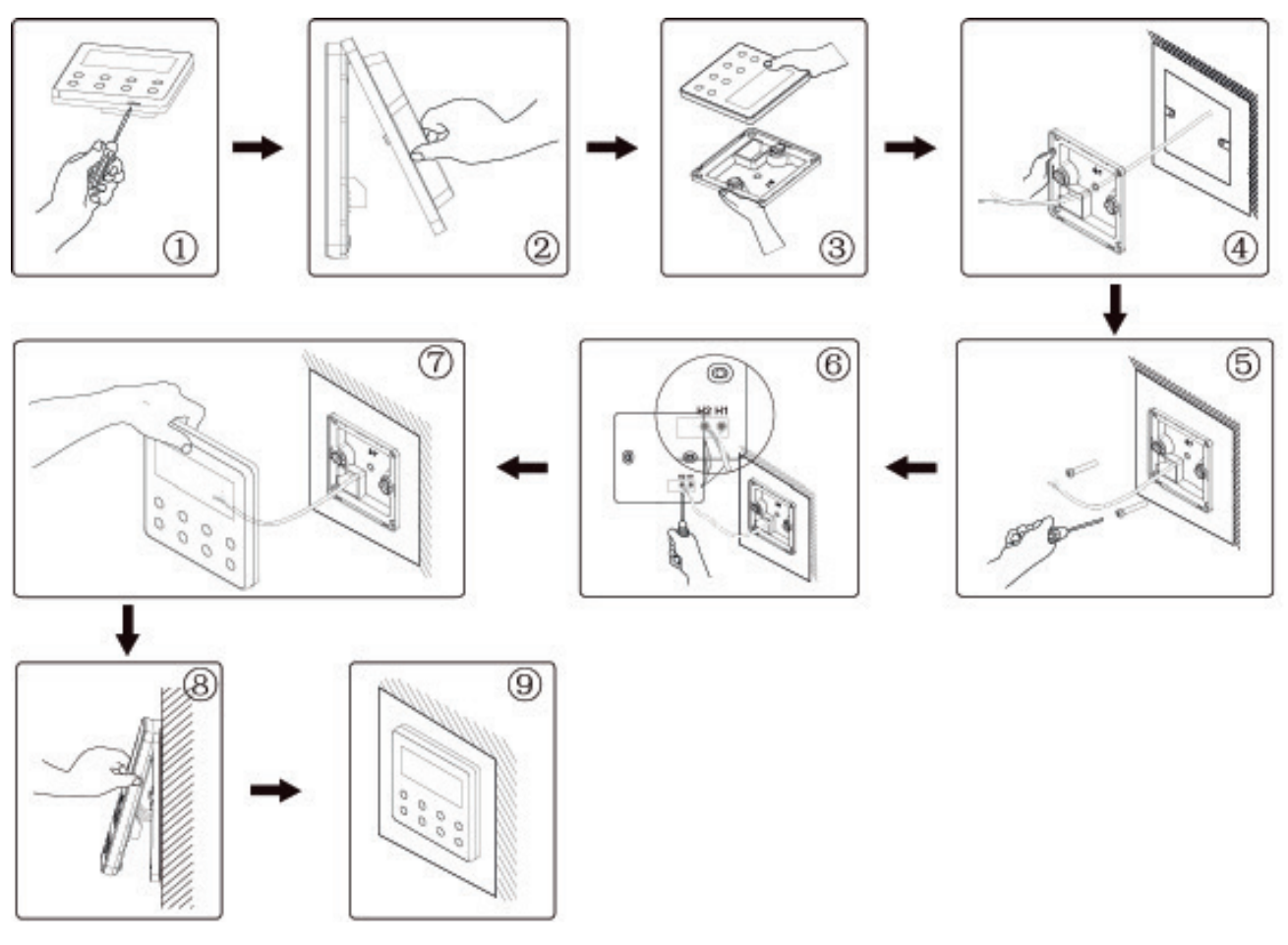

Fig. 3.8 Schéma d'installation de la commande filaire

La Fig. 3.8 représente le processus d'installation simple de la commande filaire ; veillez particulièrement aux éléments suivants :

(1) Avant l'installation, veuillez couper l'alimentation du réservoir d'eau ou du chauffe-eau.

- (2) Faites passer le câble à paire torsadée par l'orifice mural, puis faites-le passer par l'orifice de connexion à l'arrière de la semelle de la commande filaire.
- (3) Placez la semelle de la commande filaire sur le mur puis utilisez une vis M4×25 pour fixer la semelle et l'orifice d'installation ensemble au mur.
- (4) Connectez le câble à paire torsadée aux colonnes de câblage H1 et H2 respectivement puis serrez les vis.
- (5) Regroupez le panneau de la commande filaire et sa semelle ; la pose est terminée.
- 3.1.5 Démontage

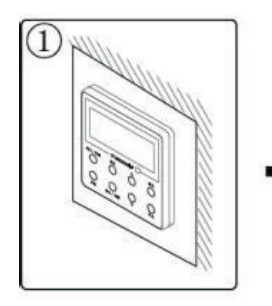

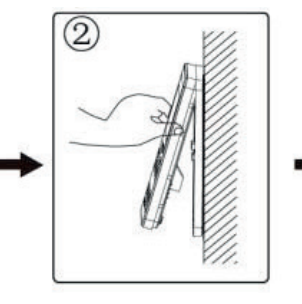

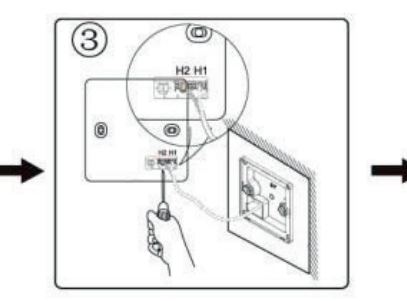

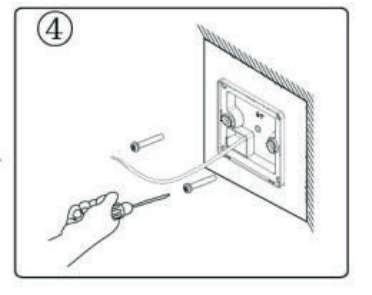

Fig. 3.9 Schéma de démontage de la commande filaire

## 3.2 Mise en service

### 3.2.1 Consultation des paramètres

Les paramètres de l'unité peuvent être contrôlés lorsque l'unité est en marche ou à l'arrêt (état On ou Off).

- (1) Un appui long sur la touche « FUNCTION » pendant 5 s permet d'accéder à l'interface de consultation des paramètres. « C00 » s'affiche dans la zone de température et l'icône « CHECK » s'illumine.
- (2) Appuyez sur la touche « ▲ » ou « ▼ » pour sélectionner le code de paramètre.
- (3) Appuyez sur la touche « ENTER/CANCEL » pour retourner à l'étape précédente jusqu'à ce que le système quitte la consultation des paramètres.

La consultation des paramètres s'effectue comme suit :

| Code de<br>paramètre | Désignation<br>du paramètre                                                                       | Plage du<br>paramètre                                                                 | Méthode d'affichage                                                                                                    |
|----------------------|---------------------------------------------------------------------------------------------------|---------------------------------------------------------------------------------------|----------------------------------------------------------------------------------------------------|
| C00                  | Entrée des<br>paramètres<br>ajustables                                                            | -                                                                                     | À l'état « C00 », la zone de temporisateur indique le numéro<br>de projet actuel du réservoir d'eau ou chauffe-eau. Lors-<br>qu'une commande filaire contrôle de multiples réservoirs<br>d'eau ou chauffe-eau, seul le réservoir d'eau ou chauffe-eau<br>ayant le plus petit numéro de projet s'affiche.                                                                                                    |
| C01                  | Voir le numéro<br>de projet<br>et localiser le<br>réservoir d'eau<br>ou chauffe-eau<br>défectueux | 1-255 :<br>Numéro<br>de projet<br>du réservoir<br>d'eau ou<br>chauffe-eau<br>en ligne | Méthode de fonctionnement :<br>Accéder à la consultation : appuyez sur la touche « MODE »<br>à l'état « C01 » pour accéder à l'interface de numéro de<br>projet du réservoir d'eau ou chauffe-eau. Appuyez sur la<br>touche « ▲ » ou « ▼ » pour passer d'un code à l'autre entre<br>le réservoir d'eau et le chauffe-eau.<br>Méthode d'affichage :<br>Zone de température : dysfonctionnement du réservoir d'eau/<br>chauffe-eau actuel (seul le dysfonctionnement du réservoir<br>d'eau/chauffe-eau s'affiche. La zone de température affiche-<br>ra les erreurs de manière séquentielle avec un intervalle<br>de 3 secondes s'il existe plusieurs dysfonctionnements).<br>Zone horaire : (C5 dysfonctionnement du conflit de numéro<br>de projet)/le numéro de projet du réservoir d'eau ou chauffe-<br>eau actuel.<br>Remarque :<br>Le système ne quittera pas « C01 » automatiquement. L'utili-<br>sateur doit quitter l'interface manuellement. |

Tableau 3.1 Liste d'affichage des paramètres

| C03 | Voir le nombre<br>d'unités de cli-<br>matiseur, ré-<br>servoir d'eau<br>et chauffe-eau<br>dans le sys-<br>tème                                                                       | 1-80                                                                          | Zone de temporisateur : affichage du nombre d'unités in-<br>térieures dans le système (y compris les unités de climati-<br>seurs, réservoirs d'eau et chauffe-eau).                                                                                                    |
|-----|----------------------------------------------------------------------------------------------------|-------------------------------------------------------------------------------|----------------------------------------------------------------------------------------------------|
| C06 | Voir le<br>fonctionnement<br>prioritaire                                                                                                    | 00 : fonc-<br>tionnement<br>normal<br>01 : fonc-<br>tionnement<br>prioritaire | <ul> <li>Méthode de fonctionnement :</li> <li>Accéder à la consultation : appuyez sur la touche « MODE »<br/>à l'état « C06 » pour accéder à l'interface de consultation du<br/>fonctionnement prioritaire. Appuyez sur la touche « ▲ » ou<br/>« ▼ » pour sélectionner le réservoir d'eau ou le chauffe-eau.<br/>Méthode d'affichage :</li> <li>Zone de température : affiche le numéro de projet du réser-<br/>voir d'eau ou chauffe-eau actuel.</li> <li>Zone de temporisateur : affiche la valeur de réglage<br/>du fonctionnement prioritaire du réservoir d'eau ou chauffe-<br/>eau actuel.</li> </ul> |
| C09 | Voir l'adresse<br>de la com-<br>mande filaire                                                                                                    | 01,02                                                                         | Zone de temporisateur : affiche l'adresse de la commande filaire.                                                                                                    |
| C11 | Voir le nombre<br>de réservoirs<br>d'eau ou<br>chauffe-eau<br>lorsqu'une<br>commande<br>filaire contrôle<br>plusieurs ré-<br>servoirs d'eau<br>ou chauffe-<br>eau simulta-<br>nément | 1-3                                                                           | Zone de temporisateur : affiche le nombre de réservoirs<br>d'eau ou chauffe-eau contrôlés par la commande filaire.                                                                                                    |

| C12 | Voir la tempé-<br>rature ambiante<br>extérieure                                                   | -                                                                                    | Zone de temporisateur : affiche la température ambiante extérieure.                                                                                                    |
|-----|---------------------------------------------------------------------------------------------------|--------------------------------------------------------------------------------------|----------------------------------------------------------------------------------------------------|
| C18 | Touche de<br>consultation<br>du numéro<br>de projet<br>de réservoir<br>d'eau ou de<br>chauffe-eau | 1~ 255<br>Numéro de<br>projet du<br>réservoir<br>d'eau ou<br>chauffe-eau<br>en ligne | <ul> <li>Méthode de fonctionnement :</li> <li>Accédez à l'affichage, faites un appui long sur la touche</li> <li>« MODE » à l'état « C18 » pour activer la fonction de touche</li> <li>de consultation du code de projet du réservoir d'eau ou</li> <li>chauffe-eau ; la commande filaire accèdera à l'interface de</li> <li>consultation du code de projet du réservoir d'eau ou chauffe-eau. Appuyez sur la touche « ▲ » ou « ▼ » pour sélection-</li> <li>ner le réservoir d'eau ou le chauffe-eau.</li> <li>Méthode d'affichage :</li> <li>Zone de température : affiche le nombre de réservoir d'eau ou chauffe-eau actuel.</li> <li>Zone de temporisateur : affiche le numéro de projet du réservoir d'eau ou chauffe-eau actuel.</li> <li>Remarque :</li> <li>1. Lorsque la fonction de consultation est activée, chaque commande filaire du système affiche le numéro de projet du réservoir d'eau ou chauffe-eau contrôlant sa zone de temporisateur. (La zone de temporisateur affichera différents numéros de projets par alternance avec un intervalle de trois secondes si une commande filaire contrôle plusieurs réservoirs d'eau ou chauffe-eau.)</li> <li>2. La commande filaire esclave ne peut pas activer ou désactiver la fonction de touche de consultation de numéro de projet de réservoir d'eau ou chauffe-eau.</li> <li>Méthode d'annulation :</li> <li>1. Si l'utilisateur quitte l'interface « C18 » manuellement, la fonction de touche de consultation activée, une pression sur la touche « ON/OFF » de touche de consultation.</li> <li>3. Une fois la fonction de touche de consultation activée, une pression sur la touche « ON/OFF » de toute commande filaire appartenant au même réseau de système en marche ou à l'arrêt entraînera l'annulation de cette fonction.</li> </ul> |

| C21 | Voir la tempé-<br>rature de l'eau | 0~100 °C | <ul> <li>Méthode de fonctionnement :</li> <li>Accéder à la consultation : appuyez sur la touche « MODE »<br/>à l'état « C21 » pour accéder à l'interface de consultation de<br/>température de l'eau. Appuyez sur la touche « ▲ » ou « ▼ »<br/>pour sélectionner le numéro de réservoir d'eau ou chauffe-<br/>eau.</li> <li>Méthode d'affichage :</li> <li>Zone de température : affiche le numéro de projet du réser-<br/>voir d'eau ou chauffe-eau actuel.</li> <li>Zone de temporisateur : affiche la température de l'eau<br/>du réservoir d'eau ou chauffe-eau actuel.</li> </ul> |
|-----|-----------------------------------|----------|----------------------------------------------------------------------------------------------------|
|-----|-----------------------------------|----------|----------------------------------------------------------------------------------------------------|

Remarque :

À l'état d'affichage des paramètres, les touches « FUNCTION », « TIMER », « WATER/AC/FLOOR » sont inactives. Appuyez sur la touche « ON/ OFF » ou « ENTER/CANCEL » pour retourner à la page d'accueil ; cette opération n'entraînera pas la mise en marche/l'arrêt de l'unité.

### 3.2.2 Réglage des paramètres

Les paramètres de l'unité peuvent être réglés lorsque l'unité est à l'état ON ou OFF.

(1) Effectuez un appui long (5 s) sur la touche « FUNCTION » ; la zone de température affiche « C00 » ; effectuez un appui long sur la touche « FUNCTION » pendant 5 s de plus pour accéder à l'interface de réglage des paramètres de la commande filaire. « P00 » s'affiche dans la zone de température.

- (2) Appuyez sur la touche « ▲ » ou « ▼ » pour sélectionner le code de paramètre. Appuyer sur la touche « MODE » pour accéder au réglage des paramètres. La valeur du paramètre clignote alors. Appuyez sur la touche « ▲ » ou « ▼ » pour régler la valeur de paramètre et appuyez sur la touche « EN-TER/CANCEL » pour terminer le réglage.
- (3) Appuyez sur la touche « ENTER/CANCEL » pour retourner à l'étape précédente jusqu'à ce que le système quitte le réglage des paramètres.
- La liste de réglage des paramètres est la suivante :

| Code de paramètre | Désignation<br>du paramètre                                                                | Plage du paramètre                                                                                                 | Valeur<br>par défaut | Remarques                                                                                                    |
|-------------------|--------------------------------------------------------------------------------------------|----------------------------------------------------------------------------------------------------|----------------------|----------------------------------------------------------------------------------------------------|
| P13               | Adresse réglée de<br>la commande filaire.                                                  | 01 : commande filaire<br>maîtresse<br>02 : commande filaire<br>esclave                                             | 01                   | Lorsque deux com-<br>mandes filaires contrôlent<br>un (ou plusieurs) réser-<br>voir(s) d'eau ou chauffe-<br>eau, les adresses de ces<br>deux commandes filaires<br>doivent être différentes.<br>La commande filaire<br>esclave (02) n'a pas de<br>paramètre à régler à l'ex-<br>ception de son adresse. |
| P14               | Régler la quantité<br>de groupes contrôlés<br>par le réservoir d'eau<br>ou le chauffe-eau. | 00: l'utilisation de cette<br>fonction est interdite<br>01-03: quantité de ré-<br>servoirs d'eau ou<br>chauffe-eau | 01                   | Régler la valeur corres-<br>pondant au nombre de ré-<br>servoirs d'eau ou chauffe-<br>eau connectés.                                                                                                    |

#### Tableau 3.2 Liste de réglage des paramètres

| P43 | Régler le fonctionne-<br>ment prioritaire.                                                                                                    | 00 : fonctionnement<br>normal<br>01 : fonctionnement<br>prioritaire | 00    | Lorsque l'alimentation est<br>insuffisante, les réservoirs<br>d'eau ou chauffe-eau pour<br>lesquels le fonctionne-<br>ment prioritaire est réglé<br>peuvent fonctionner tandis<br>que les autres réservoirs<br>d'eau ou chauffe-eau sont<br>forcés de s'arrêter. |
|-----|----------------------------------------------------------------------------------------------------|---------------------------------------------------------------------|-------|----------------------------------------------------------------------------------------------------|
| P46 | Autorisation de la<br>fonction de préserva-<br>tion de chaleur lorsque<br>le réservoir d'eau est à<br>l'état de veille.                           | 00 : Autorisé<br>01 : Non autorisé                                  | 00    |                                                                                                    |
| P47 | Valeur de réglage de<br>la température de la<br>fonction de préserva-<br>tion de chaleur lorsque<br>le réservoir d'eau est à<br>l'état de veille. | 35 ~ 46 °C                                                          | 42 °C |                                                                                                    |
| P50 | Régler la tempéra-<br>ture de préservation<br>de chaleur de l'eau<br>en mode Sunflower<br>(Tournesol).                                            | 35~50 °C                                                            | 40 °C | -                                                                                                    |
| P53 | Régler automatique-<br>ment la valeur de mo-<br>dification de la tempé-<br>rature d'eau chaude.                                                   | -2~8 °C                                                             | 0 °C  |                                                                                                    |
| P54 | Jours de circulation<br>de stérilisation haute<br>température.                                                                                    | 0~60 jours                                                          | 0     | Lorsque le réglage est de<br>0, la fonction de stérilisa-<br>tion haute température<br>sera valide une fois et ne<br>sera pas mémorisée.                                                                                                    |

| P55 | Temps de démarrage<br>anticipé de stérilisation<br>haute température.                                                        | 0-3 h               | 1     |  |
|-----|----------------------------------------------------------------------------------------------------|---------------------|-------|--|
| P56 | Est-il autorisé d'al-<br>lumer la résistance<br>électrique lorsque le<br>mode de production<br>de chaleur est en<br>marche ? | 00 : Oui<br>01 : Nº | 00    |  |
| P58 | La récupération auto-<br>matique de chaleur est<br>autorisée.                                                                | 00 : Oui<br>01 : N° | 00    |  |
| P59 | Température de<br>consigne de l'eau de la<br>résistance pour la ré-<br>cupération de chaleur<br>automatique.                 | 35 ~ 46 °C          | 42 °C |  |
| P73 | Le mode de chauffage rapide est-il autorisé ?                                                                                | 00 : Oui<br>01 : Nº | 01    |  |
| P80 | L'ouverture du chauf-<br>fage plancher auxiliaire<br>est-elle autorisée ?                                                    | 00 : Oui<br>01 : N° | 00    |  |
| P81 | Valeur de réglage<br>maximal de la tem-<br>pérature de sortie de<br>l'eau de chauffage<br>plancher.                          | 40~52 °C            | 45 °C |  |

Remarque :

Dans le réglage des paramètres, les touches « WATER/AC/FLOOR » et « TIMER » sont inactives. Appuyez sur la touche ON/OFF pour retourner à la page d'accueil ; cette opération n'entraînera pas la mise en marche/l'arrêt de l'unité.

# 4 Instructions de fonctionnement

# 4.1 Navigation entre les interfaces de production d'eau chaude et chauffage plancher

Appuyez sur la touche « WATER/AC/FLOOR » lorsqu'aucune fonction n'est activée (le cas échéant, quitter d'abord la fonction), l'interface actuelle passe de l'interface de production d'eau chaude à celle de chauffage plancher.

Dans l'interface de chauffage plancher ; appuyez sur la touche « WATER/AC/ FLOOR », l'interface actuelle passe à l'interface de production d'eau chaude.

Dans l'interface de production d'eau chaude ; appuyez sur la touche « WATER/ AC/FLOOR », l'interface actuelle passe à l'interface de chauffage plancher.

L'icône « 🔛 » s'illuminera avant la marque de production d'eau chaude dans l'interface de production d'eau chaude.

L'icône « 🚟 » s'illuminera avant la marque de chauffage plancher dans l'interface de chauffage plancher.

Remarque :

- Lorsque seule la fonction de production d'eau chaude est disponible dans le projet, la commande filaire n'affiche que la fonction de production d'eau chaude, et ne peut pas passer à l'interface de chauffage plancher.
- ② Lorsque seule la fonction de chauffage plancher est disponible dans le projet, la commande filaire n'affiche que la fonction de chauffage plancher, et ne peut pas passer à l'interface de production d'eau chaude.

③ Les interfaces ne peuvent être changées et affichées conformément aux éléments ci-dessus que lorsque le chauffe-eau à l'intérieur du réservoir d'eau et du chauffage plancher sont connectés.

## 4.2 Marche/arrêt de production d'eau chaude

Marche/arrêt de production d'eau chaude ; appuyez plusieurs fois sur la touche « ON/OFF », la production d'eau chaude change dans l'ordre suivant : on  $\rightarrow$  off  $\rightarrow$  on.

Dans l'interface de chauffage plancher, appuyez sur la touche « WATER/AC/ FLOOR » pour activer l'interface de production d'eau chaude ; puis pour en changer selon les méthodes suivantes :

Production d'eau chaude activée : appuyez sur la touche « ON/OFF » pour arrêter la fonction de production d'eau chaude.

Production d'eau chaude arrêtée : appuyez sur la touche « ON/OFF » pour activer la fonction de production d'eau chaude.

Depuis l'interface de production d'eau chaude : changez directement conformément aux méthodes ci-dessus. Voir la Figure 4.1 pour les interfaces de marche/arrêt de production d'eau chaude.

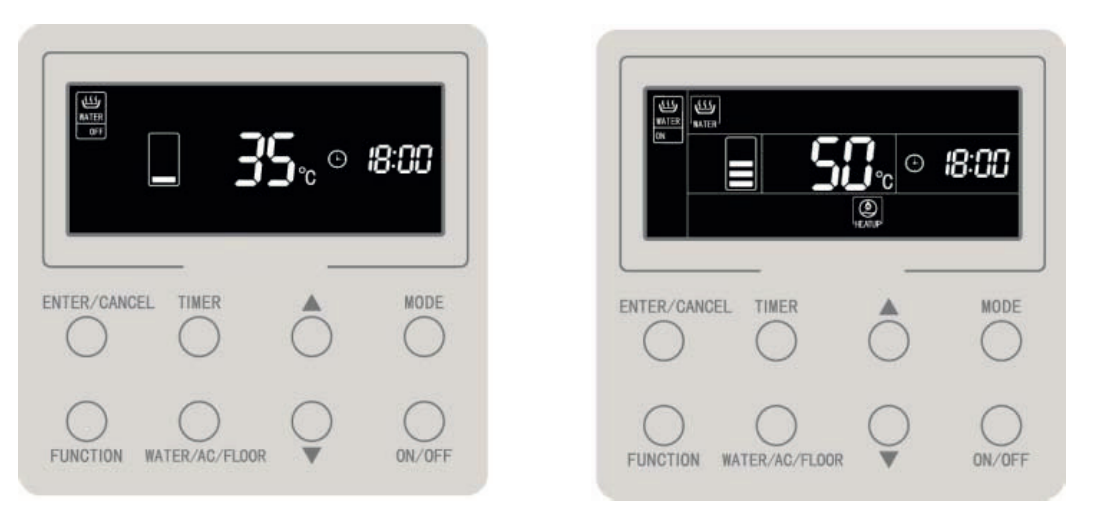

Figure 4.1 Interface de marche/arrêt de production d'eau chaude

## 4.3 Réglage du mode production d'eau chaude

Lorsque le mode production d'eau chaude est en marche, appuyer sur la touche « MODE » consécutivement, le mode change selon le cycle suivant :

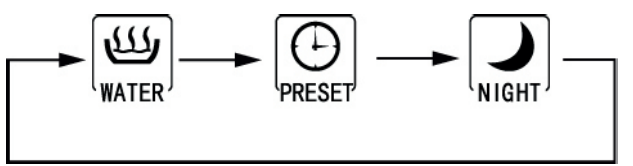

Figure 4.2 Changement du mode de production d'eau chaude

Mode de production d'eau chaude standard : Le réservoir d'eau/chauffe-eau démarre immédiatement ou cesse de chauffer conformément au réglage de température de l'eau actuelle.

Mode de production d'eau chaude préréglé : Prérégler le temps de production d'eau chaude de sorte que le réservoir d'eau/chauffe-eau démarre en avance en fonction de la température de l'eau actuelle. Pendant ce temps, le compresseur peut être démarré ou arrêté en fonction de la différence de réglage de la température de l'eau et la température de l'eau réelle. Le réservoir d'eau ou le chauffe-eau s'arrêtera 1 à 4 heures après l'heure préréglée. Après le démarrage, la machine fonctionnera de manière cyclique chaque jour.

Mode de production d'eau chaude de nuit : Régler l'heure de fourniture d'eau chaude de 00:00 à 06:00 de sorte que le réservoir d'eau/chauffe-eau fonctionnera durant cette plage horaire. Le démarrage/l'arrêt du compresseur est décidé en fonction de la différence entre la température de l'eau préréglée et la température de l'eau réelle. Si cette plage temporaire est excédée, le réservoir d'eau/chauffe-eau s'arrêtera. Après le démarrage, la machine fonctionnera de manière cyclique chaque jour.

# 4.4 Réglage de la température de production d'eau chaude

Lorsque la production d'eau chaude est en marche, appuyez sur la touche « ▲ » ou « ▼ », la température de consigne augmente ou diminue de 1 °C , en cas d'appui long sur la touche, la température augmente ou diminue de 1 °C toutes les 0,3 s.

En mode production d'eau chaude standard, production d'eau chaude prédéfinie et production d'eau chaude de nuit, la température de consigne peut aller de 35 °C à la température maximale disponible de production d'eau chaude. Remargue :

- La température disponible maximale de la production d'eau chaude est considérée comme étant de 55 ; elle peut être réglé de 55 °C à 70 °C par les techniciens professionnels.
- ② La température de la production d'eau chaude standard, de la production d'eau chaude prédéfinie et de la production d'eau chaude de nuit présente la même plage de réglage ; les valeurs définies de température de l'eau dans différents modes sont indépendantes.

 ③ Lorsque la fonction de réglage automatique de température de production d'eau chaude est active, les touches « ▲ » et « ▼ » ne sont pas disponibles pour le réglage de la température de l'eau.

# 4.5 Changement de la fonction de production d'eau chaude

Les fonctions suivantes peuvent être réglées à l'état de marche/arrêt de production d'eau chaude :

| Marche/Arrêt de production<br>d'eau chaude | Fonctions                                                                                                    | Remarques |
|--------------------------------------------|----------------------------------------------------------------------------------------------------|-----------|
| Production d'eau chaude standard en marche | Tournesol, réglage automatique de température de<br>l'eau pour la production d'eau chaude, stérilisation<br>haute température, production d'eau chaude rapide. |           |
| Mode prédéfini en marche                   | Réglage automatique de température de l'eau pour la production d'eau chaude, stérilisation haute température, production d'eau chaude rapide.                  |           |
| Mode de nuit en marche                     | Réglage automatique de température de l'eau pour la production d'eau chaude, stérilisation haute température, production d'eau chaude rapide.                  |           |
| Production d'eau chaude à l'arrêt          | Stérilisation haute température.                                                                                                    |           |

À l'état de production d'eau chaude, pour le mode de production d'eau chaude standard, chaque pression sur la touche « FUNCTION » changera les fonctions dans l'ordre suivant :

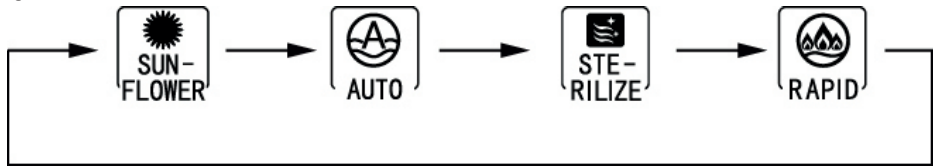

Figure 4.3 Changement de fonction du mode de production d'eau chaude standard

Appuyez sur la touche « FUNCTION » en mode de production d'eau chaude prédéfinie ou en mode de production d'eau chaude de nuit, les fonctions changent dans l'ordre suivant :

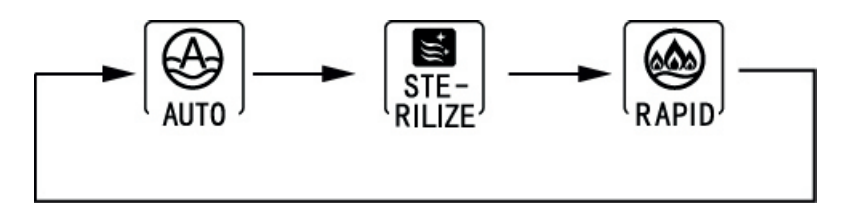

Figure 4.4 Changement de fonction en mode prédéfini et en mode nuit

Seule la fonction de stérilisation est disponible pour le réglage lorsque la production d'eau chaude est arrêtée. Appuyez sur la touche « FUNCTION », l'icône de stérilisation clignotera.

Remarque :

- Si la fonction est verrouillée ou indisponible du fait d'autres motifs, son réglage sera omis en appuyant sur la touche « FUNCTION ».
- ② En ce qui concerne les fonctions de production d'eau chaude automatique et rapide et tournesol, l'icône de fonction ne s'affiche pas si ladite fonction ne peut pas être réglée dans le mode actif. Lorsqu'une fonction peut être réglée dans le mode actif, elle peut également être modifiée ou annulée dans ce mode.

# 4.6 Réglage Sun-flower (Tournesol)

Fonction Sun-flower (Tournesol) : trouve le point de température extérieure le plus élevé du jour précédent en enregistrant l'historique de température extérieure afin de déterminer le temps pendant lequel la fonction production d'eau chaude a fonctionné et réaliser des économies d'énergie.

Régler la fonction sun-flower (Tournesol) : en mode production d'eau chaude, appuyez sur la touche « FUNCTION » pour activer la fonction sun-flower (Tournesol) et appuyez sur la touche « ENTER/CANCEL » pour activer la fonction Sun-flower (Tournesol) lorsque l'icône « SUN-FLOWER » clignote. Annuler la fonction sun-flower (Tournesol) : en mode production d'eau chaude, appuyez sur la touche « FUNCTION » pour activer la fonction sun-flower (Tournesol) et appuyez sur la touche « ENTER/CANCEL » pour l'annuler.

# 4.7 Fonction de réglage automatique de la température de l'eau de production d'eau chaude

Fonction de réglage automatique de la température de l'eau : la température de l'eau réglée pour la production d'eau chaude est donnée par la carte-mère en fonction de la température ambiante extérieure. L'utilisateur n'a pas besoin de régler la température de l'eau.

Régler la fonction de réglage automatique de température de l'eau : en mode production d'eau chaude, appuyez sur la touche « FUNCTION » pour activer la fonction automatique, l'icône «  $\bigotimes_{AUTO}$  » clignote. Appuyez sur la touche « ENTER/CANCEL » (Valider/annuler) pour activer cette fonction automatique.

Annuler la fonction de réglage automatique de l'eau : en mode production d'eau chaude, appuyez sur la touche « FUNCTION » pour activer la fonction automatique et appuyez sur la touche « ENTER/CANCEL » pour l'annuler.

### 4.8 Réglage de stérilisation haute température

Fonction de stérilisation haute température : la température de l'eau du réservoir d'eau doit être chauffée entre 65 et 70 °C (configurable) pendant le temps requis pour la stérilisation haute température.

Lorsque le nombre de jours de cycle de stérilisation haute température est égal à 0, cela signifie que le réglage de stérilisation n'est disponible qu'une fois :

Régler la fonction de stérilisation haute température : appuyez sur la touche « FUNCTION » depuis l'interface de production d'eau chaude pour passer à la fonction de stérilisation, l'icône «  $\left[ \underbrace{\text{STE-}}_{\text{RILIZE}} \right]$  » clignotera alors. Appuyez sur la touche «  $\blacktriangle$  » ou  « ▼ » pour régler la température de stérilisation haute température et appuyez sur la touche « ENTER/CANCEL » pour activer la fonction de stérilisation haute température. Annuler la fonction de réglage de stérilisation haute température : appuyez sur la

touche « FUNCTION » depuis l'interface de production d'eau chaude pour passer à la fonction de stérilisation automatique et appuyez sur la touche « ENTER/CANCEL » pour l'annuler.

Le réglage de la fonction de stérilisation haute température apparaît sur la figure suivante :

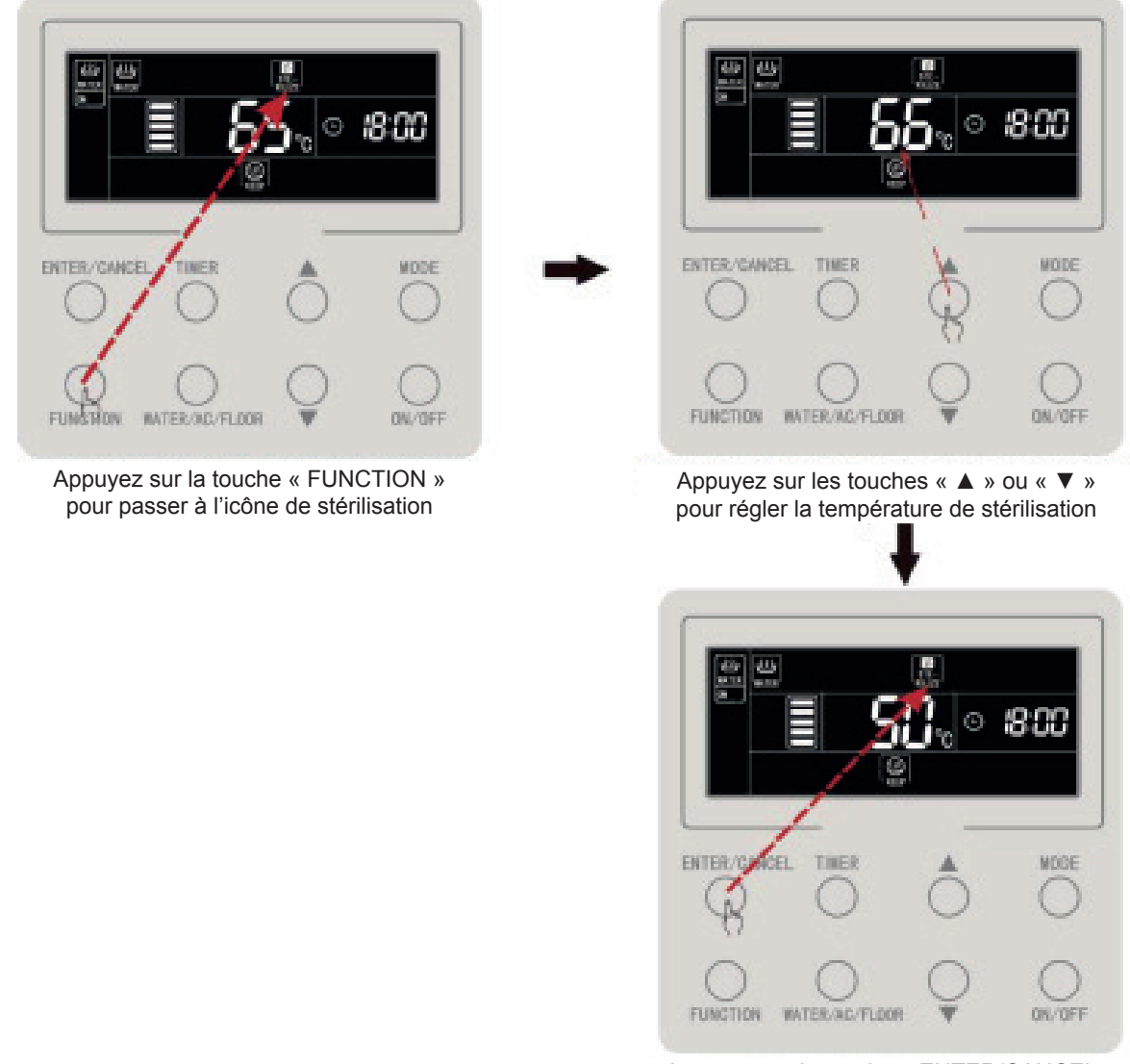

Appuyez sur la touche « ENTER/CANCEL » pour activer la stérilisation à haute température

Figure 4.5 Lorsque la stérilisation haute température est disponible une fois

Lorsque le nombre de jours de cycle de stérilisation haute température est supérieur à 0, cela signifie que la fonction de stérilisation est disponible par cycles.

Annuler la fonction de réglage de stérilisation haute température : appuyez sur la touche « FUNCTION » depuis l'interface de production d'eau chaude pour passer à la fonction de stérilisation automatique et appuyez sur la touche « ENTER/CANCEL » pour l'annuler.

#### Remarque :

Le temps prédéfini de stérilisation haute température est considéré comme nul, et la zone de temporisateur indique « --:-- ».

Les jours de cycle de stérilisation haute température peuvent être modifiés ou réglés par des techniciens professionnels ; le nombre de jours de cycle de haute température par défaut est de 0.

Le réglage de la fonction de stérilisation haute température apparaît sur la figure suivante :

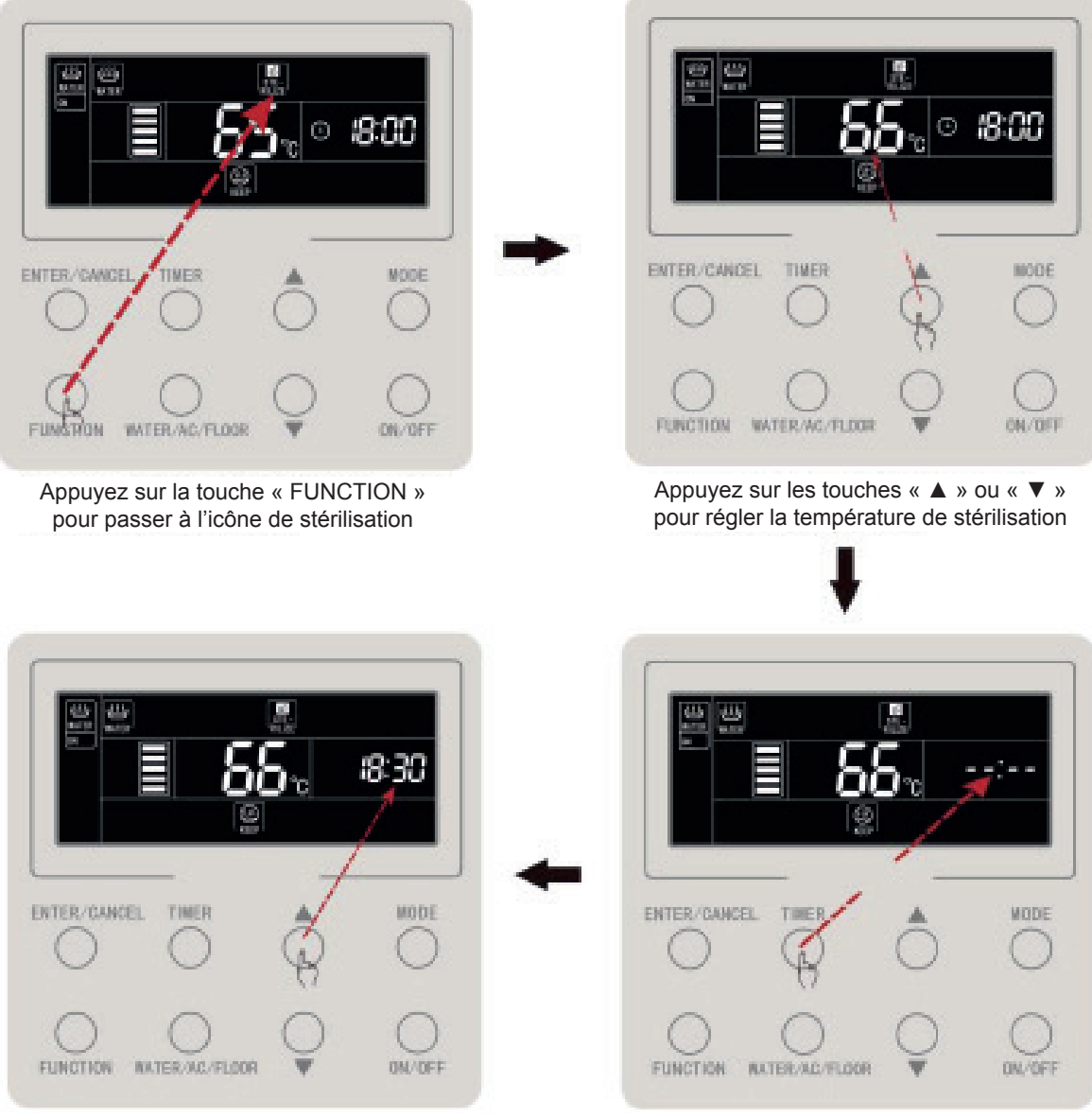

Appuyez sur les touches « ▲ » ou « ▼ » pour régler le temps de stérilisation prédéfini

Appuyez sur la touche « TIMER » pour régler le temps prédéfini de stérilisation à haute température

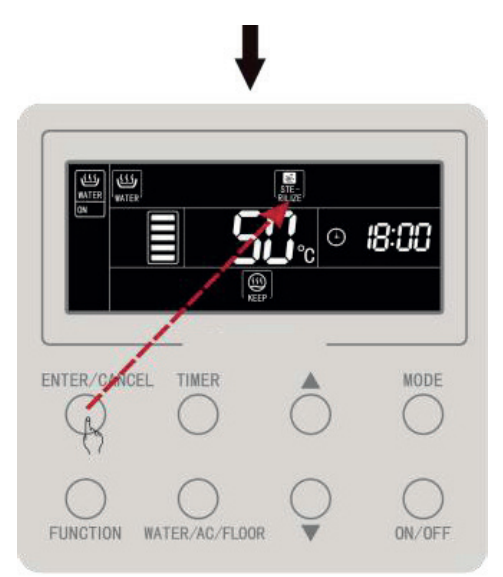

Appuyez sur la touche « ENTER/CANCEL » pour activer la stérilisation à haute température

Figure 4.6 Lorsque la stérilisation haute température est disponible par cycle

Annulation de la stérilisation haute température comme indiqué sur la figure :

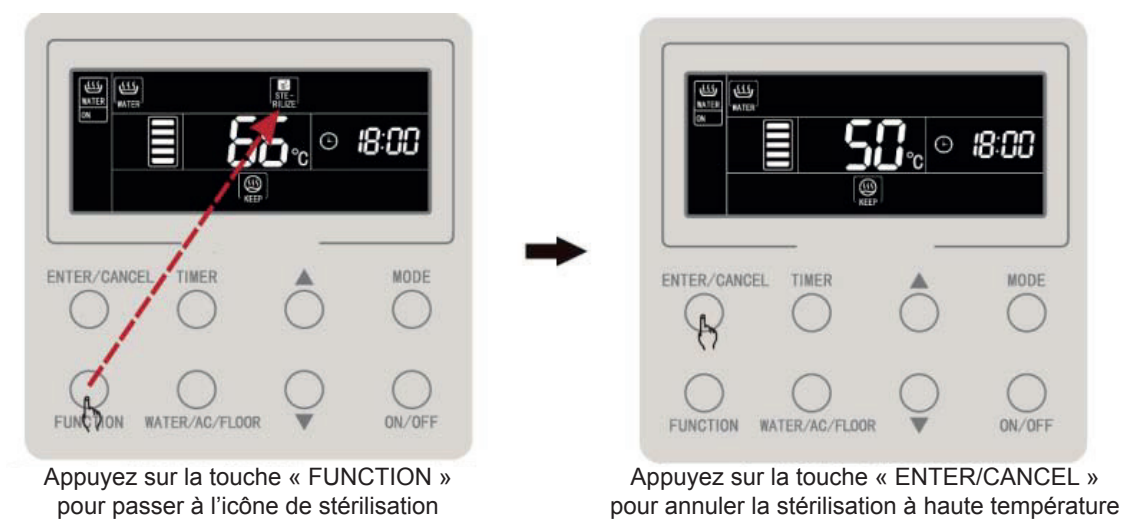

Figure 4.7 Annuler la stérilisation haute température

# 4.9 Réglage de la production d'eau chaude rapide

Production d'eau chaude rapide : allumez le compresseur et la résistance électrique lorsque l'unité extérieure permet de ;

Régler la production d'eau chaude rapide : en mode production d'eau chaude, appuyez sur la touche « FUNCTION » pour activer la production d'eau chaude rapide, l'icône «  $\boxed{\textcircled{RAPID}}$  » clignote alors. Appuyez sur la touche « ENTER/CANCEL » (Valider/annuler) pour activer la fonction production d'eau chaude rapide.

Annuler la fonction de production d'eau chaude rapide : en mode production d'eau chaude, appuyez sur la touche « FUNCTION » pour passer à la fonction de production d'eau chaude et appuyez sur la touche « ENTER/CANCEL » pour l'annuler. Remarque :

- La fonction de production d'eau chaude rapide n'est disponible qu'une fois. Elle sera annulée pour économiser de l'énergie lorsque le réservoir d'eau/le chauffe-eau atteindra l'état d'isolation thermique.
- ② La fonction de production d'eau chaude rapide sera annulée à l'arrêt de la production d'eau chaude.

# 4.10 Réglage du temporisateur de production d'eau chaude

Le temporisateur de production d'eau chaude peut être réglé lorsque la production d'eau chaude est en marche ou à l'arrêt.

Réglage du temporisateur de production d'eau chaude :

Appuyez sur la touche « TIMER » pour régler le temporisateur d'allumage de production d'eau chaude ; l'icône « **ON** » clignotera. Appuyez sur la touche « ▲ » ou « ▼ » pour régler l'heure d'allumage de production d'eau chaude puis sur la touche « ENTER/CANCEL » pour valider le réglage du temporisateur de production d'eau chaude.

Appuyez sur la touche « TIMER » puis sur la touche « ENTER/CANCEL » pour enregistrer l'heure définie d'allumage de production d'eau chaude et passer au réglage de l'heure d'arrêt de production d'eau chaude ; l'icône « » clignotera alors.

Appuyez sur la touche « ▲ » ou « ▼ » pour régler l'heure d'arrêt de production d'eau chaude puis sur la touche « ENTER/ CANCEL » ou « TIMER » pour valider le réglage.

Appuyez sur la touche «  $\blacktriangle$  » ou «  $\lor$  » pour augmenter ou diminuer le réglage d'1 min et effectuez un appui long (5 s) sur la touche «  $\blacktriangle$  » ou «  $\lor$  » pour le diminuer ou l'augmenter de 10 min.

Annuler le temporisateur de production d'eau chaude :

Appuyez sur la touche « TIMER » pour valider le réglage du temporisateur de production d'eau chaude. Appuyez sur la touche « TIMER » pour naviguer entre le temporisateur de marche ou d'arrêt, et appuyez sur la touche « ENTER/CANCEL » pour annuler le temporisateur de production d'eau chaude. Réglage du temporisateur de production d'eau chaude comme indiqué sur la figure :

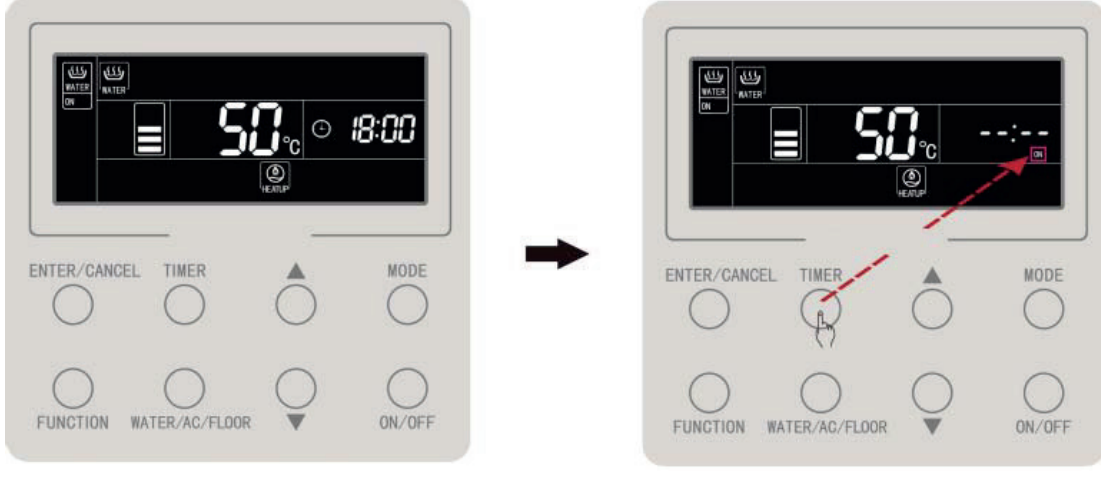

Marche avec temporisateur non défini

Appuyez sur la touche « TIMER » pour régler l'heure de démarrage de production d'eau chaude

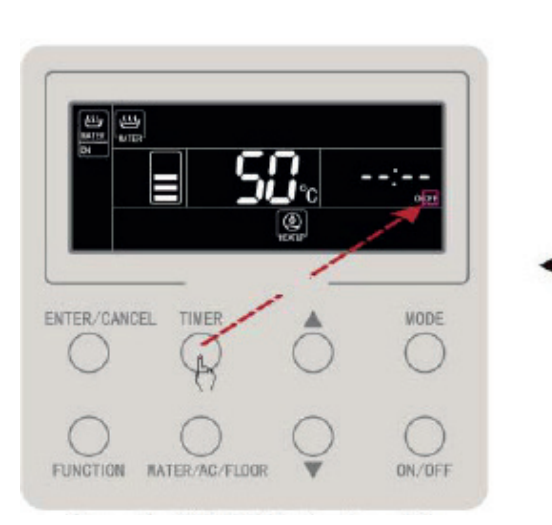

Appuyez sur la touche « TIMER » pour passer à l'heure d'arrêt de production d'eau chaude

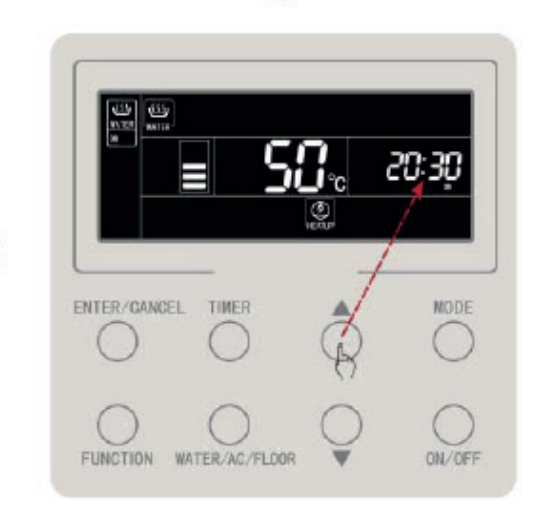

Appuyez sur les touches « ▲ » ou « ▼ » pour régler l'heure de démarrage de production d'eau chaude

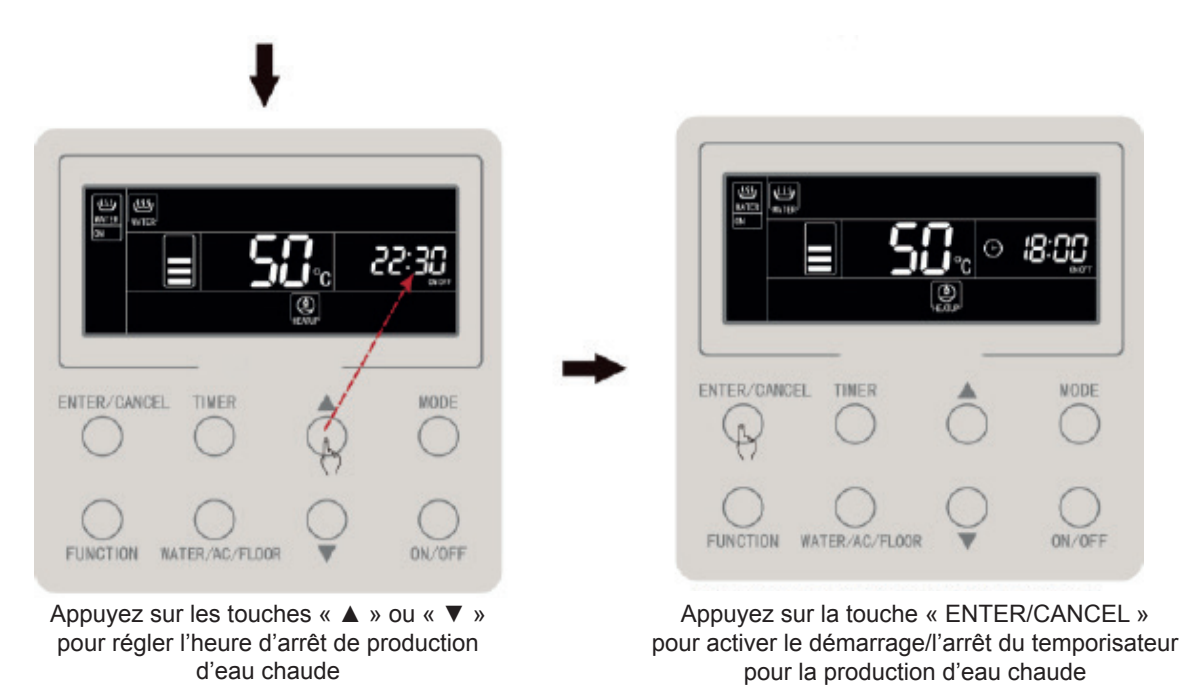

Figure 4.8 Réglage du temporisateur de production d'eau chaude

L'annulation du temporisateur d'allumage de production d'eau chaude est indiqué sur la figure :

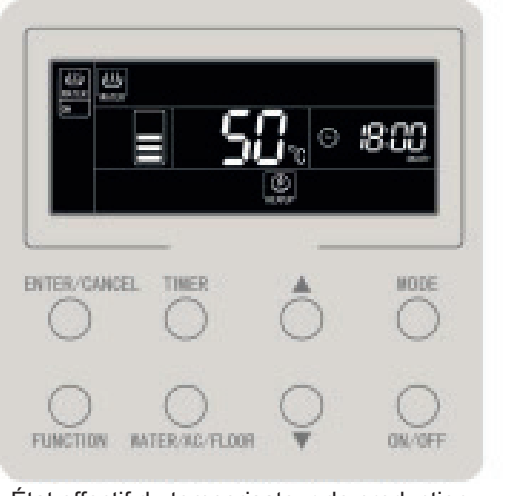

État effectif du temporisateur de production d'eau chaude

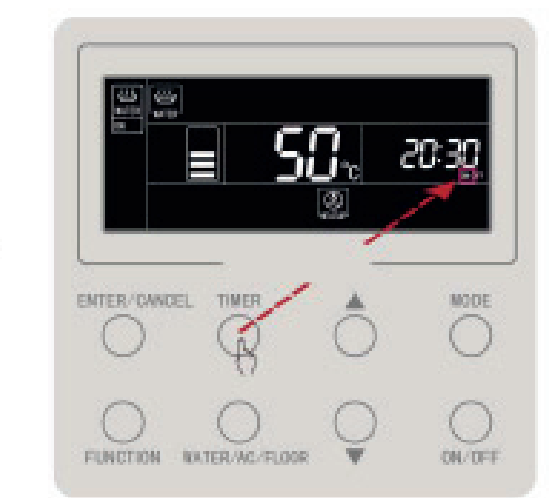

Appuyez sur la touche « TIMER » pour passer au démarrage du temporisateur pour la production d'eau chaude

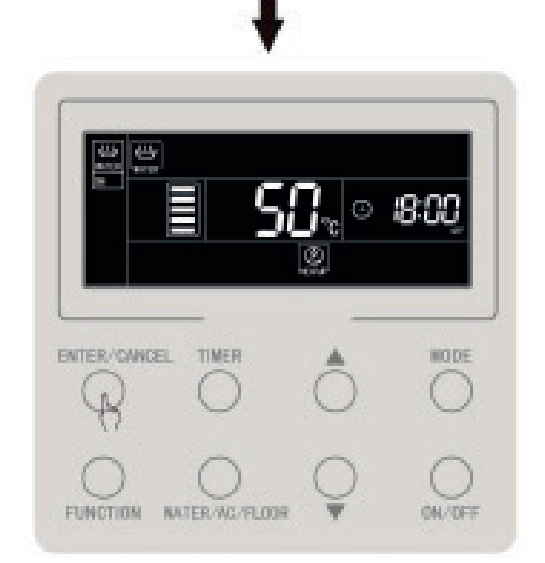

Appuyez sur la touche « ENTER/CANCEL » pour annuler le démarrage du temporisateur pour la production d'eau chaude

Figure 4.9 Annulation du temporisateur d'allumage de production d'eau chaude

L'annulation du temporisateur d'arrêt de production d'eau chaude est indiqué sur la figure :

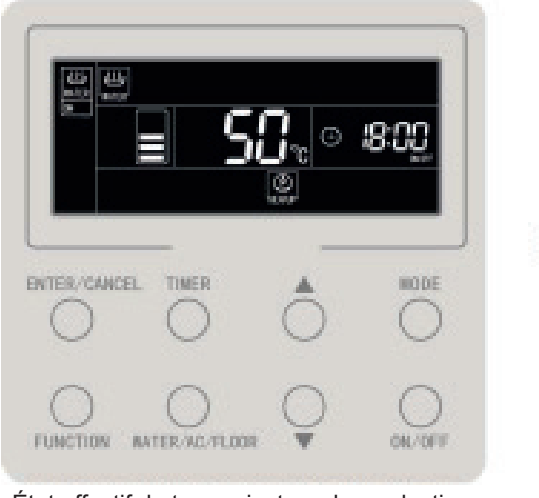

État effectif du temporisateur de production d'eau chaude

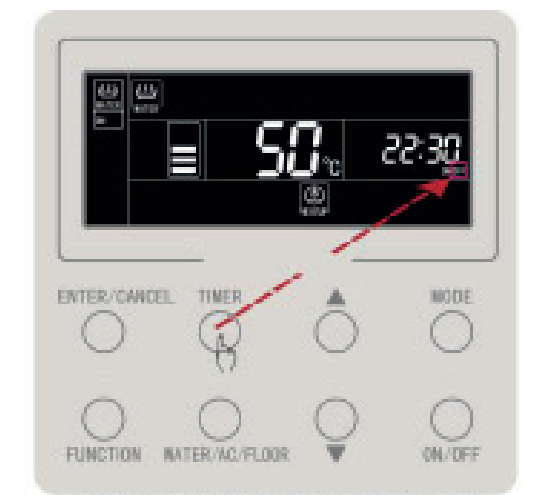

Appuyez deux fois sur la touche « TIMER » pour passer à l'heure d'arrêt du temporisateur pour la production d'eau chaude

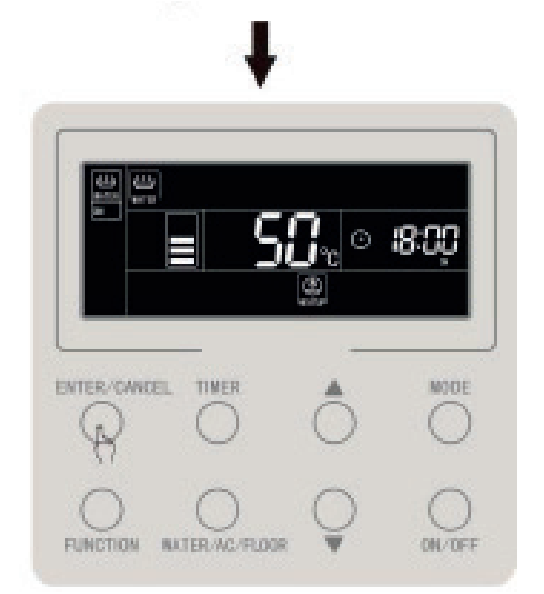

Appuyez sur la touche « ENTER/ CANCEL » pour annuler le temporisateur d'arrêt de production d'eau chaude

Figure 4.10 Annulation du temporisateur d'arrêt de production d'eau chaude

# 4.11 Réglage de la production d'eau chaude prédéfinie

Prérégler la production d'eau chaude :

En mode production d'eau chaude, appuyez sur la touche « MODE » pour passer au mode prédéfini (à ce moment l'utilisateur recevra un rappel pour régler l'heure prédéfinie, qui pourra être omis si le mode prédéini est déjà actif).

Appuyez sur la touche « TIMER », « PRESET » clignote. Appuyez sur la touche « ▲ » ou « ▼ » pour régler l'heure prédéfinie de production d'eau chaude, et appuyez sur la touche « ENTER/CANCEL » pour valider la fonction prédéfinie.

Annuler la production d'eau chaude :

En mode production d'eau chaude, appuyez sur la touche « MODE » pour activer le mode prédéfini (celui-ci peut être omis lorsque le mode prédéfini est déjà actif). Appuyez sur la touche « TIMER », « PRESET » clignote ; Appuyez sur la touche « EN-TER/CANCEL » pour annuler la production d'eau chaude prédéfinie.

Production d'eau chaude prédéfinie comme indiqué sur la figure :

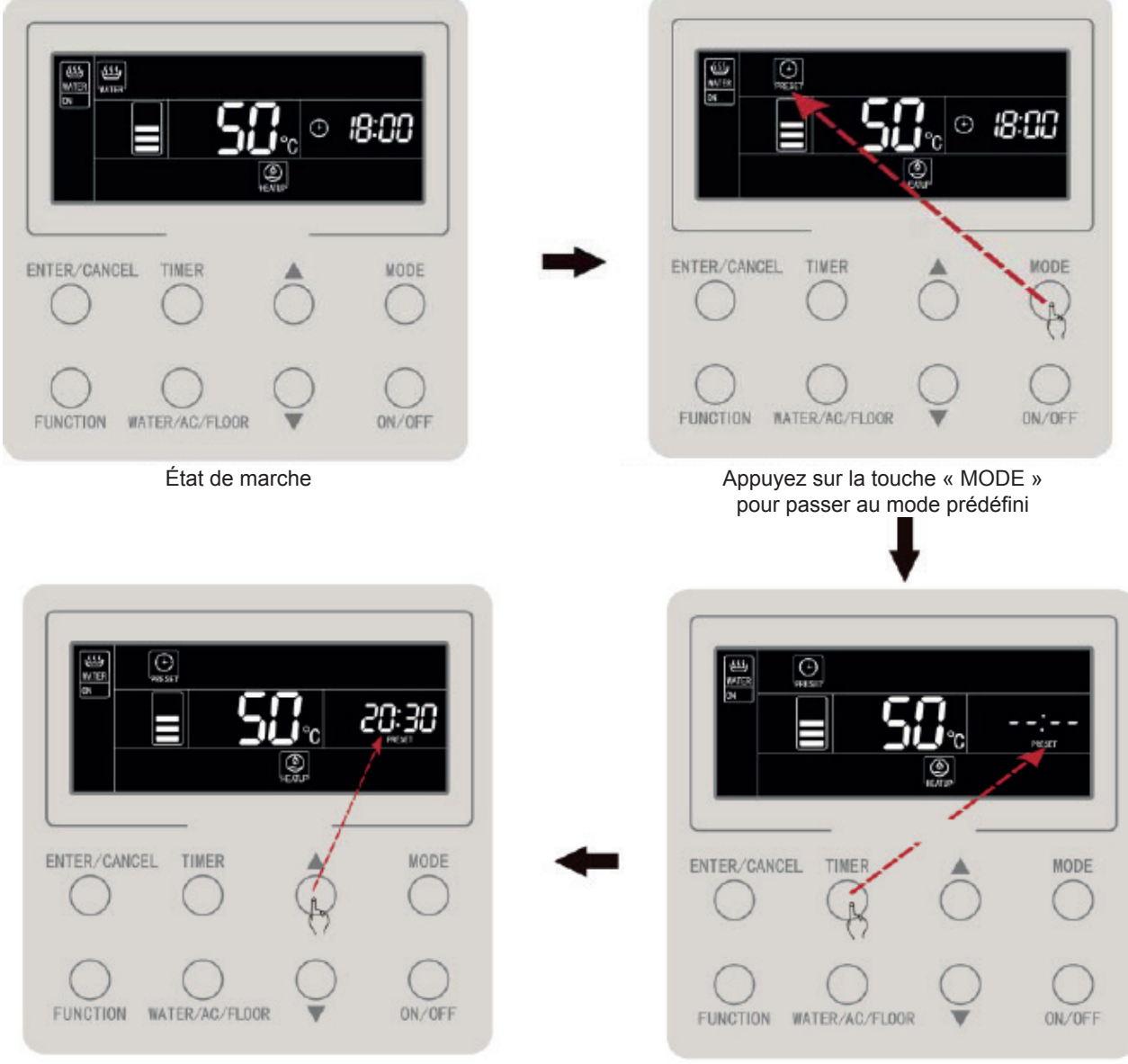

Appuyez sur la touche « ▲ » ou « ▼ » pour régler l'heure prédéfinie pour la production d'eau chaude

Appuyez sur la touche « TIMER » pour accéder au réglage de l'heure prédéfinie de production d'eau chaude

#### Commande filaire CDV 57

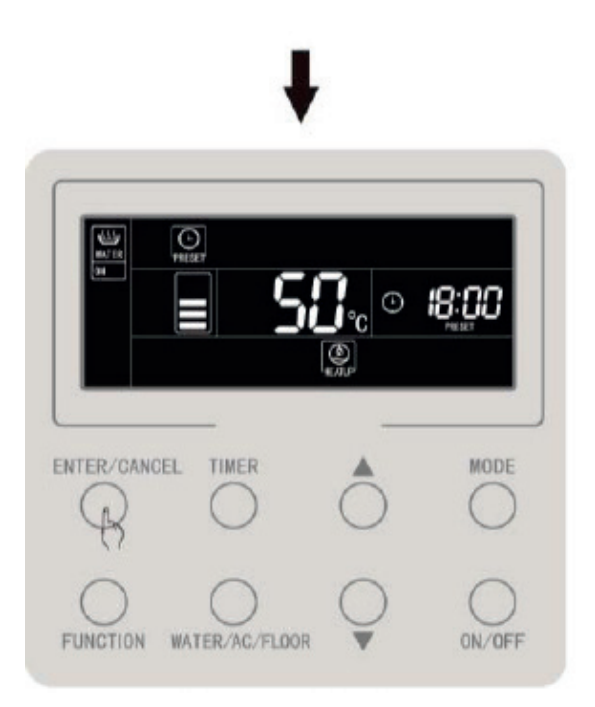

Appuyez sur la touche « ENTER/CANCEL » pour confirmer la production d'eau chaude prédéfinie

Figure 4.11 Production d'eau chaude prédéfinie

L'annulation de production d'eau chaude prédéfinie comme indiqué sur la figure :

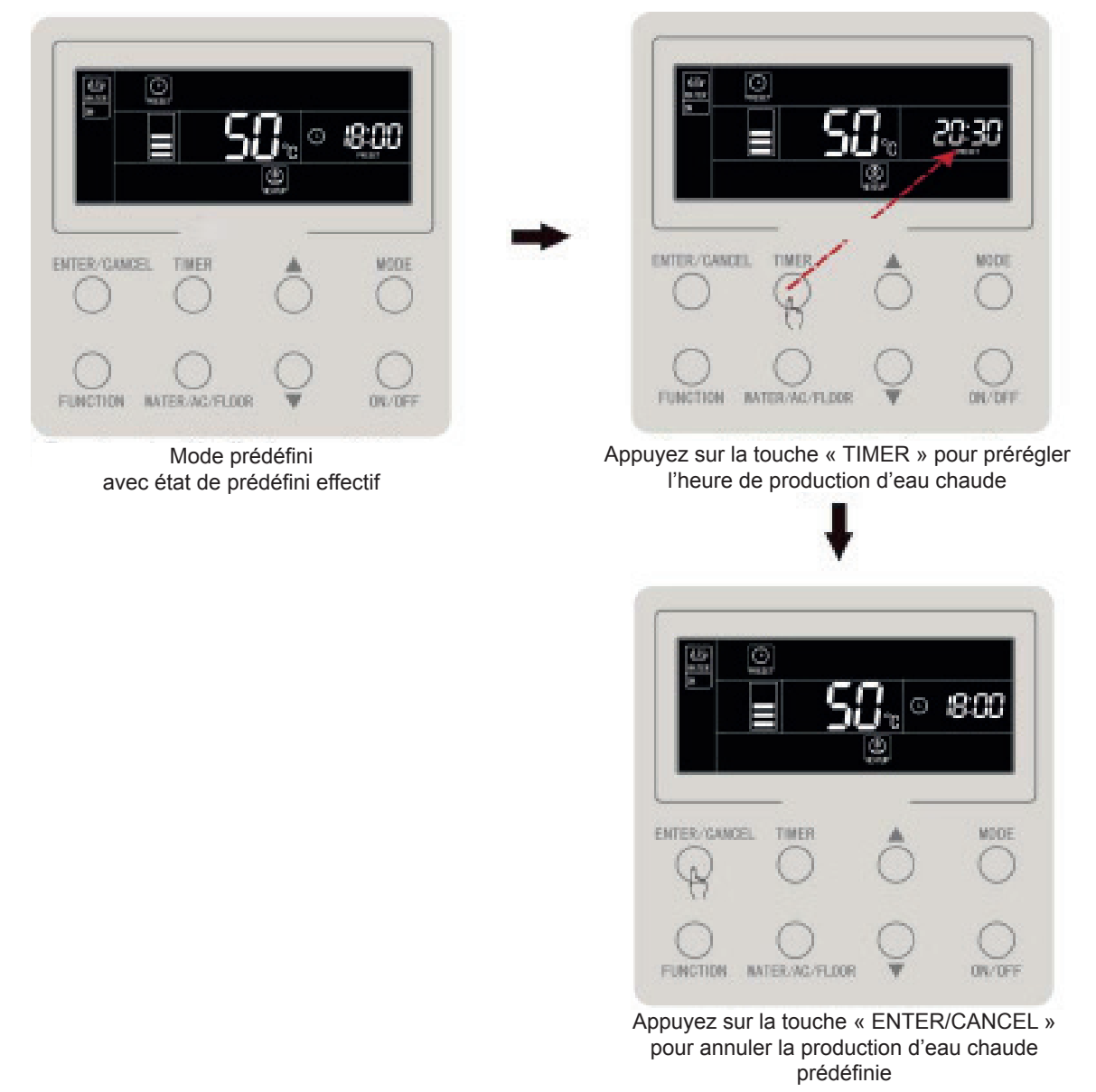

Figure 4.12 Annulation de la production d'eau chaude prédéfinie
# 4.12 Marche/arrêt de chauffage plancher

Marche/arrêt de chauffage plancher : dans l'interface de chauffage plancher, appuyez sur la touche « ON/OFF » plusieurs fois, elle changera de on  $\rightarrow$  off  $\rightarrow$  on.

Dans l'interface de production d'eau chaude : appuyez sur la touche « WATER/AC/ FLOOR » pour activer d'abord l'interface de chauffage plancher, puis appuyez sur la touche « ON/OFF » plusieurs fois pour mettre en marche/arrêter le chauffage plancher.

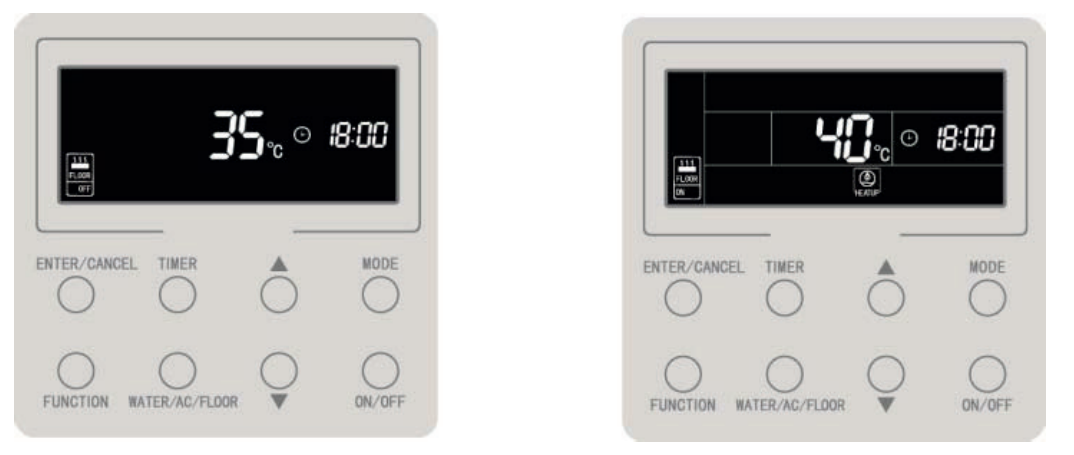

4.13 Marche/arrêt de chauffage plancher

# 4.13 Réglage de la température de l'eau du chauffage plancher

En mode chauffage plancher, appuyez sur la touche « ▲ » ou « ▼ », la température de consigne augmentera ou diminuera d'1 °C ; en cas d'appui long, la température augmentera ou diminuera de 1 °C toutes les 0,3 s.

En mode chauffage plancher, appuyez sur la touche « ▲ » ou « ▼ », la température de consigne de sortie d'eau de chauffage plancher augmentera ou diminuera d'1 °C ; en cas de pression longue, la température augmentera ou diminuera de 1 °C toutes les 0,3 s. Régler la plage de température de l'eau de sortie de chauffage plancher : 25 °C à la température maximale de sortie d'eau de chauffage plancher ; 40 °C par défaut. Remarque :

- ① La valeur maximale de température de sortie d'eau du chauffage plancher est de 45° par défaut, qui peuvent être réglé de 40 à 52 par des professionnels.
- ② Lorsque la fonction de réglage automatique de la température est disponible, la touche « ▲ » ou « ▼ » ne peut pas être utilisée pour régler la température de consigne de l'eau du chauffage plancher.

# 4.14 Changement de la fonction de chauffage plancher

Lorsque la fonction de chauffage plancher est en marche/à l'arrêt ; les fonctions disponibles pour le réglage figurent dans le tableau suivant :

| Marche/arrêt<br>de chauffage plancher | Fonctions                                                                                                 | Remarques |
|---------------------------------------|----------------------------------------------------------------------------------------------------|-----------|
| On                                    | Réglage automatique de la température de l'eau du chauffage plancher, chauffage plancher rapide, absence. |           |
| Arrêt                                 | Absence.                                                                                                  |           |

Dans l'interface de chauffage plancher :

Lorsque le chauffage plancher est en marche : appuyez sur la touche « FUNC-TION » pour faire défiler les fonctions dans l'ordre suivant :

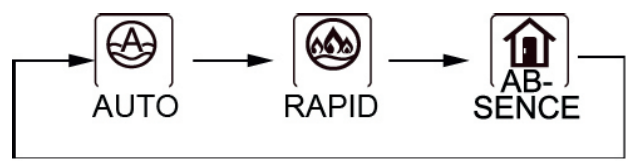

Figure 4.14 Changement de fonction en mode chauffage plancher

Lorsque le chauffage plancher est à l'arrêt, seule la fonction absence peut être réglée.

# 4.15 Fonction de réglage automatique de la température de l'eau du chauffage plancher

Fonction de réglage automatique de la température de l'eau du chauffage plancher : la température de consigne de l'eau de sortie pour le chauffage plancher est donnée par la carte-mère du chauffe-eau en fonction de la température ambiante extérieure. L'utilisateur n'a pas besoin de régler la température de l'eau.

Réglage automatique de température de consigne de l'eau pour le chauffage plancher : appuyez sur la touche « FUNCTION » lorsque le chauffage plancher est actif pour passer à la fonction automatique, l'icône «  $\fbox{MID}$  » clignote alors. Sur la zone d'affichage de la température de l'écran LCD, le niveau de réglage automatique actuel clignote, appuyez sur «  $\blacktriangle$  » ou «  $\blacktriangledown$  » pour passer au niveau de réglage automatique. Appuyez sur la touche « ENTER/CANCEL » (Valider/annuler) pour activer cette fonction.

Annuler la fonction de réglage automatique de l'eau du chauffage plancher : en mode production d'eau chaude, appuyez sur la touche « FUNCTION » pour activer la fonction automatique et appuyez sur la touche « ENTER/CANCEL » pour l'annuler.

# 4.16 Réglage du chauffage plancher rapide

Production d'eau chaude rapide : allumez le compresseur et la résistance électrique de chauffage plancher lorsque l'unité extérieure le permet.

Régler le chauffage plancher rapide : appuyez sur la touche « FUNCTION » lorsque le chauffage plancher est en marche pour activer la fonction rapide, l'icône

«  $\left| \bigotimes_{RAPID} \right|$  » clignote alors. Appuyez sur la touche « ENTER/CANCEL » (Valider/annuler) pour activer cette fonction.

Annuler le chauffage plancher rapide : en mode chauffage plancher, appuyez sur la touche « FUNCTION » pour passer à la fonction rapide et appuyez sur la touche « ENTER/CANCEL » pour l'annuler.

Remarque :

- ① La fonction de chauffage plancher rapide ne sera disponible qu'une fois ; une fois que la fonction de chauffage plancher du chauffe-eau atteint l'état d'isolation thermique, la fonction de chauffage plancher rapide est annulée pour économiser de l'énergie.
- ② La fonction de chauffage plancher rapide sera annulée à l'arrêt du chauffage plancher.

# 4.17 Réglage de la fonction absence de chauffage plancher

Fonction Absence du chauffage plancher : permet de maintenir une certaine température de l'eau lorsque l'utilisateur s'absente, afin de prévenir le gel de la tuyauterie ou des dommages à l'unité intérieure.

Réglage de la fonction Absence du chauffage plancher : appuyez sur la touche « FUNCTION » lorsque le chauffage plancher est en marche ou à l'arrêt pour passer à la fonction Absence et l'icône «  $\left[ \stackrel{\textcircled{\mbox{\scriptsize MB}}}{\underset{\mbox{\tiny SENCE}}{\longrightarrow}} 
ight]$  » clignotera. Appuyez ensuite sur la touche « EN-TER/CANCEL » pour activer la fonction.

Annuler la fonction absence du chauffage plancher : en mode chauffage plancher ou à l'arrêt de celui-ci, appuyez sur la touche « FUNCTION »pour passer à la fonction Absence, et appuyez sur la touche « ENTER/CANCEL » pour l'annuler.

### 4.18 Réglage de temporisateur de chauffage plancher

Le temporisateur de marche/arrêt du chauffage plancher peut être réglé à la fois lorsque le chauffage plancher est en marche ou à l'arrêt. Réglage du temporisateur de chauffage plancher :

Appuyez sur la touche « TIMER » pour accéder au réglage du temporisateur d'allumage du chauffage plancher et l'icône « **ON** » clignotera.

Appuyez sur la touche « ▲ » ou « ▼ » pour régler l'heure d'allumage du chauffage plancher puis sur la touche « ENTER/TIMER » pour valider le réglage.

Appuyez sur la touche « TIMER » avant d'appuyer sur la touche « ENTER/CAN-CEL » pour enregistrer l'heure définie de chauffage plancher et passer au réglage du temporisateur d'arrêt de chauffage plancher ; l'icône « » clignotera alors.

Appuyez sur la touche « ▲ » ou « ▼ » pour régler l'heure d'arrêt de chauffage plancher puis sur la touche « ENTER/ CANCEL » ou « TIMER » pour valider le réglage.

Appuyez sur la touche «  $\blacktriangle$  » ou «  $\lor$  » pour augmenter ou diminuer le réglage d'1 min et effectuer un appui long (5 s) sur la touche «  $\blacktriangle$  » ou «  $\lor$  » pour le diminuer ou l'augmenter de 10 min.

Annuler le réglage de temporisateur de chauffage plancher :

Appuyez sur la touche « TIMER » pour accéder au réglage du temporisateur de chauffage plancher. Appuyez sur la touche « TIMER » pour naviguer de la marche à l'arrêt du temporisateur, et appuyez sur la touche « ENTER/CANCEL » pour annuler le temporisateur de chauffage plancher.

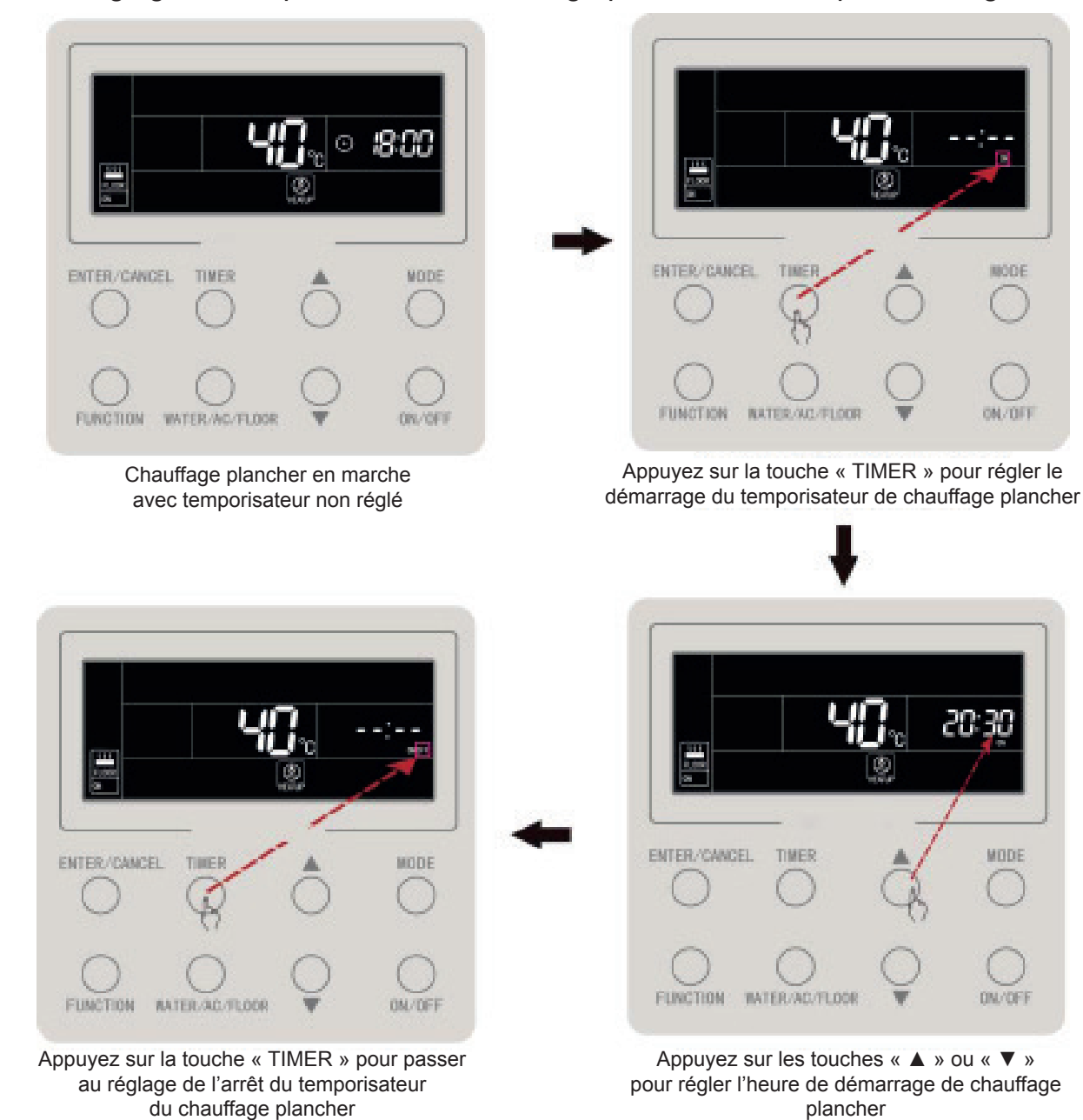

Le réglage du temporisateur de chauffage plancher est indiqué sur la figure :

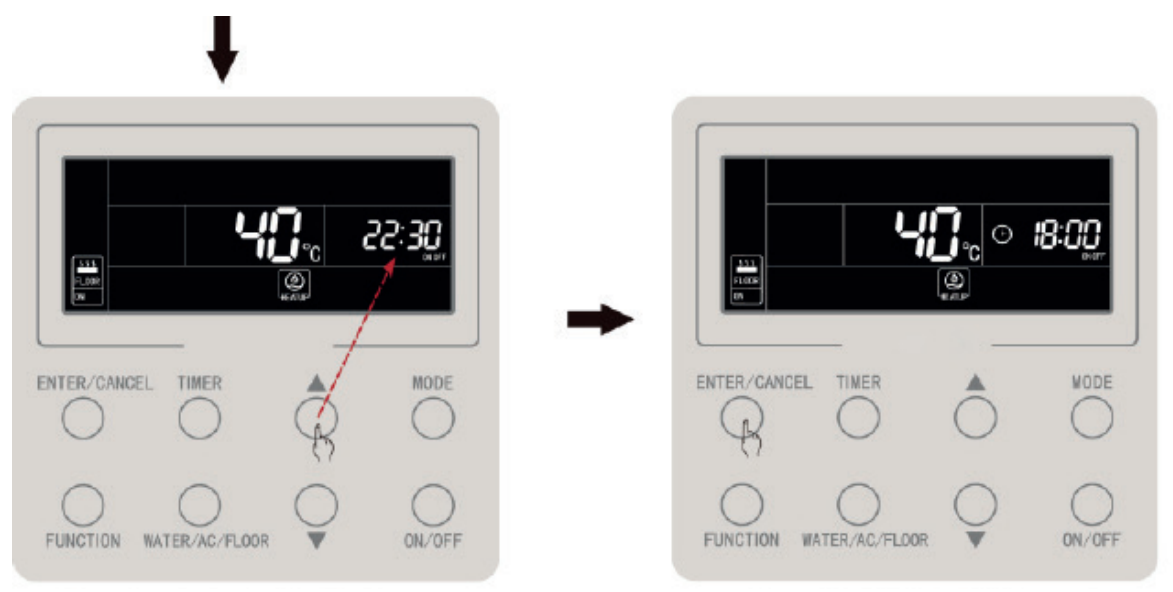

Appuyez sur les touches « ▲ » ou « ▼ » pour régler l'heure d'arrêt de chauffage plancher

Appuyez sur les touches « ENTER/ CANCEL » pour finir le réglage du temporisateur (marche/arrêt) du chauffage plancher

Figure 4.15 Réglage du temporisateur de marche/arrêt de chauffage plancher

Le temporisateur d'allumage de chauffage plancher est indiqué sur la figure ci-dessous :

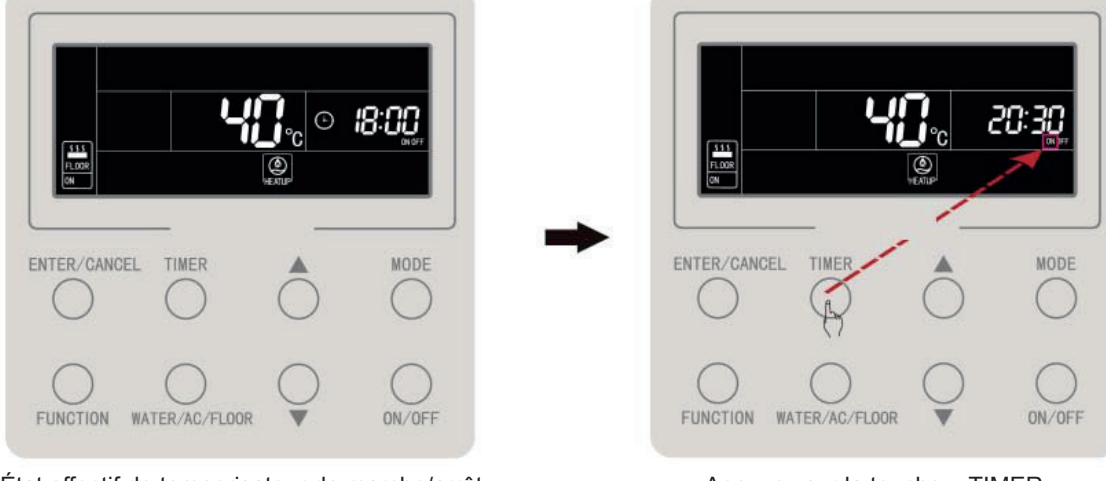

État effectif de temporisateur de marche/arrêt d'alimentation de chauffage plancher

Appuyez sur la touche « TIMER » pour passer au démarrage du temporisateur

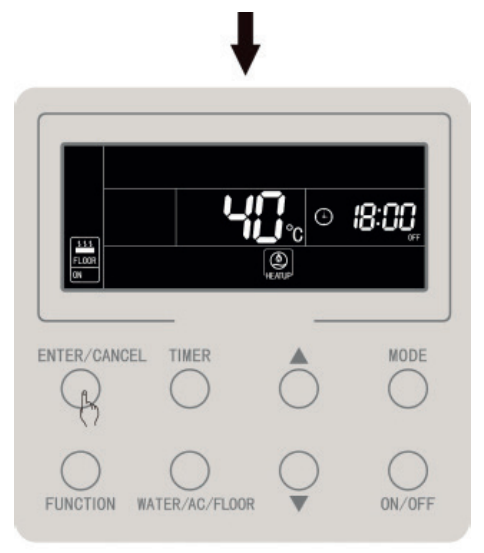

Appuyez sur la touche « ENTER/CANCEL » pour annuler le démarrage du temporisateur de chauffage plancher

Figure 4.16 Annulation du temporisateur d'allumage du chauffage plancher

L'annulation du temporisateur d'arrêt de chauffage plancher est indiqué sur la figure ci-dessous :

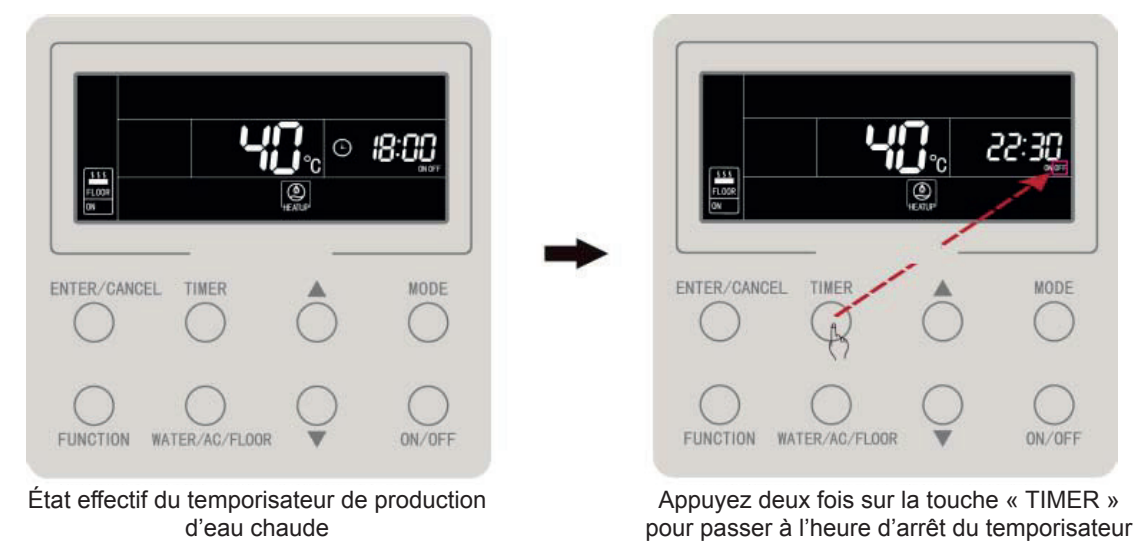

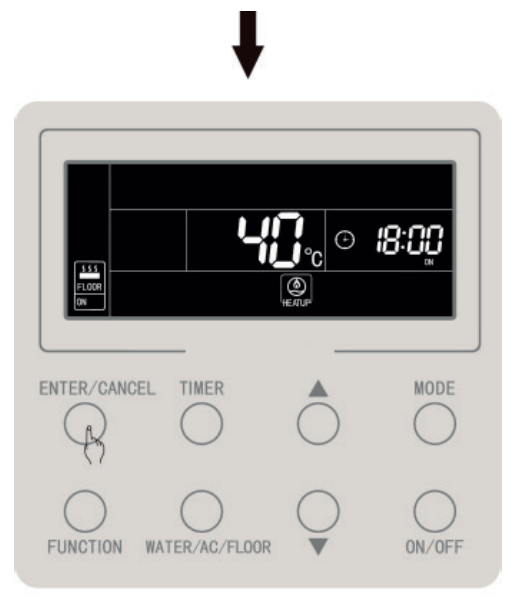

Appuyez sur la touche « ENTER/ CANCEL » pour annuler le temporisateur d'arrêt de production d'eau chaude

Figure 4.17 Annulation du temporisateur d'allumage du chauffage plancher

# 4.19 Réglage de l'horloge

Affichage de l'horloge : la zone d'heure affiche l'horloge du système à la fois en marche ou à l'arrêt, l'icône « 🕒 » s'illumine et l'horloge peut alors être réglée.

Réglage de l'horloge : appuyez sur la touche TIMER pendant 5 s pour accéder au réglage de l'horloge, et l'icône « ⊕ » clignotera. Appuyez sur la touche « ▲ » ou « ▼ » pour augmenter ou diminuer le réglage d'1 min et faites un appui long sur la touche « ▲ » ou « ▼ » pour le diminuer ou l'augmenter de 10 min. Appuyez ensuite sur la touche « ENTER/CANCEL » ou la touche TIMER pour enregistrer le réglage et quitter.

Le réglage de l'horloge en temps réel est indiqué sur la figure ci-dessous :

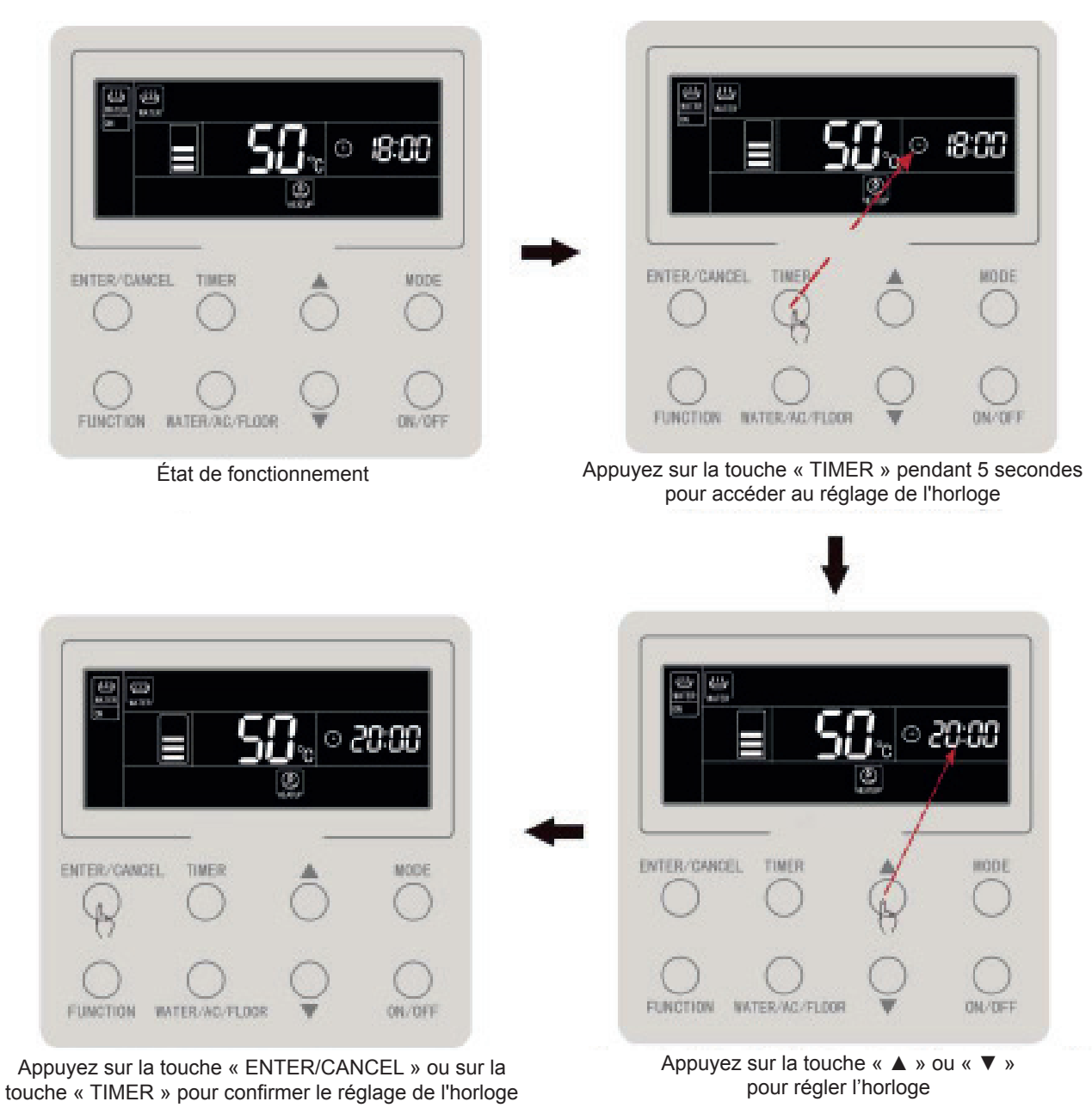

Figure 4.18 Réglage de l'horloge en temps réel

# 4.20 Réglage du nettoyage

Démarrer la pompe à eau, qui est utilisée pour l'évacuation, le nettoyage de la conduite d'eau, etc.

Faites un appui long sur la touche « WATER/AC/FLOOR » pendant 5 s alors que les fonctions production d'eau chaude et chauffage plancher sont à l'arrêt et en dehors de la stérilisation haute température, le mot « CLEAN » s'illumine alors. Durant le nettoyage, le mot « CLEAN » clignote. Une pression longue (5 s) sur la touche « WATER/ AC/FLOOR » arrête le nettoyage et le mot « CLEAN » s'éteint.

### 4.21 Fonction verrouillage à distance

Fonction verrouillage à distance (Remote Shield) : le moniteur à distance ou le contrôleur centralisé peut verrouiller les touches des différentes fonctions de la commande filaire afin d'inhiber leur fonctionnement puis réaliser la commande à distance.

La fonction verrouillage à distance permet le verrouillage total et partiel. En cas de verrouillage total, le fonctionnement de toutes les touches de la commande filaire est annulé.

En cas de verrouillage partiel, le fonctionnement des touches verrouillées de la commande filaire est annulé.

Lorsque la commande filaire est verrouillée à distance par le moniteur à distance ou le contrôleur centralisé, l'icône «  $\boxed{\textcircled{M}}$  » s'affiche. Celle-ci clignotera lorsque l'utilisateur actionnera la touche de la commande filaire.

# 4.22 Fonction verrouillage enfant

Appuyez simultanément sur les touches «  $\blacktriangle$  » et «  $\lor$  » pendant 5 s lorsque l'unité est en marche et sans défaut, la commande filaire accède à la fonction de verrouillage enfant et l'écran LCD affiche l'icône «  $\boxed{\square}_{LOCK}$  » ; appuyez à nouveau sur les deux touches pour quitter la fonction de verrouillage enfant.

Les autres touches ne répondent pas lorsque le verrouillage enfant est actif.

# 5. AFFICHAGE DES ERREURS

Lorsque une erreur se produit durant le fonctionnement du système, la zone d'affichage de la température de la commande filaire indique le code d'erreur et affiche les codes d'erreur par cycle lorsqu'il existe plusieurs erreurs.

La Figure 5.1 montre l'erreur d'un nombre inconsistant de réservoirs d'eau ou chauffe d'eau dans un système un-contrôle-plusieurs lorsque l'unité est en marche.

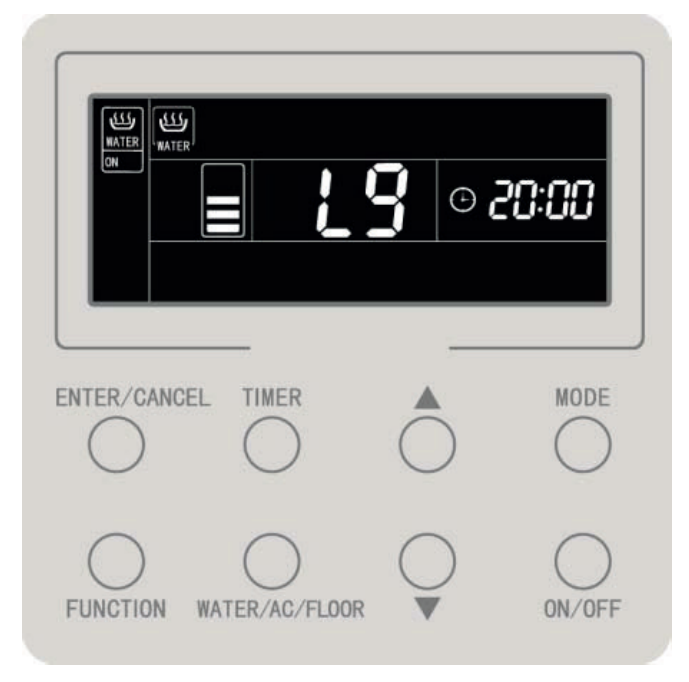

Figure 5.1 Erreur de nombre inconsistant de réservoirs d'eau ou chauffe d'eau dans un système un-contrôle-plusieurs lorsque l'unité est en marche

### 5.1 Tableau des codes d'erreur de l'unité extérieure

| Code<br>d'erreur | Table des matières                                                   | Code<br>d'erreur | Table des matières                                  | Code<br>d'erreur | Table des matières                                                      |
|------------------|----------------------------------------------------------------------|------------------|-----------------------------------------------------|------------------|-------------------------------------------------------------------------|
| E0               | Erreur unité extérieure                                              | FH               | Erreur capteur actuel compresseur 1                 | b1               | Erreur du capteur de<br>température ambiante<br>extérieure              |
| E1               | Protection haute pression                                            | FC               | Erreur capteur actuel compresseur 2                 | b2               | Erreur capteur tempé-<br>rature de dégivrage 1                          |
| E2               | Protection de décharge<br>de basse température                       | FL               | Erreur capteur actuel compresseur 3                 | b3               | Erreur capteur tempé-<br>rature de dégivrage 2                          |
| E3               | Protection basse pression                                            | FE               | Erreur capteur actuel compresseur 4                 | b4               | Erreur capteur tempé-<br>rature sortie liquide<br>du sous-refroidisseur |
| E4               | Compresseur de protection de température décharge excessive          | FF               | Erreur capteur actuel compresseur 5                 | b5               | Erreur capteur tem-<br>pérature sortie gaz<br>sous-refroidisseur        |
| EC               | Protection détachement<br>capteur température déch.<br>compresseur 1 | FJ               | Erreur capteur actuel compresseur 6                 | b6               | Erreur capteur tempé-<br>rature entrée sépara-<br>teur gaz-liquide      |
| EL               | Protection détachement<br>capteur température déch.<br>compresseur 2 | FU               | Erreur capteur<br>température sup.<br>compresseur 1 | b7               | Erreur capteur tempé-<br>rature sortie séparateur<br>gaz-liquide        |
| EE               | Protection détachement<br>capteur température déch.<br>compresseur 3 | Fb               | Erreur capteur<br>température sup.<br>compresseur 2 | b8               | Erreur capteur humidité<br>extérieure                                   |
| EF               | Protection détachement<br>capteur température déch.<br>compresseur 4 | J1               | Protection surintensi-<br>té compresseur 1          | b9               | Erreur capteur tempé-<br>rature sortie gaz échan-<br>geur de chaleur    |
| EJ               | Protection détachement<br>capteur température déch.<br>compresseur 5 | J2               | Protection surintensi-<br>té compresseur 2          | bA               | Erreur capteur tempé-<br>rature retour huile                            |
| EP               | Protection détachement<br>capteur température déch.<br>compresseur 6 | J3               | Protection surintensi-<br>té compresseur 3          | bH               | Dysfonctionnement<br>horloge du système                                 |

| F0 | Mauvaises performances de la carte-mère extérieure                   | J4 | Protection surintensi-<br>té compresseur 4              | bC | Protection détachement<br>capteur température<br>sup. compresseur 1                      |
|----|----------------------------------------------------------------------|----|---------------------------------------------------------|----|------------------------------------------------------------------------------------------|
| F1 | Erreur capteur haute pression                                        | J5 | Protection surintensi-<br>té compresseur 5              | bL | Protection détachement<br>capteur température<br>sup. compresseur 2                      |
| F3 | Erreur capteur basse pression                                        | J6 | Protection surintensi-<br>té compresseur 6              | P0 | Erreur de carte de puis-<br>sance du compresseur                                         |
| F5 | Erreur capteur température décharge compresseur 1                    | J7 | Protection de fuite<br>des gaz de la vanne<br>à 4 voies | P1 | Erreur de la carte<br>de puissance<br>du compresseur                                     |
| F6 | Erreur capteur température décharge compresseur 2                    | J8 | Protection sur-ratio du système de pression             | P2 | Protection d'alimenta-<br>tion de carte de puis-<br>sance du compresseur                 |
| F7 | Erreur capteur température décharge compresseur 3                    | J9 | Protection sous-ratio<br>du système<br>de pression      | P3 | Protection de réinitia-<br>lisation du module de<br>carte de puissance du<br>compresseur |
| F8 | Erreur capteur température décharge compresseur 4                    | JA | Protection contre pression anormale                     | H0 | Erreur de carte de puis-<br>sance du ventilateur                                         |
| F9 | Erreur capteur température décharge compresseur 5                    | JC | Protection de détec-<br>teur de débit d'eau             | H1 | Défaut de carte de<br>puissance<br>du ventilateur                                        |
| FA | Erreur capteur température décharge compresseur 6                    | JL | Protection de haute-<br>basse pression                  | H2 | Protection d'alimenta-<br>tion de carte de puis-<br>sance du ventilateur                 |
| EC | Protection détachement<br>capteur température déch.<br>compresseur 1 | FJ | Erreur capteur actuel compresseur 6                     | b6 | Erreur capteur tempé-<br>rature entrée sépara-<br>teur gaz-liquide                       |
| EL | Protection détachement capteur température déch. compresseur 2       | FU | Erreur capteur tempé-<br>rature sup. compres-<br>seur 1 | b7 | Erreur capteur tempé-<br>rature sortie séparateur<br>gaz-liquide                         |
| EE | Protection détachement<br>capteur température déch.<br>compresseur 3 | Fb | Erreur capteur tempé-<br>rature sup. compres-<br>seur 2 | b8 | Erreur capteur humidité<br>extérieure                                                    |

| EF | Protection détachement<br>capteur température déch.<br>compresseur 4 | J1 | Protection surintensi-<br>té compresseur 1              | b9 | Erreur capteur tempé-<br>rature sortie gaz échan-<br>geur de chaleur                     |
|----|----------------------------------------------------------------------|----|---------------------------------------------------------|----|------------------------------------------------------------------------------------------|
| EJ | Protection détachement<br>capteur température déch.<br>compresseur 5 | J2 | Protection surintensi-<br>té compresseur 2              | bA | Erreur capteur tempé-<br>rature retour huile                                             |
| EP | Protection détachement<br>capteur température déch.<br>compresseur 6 | J3 | Protection surintensi-<br>té compresseur 3              | bH | Dysfonctionnement<br>horloge du système                                                  |
| F0 | Mauvaises performances de la carte-mère extérieure                   | J4 | Protection surintensi-<br>té compresseur 4              | bC | Protection détachement<br>capteur température<br>sup. compresseur 1                      |
| F1 | Erreur capteur haute pression                                        | J5 | Protection surintensi-<br>té compresseur 5              | bL | Protection détachement<br>capteur température<br>sup. compresseur 2                      |
| F3 | Erreur capteur basse pression                                        | J6 | Protection surintensi-<br>té compresseur 6              | P0 | Erreur de carte de puis-<br>sance du compresseur                                         |
| F5 | Erreur capteur température décharge compresseur 1                    | J7 | Protection de fuite<br>des gaz de la vanne<br>à 4 voies | P1 | Erreur de la carte<br>de puissance<br>du compresseur                                     |
| F6 | Erreur capteur température décharge compresseur 2                    | J8 | Protection sur-ratio du<br>système de pression          | P2 | Protection d'alimenta-<br>tion de carte de puis-<br>sance du compresseur                 |
| F7 | Erreur capteur température décharge compresseur 3                    | Jð | Protection sous-ratio<br>du système<br>de pression      | P3 | Protection de réinitiali-<br>sation du module<br>de carte de puissance<br>du compresseur |
| F8 | Erreur capteur température décharge compresseur 4                    | JA | Protection contre<br>pression anormale                  | H0 | Erreur de carte de puis-<br>sance du ventilateur                                         |
| F9 | Erreur capteur température décharge compresseur 5                    | JC | Protection de détec-<br>teur de débit d'eau             | H1 | Défaut de carte<br>de puissance<br>du ventilateur                                        |
| FA | Erreur capteur température décharge compresseur 6                    | JL | Protection de haute-<br>basse pression                  | H2 | Protection d'alimenta-<br>tion de carte de puis-<br>sance du ventilateur                 |

# 5.2 Tableau des codes d'erreur du réservoir d'eau ou chauffe-eau

| Code<br>d'erreur | Table des matières                                                                                   | Code<br>d'erreur | Table des matières                                                      | Code<br>d'erreur | Table des matières                                                    |
|------------------|----------------------------------------------------------------------------------------------------|------------------|-------------------------------------------------------------------------|------------------|-----------------------------------------------------------------------|
| L0               | Erreur unité intérieure                                                                              | LL               | Erreur du contrôle<br>de débit d'eau                                    | dA               | Erreur chemin matériel<br>unité intérieure                            |
| L4               | Erreur alimentation commande filaire                                                                 | LE               | Vitesse de rotation<br>anormale de pompe<br>à eau EC DC                 | dH               | Erreur circuit imprimé commande filaire                               |
| L5               | Protection antigel                                                                                   | LF               | Erreur du réglage de<br>la vanne de dérivation<br>du chauffage plancher | dF               | Erreur du capteur<br>de température d'eau<br>en amont                 |
| L6               | Conflit de mode                                                                                      | d1               | Erreur circuit imprimé<br>unité intérieure                              | dJ               | Erreur du capteur<br>de température d'eau<br>de retour                |
| L8               | Protection puissance insuffisante                                                                    | d2               | Erreur du capteur<br>de température d'eau<br>en aval                    | dP               | Erreur du capteur de<br>température d'entrée<br>d'eau du chauffe-eau  |
| L9               | Erreur de réglage de<br>quantité de groupes<br>contrôlés par le réservoir<br>d'eau ou le chauffe-eau | d4               | Erreur capteur tempéra-<br>ture tuyau entrée                            | dU               | Erreur du capteur de<br>température de sortie<br>d'eau du chauffe-eau |
| LA               | Erreur d'incompatibilité<br>du réservoir d'eau/<br>chauffe-eau                                       | d6               | Erreur capteur tempéra-<br>ture tuyau sortie                            | db               | Code spécial : code de dépannage de terrain                           |
| LC               | Erreur incompatibilité<br>extérieur-intérieur                                                        | d9               | Erreur de cavalier                                                      | dd               | Erreur du capteur de<br>température d'énergie<br>solaire              |

# 5.3 Tableau de codes de dépannage

| Code<br>d'erreur | Table des matières                                                           | Code<br>d'erreur | Table des matières                                                                                                    | Code<br>d'erreur | Table des matières                               |
|------------------|------------------------------------------------------------------------------|------------------|----------------------------------------------------------------------------------------------------|------------------|--------------------------------------------------|
| U2               | Erreur de réglage de<br>code de capacité/cava-<br>lier de l'unité extérieure | UE               | La charge de fluide fri-<br>gorigène est inefficace                                                                                                    | СН               | Puissance nominale<br>trop élevée                |
| U3               | Protection de séquence de phase d'alimentation                               | UL               | Le réglage du microrup-<br>teur de fonctionnement<br>d'urgence du compres-<br>seur est erroné                                                                            | CL               | Puissance nominale<br>trop basse                 |
| U4               | Protection contre<br>le manque de fluide<br>frigorigène                      | C0               | Dysfonctionnement de<br>la communication entre<br>les unités intérieure<br>et extérieure et de la<br>communication entre<br>l'unité intérieure et la<br>commande filaire | CF               | Erreur d'unité intérieure<br>maîtresse multiple  |
| U5               | Mauvaise adresse<br>de la carte de puissance<br>du compresseur               | C2               | Erreur de communica-<br>tion entre la commande<br>maîtresse et le moteur<br>d'entraînement du com-<br>presseur d'onduleur                                                | CJ               | Adresses du système<br>incompatibles             |
| U6               | Alarme de vanne<br>anormale                                                  | C3               | Erreur de communica-<br>tion entre la commande<br>maîtresse et le moteur<br>d'entraînement du venti-<br>lateur d'onduleur                                                | СР               | Erreur de commande<br>filaire maîtresse multiple |

| U8 | Défaut du tuyau d'unité<br>intérieure               | C4 | Erreur de manque<br>d'unité intérieure                            | CU | Erreur de communica-<br>tion entre unité intérieure<br>et récepteur distant |
|----|-----------------------------------------------------|----|-------------------------------------------------------------------|----|-----------------------------------------------------------------------------|
| U9 | Défaut du tuyau d'unité<br>extérieure               | C5 | Alarme de crash de nu-<br>méro de projet de l'unité<br>intérieure | Cb | Excès d'adresses<br>des unités                                              |
| UC | Unité intérieure<br>maîtresse réglée<br>avec succès | C6 | Alarme de numéro erro-<br>né de l'unité extérieure                |    |                                                                             |

### 5.4 Tableau des codes d'état

| Code<br>d'erreur | Table des matières                                           | Code<br>d'erreur | Table des matières             |
|------------------|--------------------------------------------------------------|------------------|--------------------------------|
| A0               | L'unité est en attente de correction<br>d'erreurs            | A8               | Mode pompe à vide              |
| A1               | Contrôler les paramètres<br>de fonctionnement du compresseur | AJ               | Rappel de nettoyage de filtre  |
| A2               | Récupération de fluide frigorigène après-vente               | AU               | Arrêt d'urgence à distance     |
| A3               | Dégivrage                                                    | Ab               | Arrêt d'urgence                |
| A5               | Essai en ligne                                               | Ad               | Restrictions de fonctionnement |

# daitsu

#### MANUALE DI INSTALLAZIONE E MANUTENZIONE

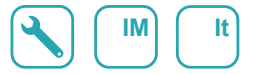

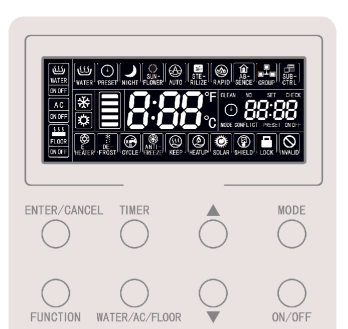

### Comando via cavo CDV 57

Serie MULTI-HYBRID ACS Edizione R00

Modelli CDV 57

### Nota per l'utente

- L'alimentazione per tutti i serbatoi o generatori d'acqua calda deve essere unica.
- È vietata l'installazione del comando via cavo in luoghi umidi o esposti a radiazioni solari.
- Non colpire, lanciare o smontare e montare con frequenza il comando via cavo.
- Non usare il comando via cavo con le mani bagnate.
- Se uno o più comandi via cavo controllano uno o più depositi o generatori d'acqua calda, i comandi via cavo dovranno avere indirizzi diversi.

### Indice

| 1 | DISPLAY                                                              | 1    |
|---|----------------------------------------------------------------------|------|
|   | 1.1 Display del comando via cavo                                     | 1    |
|   | 1.2 Istruzioni del display                                           | 2    |
| 2 | TASTI                                                                | 4    |
|   | 2.1 Aspetto dei tasti                                                | 4    |
|   | 2.2 Istruzioni sulla funzione dei tasti                              | 4    |
| 3 | Installazione e messa in funzione                                    | 5    |
|   | 3.1 Installazione del comando via cavo                               | 7    |
|   | 3.2 Messa in funzione                                                | . 14 |
| 4 | Istruzioni per l'uso                                                 | 22   |
|   | 4.1 Commutazione tra le interfacce del riscaldamento dell'acqua      |      |
|   | e il riscaldamento radiante a pavimento                              | . 22 |
|   | 4.2 Accensione e spegnimento del riscaldamento dell'acqua            | . 23 |
|   | 4.3 Impostazioni della modalità di riscaldamento dell'acqua          | . 24 |
|   | 4.4 Impostazioni della temperatura del riscaldamento dell'acqua      | . 25 |
|   | 4.5 Commutazione delle funzioni relative al riscaldamento dell'acqua | . 26 |
|   | 4.6 Funzione "Sunflower" [Girasole]                                  | . 27 |
|   | 4.7 Funzione impostazione automatica della temperatura               |      |
|   | di riscaldamento dell'acqua                                          | . 28 |
|   | 4.8 Funzione di sterilizzazione a alta temperatura                   | . 28 |
|   | 4.9 Funzione di riscaldamento rapido dell'acqua                      | . 34 |
|   | 4.10 Funzione Timer di riscaldamento dell'acqua                      | . 34 |
|   | 4.11 Funzione di riscaldamento dell'acqua predefinita                | . 40 |

|   | 4.12 Accensione e spegnimento del riscaldamento radiante            |      |
|---|---------------------------------------------------------------------|------|
|   | a pavimento                                                         | . 44 |
|   | 4.13 Impostazione della temperatura dell'acqua per il riscaldamento |      |
|   | radiante a pavimento                                                | .44  |
|   | 4.14 Commutazione delle funzioni del riscaldamento radiante         |      |
|   | a pavimento                                                         | . 45 |
|   | 4.15 Funzione di impostazione automatica della temperatura          |      |
|   | dell'acqua per il riscaldamento radiante a pavimento                | .46  |
|   | 4.16 Funzione di riscaldamento rapido a pavimento                   | 46   |
|   | 4.17 Funzione Absence [Assenza] del riscaldamento radiante          |      |
|   | a pavimento                                                         | . 47 |
|   | 4.18 Funzione Timer del riscaldamento radiante a pavimento          | .48  |
|   | 4.19 Impostazioni Orologio                                          | .52  |
|   | 4.20 Impostazioni della funzione di pulizia                         | . 54 |
|   | 4.21 Funzione Remote Shield [Blocco a distanza]                     | . 54 |
|   | 4.22 Funzione Child Lock [Blocco di sicurezza]                      | . 55 |
| 5 | MESSAGGI DI ERRORE                                                  | 56   |
|   | 5.1 Tabella dei codici errore dell'unità esterna                    | . 57 |
|   | 5.2 Tabella dei codici errore del serbatoio o del generatore        |      |
|   | dell'acqua calda                                                    | . 60 |
|   | 5.3 Tabella dei codici di debug                                     | . 61 |
|   | 5.4 Tabella dei codici di stato                                     | . 62 |
|   |                                                                     |      |

### **1 DISPLAY**

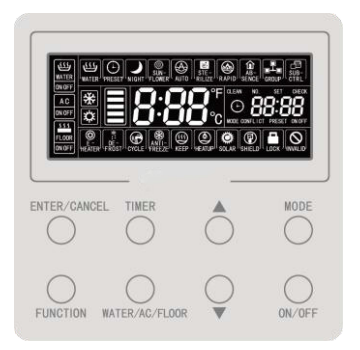

Fig 1.1 Aspetto del comando via cavo

#### 1.1 Display del comando via cavo

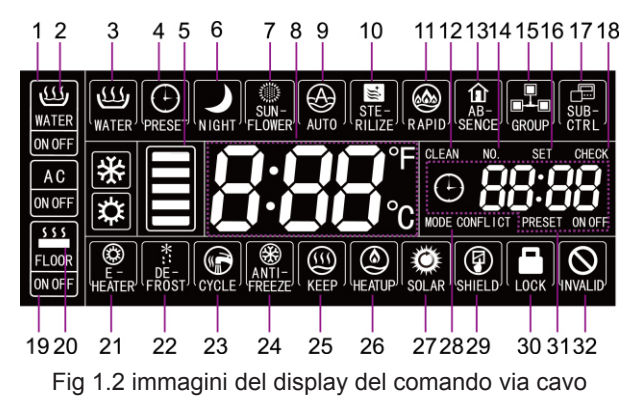

### 1.2 Istruzioni del display

#### Tabella 1.1 Istruzioni del display

| No. | Nome indicatore                                    | Istruzioni                                                                                                    |
|-----|----------------------------------------------------|----------------------------------------------------------------------------------------------------|
| 1   | Freccia interfaccia<br>WATER [Acqua]               | Questa icona si visualizza quando il comando via cavo è collegato<br>all'interfaccia della funzione di acqua calda.                                                                                                    |
| 2   | WATER ON/OFF<br>[Accensione/<br>Spegnimento acqua] | Panoramica della funzione di acqua calda: l'icona WATER [Acqua] rimane<br>accesa; l'icona ON/OFF [Acceso/Spento] si accende in funzione dello stato<br>di acceso o spento della funzione di acqua calda.                                                       |
| 3   | Acqua calda standard                               | Modalità acqua calda standard.                                                                                                    |
| 4   | Preset [Impostazione<br>predefinita]               | Funzione acqua calda predefinita.                                                                                                    |
| 5   | Acqua calda<br>disponibile                         | La quantità di acqua calda disponibile per l'utente corrente è mostrata<br>in funzione dello stato indicato nel riquadro destinato all'acqua calda.<br>Si visualizza solo nell'interfaccia per l'acqua calda.                                                  |
| 6   | Night [Notte]                                      | Funzione acqua calda notturna.                                                                                                    |
| 7   | Sunflower [Girasole]                               | Compare quando è attiva la funzione SUNFLOWER [Girasole].                                                                                                    |
| 8   | Zona temperatura                                   | Mostra la temperatura reale e il setpoint della temperatura dell'acqua calda.                                                                                                    |
| 9   | Auto [Automatico]                                  | Viene visualizzato quando è attiva la funzione di regolazione automatica della temperatura dell'acqua. Questa funzione può essere impostata singolarmente per il riscaldamento dell'acqua e del pavimento e l'icona sarà visualizzata se la funzione è attiva. |
| 10  | Sterilize<br>[Sterilizzazione]                     | L'icona lampeggia quando è attiva la funzione STERILIZE [Sterilizzazione] e lampeggia durante la sterilizzazione.                                                                                                    |
| 11  | Rapido                                             | Viene visualizzato quando è attiva la funzione RAPID [Rapido]. Questa funzione può essere impostata singolarmente per il riscaldamento dell'acqua e del pavimento e l'icona sarà visualizzata se la funzione è attiva.                                         |
| 12  | Clean [Pulizia]                                    | L'icona lampeggia quando è attiva la funzione CLEAN [Pulizia] e lampeggia<br>durante la pulizia.                                                                                                    |
| 13  | Absence [Assenza]                                  | Compare quando è attiva la funzione ABSENCE [Assenza].                                                                                                    |
| 14  | No.                                                | L'icona "NO" si visualizza quando si consulta o regola il numero di progetto<br>del serbatoio o del generatore di acqua calda.                                                                                                    |
| 15  | Group [Gruppo]                                     | è visualizzato quando il comando via cavo controlla più di un serbatoio<br>o generatore di acqua calda contemporaneamente.                                                                                                    |

| No.  | Nome indicatore                                                                                                | Istruzioni                                                                                                    |  |  |  |
|------|----------------------------------------------------------------------------------------------------|----------------------------------------------------------------------------------------------------|--|--|--|
| 16   | Set                                                                                                    | L'icona "SET" [Imposta] viene visualizzata nell'interfaccia delle impostazioni dei parametri.                                                                                                    |  |  |  |
| 17   | Sub-controller<br>[Comando secondario]                                                                         | Indica che il comando via cavo corrente è un comando via cavo slave<br>(l'indirizzo del comando via cavo è 02).                                                                                                    |  |  |  |
| 18   | Check [Controllo]                                                                                              | L'icona "CHECK" [Controllo] si visualizza nell'interfaccia di visualizzazione dei parametri.                                                                                                    |  |  |  |
| 19   | Icona dell'interfaccia<br>FLOOR [Pavimento]                                                                    | Questa icona si visualizza quando il comando via cavo è collegato<br>all'interfaccia della funzione di riscaldamento radiante a pavimento.                                                                            |  |  |  |
| 20   | FLOOR ON/OFF<br>[Accensione/Spegni-<br>mento pavimento]                                                        | L'icona del riscaldamento radiante a pavimento rimane accesa; l'icona ON/<br>OFF [Acceso/Spento] si accende in funzione dello stato di acceso o spento<br>della funzione di riscaldamento radiante a pavimento.       |  |  |  |
| 21   | E-heater [Riscalda-<br>mento elettrico]                                                                        | L'icona indica se il riscaldamento elettrico è acceso.                                                                                                    |  |  |  |
| 22   | Defrost [Sbrinamento]                                                                                          | Stato di sbrinamento dell'unità esterna.                                                                                                    |  |  |  |
| 23   | Cycle [Ciclo]                                                                                                  | Stato di funzionamento della pompa di ritorno dell'acqua.                                                                                                    |  |  |  |
| 24   | Anti-freeze<br>[Anti congelamento]                                                                             | Stato di antigelo.                                                                                                    |  |  |  |
| 25   | keep [conserva]                                                                                                | Stato di funzionamento del serbatoio dell'acqua o del generatore di acqua calda.                                                                                                    |  |  |  |
| 26   | Heat up ["Riscaldare"]                                                                                         | Stato di funzionamento del serbatoio dell'acqua o del generatore di acqua calda.                                                                                                    |  |  |  |
| 27   | Solar [solare]                                                                                                 | È visualizzato quando il generatore di acqua calda è collegato all'energia<br>solare e lampeggia quando l'energia solare è in funzione.                                                                               |  |  |  |
| 28   | MODE CONFLICT<br>[Conflitto modalità]                                                                          | Quando l'unità si trova in modalità raffreddamento o deumidificazione non<br>è possibile accendere il riscaldamento radiante a pavimento. In questo caso<br>l'icona di Mode Conflict [conflitto modalità] lampeggerà. |  |  |  |
| 29   | Shield [Scudo]                                                                                                 | Stato di blocco.                                                                                                    |  |  |  |
| 30   | Child lock<br>[Blocco di sicurezza]                                                                            | Stato Child lock [Blocco di sicurezza].                                                                                                    |  |  |  |
| 31   | Zona del timer                                                                                                 | Visualizza l'orologio e lo stato del timer.                                                                                                    |  |  |  |
| 32   | Invalid operation [Ope-<br>razione non valida]                                                                 | Visualizza una operazione non valida.                                                                                                    |  |  |  |
| Nota | Nota:<br>Quando il comando via cavo è collegato a diversi serbatoi o generatori d'acqua calda, alcune funzioni |                                                                                                    |  |  |  |

variano.

### 2 TASTI

### 2.1 Aspetto dei tasti

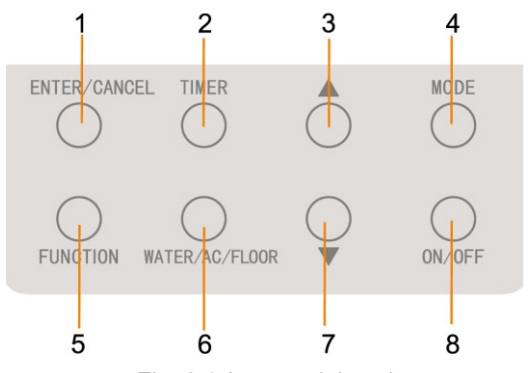

Fig. 2.1 Aspetto dei tasti

#### 2.2 Istruzioni sulla funzione dei tasti

Tabella 2.1 Istruzioni sulla funzione dei tasti

| No. | Tasti                           | Istruzioni                                                                                                    |  |  |
|-----|---------------------------------|----------------------------------------------------------------------------------------------------|--|--|
| 1   | Enter/Cancel<br>[Invio/Annulla] | Per selezionare o annullare una funzione.                                                                                                    |  |  |
| 3   | Decrease<br>[Diminuzione]       | <ol> <li>Impostazione della temperatura per il riscaldamento dell'acqua,<br/>a pavimento e per la sterilizzazione a alta temperatura.</li> </ol>                                                                                                    |  |  |
| 7   | Increase [Aumento]              | <ul> <li>(2) Impostazione del timer (acqua/riscaldamento radiante a pavimento), dell'ora predefinita del riscaldamento dell'acqua e dell'ora di sterilizzazione.</li> <li>(3) Impostazione e consultazione parametri.</li> </ul>                                                     |  |  |
| 4   | Mode [Modalità]                 | Dall'interfaccia del riscaldamento dell'acqua possono essere impostate<br>3 modalità di riscaldamento dell'acqua: riscaldamento standard, predefinito<br>e notturno. (Nota: queste modalità non possono essere cambiate<br>dall'interfaccia del riscaldamento radiante a pavimento). |  |  |

| 5     | Function [Funzione]                                        | Interfaccia ACQUA: funzione sunflower [Girasole], funzione di temperatura<br>automatica dell'acqua per la funzione di riscaldamento dell'acqua,<br>di sterilizzazione e di riscaldamento rapido dell'acqua.<br>Interfaccia PAVIMENTO: funzione di temperatura automatica dell'acqua,<br>funzione assenza e riscaldamento rapido del pavimento. |  |  |
|-------|------------------------------------------------------------|----------------------------------------------------------------------------------------------------|--|--|
| 2     | Timer                                                      | Impostazione Timer.                                                                                                    |  |  |
| 8     | ON/OFF<br>[Acceso/Spento]                                  | Accensione e spegnimento del riscaldamento dell'acqua/a pavimento.                                                                                                    |  |  |
| 6     | WATER/AC/FLOOR<br>[Acqua/Aria Condi-<br>zionata/Pavimento] | Commutazione tra le interfacce di riscaldamento dell'acqua e del pavimento (Solo quando entrambe le funzioni sono valide).                                                                                                    |  |  |
| 7 e 3 | Child lock<br>[Blocco di sicurezza]                        | Attivare o annullare il Child lock [Blocco di sicurezza] premendo per 5 secondi i tasti di "aumento" e "diminuzione".                                                                                                    |  |  |

### 3 Installazione e messa in funzione

Ci sono due tipi di piastre per l'installazione in funzione del tipo di comando via cavo. La prima piastra viene mostrata di seguito come esempio.

Primo tipo:

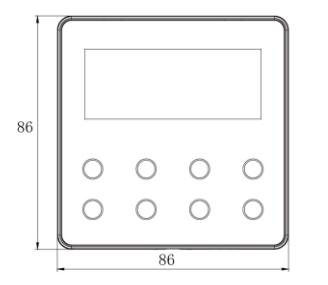

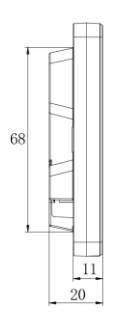

Unità: mm

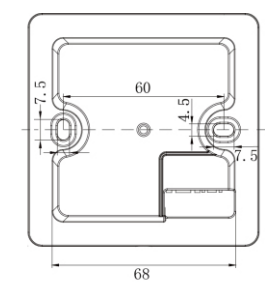

Secondo tipo:

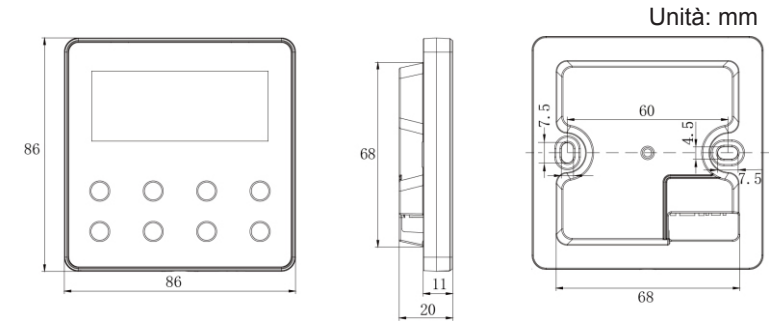

Fig. 3.1 Dimensioni del comando via cavo

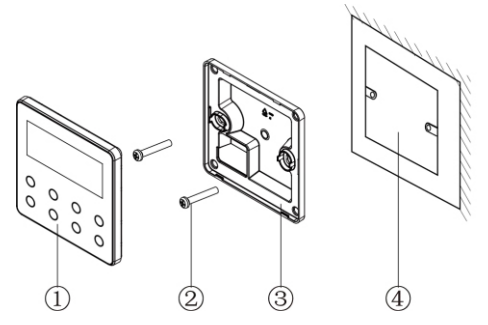

Fig. 3.2 Pezzi del comando via cavo

| No.      | 1                                | 2          | 3                               | 4                                           |
|----------|----------------------------------|------------|---------------------------------|---------------------------------------------|
| Nome     | Pannello del comando<br>via cavo | Vite M4×25 | Piastra del comando<br>via cavo | Cassetta di derivazione<br>montata a parete |
| Quantità | 1                                | 2          | 1                               | Pezzi apportati dell'utente                 |

#### 3.1 Installazione del comando via cavo

#### 3.1.1 Selezione della linea di comunicazione

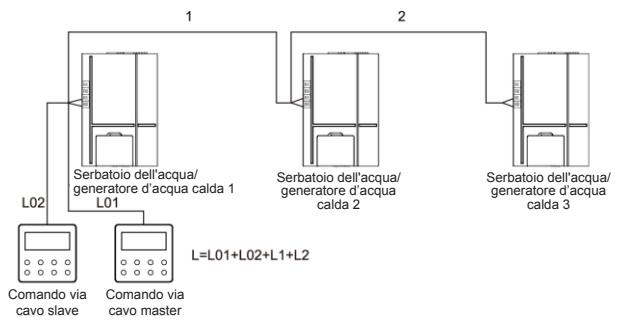

#### Fig. 3.3 Lunghezza della linea di comunicazione

| Tipo<br>di materiale<br>del cavo                                                                        | Lunghezza complessiva<br>della linea<br>di comunicazione tra<br>il serbatoio o il generatore<br>di acqua calda e<br>il comando via cavo L (m) | Sezione<br>del cavo<br>(mm²) | Materiale<br>standard   | Osservazioni                                                                                                    |
|----------------------------------------------------------------------------------------------------|----------------------------------------------------------------------------------------------------|------------------------------|-------------------------|----------------------------------------------------------------------------------------------------|
| Cavo ricoperto<br>di cloruro<br>di polivinile<br>leggero/<br>normale<br>(60227 IEC 52<br>/60227 IEC 53) | L≤250                                                                                                    | 2×0.75~<br>2×1.25            | IEC<br>60227-<br>5:2007 | <ol> <li>La lunghezza complessiva della<br/>linea di comunicazione non può<br/>superare 250 m.</li> <li>Il cavo deve essere circolare<br/>(con i conduttori intrecciati insieme).</li> <li>Se l'unità viene installata in<br/>luoghi con grandi campi magnetici<br/>o forti interferenze sarà necessario<br/>usare un cavo schermato.</li> </ol> |

Nota:

- ① Se l'aria condizionata è installata in un luogo con forte interferenza elettromagnetica, il cavo di comunicazione del comando via cavo dovrà essere doppio intrecciato e schermato.
- <sup>(2)</sup> I materiali della linea di comunicazione per il comando via cavo dovranno essere scelti seguendo rigorosamente le istruzioni del presente manuale.

#### 3.1.2 Requisiti per l'installazione

- (1) È vietata l'installazione del comando via cavo in luoghi umidi.
- (2) È vietata l'installazione del comando via cavo in luoghi esposti a radiazioni solari.
- (3) È vietata l'installazione del comando via cavo in prossimità di oggetti molto caldi o esposti a spruzzi d'acqua.

#### 3.1.3 Requisiti per il cablaggio

Sono possibili quattro metodi di collegamento tra il comando via cavo e il serbatoio/generatore di acqua calda:

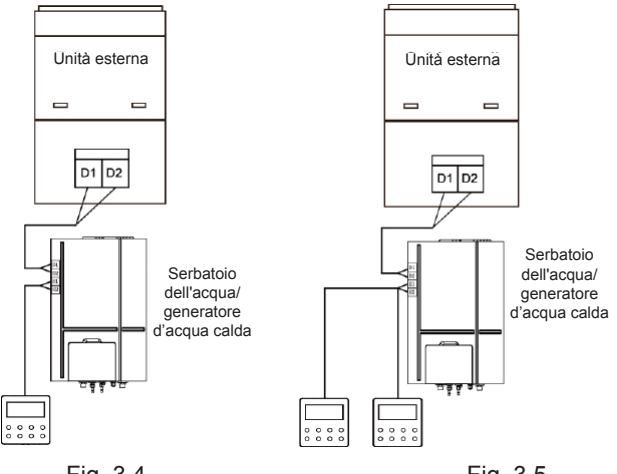

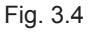

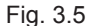

Fig. 3.4 Un comando via cavo controlla un serbatoio o generatore di acqua calda.

Fig. 3.5 Due comandi via cavo controllano un serbatoio o generatore di acqua calda.

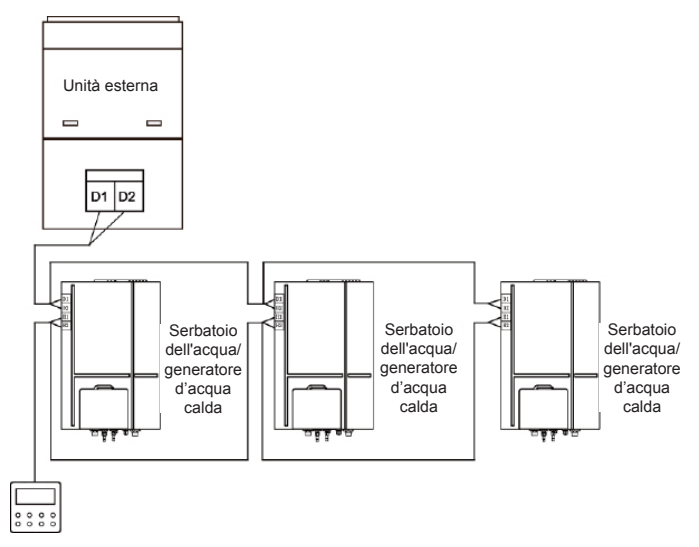

Fig. 3.6 Un comando via cavo controlla diversi serbatoi o generatori di acqua calda contemporaneamente

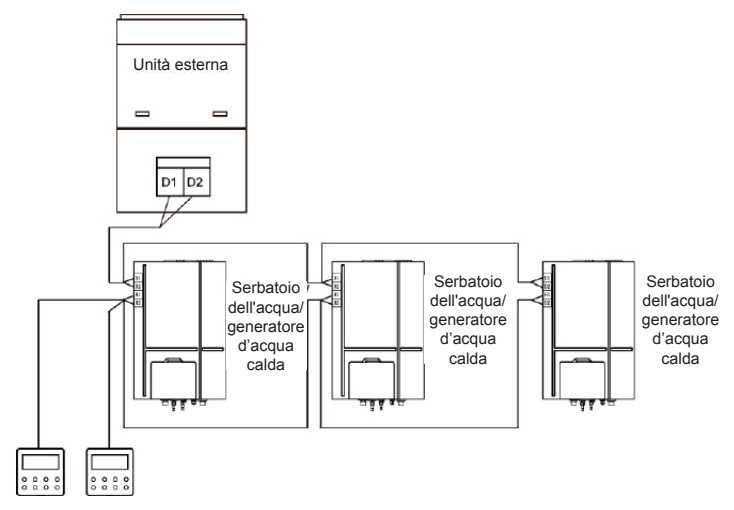

Fig. 3.7 Due comandi via cavo controllano diversi serbatoi o generatori di acqua calda contemporaneamente

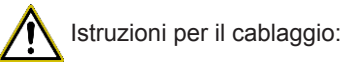

① Quando un comando via cavo controlla diversi serbatoi o generatori d'acqua calda, il comando via cavo può essere collegato a uno qualsiasi dei serbatoi o generatori d'acqua calda ma i dispositivi collegati tra loro devono essere solo serbatoi o solo generatori d'acqua calda. I serbatoi o generatori d'acqua calda controllati da un comando via cavo non devono essere più di 3 e i dispositivi collegati tra lodo dovranno essere in una stessa rete.

- <sup>(2)</sup> Quando due comandi via cavo controllano un serbatoio o generatore d'acqua, dovranno avere indirizzi diversi. Si veda il paragrafo 3.2.2 Impostazione dei parametri.
- ③ Quando due comandi via cavo controllano diversi serbatoi o generatori d'acqua calda, il comando può essere collegato a uno qualsiasi dei serbatoi o generatori d'acqua calda ma i dispositivi collegati tra loro devono essere solo serbatoi o solo generatori d'acqua calda. Gli indirizzi dei due comandi via cavo dovranno essere diversi. Si veda il paragrafo 3.2.2 Impostazione dei parametri. I serbatoi o generatori d'acqua calda controllati da un comando via cavo non devono essere più di 3 e i dispositivi collegati tra lodo dovranno essere in una stessa rete.
- <sup>(4)</sup> Quando uno o due comandi via cavo controllano più di un serbatoio o generatore di acqua calda, i serbatoi o i generatori di acqua calda controllati dovranno avere le stesse impostazioni.
- (5) Il collegamento alla rete del comando via cavo e il serbatoio o generatore d'acqua calda dovrà essere come uno dei metodi mostrati nelle fig 3.4-3.7 Per il metodo di collegamento mostrato nella fig 3.5 e 3.7, dovrà esserci solo un comando via cavo master (indirizzo 01) e un comando via cavo slave (indirizzo 02). La quantità di comandi via cavo non può essere maggiore di due.

#### 3.1.4 Installazione

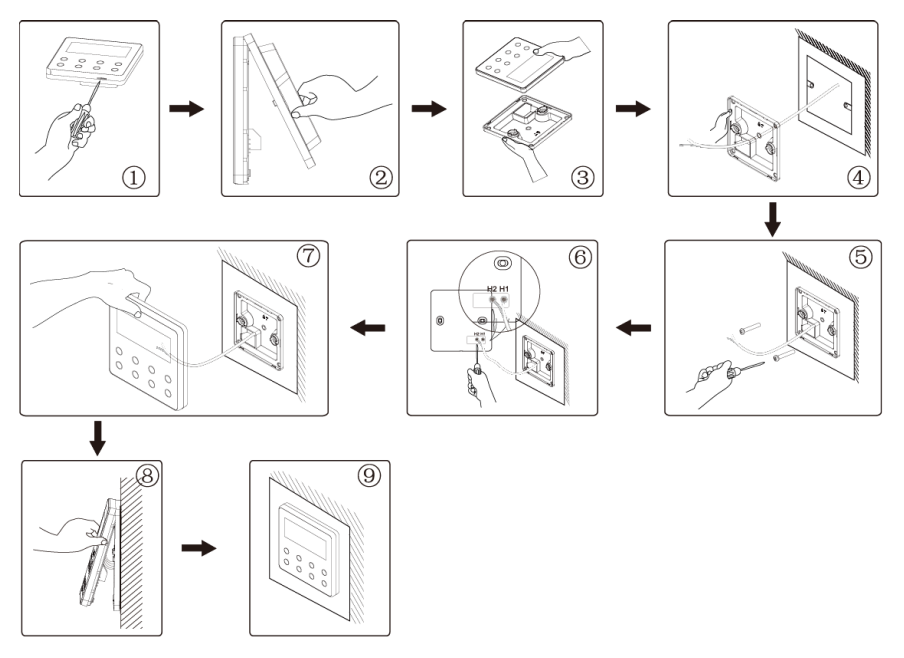

Fig. 3.8 Schema di installazione del comando via cavo

La fig. 3.8 mostra il processo di installazione semplice del comando via cavo. Prestare attenzione ai punti seguenti:

(1) Prima dell'installazione interrompere l'alimentazione elettrica del serbatoio o del generatore di acqua calda.
- (2) Estrarre il doppino intrecciato dal foro di installazione della parete e inserirlo nel foro di collegamento del lato posteriore della piastra del comando via cavo.
- (3) Attaccare la piastra del comando via cavo alla parete quindi usare una vite M4×25 per fissarla al foro di installazione della parete.
- (4) Collegare il doppino intrecciato alla colonna di collegamento H1 e H2 rispettivamente e serrare le viti.
- (5) Per completare l'installazione, unire il pannello alla piastra del comando via cavo.

### 3.1.5 Smontaggio

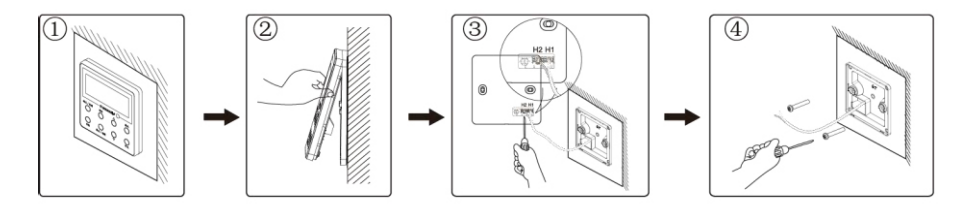

Fig. 3.9 Schema di smontaggio del comando via cavo

## 3.2 Messa in funzione

### 3.2.1 Consultazione dei parametri

I parametri possono essere controllati con l'unità accesa o spenta.

(1) Mantenere il tasto "FUNCTION" [Funzione] premuto per 5 secondi per accedere all'interfaccia di consultazione dei parametri. Nella zona della temperatura compare l'indicazione "C00" e l'icona "CHECK" [Controllo] lampeggia.

- (2) Premere "▲" o "▼" per selezionare il codice parametro.
- (3) Premere "ENTER/CANCEL" [Invio/Annulla] per andare indietro fino ad uscire dalla consultazione dei parametri.

L'elenco della consultazione dei parametri è il seguente:

| Codice<br>parametro | Nome del<br>parametro                                                                                                    | Rande del<br>parametro                                                                                              | Metodo di visualizzazione                                                                                                    |
|---------------------|----------------------------------------------------------------------------------------------------|----------------------------------------------------------------------------------------------------|----------------------------------------------------------------------------------------------------|
| C00                 | Inserimento<br>del parametro<br>regolabile                                                                                         | -                                                                                                    | In stato "C00" la zona del Timer mostra il numero di progetto<br>del serbatoio dell'acqua o del generatore di acqua calda<br>attuale. Quando un comando via cavo controlla diversi<br>serbatoi d'acqua o generatori di acqua calda sarà visualizzato<br>solo il numero di progetto più piccolo.                                                                                                    |
| C01                 | Visualizzazione<br>del numero<br>di progetto e<br>localizzazione<br>del serbatoio<br>d'acqua o del<br>generatore di<br>acqua calda | 1-255:<br>numero di<br>progetto del<br>serbatoio<br>d'acqua<br>o del<br>generatore<br>d'acqua<br>calda<br>collegato | Metodo di funzionamento:<br>Visualizzazione: premere il tasto "MODE" [Modalità]<br>nello stato "C01" per accedere all'interfaccia del numero<br>di progetto del serbatoio dell'acqua o del generatore di<br>acqua calda. Premere "▲" o "▼" per cambiare dal codice<br>serbatoio dell'acqua al codice del generatore di acqua calda<br>o viceversa.<br>Metodo di visualizzazione:<br>Zona della temperatura: avaria del serbatoio dell'acqua/<br>generatore di acqua calda (Sono visualizzate solo le<br>avarie del serbatoio dell'acqua/generatore di acqua calda.<br>Se ci sono diverse avarie esse compariranno nella zona<br>di visualizzazione della temperatura a intervalli ciclici di<br>3 secondi)<br>Zona del timer: (Avaria C5 conflitto di numero di progetto) /<br>numero di progetto del serbatoio dell'acqua o del generatore<br>di acqua calda attuale.<br>Nota:<br>Il sistema non esce automaticamente dalla visualizzazione<br>"C01". L'utente deve uscire da questa interfaccia in modo<br>manuale. |

#### Tabella 3.1 Elenco visualizzazione dei parametri

| C03 | Visualizzazione<br>della quantità<br>di unità di aria<br>condizionata,<br>serbatoi d'ac-<br>qua e generatori<br>di acqua calda<br>nel sistema                                                                                                | 1-80                                                                       | Zona Timer: visualizza la quantità di unità interne del sistema<br>(comprese l'unità di aria condizionata, serbatoio d'acqua e<br>generatore di acqua calda).                                                                                                    |
|-----|----------------------------------------------------------------------------------------------------|----------------------------------------------------------------------------|----------------------------------------------------------------------------------------------------|
| C06 | Vista di<br>funzionamento<br>prioritario                                                                                                    | 00: funzio-<br>namento<br>normale<br>01: funzio-<br>namento<br>prioritario | Metodo di funzionamento:<br>Per accedere all'interfaccia di visualizzazione del<br>funzionamento prioritario premere "MODE" [Modalità] nello<br>stato "C06". Premere "▲" o "♥" per selezionare serbatoio<br>d'acqua o generatore di acqua calda.<br>Metodo di visualizzazione:<br>Zona di temperatura: mostra il numero di progetto del<br>serbatoio d'acqua o del generatore d'acqua calda attuale.<br>Zona del timer: mostra l'impostazione del funzionamento<br>prioritario del serbatoio d'acqua o del generatore di acqua<br>calda. |
| C09 | Visualizzazione<br>indirizzo del<br>comando via<br>cavo                                                                                                    | 01,02                                                                      | Zona del Timer: visualizza l'indirizzo del comando via cavo.                                                                                                    |
| C11 | Visualizzazione<br>della quantità<br>di serbatoi<br>d'acqua o di<br>generatore di<br>acqua calda nel<br>caso in cui uno<br>dei comandi via<br>cavo controlli<br>diversi serbatoi<br>o generatori<br>d'acqua calda<br>contemporanea-<br>mente | 1-3                                                                        | Zona del Timer: visualizza la quantità di serbatoi o generatori<br>di acqua calda controllati dal comando via cavo.                                                                                                    |

| C12 | Visualizzazione<br>della temperatu-<br>ra dell'ambiente<br>esterno                                                    | -                                                                                                    | Zona del Timer: visualizza la temperatura dell'ambiente esterno.                                                                                                    |
|-----|----------------------------------------------------------------------------------------------------|----------------------------------------------------------------------------------------------------|----------------------------------------------------------------------------------------------------|
| C18 | Visualizzazione<br>del numero<br>di progetto<br>d'asqua o del<br>generatore di<br>acqua calda<br>premendo un<br>tasto | 1~255<br>numero di<br>progetto del<br>serbatoio<br>d'acqua<br>o del<br>generatore<br>d'acqua<br>calda<br>collegato | <ul> <li>Metodo di funzionamento:</li> <li>Per accedere alla visualizzazione premere brevemente il tasto "MODE" [Modalità] nello stato "C18" per accendere la funzione di visualizzazione del serbatoio d'acqua o generatore di acqua calda premendo un tasto e il comando via cavo accederà all'interfaccia di visualizzazione del numero di progetto del serbatoio d'acqua o del generatore di acqua calda. Premere "▲" o "♥" per selezionare serbatoio d'acqua o generatore di acqua calda.</li> <li>Metodo di visualizzazione:</li> <li>zona di temperatura: mostra il numero di progetto del serbatoio d'acqua o del generatore d'acqua o del generatore di acqua calda.</li> <li>Netodo di visualizzazione:</li> <li>zona di temperatura: mostra il numero di progetto del serbatoio d'acqua o del generatore d'acqua calda.</li> <li>Nota:</li> <li>1. Dopo aver attivato la funzione di visualizzazione premendo un tasto, ogni comando via cavo dell'intero sistema visualizzerà, nella zona del timer, il numero di progetto del serbatoio o del generatore di acqua calda che controlla.</li> <li>(Se un comando via cavo controlla diversi depositi d'acqua o generatori di acqua calda, nella sua zona del timer compariranno a turno, ogni 3 secondi, diversi numeri di progetto).</li> <li>2. Il comando via cavo slave non può attivare o disattivare la funzione di visualizzazione mediante tasto del numero di progetto del serbatoio d'acqua o del generatore di acqua calda.</li> <li>Metodo di annullamento:</li> <li>1. Se l'utente esce manualmente dall'interfaccia "C18" la funzione di visualizzazione mediante un tasto sarà disattivata automaticamente.</li> <li>2. Se il sistema esce dall'interfaccia "C18" a causa di un periodo di inattività di 20 secondi, l'utente dovrà premere il itasto "ON/OFF" nello stato on/off per annullare questa funzione.</li> </ul> |

|     |                                              |         | <ol> <li>Se la funzione di visualizzazione mediante un tasto è<br/>attiva e l'utente preme il tasto "ON/OFF" di uno qualsiasi dei<br/>comandi via cavo della stessa rete, la funzione sarà annullata.</li> </ol>                                                                                                    |
|-----|----------------------------------------------|---------|----------------------------------------------------------------------------------------------------|
| C21 | Visualizzazione<br>temperatura<br>dell'acqua | 0~100°C | Metodo di funzionamento:<br>Per accedere all'interfaccia di visualizzazione della<br>temperatura dell'acqua premere "MODE" [Modalità] nello stato<br>"C21". Premere "▲" o " ♥" per selezionare il numero<br>del serbatoio d'acqua o del generatore di acqua calda.<br>Metodo di visualizzazione:<br>Zona di temperatura: mostra il numero di progetto del<br>serbatoio d'acqua o del generatore d'acqua calda attuale.<br>Zona del timer: mostra la temperatura dell'acqua del serbatoio<br>d'acqua o del generatore d'acqua calda. |

Nota:

Nello stato di visualizzazione dei parametri: i tasti "FUNCTION" [Funzione], TIMER" [Timer], "WATER/AC/FLOOR" [Acqua/AC/Pavimento] non sono validi. I tasti "ON/OFF" [Acceso/Spento] o "ENTER/CANCEL" [Invio/Annulla] servono per tornare alla pagina principale non per accendere o spegnere l'unità.

### 3.2.2 Impostazione dei parametri

I parametri dell'unità possono essere controllati con l'unità accesa o spenta.

(1) Tenere premuto il tasto "FUNCTION" [Funzione] per 5 secondi e nella zona della temperatura comparirà "C00". Continuare a tenere premuto il tasto "FUNCTION" [Funzione] per altri 5 secondi per accedere ai parametri di impostazione del comando via cavo. Nella zona della temperatura comparirà "P00".

- (2) Premere "▲" o "▼" per selezionare il codice parametro. Premere "MODE" [Modalità] per accedere all'impostazione dei parametri. A questo punto il valore dei parametri lampeggerà. Premere "▲" o "▼" per regolare il valore del parametro e "ENTER/CANCEL" [Invio/Annulla] per terminare l'impostazione.
- (3) Premere "ENTER/CANCEL" [Invio/Annulla] per andare indietro fino ad uscire dall'impostazione dei parametri.

L'elenco delle impostazioni dei parametri è il seguente:

| Codice<br>parametro | Nome del parametro                                                                                               | Rande del parametro                                                                                               | Valore<br>predefinito | Nota                                                                                                    |
|---------------------|----------------------------------------------------------------------------------------------------|----------------------------------------------------------------------------------------------------|-----------------------|----------------------------------------------------------------------------------------------------|
| P13                 | Impostazione<br>dell'indirizzo del<br>comando via cavo                                                           | 01: comando via cavo<br>master<br>02: comando via cavo<br>slave                                                   | 01                    | Quando due comandi via<br>cavo controllano uno o<br>più serbatoi o generatori<br>d'acqua, gli indirizzi<br>dei comandi dovranno<br>essere diversi. Il comando<br>via cavo slave (02)<br>non ha altre funzioni di<br>impostazione dei parametri<br>a parte l'impostazione<br>dell'indirizzo. |
| P14                 | Impostazione della<br>quantità di serbatoi<br>d'acqua o del generatore<br>d'acqua calda controllati<br>in gruppo | 00: è vietato l'uso di<br>questa funzione<br>01-03: quantità di<br>serbatoi d'acqua o<br>generatori d'acqua calda | 01                    | Impostazione del valore<br>corrispondente secondo la<br>quantità di serbatoi d'acqua<br>o generatori d'acqua calda<br>collegati.                                                                                                    |
| P43                 | Impostazione<br>del funzionamento<br>prioritario                                                                 | 00: funzionamento<br>normale<br>01: funzionamento<br>prioritario                                                  | 00                    | Quando l'alimentazione<br>è insufficiente, i serbatoi<br>d'acqua o generatori di<br>acqua calda, impostati in<br>modalità di funzionamento<br>prioritario, potranno<br>continuare a funzionare<br>mente gli altri serbatoi o<br>generatori si spegneranno.                                  |

#### Tabella 3.2 Elenco impostazione dei parametri

#### Comando via cavo CDV 57

| P46 | Abilitazione<br>della funzione di<br>conservazione del<br>calore con il serbatoio<br>in standby                                           | 00:abilitare<br>01:disabilitare | 00   |                                                                                                    |
|-----|----------------------------------------------------------------------------------------------------|---------------------------------|------|----------------------------------------------------------------------------------------------------|
| P47 | Valore di impostazione<br>della temperatura<br>della funzione di<br>conservazione del<br>calore con il serbatoio<br>dell'acqua in standby | 35~46°C                         | 42°C |                                                                                                    |
| P50 | Impostazione della<br>temperatura di<br>conservazione del<br>calore della modalità<br>"Sunflower" [Girasole]                              | 35~50°C                         | 40°C |                                                                                                    |
| P53 | Impostazione<br>automatica del valore<br>di cambio della<br>temperatura dell'acqua<br>calda                                               | -2~8°C                          | 0°C  |                                                                                                    |
| P54 | Giorni per la<br>circolazione della<br>sterilizzazione a alte<br>temperature                                                              | 0~60 giorni                     | 0    | Se il valore impostato<br>è 0, la funzione di<br>sterilizzazione di alta<br>temperatura si attiverà<br>solo una volta e non sarà<br>memorizzata. |
| P55 | Ora di inizio della<br>sterilizzazione ad alta<br>temperatura in anticipo                                                                 | 0-3 h                           | 1    |                                                                                                    |
| P56 | È possibile attivare il<br>riscaldamento elettrico<br>quando è attiva la fun-<br>zione di acqua calda?                                    | 00: Sì<br>01: No                | 00   |                                                                                                    |
| P58 | È possibile<br>recuperare il calore<br>automaticamente?                                                                                   | 00: Sì<br>01: No                | 00   |                                                                                                    |

| P59 | Impostazione della<br>temperatura dell'acqua<br>del riscaldamento per<br>il recupero automatico<br>del calore               | 35~46°C          | 42°C |  |
|-----|----------------------------------------------------------------------------------------------------|------------------|------|--|
| P73 | è possibile eseguire<br>la modalità di<br>riscaldamento rapido?                                                             | 00: Sì<br>01: No | 01   |  |
| P80 | È possibile aprire il<br>riscaldamento radiante<br>a pavimento ausiliario                                                   | 00: Sì<br>01: No | 00   |  |
| P81 | Valore di impostazione<br>massimo della<br>temperatura<br>dell'acqua in uscita<br>del riscaldamento<br>radiante a pavimento | 40~52°C          | 45°C |  |

Nota:

Nello stato di impostazione dei parametri, i tasti "WATER/AC/FLOOR" [Acqua/ AC/Pavimento] e "TIMER" non funzionano. Premere "ON/OFF" [Acceso/Spento] per tornare alla pagina principale non per accendere o spegnere l'unità.

## **4 ISTRUZIONI PER L'USO**

## 4.1 Commutazione tra le interfacce del riscaldamento dell'acqua e il riscaldamento radiante a pavimento

Premere il tasto "WATER/AC/FLOOR" [Acqua/AC/Pavimento] a condizione che non vi siano unità in funzione (in tal caso spegnerle), l'interfaccia corrente commuterà tra l'interfaccia di riscaldamento dell'acqua e quella del riscaldamento radiante a pavimento.

Nell'interfaccia del riscaldamento radiante a pavimento: premere il tasto "WATER/ AC/FLOOR" [Acqua/AC/Pavimento] per passare all'interfaccia del riscaldamento dell'acqua.

Nell'interfaccia del riscaldamento dell'acqua: premere il tasto "WATER/AC/ FLOOR" [Acqua/AC/Pavimento] per passare all'interfaccia del riscaldamento radiante a pavimento.

Quando si accede all'interfaccia del riscaldamento dell'acqua, l'icona """ si accenderà prima dell'icona del riscaldamento dell'acqua.

Quando si accede all'interfaccia del riscaldamento radiante a pavimento, l'icona "" si accenderà prima dell'icona del riscaldamento radiante a pavimento. Nota:

- ① Se il progetto dispone solo della funzione di riscaldamento dell'acqua, il comando via cavo mostrerà solo l'interfaccia di questa funzione e non sarà possibile cambiare all'interfaccia del riscaldamento radiante a pavimento.
- <sup>(2)</sup> Se il progetto dispone solo della funzione di riscaldamento radiante a pavimento, il comando via cavo mostrerà solo l'interfaccia di questa funzione e non sarà possibile cambiare all'interfaccia del riscaldamento dell'acqua.

<sup>3</sup> Le interfacce possono essere commutate solo se il generatore dell'acqua è collegato allo stesso tempo del serbatoio dell'acqua interno e il riscaldamento radiante a pavimento.

## 4.2 Accensione e spegnimento del riscaldamento dell'acqua

Accensione e spegnimento del riscaldamento dell'acqua: premere il tasto "ON/OFF" [Acceso/Spento] per accendere e spegnere la funzione di riscaldamento dell'acqua nell'ordine seguente: on [acceso]  $\rightarrow$  off [spento]  $\rightarrow$  on [acceso].

Dall'interfaccia del riscaldamento radiante a pavimento: premere il tasto "WATER/ AC/FLOOR" [Acqua/AC/Pavimento] per attivare l'interfaccia del riscaldamento dell'acqua, poi commutare lo stato nel modo seguente:

Con il riscaldamento dell'acqua attivo: premere "ON/OFF" per disattivare questa funzione.

Con il riscaldamento dell'acqua spento: premere "ON/OFF" per attivare questa funzione.

Dall'interfaccia del riscaldamento dell'acqua è possibile attivare o disattivare la funzione come indicato sopra.

Si vedano le interfacce di "acceso" e "spento" del riscaldamento dell'acqua nella figura 4.1.

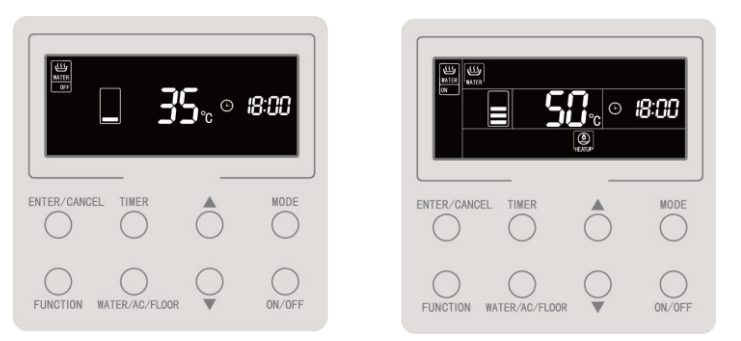

Fig. 4.1 Interfacce di "acceso" e "spento" del riscaldamento dell'acqua

## 4.3 Impostazioni della modalità di riscaldamento dell'acqua

Con la funzione di riscaldamento dell'acqua attiva, premere il tasto "MODE" [Modalità] per far scorrere le modalità nel modo seguente:

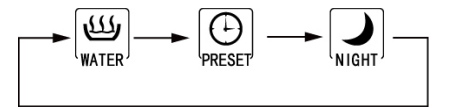

Figura 4.2 Commutazione delle modalità di riscaldamento dell'acqua

Modalità acqua calda standard: Il serbatoio dell'acqua/generatore dell'acqua calda attiva o disattiva il riscaldamento immediatamente in base alle impostazioni della temperatura dell'acqua attuale.

Modalità acqua calda predefinita: preimpostare l'ora di riscaldamento dell'acqua in modo che il serbatoio dell'acqua/generatore dell'acqua calda entri in funzione in anticipo in funzione della temperatura corrente dell'acqua. Nel frattempo, il compressore può essere avviato o bloccato in funzione della differenza tra le impostazioni della temperatura dell'acqua e la temperatura reale dell'acqua. Il serbatoio dell'acqua/ generatore dell'acqua calda si arresterà dopo 1~4 ore dall'ora preimpostata. Una volta impostata, la macchina funzionerà ogni giorno in modo ciclico.

Modalità acqua calda notturna: Fissare il tempo di fornitura dell'acqua calda dalle 00:00 alle 06:00, in modo che il serbatoio dell'acqua/generatore di acqua calda si attivi in tale periodo di tempo. L'avvio e lo spegnimento del compressore è deciso in base alla differenza tra la temperatura dell'acqua preimpostata e quella reale. Al termine di questo periodo di tempo il serbatoio/generatore di acqua calda si spegnerà. Una volta impostata, la macchina funzionerà ogni giorno in modo ciclico.

## 4.4 Impostazioni della temperatura di riscaldamento dell'acqua

Con il riscaldamento dell'acqua acceso, premere "▲" o "▼" per aumentare o diminuire la temperatura di 1°C, tenendo premuto il tasto la temperatura aumenterà o diminuirà di 1°C ogni 3 secondi.

Nella modalità di riscaldamento dell'acqua standard, di riscaldamento predefinito e notturno, le temperature possono essere impostate a in un range da 35°C alla temperatura massima disponibile per il riscaldamento dell'acqua.

Nota:

- ① La temperatura massima disponibile per il riscaldamento dell'acqua di solito è 55°C, tuttavia può essere regolata da un tecnico fino a 70°C.
- <sup>(2)</sup> La temperatura del riscaldamento dell'acqua standard, predefinito o notturno hanno lo stesso range di regolazione e i valori impostati nelle diverse modalità sono indipendenti l'uno dall'altro.

③ Quando è attiva la funzione di regolazione automatica della temperatura per il riscaldamento dell'acqua, i tasti "▲" e "▼" per la regolazione dell'acqua non saranno attivi.

## 4.5 Commutazione delle funzioni relative al riscaldamento dell'acqua

Le seguenti funzioni possono essere impostate con il riscaldamento dell'acqua acceso o spento:

| Riscaldamento dell'acqua<br>on/off [Acceso/Spento] | Funzioni                                                                                                    | Nota |
|----------------------------------------------------|----------------------------------------------------------------------------------------------------|------|
| Riscaldamento dell'acqua standard attivato         | Girasole, regolazione automatica della temperatura dell'acqua<br>per il riscaldamento dell'acqua, sterilizzazione ad alta<br>temperatura, riscaldamento rapido dell'acqua. |      |
| Modalità Preimpostazione<br>attiva                 | Regolazione automatica della temperatura dell'acqua per il<br>riscaldamento dell'acqua, sterilizzazione ad alta temperatura,<br>riscaldamento rapido dell'acqua.           |      |
| Modalità notturna attiva                           | Regolazione automatica della temperatura dell'acqua per il<br>riscaldamento dell'acqua, sterilizzazione ad alta temperatura,<br>riscaldamento rapido dell'acqua.           |      |
| Riscaldamento dell'acqua spento                    | Sterilizzazione ad alta temperatura.                                                                                                    |      |

Ogni volta che si preme il tasto "FUNCTION" [Funzione] con il riscaldamento dell'acqua attivo in modalità di riscaldamento standard, le funzioni saranno commutate nell'ordine seguente:

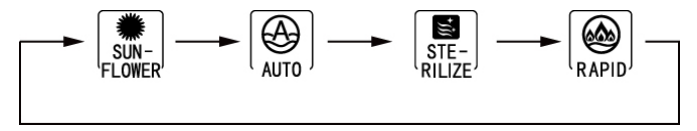

Figura 4.3 Commutazione delle funzioni in modalità di riscaldamento dell'acqua

Se si preme il tasto "FUNCTION" [Funzione] con il riscaldamento dell'acqua attivo in modalità di riscaldamento preimpostato o notturno le funzioni saranno commutate nell'ordine seguente:

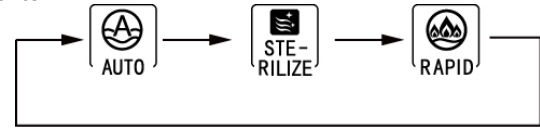

Figura 4.4 Commutazione delle funzioni in modalità Preimpostato o Notturno

Quando il riscaldamento dell'acqua è spento l'unica funzione attivabile è quella di sterilizzazione. Premere il tasto "FUNCTION" [Funzione] e l'icona di sterilizzazione comincerà a lampeggiare.

Nota:

- ① Se la funzione è bloccata o non disponibile per qualche altra ragione, questa impostazione sarà saltata premendo il tasto "FUNCTION" [Funzione].
- ② Per quanto riguarda le funzioni di riscaldamento automatico dell'acqua e "Sunflower" [Girasole], l'icona della funzione corrispondente non sarà visualizzata se non è possibile attivarla nella modalità selezionata. Se una funzione può essere impostata nella modalità selezionata sarà possibile anche modificarla o annullarla in tale modalità.

### 4.6 Funzione "Sunflower" [Girasole]

La funzione "Girasole" determina il momento più caldo del giorno precedente, registra uno storico delle temperature esterne per decidere a che ora attivare il riscaldamento dell'acqua per risparmiare energia.

Per selezionare la funzione "Girasole" premere il tasto "FUNCTION" [Funzione] con la modalità di riscaldamento dell'acqua standard attiva e abilitarla premendo "ENTER/CANCEL" [Invio/Annulla] quando l'icona " Per annullare la funzione "Girasole" premere il tasto "FUNCTION" [Funzione] con la modalità di riscaldamento dell'acqua standard attiva e poi"ENTER/CANCEL" [Invio/ Annulla].

## 4.7 Funzione impostazione automatica della temperatura di riscaldamento dell'acqua

Con la funzione di impostazione automatica della temperatura dell'acqua, la temperatura per il riscaldamento dell'acqua è determinata dalla scheda madre in funzione della temperatura ambiente esterna. L'utente non ha bisogno di impostare la temperatura dell'acqua.

Per impostare la funzione di regolazione automatica della temperatura dell'acqua premere il tasto "FUNCTION" [Funzione] con il riscaldamento dell'acqua acceso. L'icona "()" lampeggerà. Premere il tasto "ENTER/CANCEL" [Invio/Annulla] per attivare la funzione automatica.

Per annullare la funzione di impostazione automatica della temperatura dell'acqua, premere il tasto "FUNCTION" [Funzione] con la modalità di riscaldamento dell'acqua attiva per commutare alla funzione automatica e poi "ENTER/CANCEL" [Invio/Annulla].

### 4.8 Funzione di sterilizzazione a alta temperatura

Con la funzione di sterilizzazione ad alta temperatura la temperatura dell'acqua del serbatoio deve aumentare fino a 65 e 70°C (configurabile) durante il tempo necessario per la sterilizzazione.

Se la sterilizzazione viene configurata per essere eseguita ogni 0 giorni, essa sarà effettuata solo una volta.

Per impostare la funzione di sterilizzazione ad alta temperatura premere il tasto "FUNCTION" [Funzione] dall'interfaccia di riscaldamento dell'acqua. L'icona " Iampeggerà. Quindi premere "▲" o "▼" per regolare la temperatura di sterilizzazione ad altatemperatura e premere "ENTER/CANCEL" [Invio/Annulla].

Per annullare la funzione di sterilizzazione ad alta temperatura, premere il tasto "FUNCTION" [Funzione] dall'interfaccia di riscaldamento dell'acqua per commutare alla funzione di sterilizzazione e premere "ENTER/CANCEL" [Invio/Annulla].

L'impostazione della funzione di sterilizzazione ad alta temperatura viene mostrato qui di seguito:

#### Comando via cavo CDV 57

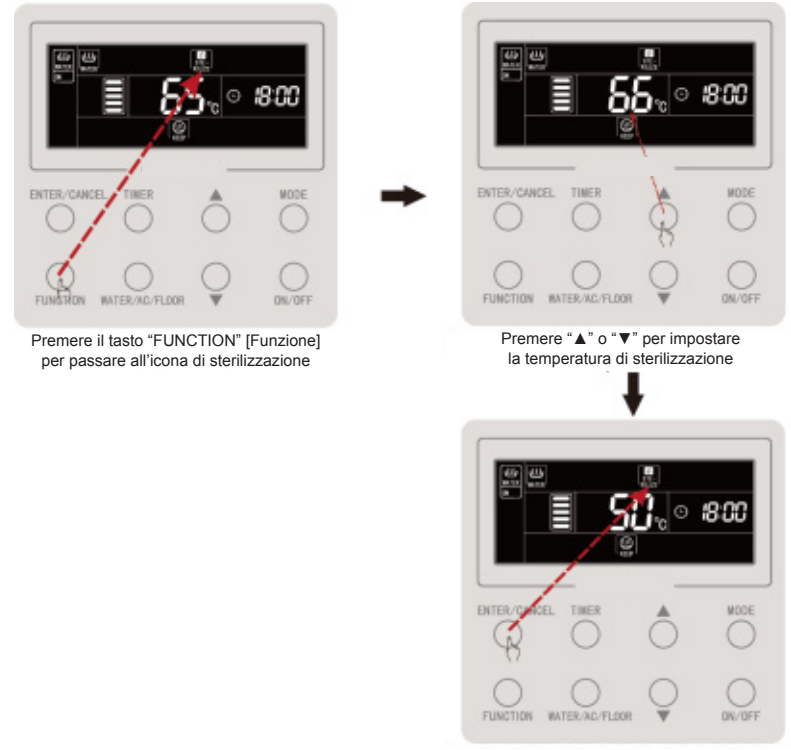

Premere il tasto "ENTER/CANCEL" [Invio/Annulla] per abilitare la sterilizzazione ad alta temperatura

#### Figura 4.5 Sterilizzazione ad alta temperatura solo per una volta

Se la sterilizzazione viene configurata per essere eseguita più di 0 giorni, essa si ripeterà in modo periodico:

Per annullare la funzione di sterilizzazione ad alta temperatura, premere il tasto "FUNCTION" [Funzione] dall'interfaccia di riscaldamento dell'acqua per commutare alla funzione di sterilizzazione e premere "ENTER/CANCEL" [Invio/Annulla].

Nota:

L'ora della sterilizzazione ad alta temperatura si considera indefinita e la zona del tempo mostra il messaggio "--:--'.

La frequenza di ripetizione della sterilizzazione ad alta temperatura può essere modificata da un tecnico. Il valore preimpostato di fabbrica è 0.

L'impostazione della funzione di sterilizzazione ad alta temperatura viene mostrato qui di seguito:

#### Comando via cavo CDV 57

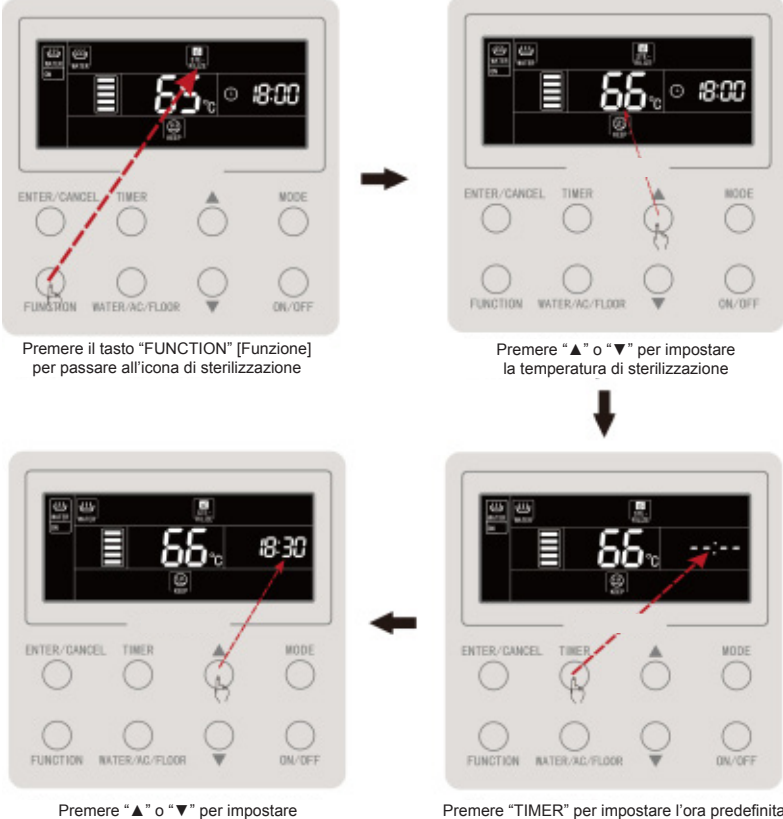

l'ora predefinita della sterilizzazione

Premere "TIMER" per impostare l'ora predefinita della sterilizzazione ad alta temperatura

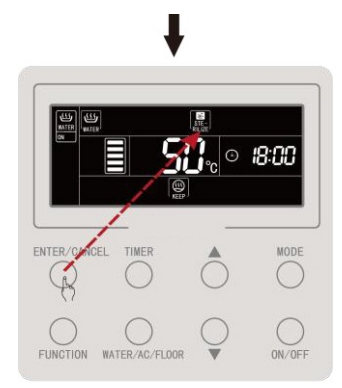

Premere il tasto "ENTER/CANCEL" [Invio/Annulla] per abilitare la sterilizzazione ad alta temperatura

#### Figura 4.6 Ciclo di sterilizzazione ad alta temperatura

La funzione di sterilizzazione ad alta temperatura si annulla nel modo seguente:

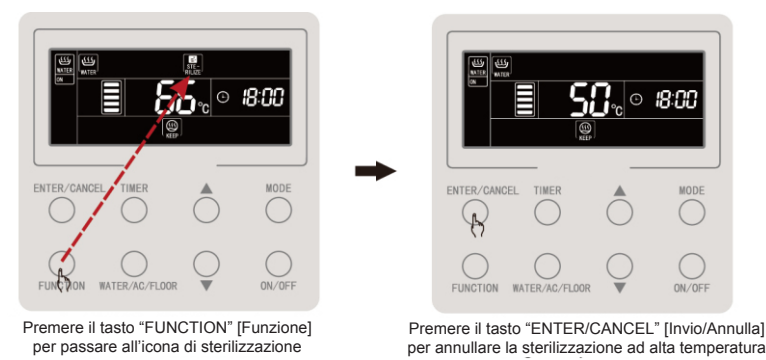

Figure 4.7 Annullamento della sterilizzazione ad alta temperatura

### 4.9 Funzione di riscaldamento rapido dell'acqua

Con il riscaldamento rapido dell'acqua il compressore e il riscaldamento elettrico si accendono quando l'unità esterna lo permette.

Per impostare la funzione di riscaldamento rapido dell'acqua premere il tasto "FUNCTION" [Funzione] con il riscaldamento dell'acqua acceso. L'icona " RAPID" lampeggerà. Poi premere "ENTER/CANCEL" [Invio/Annulla] per abilitare la funzione.

Per annullare la funzione di riscaldamento rapido dell'acqua, premere il tasto "FUNCTION" [Funzione] con la modalità di riscaldamento dell'acqua attiva e poi "ENTER/CANCEL" [Invio/Annulla].

Nota:

- ① La funzione di riscaldamento rapido dell'acqua sarà eseguita solo una volta. Per risparmiare energia sarà annullata quando il serbatoio dell'acqua/generatore di acqua calda raggiunge uno stato di isolamento termico.
- <sup>(2)</sup> La funzione di riscaldamento rapido dell'acqua si annulla con la disattivazione del riscaldamento dell'acqua.

### 4.10 Funzione Timer di riscaldamento dell'acqua

Il timer di accensione o spegnimento dell'acqua può essere impostato sia con il riscaldamento dell'acqua acceso che spento.

Impostazione del timer del riscaldamento dell'acqua:

Premere il tasto "TIMER" per impostare il timer per l'accensione del riscaldamento dell'acqua e l'icona "ON" lampeggerà.

Premere "▲" o "▼" per regolare l'ora di accensione del riscaldamento dell'acqua e premere "ENTER/CANCEL" [Invio/Annulla] per abilitarla.

Premere il tasto "TIMER" prima di premere "ENTER/CANCEL" [Invio/Annulla] per salvare l'ora di accensione impostata e passare a impostare l'ora di spegnimento, l'icona "OFF" lampeggerà.

Premere "▲" o "▼" per regolare l'ora di spegnimento del riscaldamento dell'acqua e premere "ENTER/CANCEL" [Invio/Annulla] o "TIMER" per confermare l'impostazione.

Premendo "▲" o "▼" l'ora aumenterà o diminuirà di 1 min, premendo il tasto "▲" o "▼" per 5 sec. l'ora aumenterà o diminuirà di 10 min.

Cancellazione del timer del riscaldamento dell'acqua:

Premere il tasto "TIMER" per accedere alle impostazioni dell'ora del riscaldamento dell'acqua. Premere il tasto "TIMER" per selezionare il timer di accensione o quello di spegnimento, e "ENTER/CANCEL" [Invio/Annulla] per annullare il timer di riscaldamento dell'acqua.

Le impostazioni del timer del riscaldamento dell'acqua sono come indicate di seguito:

#### Comando via cavo CDV 57

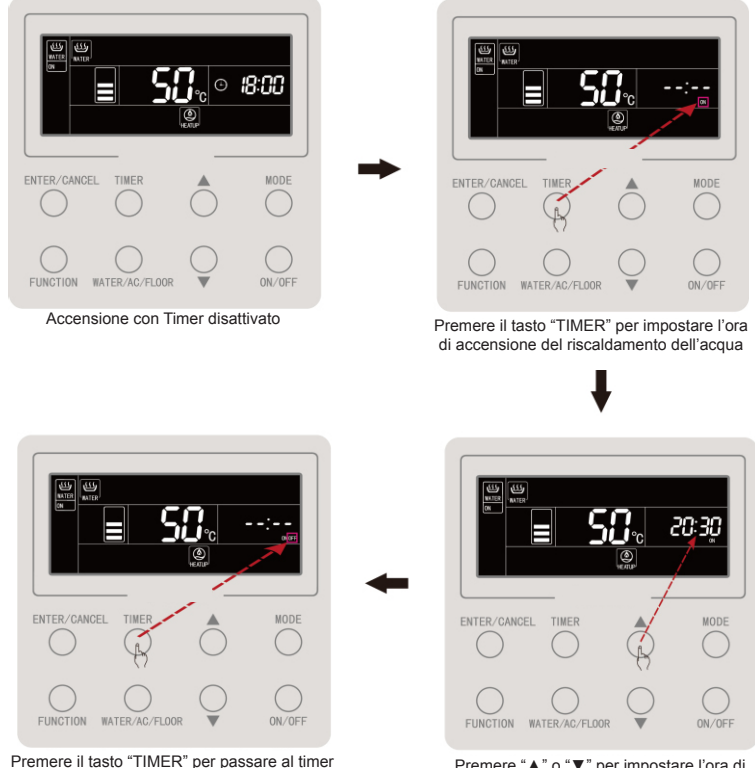

Premere "▲" o "▼" per impostare l'ora di accensione del riscaldamento dell'acqua

per lo spegnimento del riscaldamento dell'acqua

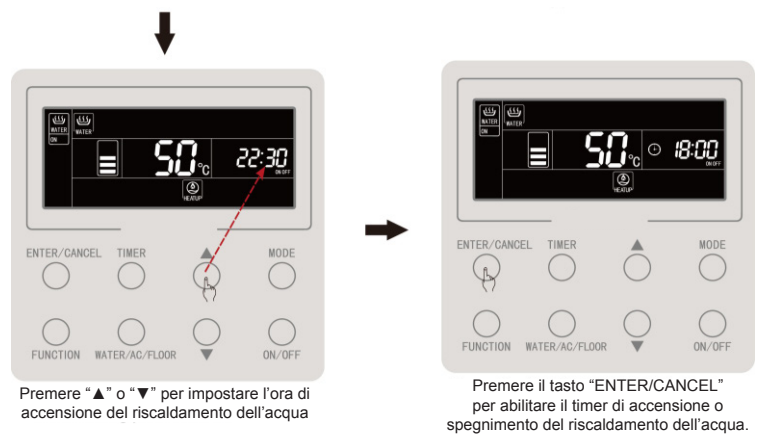

Figura 4.8 Impostazione del Timer del riscaldamento dell'acqua

Le impostazioni del timer per l'accensione del riscaldamento dell'acqua sono come indicate di seguito:

#### Comando via cavo CDV 57

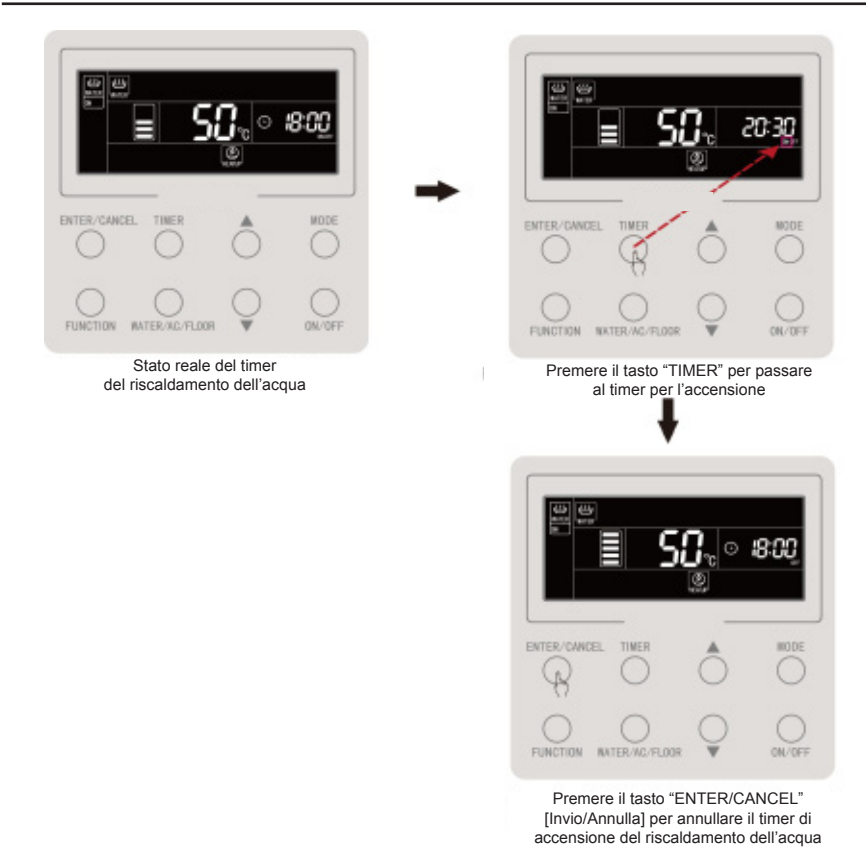

Figura 4.9 Cancellazione del Timer di accensione del riscaldamento dell'acqua

Le impostazioni per la cancellazione del timer del riscaldamento dell'acqua sono come indicate di seguito:

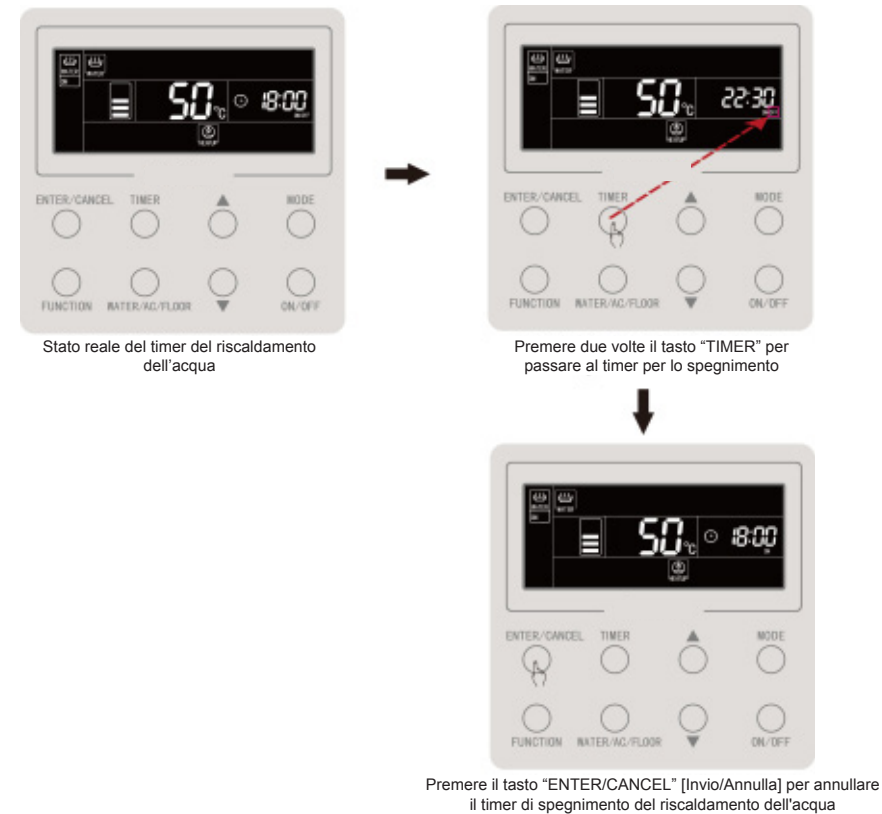

Figura 4.10 Cancellazione del Timer per lo spegnimento del riscaldamento dell'acqua

## 4.11 Funzione di riscaldamento dell'acqua predefinita

Riscaldamento dell'acqua predefinito:

Con il riscaldamento dell'acqua attivo premere il tasto "MODE" per selezionare la funzione di riscaldamento dell'acqua predefinita (a questo punto all'utente sarà ricordato di impostare il tempo predefinito. Questo passo può essere saltato se la modalità predefinita è già impostata). Premere il tasto "TIMER" e il messaggio "PRESET" lampeggerà.

Premere "▲" o "▼" per regolare il tempo predefinito per il riscaldamento dell'acqua e premere "ENTER/CANCEL" [Invio/Annulla] per abilitare la funzione.

Cancellazione del riscaldamento dell'acqua predefinito:

Con il riscaldamento dell'acqua attivo premere il tasto "MODE" (Questo passo può essere saltato se la modalità predefinita è già impostata). Premere il tasto "TIMER" e il messaggio "PRESET" lampeggerà. Premere "ENTER/CANCEL" [Invio/Annulla] per annullare il riscaldamento dell'acqua predefinito.

La preimpostazione del riscaldamento dell'acqua viene mostrata a continuazione:

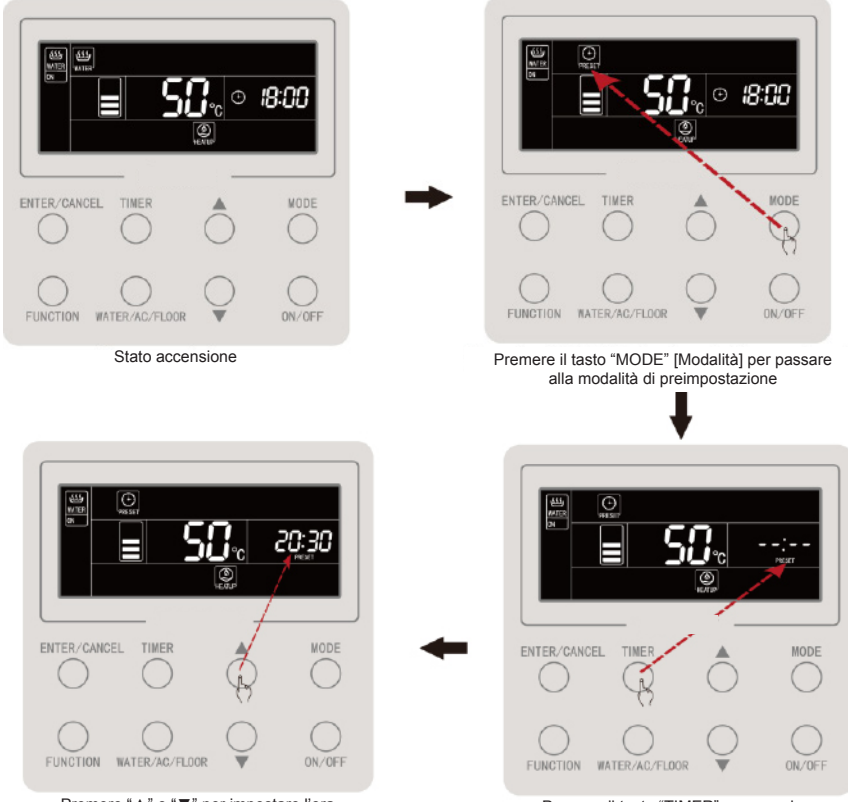

Premere "▲" o "▼" per impostare l'ora predefinita per il riscaldamento dell'acqua

Premere il tasto "TIMER" per accedere alle impostazioni del timer di preimpostazione del riscaldamento dell'acqua calda.

#### Comando via cavo CDV 57

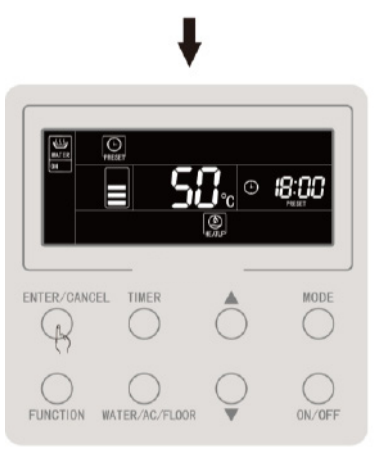

Premere il tasto "ENTER/CANCEL" [Invio/Annulla] per confermare la preimpostazione del riscaldamento dell'acqua

Figura 4.11 Preimpostazione riscaldamento dell'acqua

La cancellazione della preimpostazione del riscaldamento dell'acqua viene mostrata a continuazione:

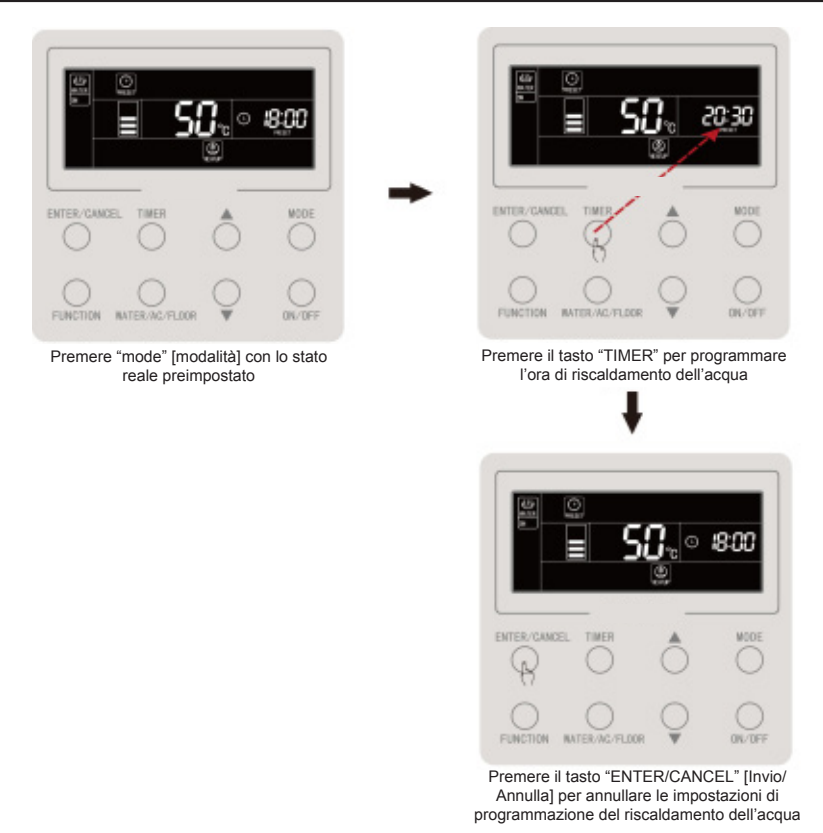

Figura 4.12 Cancellazione della preimpostazione del riscaldamento dell'acqua

## 4.12 Accensione e spegnimento del riscaldamento radiante a pavimento

Per accendere o spegnere il riscaldamento radiante a pavimento premere "ON/ OFF" [Acceso/Spento] dall'interfaccia del riscaldamento radiante a pavimento, l'ordine di commutazione sarà il seguente: on [acceso]  $\rightarrow$  off [spento]  $\rightarrow$  on [acceso].

Nell'interfaccia del riscaldamento dell'acqua premere "WATER/AC/FLOOR" [Acqua/AC/Pavimento] per attivare prima la funzione di riscaldamento radiante a pavimento quindi premere "ON/OFF" per accendere o spegnere la funzione.

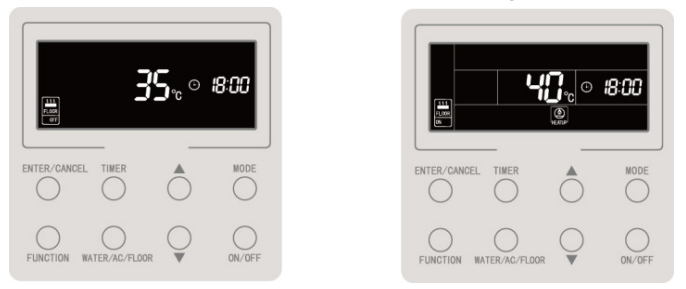

Fig 4.13 Accensione e spegnimento del riscaldamento radiante a pavimento

### 4.13 Impostazione della temperatura dell'acqua per il riscaldamento radiante a pavimento

Con la funzione di riscaldamento radiante a pavimento attiva premere "▲" o "▼" per aumentare o diminuire di 1°C la temperatura, mantenendo premuto il tasto la temperatura aumenterà o diminuirà di 1°C ogni 3 secondi.

Con la funzione di riscaldamento radiante a pavimento attiva premere "▲" o "▼", la temperatura dell'acqua in uscita impostata per il riscaldamento radiante a pavimento

aumenterà o diminuirà di 1°C, mantenendo premuto il tasto la temperatura aumenterà o diminuirà di 1°C ogni 3 secondi.

Impostare il range della temperatura dell'acqua in uscita del riscaldamento radiante a pavimento: da 25°C fino alla temperatura massima dell'acqua in uscita per il riscaldamento radiante a pavimento; 40°C è la temperatura di default.

Nota:

- ① La temperatura massima dell'acqua in uscita per il riscaldamento radiante è di 45°C per difetto, tuttavia può essere regolata in un range tra 40 e 52 gradi da un tecnico specializzato.
- ② Quando è attiva la funzione di regolazione automatica della temperatura dell'acqua, i tasti "▲" "▼" non possono essere usati per regolare la temperatura del riscaldamento radiante a pavimento.

## 4.14 Commutazione delle funzioni del riscaldamento radiante a pavimento

Nella tabella seguente vengono mostrate le funzioni disponibili con il riscaldamento radiante a pavimento acceso o spento:

| Accensione e spegnimento del<br>riscaldamento radiante a pavimento | Funzioni                                                                                                    | Nota |
|--------------------------------------------------------------------|----------------------------------------------------------------------------------------------------|------|
| On ["Acceso"]                                                      | Impostazione automatica della temperatura dell'acqua per il riscaldamento radiante a pavimento e "Absence" ["Assenza"] |      |
| Off ["Spento"]                                                     | Absence [Assenza]                                                                                                    |      |

Nell'interfaccia del riscaldamento radiante a pavimento:

Con il riscaldamento radiante a pavimento acceso, premere il tasto "FUNCTION" [Funzione] per commutare le funzioni nell'ordine seguente:

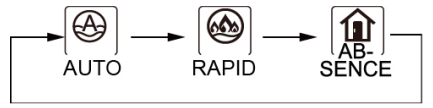

Figura 4.14 Commutazione delle funzioni con il riscaldamento radiante a pavimento acceso

Quando la funzione di riscaldamento radiante a pavimento è disattivata è possibile impostare solo la funzione "Absence" [Assenza].

# 4.15 Funzione di impostazione automatica della temperatura dell'acqua per il riscaldamento radiante a pavimento

Con la funzione di regolazione automatica della temperatura dell'acqua per il riscaldamento radiante a pavimento, la temperatura dell'acqua in uscita per il riscaldamento radiante a pavimento è determinata dalla scheda madre del generatore i acqua calda in funzione della temperatura ambiente esterna. L'utente non ha bisogno di impostare la temperatura dell'acqua.

Per impostare la funzione di regolazione automatica della temperatura dell'acqua per il riscaldamento radiante a pavimento premere il tasto "FUNCTION" [Funzione] con il riscaldamento radiante a pavimento acceso. L'icona "

di visualizzazione della temperatura sul display, il livello della regolazione automatica corrente lampeggerà, premere "▲" o "▼" per modificare il livello di regolazione automatica. Premere il tasto "ENTER/CANCEL" [Invio/Annulla] per attivare la funzione.

Per annullare la funzione di impostazione automatica della temperatura dell'acqua per il riscaldamento radiante a pavimento, premere il tasto "FUNCTION" [Funzione] con la modalità di riscaldamento dell'acqua attiva per commutare alla funzione automatica, quindi premere "ENTER/CANCEL" [Invio/Annulla].

### 4.16 Funzione di riscaldamento rapido a pavimento

Con il riscaldamento rapido a pavimento il compressore e il riscaldamento elettrico a pavimento si accendono quando l'unità esterna lo permette.

Per impostare la funzione di riscaldamento rapido a pavimento, selezionarla premendo il tasto "FUNCTION" [Funzione] con il riscaldamento radiante a pavimento

acceso. L'icona "

Per annullare la funzione di riscaldamento rapido a pavimento, selezionarla premendo il tasto "FUNCTION" [Funzione] con la modalità di riscaldamento radiante a pavimento attiva e premere "ENTER/CANCEL" [Invio/Annulla].

Nota:

- ① La funzione di riscaldamento rapido a pavimento sarà eseguita solo una volta, quando la funzione di riscaldamento radiante a pavimento del generatore di acqua calda raggiunge lo stato di isolamento termico la funzione di riscaldamento rapido a pavimento sarà annullata per risparmiare energia.
- <sup>(2)</sup> La funzione di riscaldamento rapido a pavimento si annulla con la disattivazione del riscaldamento radiante a pavimento.

## 4.17 Funzione Absence [Assenza] del riscaldamento radiante a pavimento

La funzione "Absence" [Assenza] del riscaldamento radiante a pavimento mantiene una certa temperatura dell'acqua quando l'utente si trova fuori per evitare che i tubi si congelino e che i dispositivi interni subiscano danni.

Per impostare la funzione "Absence" del riscaldamento radiante a pavimento, selezionarla premendo il tasto "FUNCTION" [Funzione] con il riscaldamento radiante a pavimento acceso o spento. L'icona "(marchi)" lampeggerà, quindi premere "ENTER/ CANCEL" [Invio/Annulla] per abilitare la funzione.

Per annullare la funzione "Absence" [Assenza] del riscaldamento radiante a pavimento, selezionarla premendo il tasto "FUNCTION" [Funzione] con la modalità di riscaldamento radiante a pavimento attiva, quindi premere "ENTER/CANCEL" [Invio/ Annulla] per annullarla.

## 4.18 Funzione Timer del riscaldamento radiante a pavimento

Il timer del riscaldamento radiante a pavimento può essere impostato sia con il riscaldamento radiante a pavimento acceso che spento.

Impostazione del timer del riscaldamento radiante a pavimento:

Premere il tasto "TIMER" per accedere alle impostazioni del timer per l'accensione del riscaldamento radiante a pavimento. L'icona "ON" lampeggerà.

Premere "▲" o "▼" per regolare l'ora di accensione del riscaldamento radiante a pavimento e premere "ENTER/CANCEL" [Invio/Annulla] per abilitarla.

Premere il tasto "TIMER" prima di premere "ENTER/CANCEL" [Invio/Annulla] per salvare l'ora di accensione impostata e passare a impostare l'ora di spegnimento. L'icona "OFF" lampeggerà.

Premere "▲" o "▼" per regolare l'ora di spegnimento del riscaldamento radiante a pavimento e premere "ENTER/CANCEL" [Invio/Annulla] o TIMER per abilitarla.

Premendo "▲" o "▼" l'ora aumenterà o diminuirà di 1 min, premendo il tasto "▲" o "▼" per 5 sec. l'ora aumenterà o diminuirà di 10 min.

Annullare il Timer del riscaldamento radiante a pavimento:

Premere il tasto "TIMER" per accedere alle impostazioni del timer del riscaldamento radiante a pavimento. Premere il tasto "TIMER" per selezionare il timer di accensione o quello di spegnimento, e "ENTER/CANCEL" [Invio/Annulla] per annullare il timer del riscaldamento radiante a pavimento.

Le impostazioni del timer del riscaldamento radiante a pavimento sono come indicate di seguito:

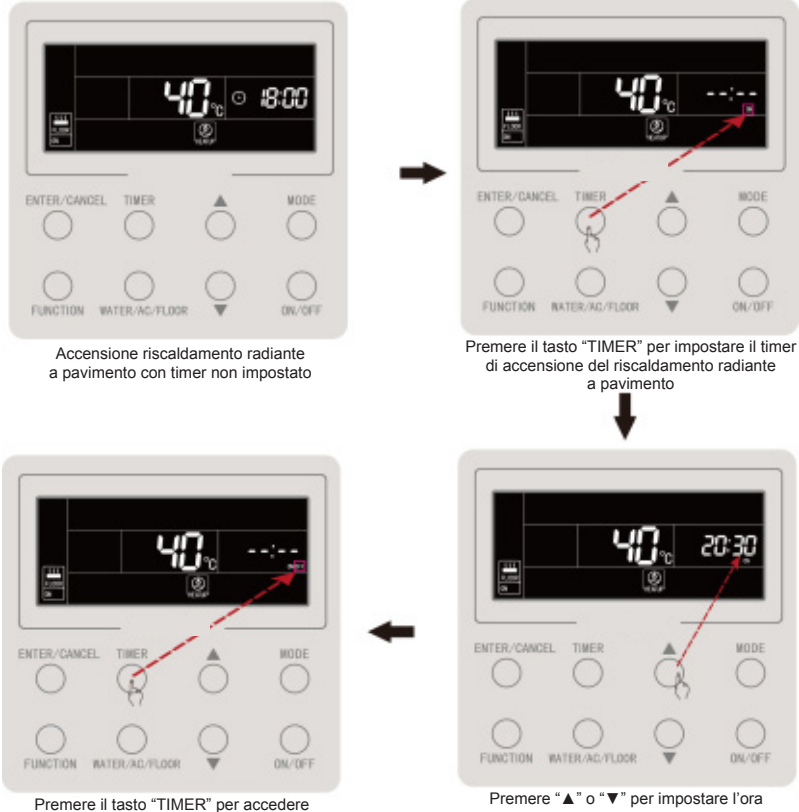

alle impostazioni dell'ora di spegnimento del riscaldamento radiante a pavimento

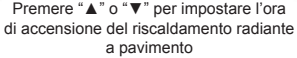
#### Comando via cavo CDV 57

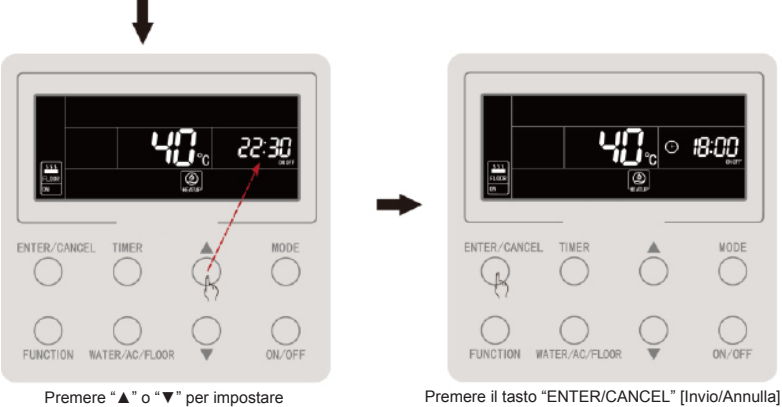

l'ora di spegnimento del riscaldamento radiante a pavimento

Premere il tasto "ENTER/CANCEL" [Invio/Annulla] per completare di programmare il timer di accensione o spegnimento del riscaldamento radiante a pavimento

Figura 4.15 Impostazione del Timer per l'accensione e lo spegnimento del riscaldamento radiante a pavimento

Le impostazioni del timer per l'accensione del riscaldamento radiante a pavimento sono come indicate di seguito:

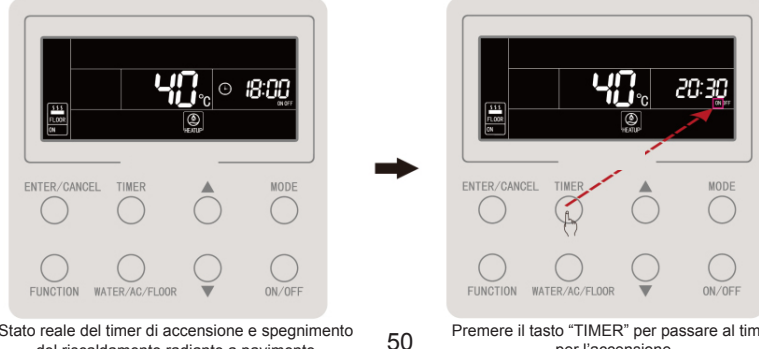

Stato reale del timer di accensione e spegnimento del riscaldamento radiante a pavimento

Premere il tasto "TIMER" per passare al timer per l'accensione

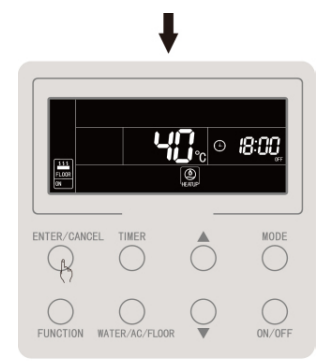

Premere il tasto "ENTER/CANCEL" [Invio/Annulla] per annullare il timer di accensione del riscaldamento radiante a pavimento

# Figure 4.16 Cancellazione del timer per l'accensione del riscaldamento radiante a pavimento

Le impostazioni per la cancellazione del timer per l'accensione del riscaldamento radiante a pavimento sono come indicate di seguito:

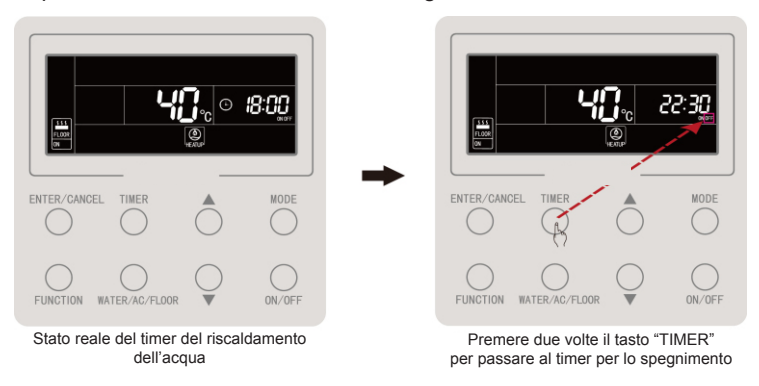

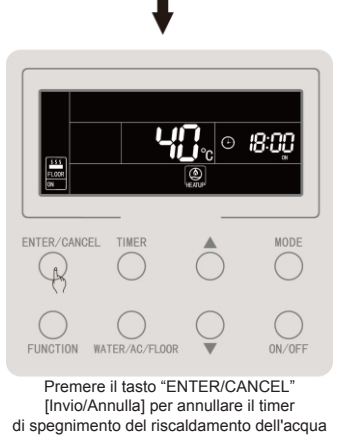

Figure 4.17 Cancellazione del timer per lo spegnimento del riscaldamento radiante a pavimento

# 4.19 Impostazioni orologio

Visualizzazione dell'ora: la zona dell'ora mostrerà l'ora del sistema sia quando esso è spento che quando è acceso. Con l'icona "(-)" è possibile impostare l'ora.

Per impostare l'ora, premere il tasto "TIMER" per 5 secondi per accedere alle impostazioni dell'ora. L'icona "⊖" lampeggerà. Premendo "▲" o "▼" l'ora aumenterà o diminuirà di 1 min, premendo a lungo il tasto "▲" o "▼" l'ora aumenterà o diminuirà di 10 min. Poi premere "ENTER/CANCEL" [Invio/Annulla] o "TIMER" per salvare le impostazioni e uscire.

L'impostazione dell'ora reale è mostrata a continuazione:

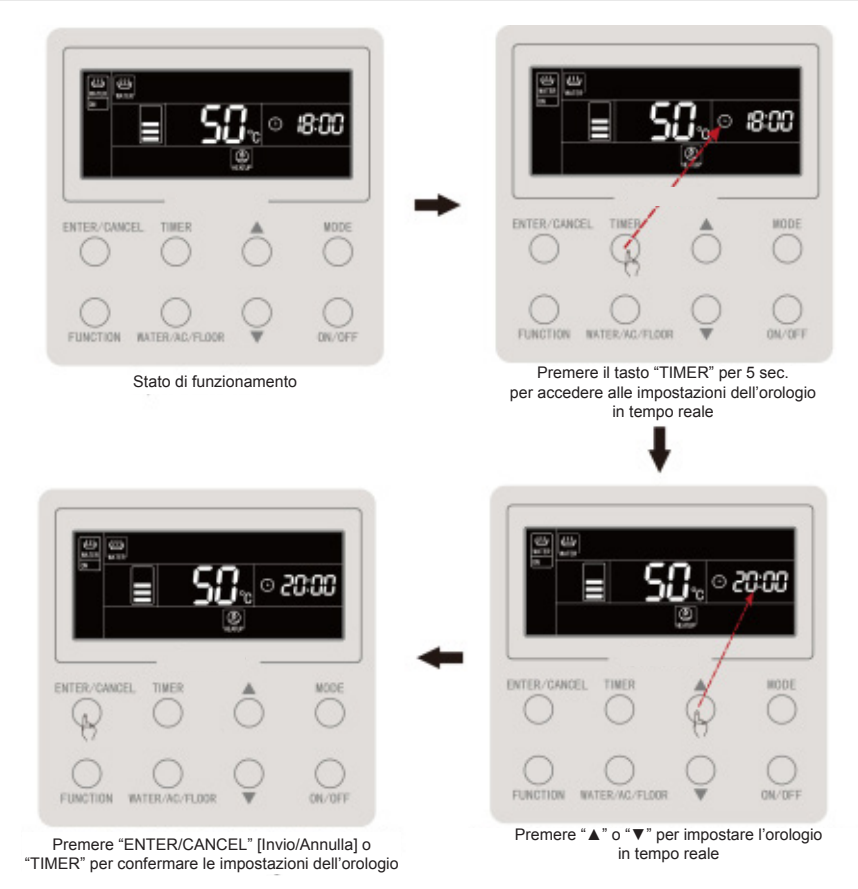

Figura 4.18 Impostazione dell'ora reale

### 4.20 Impostazioni della funzione di pulizia

Questa funzione serve per avviare la pompa dell'acqua come necessario in caso di operazioni di scarico, pulizia del condotto dell'acqua ecc.

Mantenere premuto il "WATER/AC/FLOOR" [Acqua/AC/Pavimento] per 5 con il riscaldamento dell'acqua e il riscaldamento radiante a pavimento spenti e non sia in funzione la sterilizzazione ad alta temperatura. Si accenderà l'indicazione "CLEAN" [Pulizia]. Durante la pulizia la parola "CLEAN" lampeggerà. Se si tiene premuto il tasto "WATER/AC/FLOOR" [Acqua/AC/Pavimento] per 5 secondi la pulizia sarà interrotta e l'indicazione "CLEAN" [Pulizia] scomparirà.

# 4.21 Funzione Remote Shield [Blocco a distanza]

La funzione di blocco a distanza permette di bloccare tasti e funzioni importanti mediante il display a distanza o il comando centralizzato per annullarne il funzionamento e controllarle a distanza.

Questa funzione permette un blocco completo o parziale. Con il blocco completo non è possibile eseguire operazioni con il comando via cavo. Con il blocco parziale solo saranno disattivati i tasti bloccati.

Quando il comando via cavo è bloccato mediante il display o il comando centralizzato, l'icona "

## 4.22 FUNZIONE CHILD LOCK [blocco di sicurezza]

Premendo contemporaneamente i tasti " $\blacktriangle$ " " $\blacktriangledown$ " per 5 sec. con il sistema acceso o spento e senza errori, si attiverà la funzione "child lock" [blocco di sicurezza] e il display visualizzerà l'icona " $\left[ \underbrace{\frown}_{LOCK} \right]$ ". Premere di nuovo entrambi i tasti per uscire dalla funzione.

Con la funzione "child lock" [blocco di sicurezza] attiva i restanti tasti non risponderanno.

# **5 MESSAGGI DI ERRORE**

Se si produce un errore durante il funzionamento del sistema, la zona di visualizzazione della temperatura del comando via cavo mostrerà il codice errore. In caso di diversi errori, questi saranno visualizzati ciclicamente.

La figura 5.1 mostra l'errore di numero inconsistente di serbatoi d'acqua o generatori d'acqua calda in un sistema in cui il comando via cavo controlla diverse unità accese.

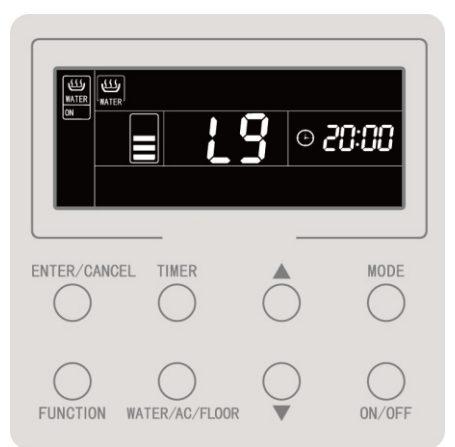

Figura 5.1 Errore di numero inconsistente di serbatoi d'acqua o generatori d'acqua calda in un sistema in cui il comando via cavo controlla diverse unità accese

### 5.1 Tabella dei Codici Errore dell'unità esterna

| Co-<br>dice<br>errore | Descrizione                                                                            | Co-<br>dice<br>errore | Descrizione                                                   | Co-<br>dice<br>errore | Descrizione                                                                             |
|-----------------------|----------------------------------------------------------------------------------------|-----------------------|---------------------------------------------------------------|-----------------------|-----------------------------------------------------------------------------------------|
| E0                    | Errore unità esterna                                                                   | FH                    | Errore sensore di corren-<br>te del compressore 1             | b1                    | Errore sensore temperatura ambiente esterna                                             |
| E1                    | Protezione alta pressione                                                              | FC                    | Errore sensore di corren-<br>te del compressore 2             | b2                    | Errore sensore temperatura di sbrinamento 1                                             |
| E2                    | Protezione bassa<br>temperatura di scarica                                             | FL                    | Errore sensore di corren-<br>te del compressore 3             | b3                    | Errore sensore temperatura<br>di sbrinamento 2                                          |
| E3                    | Protezione bassa pressione                                                             | FE                    | Errore sensore di corren-<br>te del compressore 4             | b4                    | Errore del sensore<br>di temperatura di uscita del<br>liquido sottoraffreddatore        |
| E4                    | Protezione della temperatura<br>eccessiva di scarica<br>del compressore                | FF                    | Errore sensore di corren-<br>te del compressore 5             | b5                    | Errore del sensore<br>di temperatura di uscita<br>del gas sottoraffreddatore            |
| EC                    | Protezione distaccamento<br>del sensore di temperatura<br>di scarica del compressore 1 | FJ                    | Errore sensore di corren-<br>te del compressore 6             | b6                    | Errore del sensore<br>di temperatura di entrata<br>del separatore di gas liquidi        |
| EL                    | Protezione distaccamento<br>del sensore di temperatura<br>di scarica del compressore 2 | FU                    | Errore sensore<br>di temperatura massima<br>del compressore 1 | b7                    | Errore del sensore<br>di temperatura di uscita<br>del separatore di gas liquidi         |
| EE                    | Protezione distaccamento<br>del sensore di temperatura<br>di scarica del compressore 3 | Fb                    | Errore sensore<br>di temperatura massima<br>del compressore 2 | b8                    | Errore sensore umidità<br>esterna                                                       |
| EF                    | Protezione distaccamento<br>del sensore di temperatura<br>di scarica del compressore 4 | J1                    | Protezione sovracorrente<br>nel compressore 1                 | b9                    | Errore del sensore di tem-<br>peratura del gas in uscita<br>dello scambiatore di calore |
| EJ                    | Protezione distaccamento<br>del sensore di temperatura<br>di scarica del compressore 5 | J2                    | Protezione sovracorrente<br>nel compressore 2                 | bA                    | Errore del sensore<br>dei temperatura dell'olio<br>di ritorno                           |
| EP                    | Protezione distaccamento<br>del sensore di temperatura<br>di scarica del compressore 6 | J3                    | Protezione sovracorrente nel compressore 3                    | bH                    | Avaria orologio del sistema                                                             |

#### Comando via cavo CDV 57

|    | ~ ~ ~ ~ ~ ~ ~ ~ ~ ~ ~ ~ ~ ~ ~ ~ ~ ~ ~ ~                                                |    |                                                               |    |                                                                                     |
|----|----------------------------------------------------------------------------------------|----|---------------------------------------------------------------|----|-------------------------------------------------------------------------------------|
| F0 | Cattivo funzionamento<br>della scheda madre esterna                                    | J4 | Protezione sovracorrente nel compressore 4                    | bC | Protezione distaccamento<br>del sensore di temperatura<br>massima del compressore 1 |
| F1 | Errore sensore<br>di alta pressione                                                    | J5 | Protezione sovracorrente<br>nel compressore 5                 | bL | Protezione distaccamento<br>del sensore di temperatura<br>massima del compressore 2 |
| F3 | Errore sensore<br>di bassa pressione                                                   | J6 | Protezione sovracorrente nel compressore 6                    | P0 | Errore scheda di controllo<br>del compressore                                       |
| F5 | Errore sensore<br>di temperatura di scarico<br>del compressore 1                       | J7 | Protezione valvola<br>a 4 vie                                 | P1 | Malfunzionamento scheda<br>di controllo del compressore                             |
| F6 | Errore sensore<br>di temperatura di scarico<br>del compressore 2                       | J8 | Protezione pressione<br>eccessiva del sistema                 | P2 | Protezione<br>dell'alimentazione della<br>scheda del compressore                    |
| F7 | Errore sensore<br>di temperatura di scarico<br>del compressore 3                       | J9 | Protezione pressione<br>insufficiente del sistema             | P3 | Protezione reset<br>del modulo della scheda<br>del compressore                      |
| F8 | Errore sensore<br>di temperatura di scarico<br>del compressore 4                       | JA | Protezione contro<br>pressioni anomale                        | H0 | Errore della scheda<br>di controllo del ventilatore                                 |
| F9 | Errore sensore<br>di temperatura di scarico<br>del compressore 5                       | JC | Protezione flussostato acqua                                  | H1 | Malfunzionamento<br>della scheda di controllo<br>del ventilatore                    |
| FA | Errore sensore<br>di temperatura di scarico<br>del compressore 6                       | JL | Protezione per alta<br>pressione bassa                        | H2 | Protezione dell'alimentazio-<br>ne della scheda di comando<br>del ventilatore       |
| EC | Protezione distaccamento<br>del sensore di temperatura<br>di scarica del compressore 1 | FJ | Errore sensore di corren-<br>te del compressore 6             | b6 | Errore del sensore<br>di temperatura di entrata<br>del separatore di gas liquidi    |
| EL | Protezione distaccamento<br>del sensore di temperatura<br>di scarica del compressore 2 | FU | Errore sensore<br>di temperatura massima<br>del compressore 1 | b7 | Errore del sensore<br>di temperatura di uscita<br>del separatore di gas liquidi     |
| EE | Protezione distaccamento<br>del sensore di temperatura<br>di scarica del compressore 3 | Fb | Errore sensore<br>di temperatura massima<br>del compressore 2 | b8 | Errore sensore umidità esterna                                                      |

| EF | Protezione distaccamento<br>del sensore di temperatura<br>di scarica del compressore 4 | J1 | Protezione sovracorrente<br>nel compressore 1     | b9 | Errore del sensore di tem-<br>peratura del gas in uscita<br>dello scambiatore di calore |
|----|----------------------------------------------------------------------------------------|----|---------------------------------------------------|----|-----------------------------------------------------------------------------------------|
| EJ | Protezione distaccamento<br>del sensore di temperatura<br>di scarica del compressore 5 | J2 | Protezione sovracorrente<br>nel compressore 2     | bA | Errore del sensore<br>dei temperatura dell'olio<br>di ritorno                           |
| EP | Protezione distaccamento<br>del sensore di temperatura<br>di scarica del compressore 6 | J3 | Protezione sovracorrente<br>nel compressore 3     | bH | Avaria orologio del sistema                                                             |
| F0 | Cattivo funzionamento<br>della scheda madre esterna                                    | J4 | Protezione sovracorrente nel compressore 4        | bC | Protezione distaccamento<br>del sensore di temperatura<br>massima del compressore 1     |
| F1 | Errore sensore<br>di alta pressione                                                    | J5 | Protezione sovracorrente<br>nel compressore 5     | bL | Protezione distaccamento<br>del sensore di temperatura<br>massima del compressore 2     |
| F3 | Errore sensore<br>di bassa pressione                                                   | J6 | Protezione sovracorrente nel compressore 6        | P0 | Errore scheda di controllo del compressore                                              |
| F5 | Errore sensore<br>di temperatura di scarico<br>del compressore 1                       | J7 | Protezione valvola<br>a 4 vie                     | P1 | Malfunzionamento scheda<br>di controllo del compressore                                 |
| F6 | Errore sensore<br>di temperatura di scarico<br>del compressore 2                       | J8 | Protezione pressione<br>eccessiva del sistema     | P2 | Protezione<br>dell'alimentazione della<br>scheda del compressore                        |
| F7 | Errore sensore<br>di temperatura di scarico<br>del compressore 3                       | J9 | Protezione pressione<br>insufficiente del sistema | P3 | Protezione reset<br>del modulo della scheda<br>del compressore                          |
| F8 | Errore sensore<br>di temperatura di scarico<br>del compressore 4                       | JA | Protezione contro<br>pressioni anomale            | H0 | Errore della scheda<br>di controllo del ventilatore                                     |
| F9 | Errore sensore<br>di temperatura di scarico<br>del compressore 5                       | JC | Protezione flussostato acqua                      | H1 | Malfunzionamento<br>della scheda di controllo<br>del ventilatore                        |
| FA | Errore sensore<br>di temperatura di scarico<br>del compressore 6                       | JL | Protezione per alta<br>pressione bassa            | H2 | Protezione<br>dell'alimentazione<br>della scheda di comando<br>del ventilatore          |

# 5.2 Tabella dei codici errore del serbatoio o del generatore dell'acqua calda

| Co-<br>dice<br>errore | Descrizione                                                                                                    | Co-<br>dice<br>errore | Descrizione                                                                                      | Co-<br>dice<br>errore | Descrizione                                                              |
|-----------------------|----------------------------------------------------------------------------------------------------|-----------------------|--------------------------------------------------------------------------------------------------|-----------------------|--------------------------------------------------------------------------|
| L0                    | Errore unità interna                                                                                             | LL                    | Errore flussostato dell'acqua                                                                    | dA                    | Errore indirizzo hardware<br>unità interna                               |
| L4                    | Errore alimentazione comando integrato                                                                           | LE                    | Velocità di rotazione<br>anomala della pompa<br>dell'acqua AC DC                                 | dH                    | Errore scheda PC comando integrato                                       |
| L5                    | Protezione antigelo                                                                                              | LF                    | Errore impostazioni della<br>valvola di derivazione del<br>riscaldamento radiante a<br>pavimento | dF                    | Errore sensore<br>di temperatura dell'acqua<br>a monte                   |
| L6                    | Mode conflict<br>[Conflitto modalità]                                                                            | d1                    | Errore scheda PC unità interna                                                                   | dJ                    | Errore sensore<br>di temperatura<br>dell'acqua di ritorno                |
| L8                    | Protezione alimentazione<br>insufficiente                                                                        | d2                    | Errore sensore<br>di temperatura dell'acqua<br>a valle                                           | dP                    | Errore sensore<br>di temperatura dell'acqua<br>in entrata del generatore |
| L9                    | Errore impostazioni della<br>quantità di serbatoi d'acqua<br>o generatori d'acqua calda<br>controllati in gruppo | d4                    | Errore del sensore<br>di temperatura del tubo<br>di ingresso                                     | dU                    | Errore sensore<br>di temperatura dell'acqua<br>in uscita del generatore  |
| LA                    | Errore incompatibilità<br>serbatoio dell'acqua o<br>generatore d'acqua calda                                     | d6                    | Errore sensore<br>temperatura tubo<br>di uscita                                                  | db                    | Codice speciale: codice<br>di debug del campo                            |
| LC                    | Errore incompatibilità unità interne/esterne                                                                     | d9                    | Errore protezione ponticello                                                                     | dd                    | Errore sensore<br>di temperatura<br>dell'energia solare                  |

# 5.3 Tabella dei codici di debug

| Co-<br>dice<br>errore | Descrizione                                                            | Co-<br>dice<br>errore | Descrizione                                                                                                    | Co-<br>dice<br>errore | Descrizione                                                                |
|-----------------------|------------------------------------------------------------------------|-----------------------|----------------------------------------------------------------------------------------------------|-----------------------|----------------------------------------------------------------------------|
| U2                    | Errore codice di capacità<br>dell'unità esterna/<br>impostazioni ponte | UE                    | La carica di refrigerante<br>inefficace                                                                              | СН                    | Capacità nominale<br>troppo alta                                           |
| U3                    | Protezione sequenza<br>di fase dell'alimentazione                      | UL                    | Le impostazioni dell'inter-<br>ruttore DIP del funzio-<br>namento di emergenza<br>del compressore sono<br>incorrette | CL                    | Capacità nominale<br>troppo bassa                                          |
| U4                    | Protezione mancanza<br>di refrigerante                                 | C0                    | Malfunzionamento della<br>comunicazione tra unità<br>interna ed esterna e tra<br>unità interna e comando<br>via cavo | CF                    | Errore delle unità interne<br>multiple master                              |
| U5                    | Indirizzo della scheda<br>di controllo del compressore<br>sbagliato    | C2                    | Errore di comunicazione<br>tra il comando master e la<br>scheda del compressore<br>dell'inverter                     | CJ                    | Indirizzi del sistema<br>incompatibili                                     |
| U6                    | Allarme anomalia valvola                                               | C3                    | Errore di comunicazione<br>tra il comando master e<br>la scheda del motore del<br>ventilatore dell'inverter          | СР                    | Errore del comando<br>via cavo multiple master                             |
| U8                    | Malfunzionamento del tubo<br>dell'unità interna                        | C4                    | Errore mancanza unità<br>interna                                                                                     | CU                    | Errore di comunicazione<br>tra unità interna e il<br>ricevitore a distanza |
| U9                    | Malfunzionamento del tubo<br>dell'unità esterna                        | C5                    | Allarme collisione numero<br>progetto unità interna                                                                  | Cb                    | Overflow indirizzi IP<br>delle unità                                       |
| UC                    | Impostazioni dell'unità<br>interna master completate<br>correttamente  | C6                    | Allarme numero di unità esterna sbagliato                                                                            |                       |                                                                            |

# 5.4 Tabella dei codici di stato

| Codice<br>errore | Descrizione                                                 | Codice<br>errore | Descrizione                   |
|------------------|-------------------------------------------------------------|------------------|-------------------------------|
| A0               | L'Unità è in attesa del debug.                              | A8               | Modalità pompa del vuoto      |
| A1               | Controllare i parametri<br>di funzionamento del compressore | AJ               | Promemoria Pulizia del filtro |
| A2               | Richiesta refrigerante after-sale                           | AU               | Arresto urgente a distanzia   |
| A3               | Sbrinamento                                                 | Ab               | Arresto di emergenza          |
| A5               | Verifica online                                             | Ad               | Limitazioni del funzionamento |

# daitsu

#### MANUAL DE INSTALAÇÃO E MANUTENÇÃO

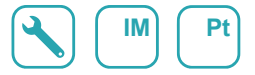

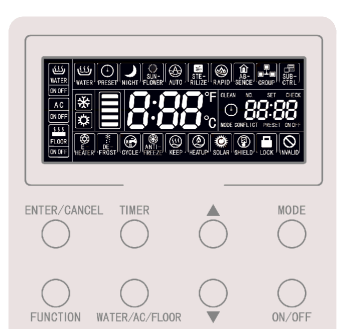

# Comando por cabo CDV 57

Série MULTI-HYBRID ACS

Edição

Modelos CDV 57

# Informação para o utilizador

- A alimentação de todos os depósitos de água ou geradores de água quente deve estar unificada.
- É proibido instalar o controlador por cabo em locais húmidos ou expostos ao sol.
- Não bater, atirar ou desmontar frequentemente o controlador por cabo.
- Não utilize o controlador por cabo com as mãos molhadas.
- Quando dois controladores por cabo controlam um (ou mais) depósito(s) de água ou gerador(es) de água quente, o endereço do controlador deve ser diferente.

# Conteúdos

| 1 | VISOR                                                        | 1   |
|---|--------------------------------------------------------------|-----|
|   | 1.1 LCD do controlador por cabo                              | 1   |
|   | 1.2 Instruções do visor LCD                                  | 2   |
| 2 | BOTÕES                                                       | 4   |
|   | 2.1 Gráficos dos botões                                      | 4   |
|   | 2.2 Instruções das funções dos botões                        | 4   |
| 3 | Instalação e colocação em funcionamento                      | 5   |
|   | 3.1 Instalação do controlador por cabo                       | 7   |
|   | 3.2 Colocação em funcionamento                               | 14  |
| 4 | Instrucões de funcionamento                                  | .22 |
|   | 4.1 Alternar entre as interfaces de aquecimento de água      |     |
|   | e aquecimento de pavimento                                   | 22  |
|   | 4.2 Ativação/desativação de aquecimento de água              | 23  |
|   | 4.3 Configuração de modo de aquecimento de água              | 24  |
|   | 4.4 Configuração de temperatura de aquecimento de água       | 25  |
|   | 4.5 Comutação da função de aquecimento de água               | 26  |
|   | 4.6 Configuração de modo Sun-flower (Girassol)               | 27  |
|   | 4.7 Função de configuração automática da temperatura da água |     |
|   | para aquecimento da água                                     | 28  |
|   | 4.8 Configuração de esterilização a altas temperaturas       | 29  |
|   | 4.9 Configuração de aquecimento rápido de água               | 34  |
|   | 4.10 Configuração de programador de aquecimento de água      | 34  |
|   | 4.11 Configuração de aquecimento de água predefinido         | 40  |
|   | 4.12 Ativação/desativação de aquecimento de pavimento        | 44  |

|   | 4.13 Configuração da temperatura da água de aquecimento               |         |
|---|-----------------------------------------------------------------------|---------|
|   | de pavimento                                                          | . 44    |
|   | 4.14 Comutação da função de aquecimento de pavimento                  | .45     |
|   | 4.15 Função de configuração automática da temperatura da água         |         |
|   | para aquecimento de pavimento                                         | . 46    |
|   | 4.16 Configuração de aquecimento rápido de pavimento                  | . 46    |
|   | 4.17 Configuração do modo Absence (Ausência) do aquecimento           |         |
|   | de pavimento                                                          | . 47    |
|   | 4.18 Configuração de programador do aquecimento de pavimento          | . 48    |
|   | 4.19 Configuração da hora                                             | . 52    |
|   | 4.20 Configuração da limpeza                                          | . 54    |
|   | 4.21 Função de bloqueio do controlador                                | . 54    |
|   | 4.22 Função de bloqueio infantil                                      | 55      |
| 5 | VISOR DE ERRO                                                         | 56      |
|   | 5.1 Tabela de códigos de erro para o equipamento exterior             | . 57    |
|   | 5.2 Tabela de códigos de erro para depósitos de água ou geradores     |         |
|   | de água quente                                                        | . 60    |
|   | 5.3 Tabela de códigos de depuração                                    | . 61    |
|   | 5.4 Tabela de códigos de estado                                       | . 62    |
|   | 5.3 Tabela de códigos de depuração<br>5.4 Tabela de códigos de estado | 6<br>62 |

# **1 VISOR**

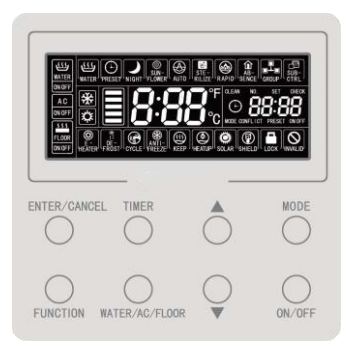

Fig. 1.1 Aspeto do controlador por cabo

### 1.1 LCD do controlador por cabo

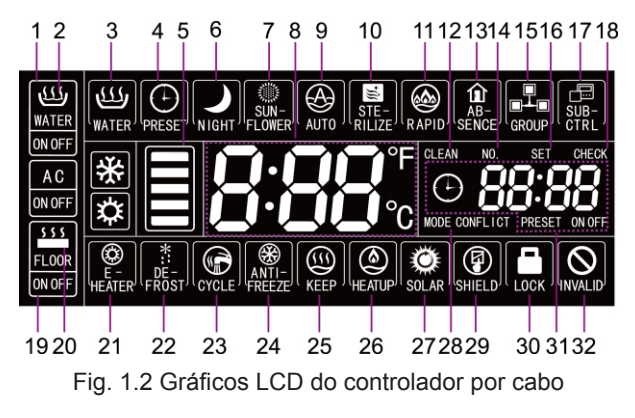

# 1.2 Instruções do visor LCD

#### Tabela 1.1 Instruções do visor LCD

| No<br>(N.º) | Nome apresentado                                         | Instruções                                                                                                    |
|-------------|----------------------------------------------------------|----------------------------------------------------------------------------------------------------|
| 1           | Seta de interface WATER<br>(água)                        | O ícone vai acender-se quando o controlador por cabo atual estiver na interface da função de água quente.                                                                                                    |
| 2           | WATER ON/OFF<br>(Ativação/desativação<br>de água quente) | Visão geral da função de água quente: o ícone WATER (Água) mantém-<br>-se ativado; o ícone ON/OFF (ativação/desativação) é apresentado dependendo do estado de ativação ou desativação da água quente.                                                                         |
| 3           | Standard hot water<br>(Água quente padrão)               | Modo Standard hot water (Água quente padrão).                                                                                                    |
| 4           | Preset (Predefinição)                                    | Modo de água quente predefinido.                                                                                                    |
| 5           | Available hot water<br>(Água quente disponível)          | A proporção de água quente disponível para o utilizador atual é<br>apresentada de acordo com o estado na estrutura para a água quente<br>disponível; esta é apenas apresentada na interface de água quente.                                                                    |
| 6           | Night (Noturno)                                          | Modo noturno de água quente.                                                                                                    |
| 7           | Sun-flower (Girassol)                                    | É apresentado quando a função SUN-FLOWER (Girassol) é válida.                                                                                                    |
| 8           | Temperature Zone<br>(Zona de temperatura)                | É apresentada a definição de temperatura da água/temperatura real da água.                                                                                                    |
| 9           | Auto (Automático)                                        | É apresentado quando a configuração automática da função da tempe-<br>ratura da água é válida. Esta função pode ser definida separadamente<br>sob o aquecimento de água ou aquecimento de pavimento. O ícone é<br>apresentado de acordo com a validade da respetiva interface. |
| 10          | Sterilize (Esterilizar)                                  | O ícone acende-se quando a função STERILIZE (Esterilizar) for válida<br>e permanece a piscar durante a esterilização.                                                                                                    |
| 11          | Rapid (Rápido)                                           | É apresentado quando a função RAPID (Rápido) for válida. Esta função<br>pode ser definida separadamente sob o aquecimento de água ou<br>aquecimento de pavimento. O ícone é apresentado de acordo com a<br>validade da respetiva interface.                                    |
| 12          | Clean (Limpeza)                                          | O ícone acende-se quando a função CLEAN (Limpeza) é válida e<br>permanece a piscar durante o estado de limpeza.                                                                                                    |
| 13          | Absence (Ausência)                                       | É apresentado quando a função ABSENCE (Ausência) for válida.                                                                                                    |
| 14          | No (N.º)                                                 | O ícone "NO." (N.º) é apresentado quando consultar ou definir o<br>número do projeto de depósito de água ou gerador de água quente.                                                                                                    |
| 15          | Group (Grupo)                                            | É apresentado quando um controlador por cabo controla múltiplos depósitos de água ou geradores de água quente em simultâneo.                                                                                                    |

| No<br>(N.º) | Nome apresentado                                                          | Instruções                                                                                                    |
|-------------|---------------------------------------------------------------------------|----------------------------------------------------------------------------------------------------|
| 16          | Set (Definir)                                                             | O ícone "SET" (Definir) é apresentado sob a interface de definição de<br>parâmetros.                                                                                           |
| 17          | Sub-controller<br>(Subcontrolador)                                        | Indica que o controlador por cabo atual é um controlador secundário (o endereço do controlador por cabo é 02).                                                                 |
| 18          | Check (Verificar)                                                         | O ícone "CHECK" (Verificar) é apresentado sob a interface de definição de parâmetros.                                                                                          |
| 19          | Seta de interface FLOOR<br>(Pavimento)                                    | O ícone vai acender-se quando o controlador por cabo atual estiver na interface da função de aquecimento de pavimento.                                                         |
| 20          | FLOOR ON/OFF (Ativa-<br>ção/Desativação de aque-<br>cimento de pavimento) | O ícone FLOOR (Pavimento) mantém-se ativado; o ícone ON/OFF<br>(Ativação/Desativação) é apresentado dependendo do estado de<br>ativação da função de aquecimento de pavimento. |
| 21          | E-heater<br>(Aquecimento elétrico)                                        | O ícone indica se o aquecimento elétrico auxiliar está ativado.                                                                                                    |
| 22          | Defrost (Descongelamento)                                                 | Estado de descongelamento do equipamento exterior.                                                                                                    |
| 23          | Cycle (Ciclo)                                                             | Estado de funcionamento da bomba de água traseira.                                                                                                    |
| 24          | Anti-freeze<br>(Anticongelamento)                                         | Estado de anticongelamento.                                                                                                    |
| 25          | Keep (Manter)                                                             | Estado de funcionamento do depósito de água/gerador de água quente.                                                                                                    |
| 26          | Heat up (Aquecer)                                                         | Estado de funcionamento do depósito de água/gerador de água quente.                                                                                                    |
| 27          | Solar                                                                     | É apresentado quando o gerador de água quente está ligado à energia solar; fica a piscar quando a energia solar está em funcionamento.                                         |
| 28          | MODE CONFLICT<br>(Conflito de modos)                                      | Quando o equipamento está no modo Cool/Dry (Frio/Seco), não é<br>possível ativar o aquecimento de pavimento. Mode Conflict (Conflito<br>de modos) irá piscar.                  |
| 29          | Shield (Proteção)                                                         | Estado de proteção.                                                                                                    |
| 30          | Child lock<br>(Bloqueio infantil)                                         | Estado de bloqueio infantil.                                                                                                    |
| 31          | Timer zone<br>(Zona do programador)                                       | Apresenta o relógio do sistema e o estado do programador.                                                                                                    |
| 32          | Invalid operation<br>(Operação inválida)                                  | Apresenta uma operação inválida.                                                                                                    |
| Nota:       | uando o controlador está lig                                              | ado a diferentes depósitos de água ou geradores de água quente.                                                                                                    |

algumas funções serão diferentes.

# 2 BOTÕES 2.1 Gráficos dos botões

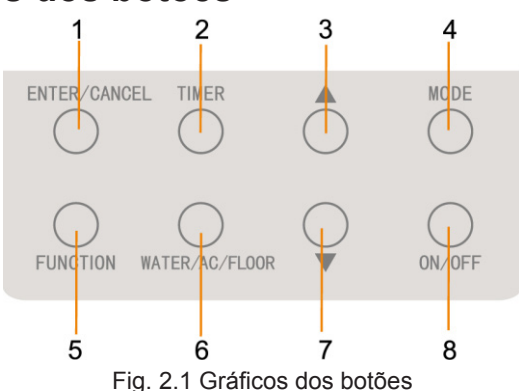

### 2.2 Instruções das funções dos botões

Tabela 2.1 Instruções das funções dos botões

| No<br>(N.º) | Botões                                  | Instruções                                                                                                    |
|-------------|-----------------------------------------|----------------------------------------------------------------------------------------------------|
| 1           | Enter/Cancel (Intro-<br>duzir/Cancelar) | Função de introdução e cancelamento.                                                                                                    |
| 3           | Decrease (Diminuir)                     | (1) Definir a temperatura da água para o aquecimento da água, aquecimento                                                                                                    |
| 7           | Increase<br>(Aumentar)                  | <ul> <li>do pavimento e esterilização a altas temperaturas.</li> <li>(2) Definir o programador (aquecimento de água/pavimento), predefinir o horário de aquecimento da água e o horário de esterilização.</li> <li>(3) Definir e consultar os parâmetros.</li> </ul> |
| 4           | Mode (Modo)                             | Na interface de aquecimento de água, é possível alternar-se entre 3 modos:<br>aquecimento de água padrão, aquecimento de água predefinido e aquecimen-<br>to de água noturno. (Nota: Os modos não podem ser alternados na interface<br>de aquecimento de pavimento). |

| 5     | Function (Funções)                                      | Interface WATER (Água): função Sun-flower (Girassol), função automática<br>de temperatura da água do aquecimento de água, função de esterilização,<br>função de aquecimento rápido de água.<br>Interface FLOOR (Pavimento): função automática de temperatura da água<br>do aquecimento de pavimento, função de ausência, função de aquecimento<br>rápido de pavimento. |
|-------|---------------------------------------------------------|----------------------------------------------------------------------------------------------------|
| 2     | Timer<br>(Programador)                                  | Configuração do programador.                                                                                                    |
| 8     | ON/OFF (Ativação/<br>Desativação)                       | Ativação/desativação do aquecimento de água/pavimento.                                                                                                    |
| 6     | WATER/AC/FLOOR<br>(Água/Ar condicio-<br>nado/Pavimento) | Alternar entre as interfaces de aquecimento de água ou pavimento (apenas<br>quando as funções de aquecimento de água e aquecimento de pavimento<br>foram válidas).                                                                                                    |
| 7 e 3 | Child lock<br>(Bloqueio infantil)                       | Ative ou cancele o bloqueio infantil premindo os botões "increase" (aumentar) e "decrease" (diminuir) durante 5 segundos.                                                                                                    |

# 3 Instalação e colocação em funcionamento

Existem dois tipos de placa de instalação. Para a placa de instalação para diferentes edições do controlador por cabo, o primeiro estilo de placa de instalação é selecionado por exemplo.

O primeiro estilo:

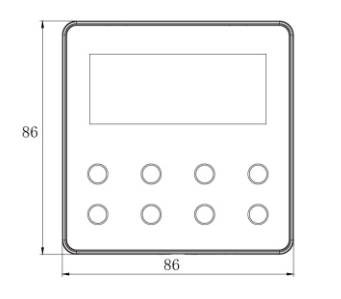

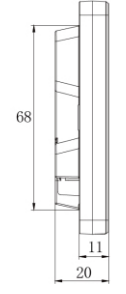

Equipamento: mm

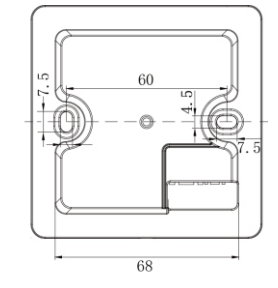

O segundo estilo:

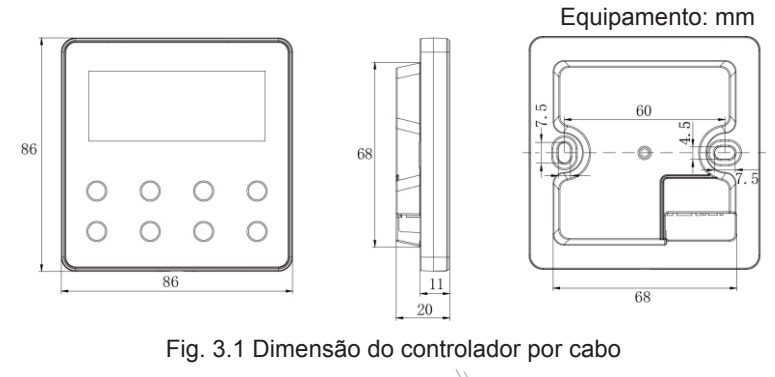

Fig. 3.2 Peças do controlador por cabo

| N.º  | 1                                 | 2              | 3                               | 4                                                 |
|------|-----------------------------------|----------------|---------------------------------|---------------------------------------------------|
| Nome | Painel do controlador<br>por cabo | Parafuso M4×25 | Base do controlador<br>por cabo | Caixa de derivação montada<br>no espaço da parede |
| Qtd  | 1                                 | 2              | 1                               | Peças fornecidas pelos<br>utilizadores            |

### 3.1 Instalação do controlador por cabo

#### 3.1.1 Seleção da linha de comunicação

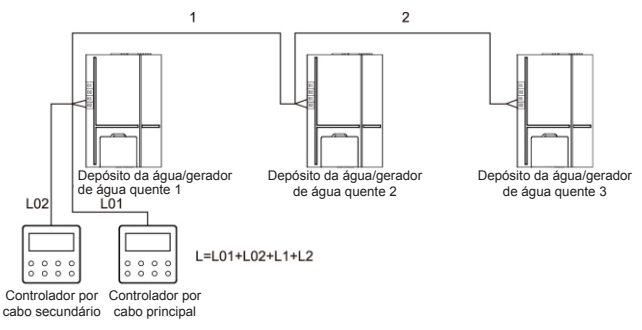

#### Fig. 3.3 Comprimento da linha de comunicação

| Tipo<br>de material<br>do cabo                                                                    | Comprimento total da<br>linha de comunicação<br>entre o depósito de água<br>ou o gerador de água<br>quente e o controlador<br>por cabo C (m) | Tamanho<br>da<br>cablagem<br>(mm²) | Material<br>padrão      | Observações                                                                                                    |
|---------------------------------------------------------------------------------------------------|----------------------------------------------------------------------------------------------------|------------------------------------|-------------------------|----------------------------------------------------------------------------------------------------|
| Cabo leve/<br>comum<br>revestido<br>a cloreto<br>de polivinil.<br>(60227 IEC 52<br>/60227 IEC 53) | L≤250                                                                                                    | 2×0.75~<br>2×1.25                  | IEC<br>60227-<br>5:2007 | <ol> <li>O comprimento total da linha de<br/>comunicação não pode exceder<br/>os 250 m.</li> <li>O cabo deve ser circular (os<br/>núcleos devem ser entrançados).</li> <li>Se o equipamento for instalado<br/>em locais com campo magnético<br/>intenso ou forte interferência, deve<br/>ser utilizado um cabo blindado.</li> </ol> |

Nota:

- ① Se o condicionador estiver instalado num local de forte interferência eletromagnética, a linha de comunicação do controlador por cabo deve dispor de um cabo entrançado blindado.
- <sup>(2)</sup> Os materiais da linha de comunicação do controlador por cabo devem ser selecionados estritamente com base neste manual de instruções.

#### 3.1.2 Requisitos de instalação

- (1) Proibido instalar o controlador por cabo em locais húmidos.
- (2) Proibido instalar o controlador por cabo em locais expostos a luz solar direta.
- (3) Proibido instalar o controlador por cabo perto de objetos a altas temperaturas ou locais com salpicos de água.

#### 3.1.3 Requisitos de cablagem

Existem quatro métodos de cablagem de rede entre o controlador por cabo e o depósito de água/gerador de água quente:

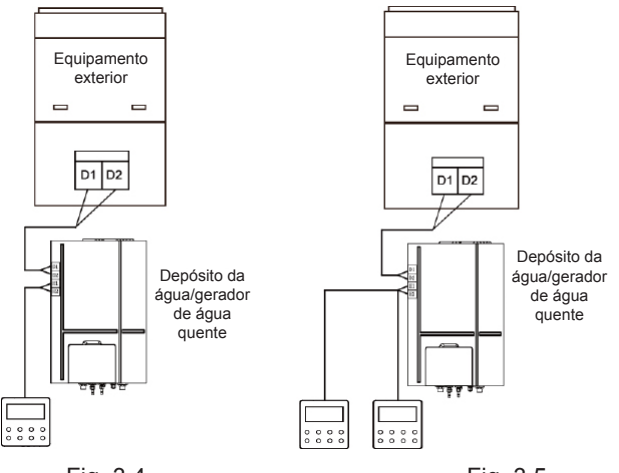

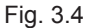

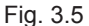

Fig. 3.4 Um controlador por cabo controla um depósito de água ou gerador de água quente.

Fig. 3.5 Dois controladores por cabo controlam um depósito de água ou gerador de água quente.

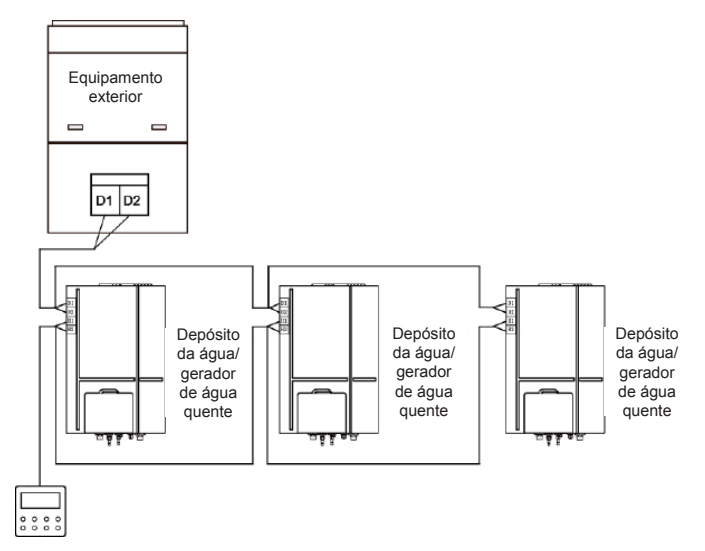

Fig. 3.6 Um controlador por cabo controla vários depósitos de água ou geradores de água quente em simultâneo

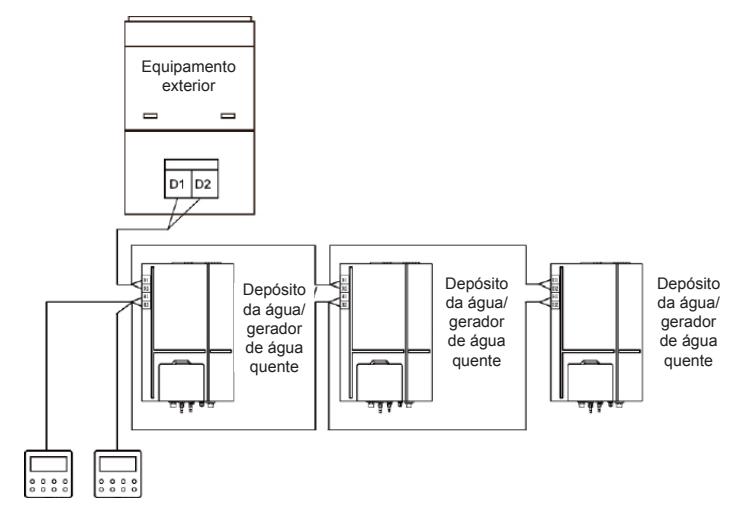

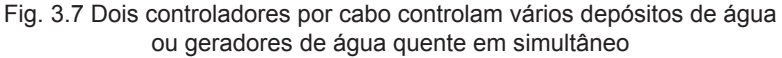

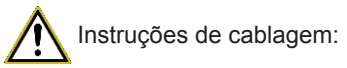

① Quando um controlador por cabo controla vários depósitos de água ou geradores de água quente em simultâneo, o controlador por cabo pode ser ligado a qualquer um dos depósitos de água ou gerador de água quente. No entanto, os que estão ligados têm de ser depósitos de água ou geradores de água quente. A quantidade total de depósitos de água ou geradores de água quente controlados pelo controlador por cabo não pode exceder os

3 conjuntos e o depósito de água ou gerador de água quente tem de estar na mesma rede.

- <sup>(2)</sup> Quando dois controladores por cabo controlam um depósito de água ou gerador de água quente, os endereços desses dois controladores devem ser diferentes. Consulte 3.2.2 Configuração dos parâmetros.
- ③ Quando dois controladores por cabo controlam vários depósitos de água ou geradores de água quente em simultâneo, podem ser ligados a qualquer um dos depósitos de água ou gerador de água quente. No entanto, os que estão ligados têm de ser depósitos de água ou geradores de água quente. Os endereços desses dois controladores por cabo devem ser diferentes. Consulte 3.2.2 Configuração dos parâmetros. A quantidade total de depósitos de água ou geradores de água quente controlados pelo controlador por cabo não pode exceder os 3 conjuntos e o depósito de água ou gerador de água quente tem de estar na mesma rede.
- <sup>(4)</sup> Quando um (ou dois) controlador(es) por cabo controla(m) vários depósitos de água ou geradores de água quente em simultâneo, os depósitos de água ou geradores de água quente devem ter a mesma configuração.
- (5) A ligação à rede do controlador por cabo e do depósito de água ou gerador de água quente deve ser feita de acordo com um dos quatro métodos de cablagem indicados nas fig. 3.4-3.7. Para o método de ligação demonstrado nas fig. 3.5 e 3.7, deve haver apenas um controlador por cabo principal (endereço 01) e um controlador por cabo secundário (endereço 02). Não devem existir mais de dois de controladores por cabo.

#### 3.1.4 Instalação

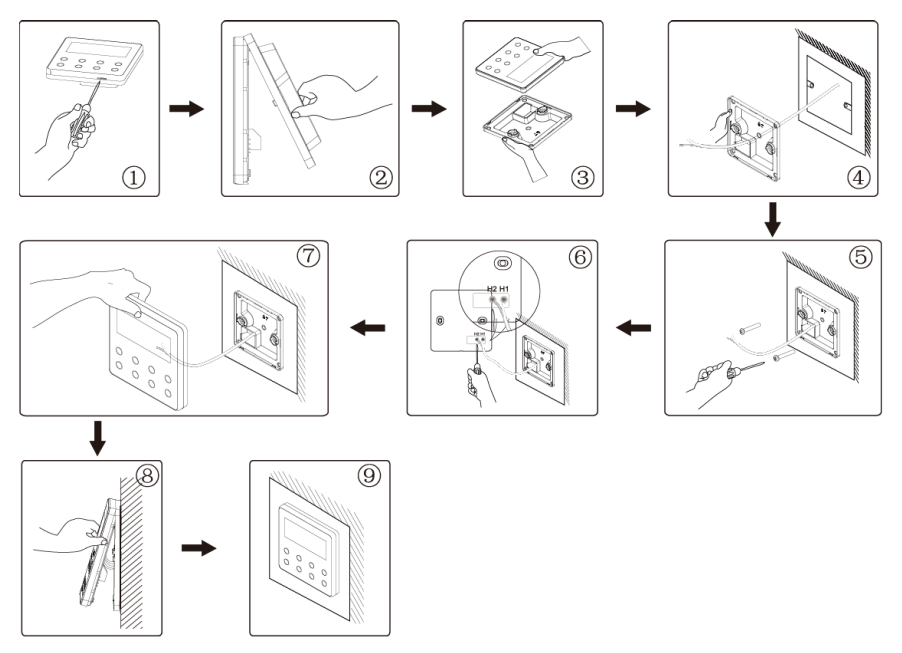

Fig. 3.8 Diagrama de instalação para o controlador por cabo

A fig. 3.8 apresenta o processo de instalação simples; preste atenção aos seguintes itens:

- Antes da instalação, corte a corrente do depósito de água ou gerador de água quente.
- (2) Puxe o cabo de par entrelaçado de dois núcleos do orifício da instalação na parede e, em seguida, puxe este cabo através do orifício na parte de trás da base do controlador por cabo.
- (3) Coloque a base do controlador por cabo na parede e utilize parafusos M4×25 para fixar e juntar a base ao orifício de instalação na parede.
- (4) Ligue o cabo de par entrelaçado de dois núcleos à coluna de ligação H1 e H2 respetivamente e, em seguida, aperte os parafusos.
- (5) Agrupe o painel e a base do controlador por cabo e a instalação está completa.

#### 3.1.5 Desinstalação

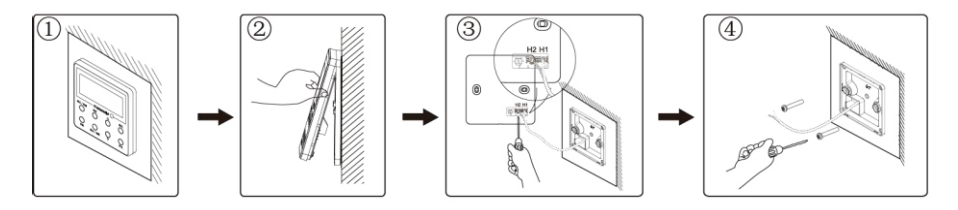

Fig. 3.9 Diagrama de desmontagem do controlador por cabo

# 3.2 Colocação em funcionamento

#### 3.2.1 Consulta de parâmetros

Os parâmetros do equipamento podem ser verificados no estado ativado ou desativado do equipamento.

- (1) Prima o botão "FUNCTION" (Funções) durante 5 s para entrar na interface de consulta de parâmetros. É apresentado "C00" na zona da temperatura e o ícone "CHECK" (Verificar) acende-se.
- (2) Prima o botão "▲" ou "▼" para selecionar o código do parâmetro.
- (3) Prima o botão "ENTER/CANCEL" (Introduzir/Cancelar) para voltar ao passo anterior até que o sistema saia da consulta de parâmetros.

A lista de consulta de parâmetros é a seguinte:

| Código de<br>parâmetro | Nome de<br>parâmetro                                                                                                    | Gama de<br>parâmetro                                                                                     | Método de visualização                                                                                                    |
|------------------------|----------------------------------------------------------------------------------------------------|----------------------------------------------------------------------------------------------------|----------------------------------------------------------------------------------------------------|
| C00                    | Entrada<br>de parâmetro<br>ajustável                                                                                      | -                                                                                                    | No estado "C00", a zona do programador apresenta o<br>número atual de projeto do depósito de água ou gerador<br>de água quente. Quando um controlador por cabo está<br>a controlar vários equipamentos, depósitos de água<br>ou geradores de água quente, apenas o número mais<br>pequeno de projeto é apresentado.                                                                                                    |
| C01                    | Verifique<br>o número<br>de projeto<br>e localize<br>o depósito<br>de água ou<br>gerador de<br>água quente<br>com defeito | 1-255:<br>número de<br>projeto de<br>depósitos<br>de água ou<br>geradores<br>de água<br>quente<br>online | Método de operação:<br>Entrar na visualização: prima o botão "MODE" (Modo) no<br>estado "C01" para entrar na interface do número de projeto<br>de depósito de água ou gerador de água quente. Prima o<br>botão "▲" ou "♥" para alternar códigos entre depósito de<br>água ou gerador de água quente.<br>Método de apresentação:<br>Zona de temperatura: anomalia do depósito de água/<br>gerador de água quente atual (apenas a anomalia do<br>depósito de água/gerador de água quente é apresentada.<br>Zona de temperatura irá apresentar a avaria em intervalos<br>de 3 segundos, se existirem várias avarias).<br>Zona do programador: (anomalia C5 de conflito de número<br>de projeto)/número de projeto do depósito de água ou<br>gerador de água quente atual.<br>Nota:<br>O sistema não sai da vista "C01" automaticamente. |

#### Tabela 3.1 Lista de vista de parâmetros

| C03 | Ver a quanti-<br>dade de equi-<br>pamentos de<br>ar condiciona-<br>do, depósitos<br>de água e<br>geradores de<br>água quente<br>no sistema.                                                                                     | 1-80                                                       | Zona do programador: apresenta a quantidade de<br>equipamentos interiores dentro do sistema (incluindo<br>equipamento de ar condicionado, depósito de água<br>e gerador de água quente).                                                                                                    |
|-----|----------------------------------------------------------------------------------------------------|------------------------------------------------------------|----------------------------------------------------------------------------------------------------|
| C06 | Ver operação<br>prioritária                                                                                                    | 00: opera-<br>ção normal<br>01:<br>operação<br>prioritária | Método de operação:<br>Entrar na visualização: prima o botão "MODE" (Modo)<br>no estado "C06" para entrar na interface de visualização<br>de operação prioritária. Prima o botão "▲" ou "♥" para<br>selecionar depósito de água ou gerador de água quente.<br>Método de apresentação:<br>Zona de temperatura: apresentar o número de projeto do<br>depósito de água ou gerador de água quente atual.<br>Zona de programador: apresentar o valor de configuração<br>da operação prioritária do depósito de água ou gerador de<br>água quente atual. |
| C09 | Ver endereço<br>do controlador<br>por cabo                                                                                                    | 01,02                                                      | Zona de programador: apresentar o endereço<br>do controlador por cabo.                                                                                                    |
| C11 | Ver a quantida-<br>de de depósi-<br>tos de água ou<br>geradores de<br>água quente<br>no caso de um<br>controlador por<br>cabo controlar<br>vários depósi-<br>tos de água ou<br>geradores de<br>água quente<br>ao mesmo<br>tempo | 1-3                                                        | Zona de programador: apresentar a quantidade<br>de depósitos de água ou geradores de água quente<br>controlados pelo controlador por cabo.                                                                                                    |

| C12 | Ver tempera-<br>tura ambiente<br>exterior                                                                         | -                                                                                                    | Zona de programador: apresentar temperatura ambiente exterior.                                                                                                    |
|-----|----------------------------------------------------------------------------------------------------|----------------------------------------------------------------------------------------------------|----------------------------------------------------------------------------------------------------|
| C18 | Visualização<br>do número<br>de projeto<br>do depósito<br>de água ou<br>gerador de<br>água quente<br>com um botão | 1~255<br>Número de<br>projeto de<br>depósitos<br>de água ou<br>geradores<br>de água<br>quente<br>online | <ul> <li>Método de operação:</li> <li>Entre na visualização, prima o botão "MODE" (Modo)<br/>no estado "C18" para ativar a função de visualização do<br/>código de projeto do depósito de água ou gerador de água<br/>quente com um botão e o controlador por cabo entrará na<br/>interface visualização do código de projeto do depósito<br/>de água ou gerador de água quente. Prima o botão "▲"<br/>ou "♥" para selecionar o depósito de água ou gerador de<br/>água quente.</li> <li>Método de apresentação:</li> <li>Zona de temperatura: apresenta o número do depósito de<br/>água ou gerador de água quente atual.</li> <li>Zona de programador: apresenta o número de projeto do<br/>depósito de água ou gerador de água quente.</li> <li>Nota:</li> <li>1. Depois de ativar a função de visualização com um botão,<br/>cada controlador por cabo de todo o sistema irá apresentar<br/>o número de projeto do depósito de água ou gerador de<br/>água quente que controla na sua zona de programador.</li> <li>(A zona de programador irá exibir diferentes números de<br/>projeto em intervalos de 3 segundos, se um controlador<br/>por cabo estiver a controlar vários depósitos de água ou<br/>geradores de água quente.)</li> <li>2. O controlador por cabo secundário não consegue ativar<br/>ou desativar a função de visualização com um botão do<br/>número de projeto de um depósito de água ou gerador de<br/>água com quente.</li> <li>Método de cancelar:</li> <li>1. Se o utilizador sair da interface "C18" manualmente,<br/>a função de visualização com um botão é desativada<br/>imediatamente.</li> <li>2. Se o sistema sair da interface "C18" devido a inatividade<br/>durante 20 segundos, o utilizador tem de premir o botão</li> </ul> |

|     |                               |          | 3. Após a função de visualização com um botão estar ati-<br>vada, premir o botão "ON/OFF" (Ativação/Desativação) de<br>qualquer controlador por cabo do mesmo sistema de rede<br>no estado ativado ou desativado irá cancelar esta função.                                                                                                    |
|-----|-------------------------------|----------|----------------------------------------------------------------------------------------------------|
| C21 | Ver<br>temperatura<br>da água | 0~100 °C | Método de operação:<br>Entrar na visualização: prima o botão "MODE" (Modo)<br>no estado "C21" para entrar na interface de visualização<br>de temperatura da água. Prima o botão "▲" ou "♥" para<br>selecionar o número do depósito de água ou gerador de<br>água quente.<br>Método de apresentação:<br>Zona de temperatura: apresentar o número de projeto do<br>depósito de água ou gerador de água quente atual.<br>Zona de programador: exibe a temperatura da água do<br>depósito de água ou gerador de água quente. |

Nota:

No estado de visualização de parâmetros, não é válida a utilização dos botões "FUNCTION" (Função), "TIMER" (Programador), "WATER/AC/FLOOR" (Água/Ar condicionado/Pavimento). Prima o botão "ON/OFF" (Ativação/Desativação) ou "ENTER/ CANCEL" (Introduzir/Cancelar) para voltar à página inicial, sem ativar/desativar o equipamento.

#### 3.2.2 Configuração de parâmetros

Os parâmetros do equipamento podem ser configurados com o equipamento no estado ativado ou desativado.

(1) Prima o botão "FUNCTION" (Funções) por 5 s e a zona de temperatura apresenta "C00". Continue a premir o botão "FUNCTION" (Funções) durante mais 5 s para entrar na interface de configurar os parâmetros do controlador por cabo. "P00" é apresentado na zona de temperatura.
- (2) Prima o botão "▲" ou "▼" para selecionar o código do parâmetro. Prima o botão "MODE" (Modo) para entrar na configuração de parâmetros. Nesse momento, o valor de parâmetro está a piscar. Prima o botão "▲" ou "▼" para ajustar o valor do parâmetro e prima o botão "ENTER/CANCEL" (Introduzir/ Cancelar) para terminar a configuração.
- (3) Prima o botão "ENTER/CANCEL" (Introduzir/Cancelar) para voltar ao passo anterior até que o sistema saia da configuração de parâmetros.

A lista de configuração de parâmetros é a seguinte:

| Código de<br>parâmetro | Nome de parâmetro                                                                                        | Gama de parâmetro                                                                                                | Valor<br>por<br>defeito | Nota                                                                                                    |
|------------------------|----------------------------------------------------------------------------------------------------|----------------------------------------------------------------------------------------------------|-------------------------|----------------------------------------------------------------------------------------------------|
| P13                    | Configurar endereço<br>do controlador<br>por cabo                                                        | 01: controlador por cabo<br>primário<br>02: controlador por cabo<br>secundário                                   | 01                      | Quando dois<br>controladores por cabo<br>controlam um (ou mais)<br>depósito(s) de água ou<br>gerador(es) de água<br>quente, os endereços<br>dos dois controladores<br>devem ser diferentes.<br>O controlador por cabo<br>secundário (02) não tem<br>função de configuração<br>de parâmetros do<br>equipamento, a não ser<br>configurar o seu endereço. |
| P14                    | Configurar quantidade<br>de depósitos de água<br>ou geradores de água<br>quente controlados<br>por grupo | 00: proibido utilizar<br>esta função<br>01-03: quantidade de<br>depósitos de água ou<br>geradores de água quente | 01                      | Configurar valor<br>correspondente de acordo<br>com a quantidade de<br>depósitos de água ou<br>geradores de água quente<br>ligados.                                                                                                    |

Tabela 3.2 Lista de configuração de parâmetros

| P43 | Configurar operação<br>prioritária                                                                                                    | 00: operação normal<br>01: operação prioritária | 00    | Quando a alimentação é<br>insuficiente, os depósitos<br>de água ou geradores de<br>água quente configurados<br>para operação prioritária<br>podem funcionar, enquan-<br>to que outros depósitos<br>de água ou geradores de<br>água quente são desativa-<br>dos de forma forçada. |
|-----|----------------------------------------------------------------------------------------------------|-------------------------------------------------|-------|----------------------------------------------------------------------------------------------------|
| P46 | Se a função de<br>preservação de calor<br>for permitida quando<br>o depósito de água se<br>encontra no modo de<br>espera                    | 00:permitir<br>01:Não permitir                  | 00    |                                                                                                    |
| P47 | O valor de<br>configuração da<br>temperatura da função<br>de preservação<br>de calor quando o<br>depósito de água está<br>em modo de espera | 35~46 ℃                                         | 42 °C |                                                                                                    |
| P50 | Configurar a<br>temperatura da água<br>da preservação<br>de calor do modo<br>Sunflower (Girassol)                                           | 35~50 ℃                                         | 40 °C |                                                                                                    |
| P53 | Configurar automatica-<br>mente o valor de modi-<br>ficação da temperatura<br>da água quente                                                | -2~8 °C                                         | 0 °C  |                                                                                                    |
| P54 | Dias para circulação<br>da esterilização a altas<br>temperaturas                                                                            | 0~60 dias                                       | 0     | Quando a configuração<br>é 0, a função de esteriliza-<br>ção a altas temperaturas é<br>válida para uma vez e não<br>será memorizada.                                                                                                    |

| P55 | Horário para começar<br>uma esterilização a<br>altas temperaturas<br>com avanço                          | 0-3 h              | 1     |  |
|-----|----------------------------------------------------------------------------------------------------|--------------------|-------|--|
| P56 | É possível ligar o<br>e-heater (aquecimento<br>elétrico) quando o<br>modo de água quente<br>está ligado? | 00: Sim<br>01: N.º | 00    |  |
| P58 | É possível<br>recuperar calor<br>automaticamente?                                                        | 00: Sim<br>01: N.º | 00    |  |
| P59 | Configurar a<br>temperatura da<br>água do aquecedor<br>para recuperação<br>automática de calor           | 35~46 °C           | 42 °C |  |
| P73 | O modo de aquecimen-<br>to rápido é permitido?                                                           | 00: Sim<br>01: N.º | 01    |  |
| P80 | É permitido abrir<br>o aquecimento de<br>pavimento auxiliar?                                             | 00: Sim<br>01: N.º | 00    |  |
| P81 | Configurar valor<br>máximo para a<br>temperatura de<br>saída de água do<br>aquecimento de<br>pavimento   | 40~52 ℃            | 45 °C |  |

Nota:

No estado de configuração de parâmetros, não é válida a utilização dos botões "WATER/AC/FLOOR" (Água/Ar condicionado/Pavimento) e "TIMER" (Programador). Prima o botão "ON/OFF" (Ativação/Desativação) para voltar à página inicial, sem ativar/desativar o equipamento.

# 4 Instruções de funcionamento

# 4.1 Alternar entre as interfaces de aquecimento de água e aquecimento do pavimento

Prima o botão "WATER/AC/FLOOR" (Água/Ar condicionado/Pavimento) sempre que pretenda utilizar a função em qualquer condição quando não existe outra operação (se houver, termine antes a sessão). A interface atual irá alternar entre as interfaces de aquecimento de água e aquecimento de pavimento.

Na interface de aquecimento de pavimento: prima o botão "WATER/AC/FLOOR" (Água/Ar condicionado/Pavimento) e a interface atual irá mudar para a interface de aquecimento de água.

Na interface de aquecimento de água: prima o botão "WATER/AC/FLOOR" (Água/Ar condicionado/Pavimento) e a interface atual irá mudar para a interface de aquecimento de pavimento.

"" vai acender-se antes da marca de aquecimento de água quando estiver na interface de aquecimento de água.

"" vai acender-se antes da marca de aquecimento de pavimento quando estiver na interface de aquecimento de pavimento.

Nota:

- ① Quando apenas a função de aquecimento de água estiver disponível no projeto, o controlador por cabo apresenta apenas a interface de função de aquecimento de água, que não pode ser mudada para a interface de aquecimento de pavimento.
- <sup>(2)</sup> Quando apenas a função de aquecimento de pavimento estiver disponível no projeto, o controlador por cabo apresenta apenas a interface de função de aquecimento de pavimento, que não pode ser mudada para a interface de aquecimento de água.

③ Apenas quando o gerador de água quente está ligado, incluindo também o depósito de água e aquecimento de pavimento interior, as interfaces podem ser alternadas e apresentadas de acordo com os itens acima.

### 4.2 Ativação/desativação de aquecimento de água

Ativação/desativação de aquecimento de água: prima o botão "ON/OFF" (Ativação/Desativação) sempre que pretenda utilizar a função, que irá alternar na ordem: on $\rightarrow$  off  $\rightarrow$  on.

Na interface de aquecimento de pavimento: prima o botão "WATER/AC/FLOOR" (Água/Ar condicionado/Pavimento) para ativar a interface de aquecimento de água e, em seguida, alterná-la de acordo com os métodos abaixo:

Aquecimento de água ativado: prima o botão "ON/OFF" (Ativação/Desativação) para desligar a função de aquecimento de água.

Aquecimento de água desligado: prima o botão "ON/OFF" (Ativação/Desativação) para ligar a função de aquecimento de água.

Na interface de aquecimento de água: alterne diretamente de acordo com os métodos acima.

Consulte a Figura 4.1 para ver as interfaces de ativação e desativação do aquecimento de água.

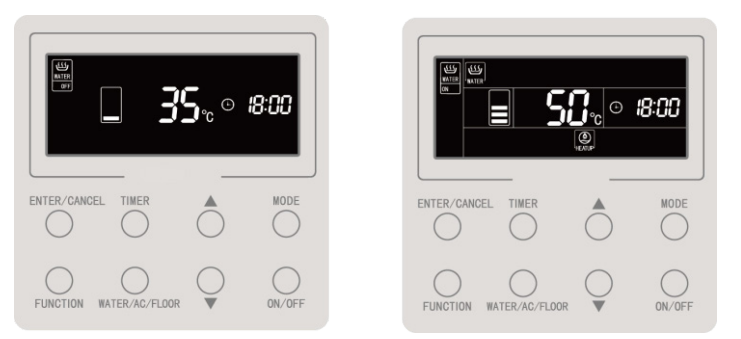

Figura 4.1 Interface de Ativação/Desativação do aquecimento de água

### 4.3 Configuração do modo de aquecimento de água

Quando o aquecimento de água está ligado, prima o botão "MODE" (Modo) sempre que pretenda utilizar a função. Em seguida, o modo irá circular na seguinte ordem:

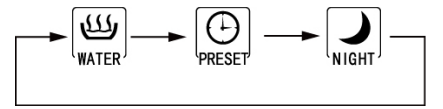

Figura 4.2 Comutação de modo de aquecimento de água

Modo de água quente padrão: O depósito de água/gerador de água quente começa ou para imediatamente o aquecimento de acordo com a configuração atual de temperatura da água.

Modo de água quente predefinido: Predefina o horário de aquecimento de água para que o depósito de água/gerador de água quente comece a funcionar antecipadamente, de acordo com a temperatura da água do momento. Entretanto, o compressor pode iniciar ou interromper o funcionamento, de acordo com a diferença entre a configuração de temperatura da água e a temperatura real da água. O depósito de água/ gerador de água quente será parado 1~4 horas após o horário predefinido. Após o início do funcionamento, a máquina irá funcionar de forma cíclica todos os dias.

Modo noturno de água quente: Estabeleça o tempo de fornecimento de água quente entre 00:00~06:00 para que o depósito de água/gerador de água quente seja ativado neste horário. O início/interrupção do funcionamento do compressor é decidido de acordo com a diferença entre a configuração de temperatura da água e a temperatura real da água. Se este período for ultrapassado, o funcionamento do depósito de água/gerador de água quente será interrompido. Após o início do funcionamento, a máquina irá funcionar de forma cíclica todos os dias.

# 4.4 Configuração de temperatura de aquecimento de água

Quando o aquecimento de água está ligado, prima os botões "▲" ou "▼". A temperatura configurada vai aumentar ou diminuir 1 °C. Se premir por mais tempo, a temperatura vai aumentar ou diminuir 1 °C a cada 0,3 s.

No modo de aquecimento de água padrão, predefina o modo de aquecimento de água e o modo de aquecimento de água noturno. A temperatura definida varia entre 35 °C e a temperatura máxima de aquecimento de água disponível.

Nota:

- (1) 55 °C é considerada a temperatura máxima de aquecimento de água disponível, podendo ser configurada entre 55 °C e 70 °C por técnicos profissionais.
- <sup>(2)</sup> A temperatura de aquecimento de água padrão, o aquecimento de água predefinido e o aquecimento de água noturno utilizam a mesma configuração e os valores de temperatura da água configurados nos diferentes modos são independentes.

<sup>③</sup> Quando a função de temperatura automática do aquecimento de água é válida, não é possível utilizar os botões "▲" ou "▼" para ajustar a temperatura da água.

## 4.5 Comutação da função de aquecimento de água

As seguintes funções podem ser configuradas no aquecimento de água no estado ativado/desativado:

| Ativação/desativação<br>de aquecimento de água | Funções                                                                                                    | Nota |
|------------------------------------------------|----------------------------------------------------------------------------------------------------|------|
| Ativar aquecimento<br>de água padrão           | Sun-flower (Girassol), configuração automática de tempe-<br>ratura da água para aquecimento de água, esterilização a<br>altas temperaturas, aquecimento rápido de água. |      |
| Ativar modo predefinido                        | configuração automática de temperatura da água para<br>aquecimento de água, esterilização a alta temperatura,<br>aquecimento rápido de água.                            |      |
| Ativar modo noturno                            | configuração automática de temperatura da água para<br>aquecimento de água, esterilização a alta temperatura,<br>aquecimento rápido de água.                            |      |
| Desativar aquecimento de água                  | Esterilização a altas temperaturas.                                                                                                    |      |

Com o aquecimento de água ativado, para o modo de aquecimento de água padrão, cada vez que premir o botão "FUNCTION" (Função), irá alternar funções na seguinte ordem:3

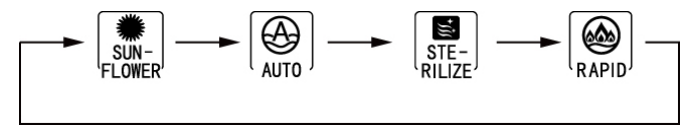

Figura 4.3 Comutação de funções em modo de aquecimento de água padrão

Prima o botão "FUNCTION" (Funções) sempre que pretenda utilizar a função no modo de aquecimento de água predefinido ou modo de aquecimento de água noturno, quando o aquecimento de água estiver ativado; as funções alternam-se na ordem abaixo:

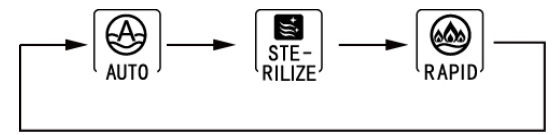

Figura 4.4 Mudança de funções em modo de aquecimento de água padrão modo noturno

Apenas a função de esterilização está disponível para ser configurada quando o aquecimento de água está desativado. Prima o botão "FUNCTION" (Funções) e o ícone de esterilização irá piscar.

Nota:

- ① Se a função estiver bloqueada ou indisponível por outras razões, a sua configuração será ignorada ao premir o botão "FUNCTION" (Função).
- <sup>(2)</sup> Para as funções de temperatura da água rápida, automática e Sun-flower (Girassol), o ícone da função não será apresentado se não puder ser configurado no modo ligado. Quando uma determinada função pode ser configurada num modo que esteja ligado, a mesma pode ser ativada, modificada ou cancelada no modo.

# 4.6 Configuração de modo Sun-flower (Girassol)

Função Sun-flower (Girassol): descubra o ponto mais alto de temperatura exterior do dia anterior gravando o histórico de temperatura exterior, de forma a determinar o horário de ligar o aquecimento de água e poupar energia.

Configurar a função Sun-flower (Girassol): prima o botão "FUNCTION" (Funções) quando o modo de aquecimento de água padrão estiver ligado para mudar para a função Sun-flower (Girassol) e prima o botão "ENTER/CANCEL" (Introduzir/Cancelar) para ligar a função Sun-flower (Girassol) quando o ícone "

Cancelar a função Sun-flower (Girassol): prima o botão "FUNCTION" (Funções) quando o modo de aquecimento de água padrão estiver ligado para mudar para a função Sun-flower (Girassol) e prima o botão "ENTER/CANCEL" (Introduzir/Cancelar) para desativar a função.

# 4.7 Função de configuração automática da temperatura da água para aquecimento da água

Função de configuração automática da temperatura da água: a temperatura da água configurada para aquecimento de água é fornecida pela placa principal, de acordo com a temperatura ambiente exterior. O utilizador não necessita de configurar a temperatura da água.

Ligar a configuração automática da temperatura da água: prima o botão "FUNCTION" (Funções) quando o aquecimento de água está ligado para mudar para a função automática e o ícone "

Cancelar a função de configuração automática da temperatura da água: prima o botão "FUNCTION" (Funções) quando o modo de aquecimento de água estiver ligado para mudar para a função automática e prima o botão "ENTER/CANCEL" (Introduzir/ Cancelar) para desligar a função.

## 4.8 Configuração de esterilização a altas temperaturas

Função de esterilização a altas temperaturas: a temperatura da água do depósito de água deve ser aquecida entre 65 e 70 °C (configurável) no tempo exigido para esterilização a altas temperaturas.

Quando o número de dias do ciclo de esterilização a altas temperaturas é 0, isso significa que a configuração de esterilização só está disponível para uma vez:

Ligar a função de esterilização a altas temperaturas: prima o botão "FUNCTION" (Funções) na interface de aquecimento de água para mudar para a função de esterilização e o ícone " []]] fica a piscar. Prima o botão "▲" ou "▼" para ajustar a temperatura da esterilização a altas temperaturas. Em seguida, prima o botão "ENTER/CANCEL" (Introduzir/Cancelar) para ligar a função de esterilização a altas temperaturas.

Cancelar a função de esterilização a altas temperaturas: prima o botão "FUNCTION" (Funções) na interface de aquecimento de água para mudar para a função de esterilização e prima o botão "ENTER/CANCEL" (Introduzir/Cancelar) para cancelar a função.

A configuração da função de esterilização a alta temperatura faz-se como demonstrado na Fig:

#### Comando por cabo CDV 57

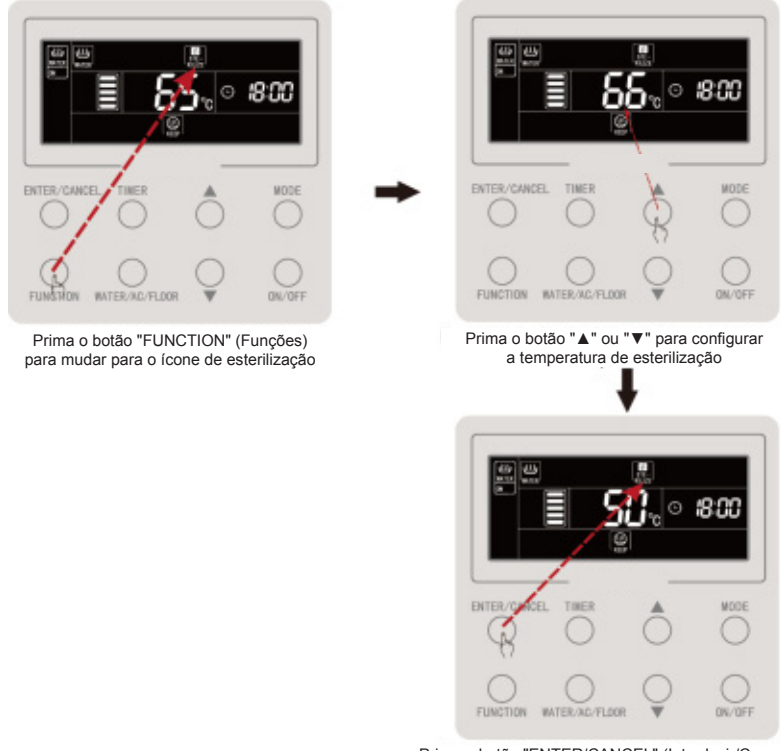

Prima o botão "ENTER/CANCEL" (Introduzir/Cancelar) para ativar a esterilização a alta temperatura

Figura 4.5 Quando a esterilização a alta temperatura está disponível apenas uma vez

Quando o número de dias do ciclo de esterilização a alta temperatura está acima de 0, isso significa que a configuração de esterilização está disponível para um ciclo:

Ligar a função de esterilização a alta temperatura: prima o botão "FUNCTION" (Funções) na interface de aquecimento de água para mudar para a função de esterilização e o ícone " []]] fica a piscar. Prima o botão "▲" ou "▼" para ajustar a temperatura da esterilização a altas temperaturas. Prima o botão "TIMER" (Programador) e a zona de programador irá piscar. Prima o botão "▲" ou "▼" para predefinir o horário da esterilização a altas temperaturas e prima o botão "ENTER/CANCEL" (Introduzir/Cancelar) para ligar a função de esterilização a altas temperaturas.

Cancelar a função de esterilização a altas temperaturas: prima o botão "FUNCTION" (Funções) na interface de aquecimento de água para mudar para a função de esterilização e prima o botão "ENTER/CANCEL" (Introduzir/Cancelar) para cancelar a função.

Nota:

O horário predefinido da esterilização a altas temperaturas é considerado nulo e a zona do relógio apresenta "--:--'.

Os dias do ciclo de esterilização a altas temperaturas podem ser alterados ou configurados por técnicos profissionais. O número de dias do ciclo de altas temperaturas é predefinido de fábrica como 0.

A configuração da função de esterilização a altas temperaturas é efetuada conforme demonstrado na figura:

31

#### Comando por cabo CDV 57

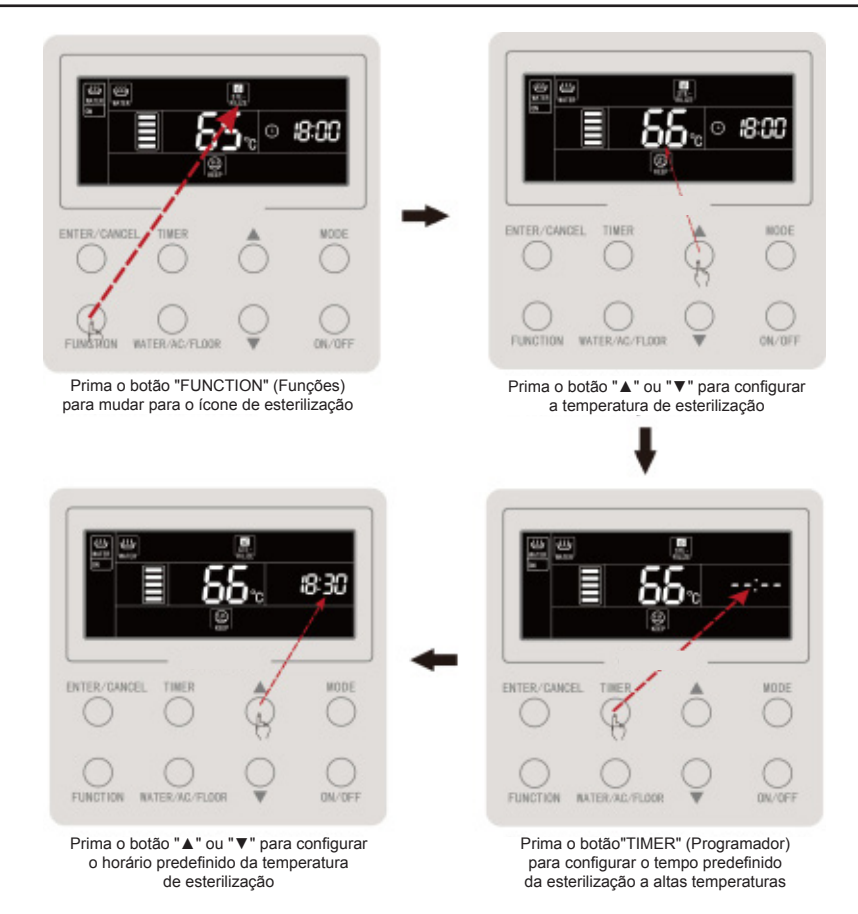

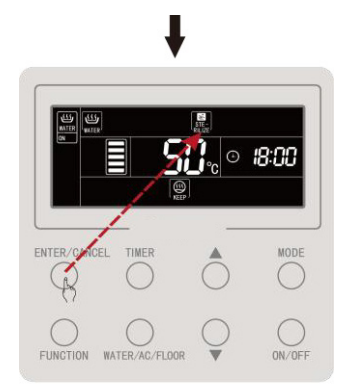

Prima o botão "ENTER/CANCEL" (Introduzir/Cancelar) para ativar a esterilização a alta temperatura

Figura 4.6 Quando a esterilização a altas temperaturas está disponível para um ciclo

O cancelamento da esterilização a altas temperaturas é efetuado conforme demonstrado na figura:

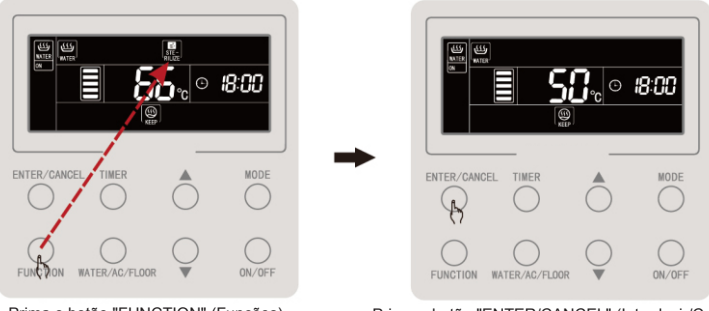

Prima o botão "FUNCTION" (Funções) para mudar para o ícone de esterilização

Prima o botão "ENTER/CANCEL" (Introduzir/Cancelar) para cancelar a esterilização a altas temperaturas

Figura 4.7 Cancelar a esterilização a altas temperaturas

# 4.9 Configuração de aquecimento rápido de água

Aquecimento rápido de água: ative o compressor e o aquecedor elétrico quando o equipamento exterior o permitir.

Cancelar o aquecimento rápido de água: prima o botão "FUNCTION" (Funções) quando o aquecimento de água estiver ativado para mudar para aquecimento rápido de água e prima o botão "ENTER/CANCEL" (Introduzir/Cancelar) para cancelar.

Nota:

- ① A função de aquecimento rápido de água está disponível apenas uma vez. Será cancelada para poupar energia quando o depósito de água/gerador de água quente atingir o estado de isolamento térmico.
- ② A função de aquecimento rápido de água será cancelada após a desativação do aquecimento de água.

# 4.10 Configuração de programador de aquecimento de água

A ativação/desativação do programador do aquecimento de água pode ser configurada quando o aquecimento de água está ativado ou desativado.

Configurar programador de aquecimento de água:

Prima o botão "TIMER" (Programador) para configurar o programador de ativação do aquecimento de água e o ícone "ON" (Ativado) aparece a piscar.

Prima o botão "▲" ou "▼" para ajustar o tempo para ativar o aquecimento de água e prima o botão "ENTER/CANCEL" (Introduzir/Cancelar) para ativar o programador de aquecimento de água.

Prima o botão "TIMER" (Programador) antes de premir o botão "ENTER/ CANCEL" (Introduzir/Cancelar) para guardar o tempo definido para a ativação do aquecimento de água e mude para a configuração do programador para desativar o aquecimento de água. O ícone "OFF" (Desativado) aparece a piscar.

Prima o botão "▲" ou "▼" para ajustar o horário para desligar o aquecimento de água e prima o botão "ENTER/CANCEL" (introduzir/cancelar) ou "TIMER" (programador) para ligar a configuração.

Premir o botão "▲" ou "▼" uma vez aumenta ou diminui 1 min. e premir o botão "▲" ou "▼" durante 5 s aumenta ou diminui 10 min.

Desligar programador para aquecimento de água:

Prima o botão "TIMER" (Programador) para entrar na configuração de programador de aquecimento de água. Prima o botão "TIMER" (Programador) para alternar entre temporizador ligado ou programador desligado e prima o botão "ENTER/ CANCEL" (Introduzir/Cancelar) par desligar o programador de aquecimento de água.

A configuração do programador de aquecimento de água é efetuado conforme demonstrado na figura:

#### Comando por cabo CDV 57

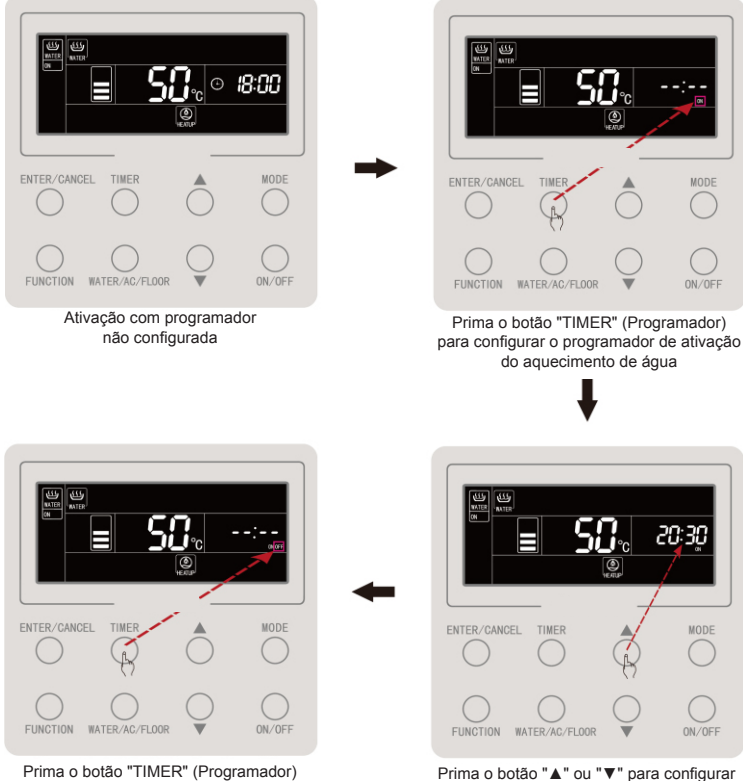

Prima o botão "▲" ou "▼" para configurar o horário de ativação do aquecimento de água

para mudar para o programador

de desativação do aquecimento de água

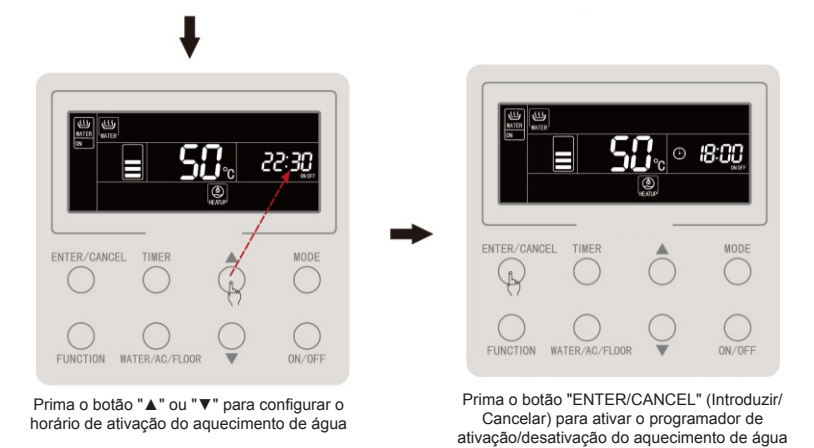

Figura 4.8 Configuração do programador de aquecimento de água

O cancelamento do programador para ativar o aquecimento de água é efetuado conforme demonstrado na figura:

#### Comando por cabo CDV 57

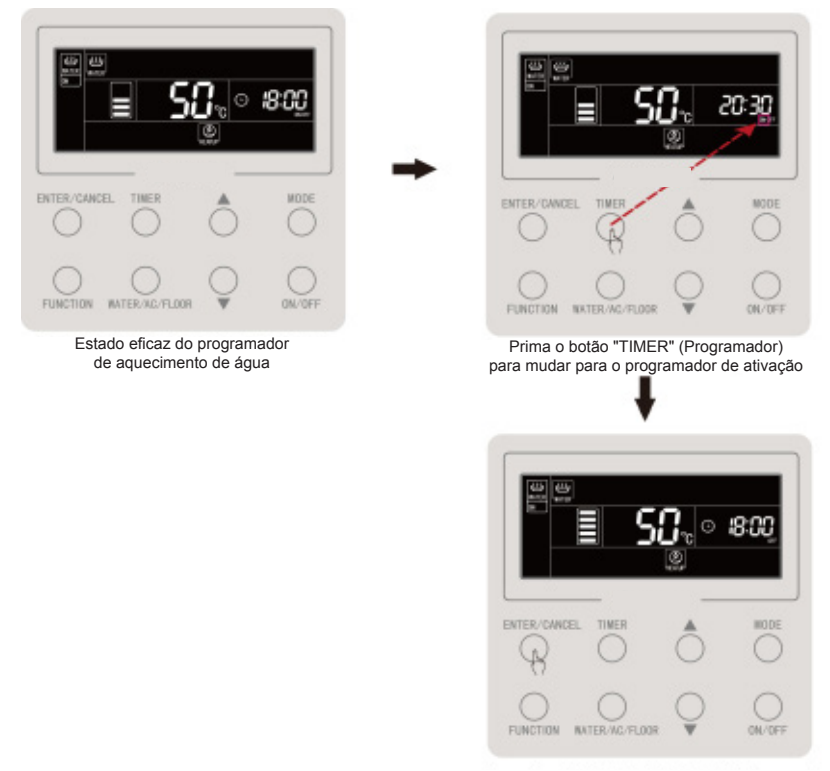

Prima o botão "ENTER/CANCEL" (Introduzir/Cancelar) para cancelar o programador de ativação do aquecimento de água

Figura 4.9 Cancelar o programador para ativar o aquecimento de água

O cancelamento do programador para desativar o aquecimento de água é efetuado conforme demonstrado na figura:

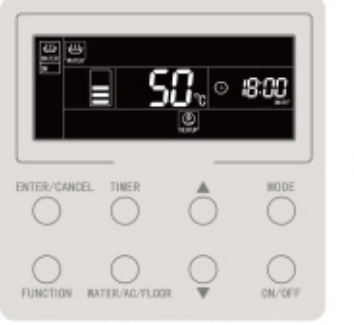

Estado eficaz do programador de aquecimento de água

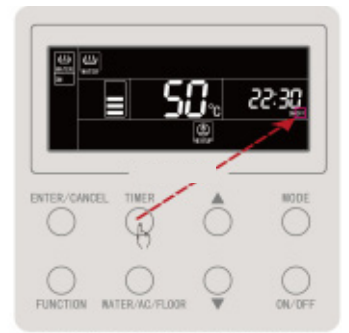

Prima o botão "TIMER" (Programador) duas vezes para mudar para o programador de desativação

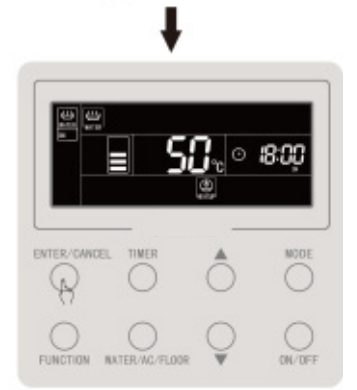

Prima o botão "ENTER/CANCEL" (Introduzir/Cancelar) para cancelar o programador de desativação do aquecimento de água

Figura 4.10 Cancelar o programador para desativar o aquecimento de água

## 4.11 Configuração de aquecimento de água predefinido

Aquecimento de água predefinido:

Prima o botão "MODE" (Modo) quando o aquecimento de água está ligado para mudar para o modo predefinido (o utilizador será relembrado para configurar o horário predefinido neste momento, o que pode ser ignorado quando já estiver no modo predefinido). Prima o botão "TIMER" (Programador) e a palavra "PRESET" (Predefinição) aparece a piscar.

Prima o botão "▲" ou "▼" para ajustar o horário predefinido do aquecimento de água e prima o botão "ENTER/CANCEL" (Introduzir/Cancelar) para ativar a função de predefinição.

Cancelar o aquecimento de água predefinido:

Prima o botão "MODE" (Modo) quando o aquecimento de água está ligado para mudar para o modo predefinido (pode ser ignorado quando já estiver no modo predefinido). Prima o botão "TIMER" (Programador); aparece a palavra "PRESET" (Predefinição) a piscar. Prima o botão "ENTER/CANCEL" (introduzir/cancelar) para cancelar a predefinição do aquecimento de água.

Predefina o aquecimento de água conforme demonstrado na figura:

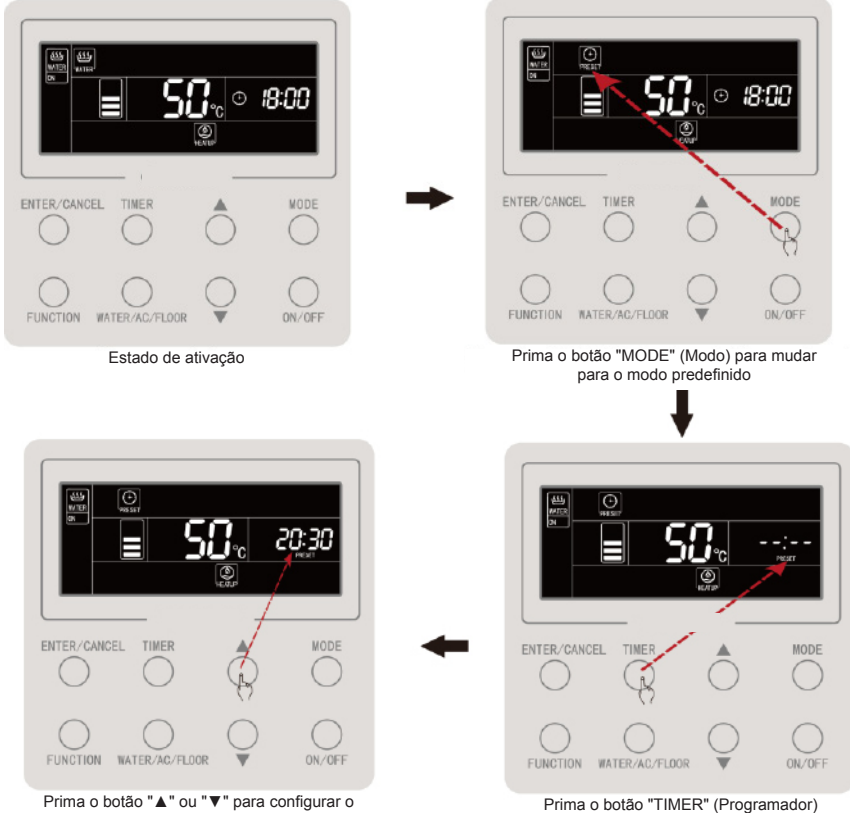

horário predefinido de aquecimento de água

para entrar na configuração de tempo predefinido de aquecimento de água

#### Comando por cabo CDV 57

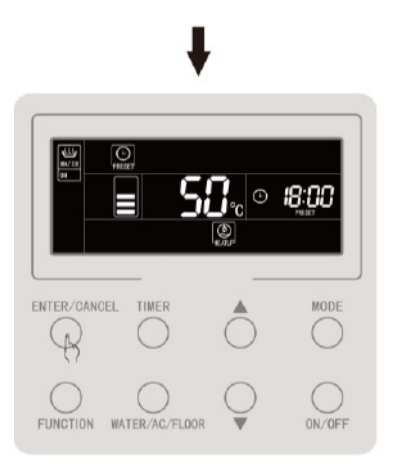

Prima o botão "ENTER/CANCEL" (Introduzir/Cancelar) para confirmar a predefinição de aquecimento de água

Figura 4.11 Aquecimento de água predefinido

O cancelamento do aquecimento de água predefinido é efetuado conforme demonstrado na figura:

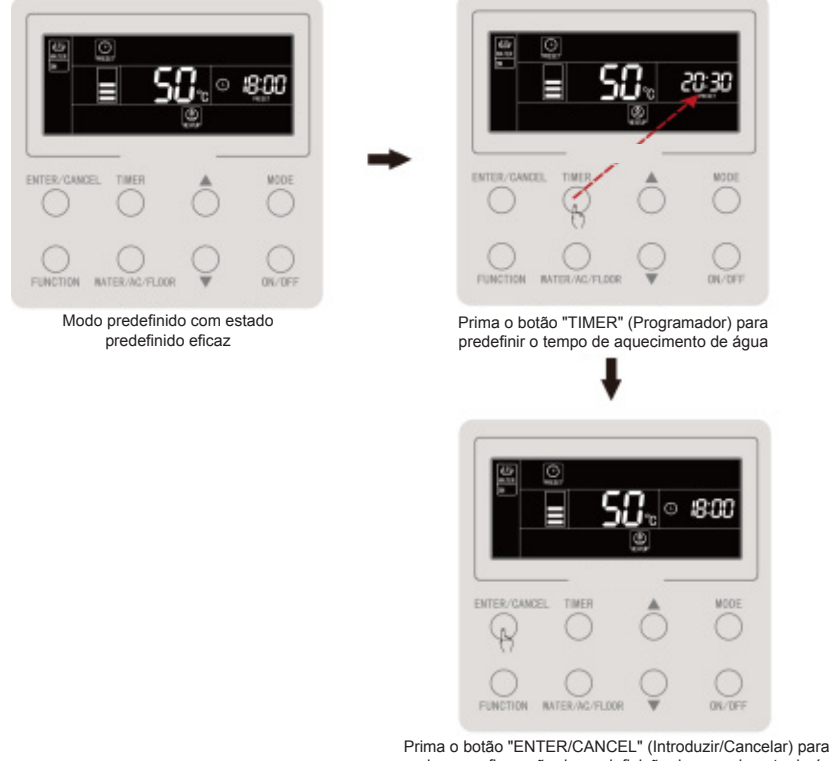

cancelar a configuração de predefinição de aquecimento de água

Figura 4.12 Cancelar o aquecimento de água predefinido

# 4.12 Ativação/desativação de aquecimento de pavimento

Ativação/desativação do aquecimento de pavimento: na interface de aquecimento de pavimento, prima o botão "ON/OFF" (Ativação/Desativação) sempre que pretenda utilizar esta função, que irá alternar na ordem on  $\rightarrow$  off  $\rightarrow$  on.

Na interface de aquecimento de água: prima o botão "WATER/AC/FLOOR" (Água/ Ar condicionado/Pavimento) para ativar a interface de aquecimento de pavimento primeiro e, em seguida, prima o botão "ON/OFF" (Ativação/Desativação) de cada vez irá alternar entre aquecimento de pavimento ativado ou desativado.

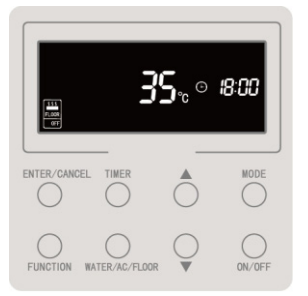

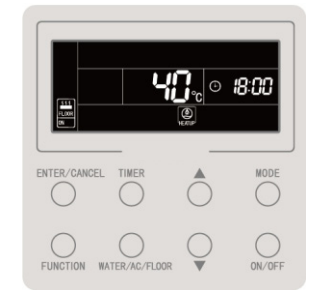

Figura 4.13 Ativação/desativação de aquecimento de pavimento

## 4.13 Configuração da temperatura da água de aquecimento de pavimento

Prima o botão "▲" ou "▼" quando o aquecimento de pavimento está ligado, a temperatura configurada vai aumentar ou diminuir 1 °C; quando premir por mais tempo, a temperatura aumenta ou diminui 1 °C a cada 0,3 s.

Prima o botão "▲" ou "▼" quando o aquecimento de pavimento está ligado, a temperatura de saída de água configurada do aquecimento de pavimento aumenta

ou diminui 1 °C; quando premir por mais tempo, a temperatura aumenta ou diminui 1 °C a cada 0,3 s.

Configurar o intervalo de temperatura da água de saída do aquecimento de pavimento: Entre 25 °C e a temperatura de água de saída máxima para aquecimento de pavimento; predefinição a 40 °C.

Nota:

- ① A temperatura máxima da água de saída do aquecimento de pavimento é por predefinição 45, podendo ser ajustada no intervalo de 40 a 52 por profissionais.
- ② Quando a função de configuração automática de temperatura da água do aquecimento de pavimento está disponível, os botões "▲" ou "▼" não podem ser utilizados para ajustar a temperatura da água do aquecimento de pavimento.

# 4.14 Comutação da função de aquecimento de pavimento

No estado de ativação/desativação do aquecimento de pavimento, as funções disponíveis para configurar são as apresentadas na tabela abaixo:

| Ativação/desativação do<br>aquecimento de pavimento | Funções                                                                                                    | Nota |
|-----------------------------------------------------|----------------------------------------------------------------------------------------------------|------|
| On (Ativação)                                       | Configuração automática de temperatura da água do aquecimento de<br>pavimento, aquecimento rápido de pavimento, Absence (Ausência) |      |
| Off (Desativação)                                   | Absence (Ausência)                                                                                                    |      |

Na interface do aquecimento de pavimento:

Quando o aquecimento de pavimento está ativado: prima o botão "FUNCTION" (Funções) e alterne as funções na seguinte ordem:

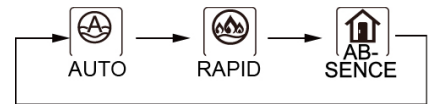

Figura 4.14 Comutação da função na ativação do aquecimento de pavimento

Quando o aquecimento de pavimento está desativado, apenas a função Absence (Ausência) pode ser configurada.

# 4.15 Função de configuração automática da temperatura da água de aquecimento de pavimento

Função de configuração automática da temperatura da água de aquecimento de pavimento: a temperatura da água configurada para aquecimento de pavimento é fornecida pela placa principal, de acordo com a temperatura ambiente exterior. O utilizador não necessita de configurar a temperatura da água.

Definir a função de configuração automática da temperatura da água de aquecimento de pavimento: prima o botão "FUNCTION" (Funções) quando o aquecimento de pavimento está ativado para mudar para a função automática e o ícone "

aparece a piscar. Na zona de apresentação de temperatura do LCD, o nível atual de configuração automática surge a piscar; prima "▲" ou "▼" para mudar de nível de configuração automática. Prima o botão "ENTER/CANCEL" (Introduzir/Cancelar) para ativar esta função.

Cancelar a função de configuração automática da temperatura da água do aquecimento de pavimento: prima o botão "FUNCTION" (Funções) quando o modo de aquecimento de água estiver ativado para mudar para a função automática e prima o botão "ENTER/CANCEL" (Introduzir/Cancelar) para desligar.

# 4.16 Configuração de aquecimento rápido de pavimento

Aquecimento rápido de pavimento: ative o compressor e o aquecedor elétrico do aquecimento de pavimento quando o equipamento exterior o permitir.

Configurar o aquecimento rápido de pavimento: prima o botão "FUNCTION" (Funções) quando o aquecimento de pavimento está ligado para mudar para a função

rápido e o ícone " surge a piscar. Prima o botão "ENTER/CANCEL" (Introduzir/ Cancelar) para ativar a função.

Cancelar o aquecimento rápido de pavimento: prima o botão "FUNCTION" (Funções) quando o aquecimento de água estiver ativado para mudar para a função rápido e prima o botão "ENTER/CANCEL" (Introduzir/Cancelar) para cancelar.

- Nota:
- ① A função de aquecimento rápido de pavimento só estará disponível para utilizar uma vez e, quando a função de aquecimento de pavimento do gerador de água quente atingir o estado de isolamento térmico, a função de aquecimento rápido de pavimento será cancelada para poupar energia.
- <sup>(2)</sup> A função de aquecimento rápido de pavimento será cancelada após o aquecimento de pavimento ser desativado.

# 4.17 Configuração do modo Absence (Ausência) do aquecimento de pavimento

Função "Absence" (Ausência) do aquecimento de pavimento: mantém a água a uma determinada temperatura quando o utilizador sai para impedir o congelamento da canalização ou danos ao equipamento interior.

Configurar a função de "Absence" (Ausência) do aquecimento de pavimento: prima o botão "FUNCTION" (Funções) quando o aquecimento de pavimento está ativado ou desativado para mudar para a função "Absence" (Ausência) e o ícone "

a piscar. Prima o botão "ENTER/CANCEL" (Introduzir/Cancelar) para ativar a função.

Desligar a função "Absence" (Ausência) do aquecimento de pavimento: prima o botão "FUNCTION" (Funções) quando o aquecimento de pavimento estiver ativado ou desativado para mudar para a função "Absence" (Ausência) e prima o botão "ENTER/ CANCEL" (Introduzir/Cancelar) para cancelar.

# 4.18 Configuração de programador do aquecimento de pavimento

O programador de ativação/desativação do aquecimento de pavimento pode ser configurado quando o aquecimento de pavimento está ativado ou desativado.

Configurar programador de aquecimento de pavimento:

Prima o botão "TIMER" (Programador) para entrar na configuração do programador para ativar o aquecimento de pavimento e o ícone "ON" (Ativado) aparece a piscar.

Prima o botão "▲" ou "▼" para ajustar o horário de ligar o aquecimento de pavimento e prima o botão "ENTER/CANCEL" (Introduzir/Cancelar) para ativar a configuração.

Prima o botão "TIMER" (Programador) antes de premir o botão "ENTER/CANCEL" (Introduzir/Cancelar) para guardar o tempo definido para ativar o aquecimento de pavimento e mude para a configuração do programador para desativar o aquecimento de pavimento. O ícone "OFF" (Desativado) aparece a piscar.

Prima o botão "▲" ou "▼" para ajustar o horário de desativar o aquecimento de pavimento e prima o botão "ENTER/CANCEL" (Introduzir/Cancelar) ou "TIMER" (Programador) para ativar a configuração.

Premir o botão "▲" ou "▼" uma vez aumenta ou diminui 1 min. e premir o botão "▲" ou "▼" durante 5 s aumenta ou diminui 10 min.

Cancelar o programador de aquecimento de pavimento:

Prima o botão "TIMER" (Programador) para entrar na configuração de programador de aquecimento de pavimento. Prima o botão "TIMER" (Programador) para alternar entre programador ativado ou programador desativado e prima o botão "ENTER/CANCEL" (Introduzir/Cancelar) para desativar o programador de aquecimento de pavimento.

A configuração de programador de aquecimento de pavimento é efetuada conforme demonstrado na figura:

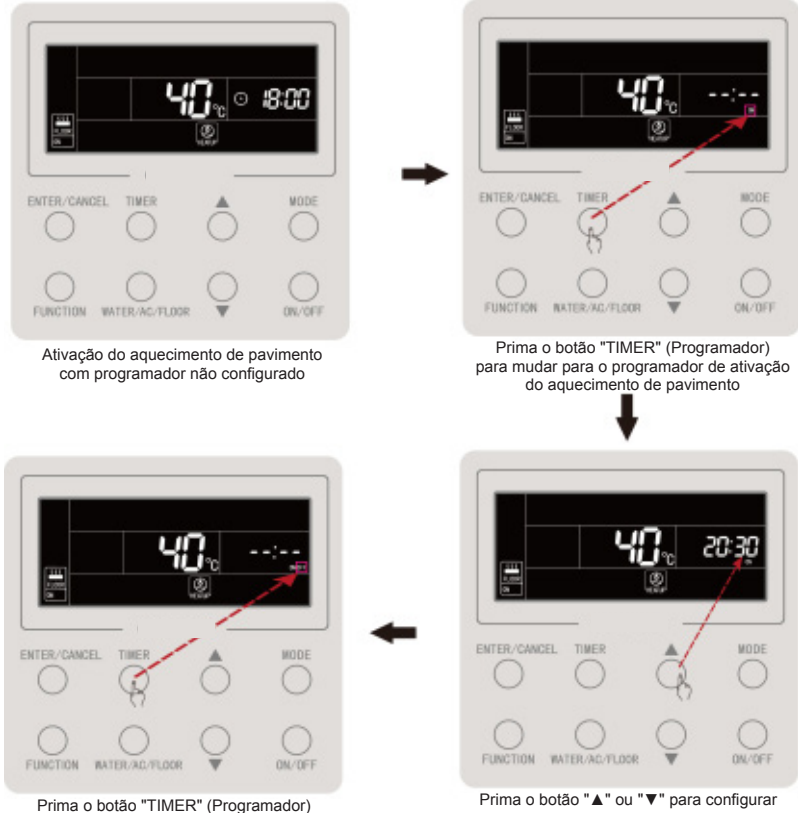

para mudar para a configuração de horário de desligar para aquecimento de pavimento Prima o botão "▲" ou "▼" para configurar o horário de ativação do aquecimento de pavimento

#### Comando por cabo CDV 57

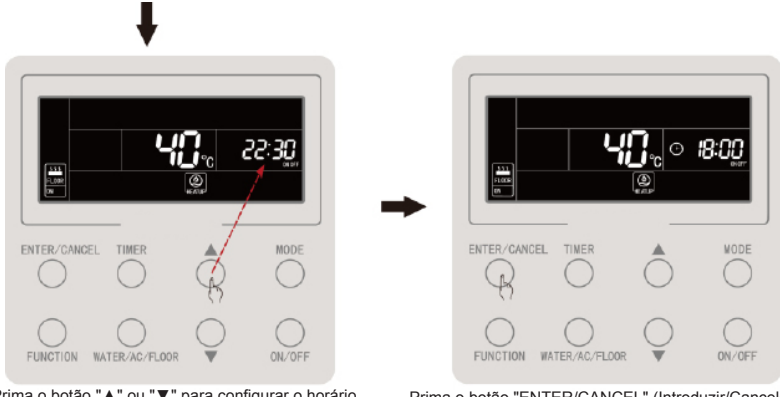

Prima o botão "▲" ou "▼" para configurar o horário de desativação do aquecimento de pavimento

Prima o botão "ENTER/CANCEL" (Introduzir/Cancelar) para concluir a configuração do programador de ativação/ desativação do aquecimento de pavimento

Figura 4.15 Configuração do programador de ativação/desativação do aquecimento de pavimento

O programador de ativação do aquecimento de pavimento é apresentado na figura abaixo:

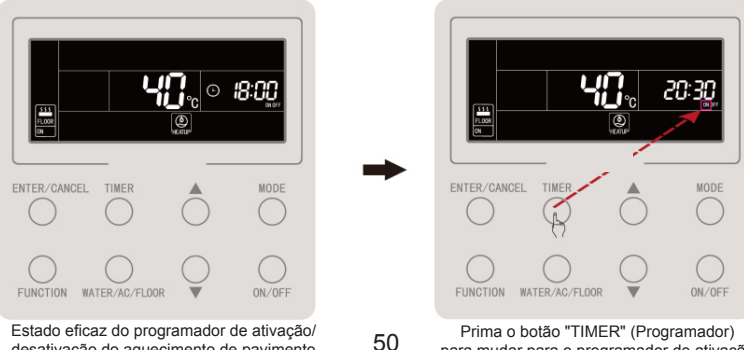

desativação do aquecimento de pavimento

Prima o botão "TIMER" (Programador) para mudar para o programador de ativação

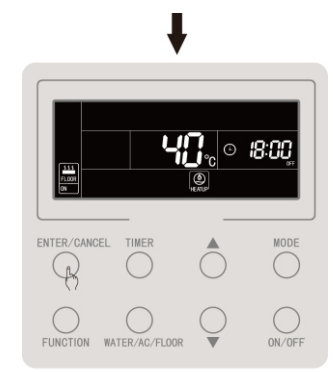

Prima o botão "ENTER/CANCEL" (Introduzir/Cancelar) para cancelar o programador de ativação do aquecimento de pavimento

Figura 4.16 Cancelar o programador de ativação do aquecimento de pavimento

O cancelamento da programação de aquecimento de pavimento é efetuado conforme a figura abaixo:

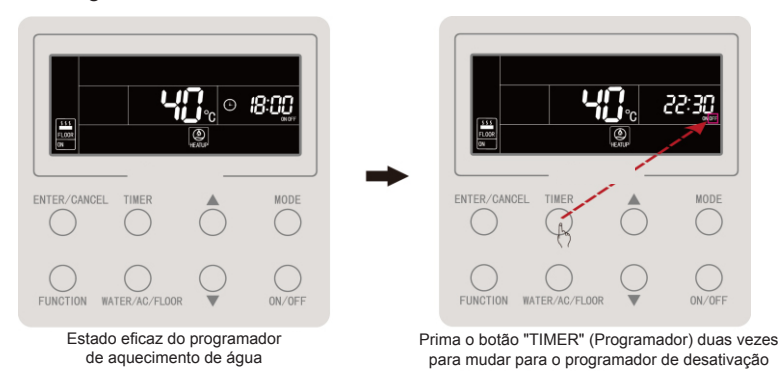

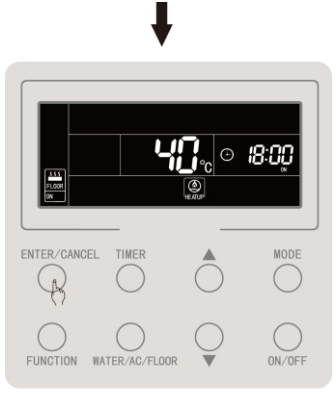

Prima o botão "ENTER/CANCEL" (Introduzir/Cancelar) para cancelar o programador de desativação do aquecimento de água

Figura 4.17 Cancelar o programador de desativação do aquecimento de pavimento

#### 4.19 Configuração da hora

Visor do relógio: a zona do horário apresenta o relógio do sistema quando este se encontra ativado ou desativado, o ícone "

"
"
"
acende-se e o relógio pode ser configurado neste momento.

Configurar o relógio: prima continuamente o botão "TIMER" (Programador) durante 5 s para entrar na configuração do relógio; o ícone "⊕" surge a piscar. Premir o botão "▲" ou "▼" aumenta ou diminui 1 min., enquanto que premir o botão "▲" ou "▼" por mais tempo aumenta ou diminui 10 min. Em seguida, prima o botão "ENTER/ CANCEL" (Introduzir/Cancelar) ou o botão "TIMER" (Programador) para guardar a configuração e sair.

A configuração em tempo real do relógio é efetuada conforme a figura abaixo:

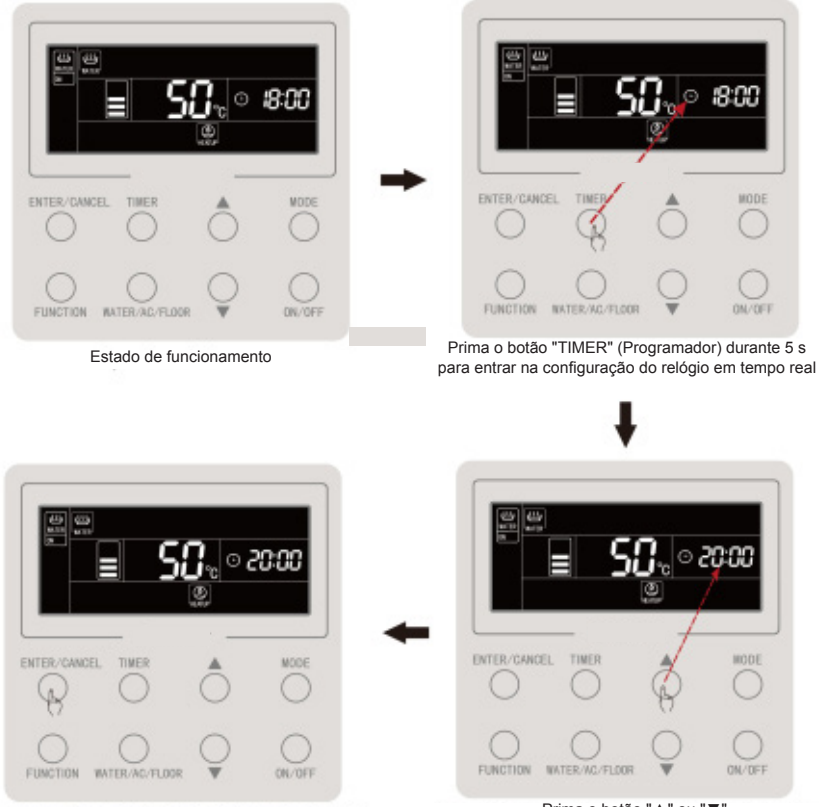

Prima o botão "ENTER/CANCEL" (Introduzir/Cancelar) ou o botão "TIMER" (Programador) para confirmar a configuração do relógio

Prima o botão "▲" ou "▼" para configurar o relógio em tempo real

Figura 4.18 Configuração em tempo real do relógio

# 4.20 Configuração da limpeza

Ligue a bomba de água, que é utilizada para efeitos de escoamento, limpeza da linha de água, etc.

Prima o botão "WATER/AC/FLOOR" (Água/Ar condicionado/Pavimento) durante 5 s quando o aquecimento de água e o aquecimento de pavimento estão desativados sem que tal ocorra durante a esterilização a altas temperaturas. A palavra "CLEAN" (Limpeza) acende-se. Durante a limpeza, a palavra "CLEAN" (Limpeza) fica a piscar. Premir o botão "WATER/AC/FLOOR" (Água/Ar condicionado/Pavimento) durante 5 s interrompe a limpeza e a palavra "CLEAN" (Limpeza) desaparece.

# 4.21 Função de bloqueio do controlador

Função de bloqueio do controlador: o monitor remoto ou o controlador centralizado podem bloquear botões de funções relevantes do controlador por cabo, para anular a sua operação e, em seguida, proceder ao controlo remoto.

A função de bloqueio do controlador tem bloqueio total e bloqueio parcial. Quando sob bloqueio total, o funcionamento de todos os botões do controlador por cabo será nulo. Quando sob bloqueio parcial, o funcionamento dos botões bloqueados do controlador por cabo será nulo.

Quando o controlador por cabo estiver sob bloqueio remoto pelo monitor remoto ou controlador centralizado, o ícone "() é apresentado. Quando o utilizador prime um botão do controlador por cabo, o ícone fica a piscar.
#### 4.22 Função de bloqueio infantil

Ao premir simultaneamente os botões "▲" e "▼" durante 5 s quando está ligado ou desligado sem interferências, o controlador por cabo entra na função de bloqueio infantil e o visor LCD apresenta o ícone " []. Prima os dois botões novamente para sair da função de bloqueio infantil.

Os outros botões não respondem durante o estado de bloqueio infantil.

## **5 VISOR DE ERRO**

Quando ocorre um erro durante a utilização do sistema, a zona da temperatura do visor do controlador por cabo apresenta o código do erro. Quando são vários erros, apresenta os códigos de erro em ciclo.

Por exemplo, a Figura 5.1 apresenta o erro de número inconsistente de depósitos de água ou geradores de água quente para o sistema um-controla-vários no estado ativado.

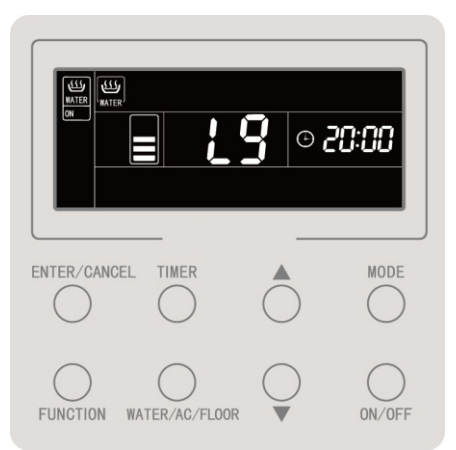

Figura 5.1 Erro de número inconsistente de depósitos de água ou geradores de água quente para um sistema que controla vários no estado ativado

# 5.1 Tabela de códigos de erro para o equipamento exterior

| Códi-<br>go de<br>erro | Conteúdo                                                                         | Códi-<br>go de<br>erro | Conteúdo                                                     | Códi-<br>go de<br>erro | Conteúdo                                                                      |
|------------------------|----------------------------------------------------------------------------------|------------------------|--------------------------------------------------------------|------------------------|-------------------------------------------------------------------------------|
| E0                     | Erro de equipamento exterior                                                     | FH                     | Erro de sensor atual<br>do compressor 1                      | b1                     | Erro do sensor de tempera-<br>tura ambiente exterior                          |
| E1                     | Proteção de alta pressão                                                         | FC                     | Erro de sensor atual<br>do compressor 2                      | b2                     | Erro do sensor de tempera-<br>tura de descongelamento 1                       |
| E2                     | Proteção de temperatura<br>baixa de descarga                                     | FL                     | Erro de sensor atual<br>do compressor 3                      | b3                     | Erro do sensor de tempera-<br>tura de descongelamento 2                       |
| E3                     | Proteção de baixa pressão                                                        | FE                     | Erro de sensor atual do compressor 4                         | b4                     | Erro do sensor da tempera-<br>tura de saída de líquido<br>de subarrefecimento |
| E4                     | Proteção de excesso<br>de temperatura de descarga<br>do compressor               | FF                     | Erro de sensor atual<br>do compressor 5                      | b5                     | Erro do sensor da<br>temperatura de saída de gás<br>de subarrefecimento       |
| EC                     | Proteção de separação do<br>sensor de temperatura de<br>descarga do compressor 1 | FJ                     | Erro de sensor atual<br>do compressor 6                      | b6                     | Erro do sensor<br>de temperatura da entrada<br>do separador gás-líquido       |
| EL                     | Proteção de separação do<br>sensor de temperatura de<br>descarga do compressor 2 | FU                     | Erro do sensor<br>de temperatura superior<br>do compressor 1 | b7                     | Erro do sensor<br>de temperatura da saída<br>do separador gás-líquido         |
| EE                     | Proteção de separação do<br>sensor de temperatura de<br>descarga do compressor 3 | Fb                     | Erro do sensor<br>de temperatura superior<br>do compressor 2 | b8                     | Erro de sensor de humidade exterior                                           |
| EF                     | Proteção de separação do<br>sensor de temperatura de<br>descarga do compressor 4 | J1                     | Proteção de corrente ex-<br>cessiva do compressor 1          | b9                     | Erro do sensor da<br>temperatura da saída de gás<br>do permutador de calor    |
| EJ                     | Proteção de separação do<br>sensor de temperatura de<br>descarga do compressor 5 | J2                     | Proteção de corrente ex-<br>cessiva do compressor 2          | bA                     | Erro do sensor<br>de temperatura<br>do retorno do óleo                        |
| EP                     | Proteção de separação do<br>sensor de temperatura de<br>descarga do compressor 6 | J3                     | Proteção de corrente ex-<br>cessiva do compressor 3          | bH                     | Avaria do relógio do sistema                                                  |

| F0 | Mau funcionamento<br>da placa principal exterior                                 | J4 | Proteção de corrente ex-<br>cessiva do compressor 4          | bC | Proteção de separação<br>do sensor de temperatura<br>superior do compressor 1 |
|----|----------------------------------------------------------------------------------|----|--------------------------------------------------------------|----|-------------------------------------------------------------------------------|
| F1 | Erro do sensor<br>de alta pressão                                                | J5 | Proteção de corrente ex-<br>cessiva do compressor 5          | bL | Proteção de separação<br>do sensor de temperatura<br>superior do compressor 2 |
| F3 | Erro do sensor<br>de baixa pressão                                               | J6 | Proteção de corrente ex-<br>cessiva do compressor 6          | P0 | Erro da placa de controlo do compressor                                       |
| F5 | Erro do sensor de<br>temperatura de descarga<br>do compressor 1                  | J7 | Proteção de fuga de gás<br>da válvula de 4 vias              | P1 | Anomalia da placa<br>de controlo do compressor                                |
| F6 | Erro do sensor de<br>temperatura de descarga<br>do compressor 2                  | J8 | Proteção de proporção<br>excessiva de pressão<br>do sistema  | P2 | Proteção da fonte<br>de alimentação da placa<br>de controlo do compressor     |
| F7 | Erro do sensor de<br>temperatura de descarga<br>do compressor 3                  | J9 | Proteção de proporção<br>reduzida de pressão<br>do sistema   | P3 | Proteção de reposição<br>do módulo da placa<br>de controlo do compressor      |
| F8 | Erro do sensor de<br>temperatura de descarga<br>do compressor 4                  | JA | Proteção de pressão<br>anormal                               | HO | Erro da placa de controlo<br>da ventoinha                                     |
| F9 | Erro do sensor de<br>temperatura de descarga<br>do compressor 5                  | JC | Proteção do interruptor<br>do fluxo de água                  | H1 | Anomalia da placa<br>de controlo da ventoinha                                 |
| FA | Erro do sensor de<br>temperatura de descarga<br>do compressor 6                  | JL | Proteção de baixa alta<br>pressão                            | H2 | Proteção da alimentação da<br>placa de controlo<br>da ventoinha               |
| EC | Proteção de separação do<br>sensor de temperatura de<br>descarga do compressor 1 | FJ | Erro de sensor atual do compressor 6                         | b6 | Erro do sensor<br>de temperatura da entrada<br>do separador gás-líquido       |
| EL | Proteção de separação do<br>sensor de temperatura de<br>descarga do compressor 2 | FU | Erro do sensor<br>de temperatura superior<br>do compressor 1 | b7 | Erro do sensor<br>de temperatura da saída<br>do separador gás-líquido         |
| EE | Proteção de separação do<br>sensor de temperatura de<br>descarga do compressor 3 | Fb | Erro do sensor<br>de temperatura superior<br>do compressor 2 | b8 | Erro de sensor de humidade exterior                                           |

| EF | Proteção de separação do<br>sensor de temperatura de<br>descarga do compressor 4 | J1 | Proteção de corrente ex-<br>cessiva do compressor 1         | b9 | Erro do sensor da<br>temperatura da saída de gás<br>do permutador de calor    |
|----|----------------------------------------------------------------------------------|----|-------------------------------------------------------------|----|-------------------------------------------------------------------------------|
| EJ | Proteção de separação do<br>sensor de temperatura de<br>descarga do compressor 5 | J2 | Proteção de corrente ex-<br>cessiva do compressor 2         | bA | Erro do sensor<br>de temperatura do retorno<br>do óleo                        |
| EP | Proteção de separação do<br>sensor de temperatura de<br>descarga do compressor 6 | J3 | Proteção de corrente ex-<br>cessiva do compressor 3         | bН | Avaria do relógio do sistema                                                  |
| F0 | Mau funcionamento<br>da placa principal exterior                                 | J4 | Proteção de corrente ex-<br>cessiva do compressor 4         | bC | Proteção de separação<br>do sensor de temperatura<br>superior do compressor 1 |
| F1 | Erro do sensor<br>de alta pressão                                                | J5 | Proteção de corrente ex-<br>cessiva do compressor 5         | bL | Proteção de separação<br>do sensor de temperatura<br>superior do compressor 2 |
| F3 | Erro do sensor de baixa<br>pressão                                               | J6 | Proteção de corrente ex-<br>cessiva do compressor 6         | P0 | Erro da placa de controlo do compressor                                       |
| F5 | Erro do sensor de<br>temperatura de descarga<br>do compressor 1                  | J7 | Proteção de fuga de gás<br>da válvula de 4 vias             | P1 | Anomalia da placa<br>de controlo do compressor                                |
| F6 | Erro do sensor de<br>temperatura de descarga<br>do compressor 2                  | J8 | Proteção de proporção<br>excessiva de pressão<br>do sistema | P2 | Proteção da fonte<br>de alimentação da placa<br>de controlo do compressor     |
| F7 | Erro do sensor de<br>temperatura de descarga<br>do compressor 3                  | J9 | Proteção de proporção<br>reduzida de pressão<br>do sistema  | P3 | Proteção de reposição<br>do módulo da placa<br>de controlo do compressor      |
| F8 | Erro do sensor de<br>temperatura de descarga<br>do compressor 4                  | JA | Proteção de pressão<br>anormal                              | HO | Erro da placa de controlo<br>da ventoinha                                     |
| F9 | Erro do sensor de<br>temperatura de descarga<br>do compressor 5                  | JC | Proteção do interruptor<br>do fluxo de água                 | H1 | Anomalia da placa<br>de controlo da ventoinha                                 |
| FA | Erro do sensor de<br>temperatura de descarga<br>do compressor 6                  | JL | Proteção de baixa alta<br>pressão                           | H2 | Proteção da alimentação da<br>placa de controlo<br>da ventoinha               |

#### 5.2 Tabela de códigos de erro para depósitos de água ou geradores de água quente

| Códi-<br>go de<br>erro | Conteúdo                                                                                                    | Códi-<br>go de<br>erro | Conteúdo                                                                          | Códi-<br>go de<br>erro | Conteúdo                                                          |
|------------------------|----------------------------------------------------------------------------------------------------|------------------------|-----------------------------------------------------------------------------------|------------------------|-------------------------------------------------------------------|
| L0                     | Erro de equipamento interior                                                                                          | LL                     | L Erro do interruptor de fluxo da água                                            |                        | Erro de endereço de hard-<br>ware do equipamento interior         |
| L4                     | Erro de alimentação<br>de controlador por cabo                                                                        | LE                     | Velocidade de rotação<br>anormal da bomba<br>de água EC DC                        |                        | Erro de placa de controlador<br>por cabo                          |
| L5                     | Proteção anticongelante                                                                                               | LF                     | Erro de configuração<br>da válvula de derivação<br>do aquecimento<br>de pavimento |                        | Erro do sensor<br>de temperatura<br>da água a montante            |
| L6                     | Conflito de modos                                                                                                    | d1                     | Erro de placa<br>de equipamento interior                                          | dJ                     | Erro do sensor de tempera-<br>tura da água de retorno             |
| L8                     | Proteção por insuficiência<br>de corrente                                                                             | d2                     | Erro do sensor<br>de temperatura<br>da água a jusante                             | dP                     | Erro do sensor<br>de temperatura da água<br>de entrada do gerador |
| L9                     | Erro de configuração da<br>quantidade de depósitos<br>de água ou geradores de<br>água quente controlados<br>por grupo | d4                     | Erro de sensor<br>de temperatura<br>do tubo de entrada                            | dU                     | Erro do sensor<br>de temperatura da água<br>de saída do gerador   |
| LA                     | Erro de incompatibilidade<br>do depósito da água ou<br>gerador de água quente                                         | d6                     | Erro de sensor<br>de temperatura<br>de tubo de saída                              | db                     | Código especial: código<br>de depuração de campo                  |
| LC                     | Erro de incompatibilidade de unidade exterior/interior                                                                | d9                     | Erro de proteção<br>para curto-circuito                                           | dd                     | Erro do sensor de tempera-<br>tura de energia solar               |

#### 5.3 Tabela de códigos de depuração

| Códi-<br>go de<br>erro | Conteúdo                                                                                                    | Códi-<br>go de<br>erro | Conteúdo                                                                                                    | Códi-<br>go de<br>erro | Conteúdo                                                                  |
|------------------------|----------------------------------------------------------------------------------------------------|------------------------|----------------------------------------------------------------------------------------------------|------------------------|---------------------------------------------------------------------------|
| U2                     | Código de capacidade do<br>equipamento exterior/erro<br>de configuração de prote-<br>ção para curto-circuito | UE                     | Carga do refrigerante ineficaz.                                                                                                    | СН                     | Capacidade nominal demasiado alta                                         |
| U3                     | Proteção de sequência<br>de fases da alimentação                                                             | UL                     | A configuração do inter-<br>ruptor DIP de operação<br>de emergência do com-<br>pressor está errada                                                                     | CL                     | Capacidade nominal<br>demasiado baixa                                     |
| U4                     | Proteção de falta<br>de refrigerante                                                                         | C0                     | Anomalia na comunicação<br>entre o equipamento<br>interior e o equipamento<br>exterior e na comunicação<br>entre o equipamento<br>interior e o controlador<br>por cabo | CF                     | Erro de vários<br>equipamentos<br>interiores principais                   |
| U5                     | Endereço errado da placa<br>de controlo do compressor                                                        | C2                     | Erro de comunicação<br>entre o controlador<br>principal e a placa de<br>inversão do compressor                                                                         | CJ                     | Incompatibilidade<br>dos endereços do sistema                             |
| U6                     | Alarme de anormalidade<br>da válvula                                                                         | C3                     | Erro de comunicação en-<br>tre o controlador principal<br>e a placa de inversão do<br>motor da ventoinha                                                               | СР                     | Erro de vários controladores<br>por cabo principais                       |
| U8                     | Anomalia na tubagem<br>do equipamento interior                                                               | C4                     | Erro de falta de<br>equipamento interior                                                                                                    | CU                     | Erro de comunicação entre<br>o equipamento interior<br>e o recetor remoto |
| U9                     | Anomalia na tubagem<br>do equipamento exterior                                                               | C5                     | Alarme de colisão do<br>número de projeto do<br>equipamento interior                                                                                                   | Cb                     | Saída do endereço IP<br>dos equipamentos                                  |
| UC                     | Equipamento interior<br>principal configurado<br>com sucesso                                                 | C6                     | Alarme de número<br>errado de equipamentos<br>exteriores                                                                                                    |                        |                                                                           |

### 5.4 Tabela de códigos de estado

| Código<br>de erro | Conteúdo                                                  | Código<br>de erro | Conteúdo                        |  |  |
|-------------------|-----------------------------------------------------------|-------------------|---------------------------------|--|--|
| A0                | O equipamento aguarda depuração                           | A8                | Modo de bombeamento a vácuo     |  |  |
| A1                | Verifique os parâmetros<br>de funcionamento do compressor | AJ                | Lembrete para limpeza de filtro |  |  |
| A2                | Recuperação de refrigerante<br>pós-venda                  | AU                | Paragem de emergência remota    |  |  |
| A3                | Descongelamento                                           | Ab                | Paragem de emergência           |  |  |
| A5                | Teste online                                              | Ad                | Restrição de operações          |  |  |

# daitsu

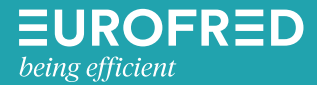

Eurofred S.A. Marqués de Sentmenat 97 08029 Barcelona www.eurofred.es